## Historia Clínica Informatizada: Registro de Enfermería

## Parc Sanitari 🕹 Sant Joan de Déu

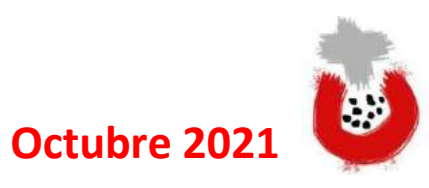

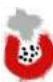

#### Octubre 2021

#### Título:

Historia Clínica Informatizada: Registro de Enfermería.

#### Coordinación:

Dirección de Enfermería. Metodología.

#### **Realización:**

Iratxe Pérez Pinedo/ Antonio Padilla Martinez.

## Introducción:

La implantación de la Historia Clínica Informática (HCI) en el Parc Sanitari Sant Joan de Deu ha permitido la organización y estandarización del registro enfermero.

Esto implica que en todos los dispositivos del Parc que utilizan la HCI-SAP, se registra de manera semejante, facilitando la recogida de datos a los propios profesionales y facilitando la comparación de resultados entre distintos ámbitos y unidades.

Además, el paso de la Historia Clínica en papel a la Historia Clínica Informatizada supone una oportunidad para formalizar y mejorar el registro de la información que en ella se recoge.

La informatización del registro requiere que los profesionales cambien su dinámica de trabajo diaria para cubrir las necesidades de los usuarios y demanda que adquieran conocimientos del manejo de la herramienta. Por ello surge la necesidad de crear esta guía de manejo fácil y rápido con contenido teórico sobre cómo gestionar el registro en la HCI.

La guía está ordenada de la siguiente manera:

- Registros.
- Informes.
- Gestión clínica.

Cada registro e informe sigue el mismo guion:

- BÚSQUEDA: cómo accedemos.
- ESTADO: si se guarda o se libera.
- ROL: si lo realiza enfermería, auxiliar de enfermería o ambas.
- CUMPLIMENTACIÓN DE REGISTRO: modo de cumplimentación.
- REGISTRO EN CARGA DE TRABAJO DE ENFERMERÍA: cómo se refleja en la carga de trabajo.

En el contenido de la gestión clínica se detallan los pasos para realizar diferentes acciones en la HCI.

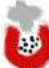

## Índice

| Registros de Enfermería                                      | 7  |
|--------------------------------------------------------------|----|
| Aislamientos                                                 | 8  |
| Alergias                                                     | 9  |
| Antecedentes                                                 | 11 |
| Cambios posturales                                           | 13 |
| Catéteres y vías                                             | 14 |
| Control transfusional                                        | 17 |
| Cuidador principal                                           | 20 |
| Dietas                                                       | 21 |
| Documento de sustancias psicoactivas                         | 23 |
| Escalas de valoración I (registro SAP)                       | 25 |
| Escalas de valoración II (registro APP profesionales)        | 27 |
| Hemofiltro                                                   | 29 |
| Heridas I (registro SAP)                                     |    |
| Heridas II (registro APP profesionales)                      |    |
| Ingesta y eliminación                                        |    |
| Lactancia materna                                            |    |
| Medidas preventivas de caídas                                |    |
| Medidas restrictivas                                         |    |
| Menstruación                                                 |    |
| Pertenencias                                                 | 51 |
| Signos vitales                                               | 54 |
| Tóxicos                                                      | 57 |
| Valoración de enfermería                                     | 60 |
| Visitas                                                      | 62 |
| Informes de Enfermería                                       | 64 |
| Informe asistencial 1                                        | 65 |
| Informe asistencial 2                                        | 66 |
| Informe de continuidad de cuidados                           | 68 |
| Informe de traslado de enfermería para serviciosambulatorios | 74 |
| Informe pre-alt                                              | 76 |
| Gestión Clínica enfermera                                    | 79 |

.

| Curso clínico                                     |     |
|---------------------------------------------------|-----|
| Fuga de paciente                                  |     |
| Interconsulta                                     |     |
| Medicación                                        | 89  |
| Órdenes clínicas                                  | 95  |
| Permisos                                          |     |
| OC: Permisos (indicación médica a enfermería)     |     |
| Permisos planificados (no como indicación médica) |     |
| APP profesionales                                 | 105 |

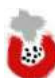

# **Registros de Enfermería**

## Parc Sanitari Sant Joan de Déu

## **Aislamientos**

**BÚSQUEDA:** Censo UCIAS/HOSPITALIZACION  $\rightarrow$  columna aislamiento (acceso directo al aplicativo)

| ENF - Oo   | upac    | ión  | Н  | OSP   | D י  | e 17   | 7.10.20    | 017 07:   | 54   | Con      | 46     | Pacie     | ente  |
|------------|---------|------|----|-------|------|--------|------------|-----------|------|----------|--------|-----------|-------|
| JO enferm. | Carna 🗖 | Blq. | AP | Stat. | alta | Salida | Doc.Prealt | DocAltHos | p Ai | slamien. | Avisos | cli Habit | .^ Pa |
| H-5B       | H-521A  |      |    |       |      |        |            |           | _    |          |        | H-52      | 1 10  |
| H-5B       | H-521B  |      |    |       |      |        |            |           |      |          |        | H-52      | 1     |

ESTADO: guardado.

ROL: enfermería.

**IMPRIMIBLE:** NO

#### **CUMPLIMENTACIÓN DE REGISTRO:**

El registro contiene varios puntos a cumplimentar (no son obligatorios todos los conceptos):

- Paciente aislado: SÍ, NO.
- FECHA Y HORA de inicio de aislamiento.
- FECHA Y HORA de fin de aislamiento (si se conoce, no obligatorio).
- TIPO: contacto, contacto y gotas, vía aérea, vía aérea y contacto, aislamiento inverso, otros. COMENTARIO (campo libre).
- MOTIVO: MRSA, Blea, Pseudomona MR, tuberculosis, C.Difficile, gripe, inverso por inmunodepresión, preventivo, VRS (+), VRS (-), covid19, otros. COMENTARIO (campo libre).
- CAUSA: portador-infección activa, contacto, historia de portador-infección activa, preventivo.
   ACTIVAD ALEDITA: SÍ NO (alerte en el conce)
- ACTIVAR ALERTA: SÍ, NO (alerta en el censo)

|                              |                               |    |                    |                         | Ep. Inicio 00.00.0000 (00.00.0 |
|------------------------------|-------------------------------|----|--------------------|-------------------------|--------------------------------|
| atos Aislamiento             |                               |    |                    |                         |                                |
| ¿El paciente está aislado? [ | Fecha/hora inicio aislamiento |    | 00:00:00 Fect      | na/hora fin aislamiento | 00:00:00                       |
| Tipo aislamiento             | *                             |    | Motivo aislamiento |                         | ~                              |
| Cornantario                  |                               | 66 | Comentario         |                         | ő                              |
|                              | < >                           |    |                    | < >                     | <                              |
| Causa aislamiento            |                               | *  |                    |                         |                                |
|                              |                               |    |                    |                         |                                |

**IMPORTANTE:** Una vez que el paciente finaliza es aislamiento, es necesario modificar el ítem "Paciente aislado", seleccionar el "NO" y cambiar el status del registro a liberado. Se eliminará la alerta y se podrá activar otro aislamiento si fuera necesario.

#### **REGISTRO EN CARGA DE TRABAJO DE ENFERMERÍA:**

Añadir la ACTIVIDAD en la carga de trabajo de enfermería. ACT: APLICAR LAS PRECAUCIONES DE AISLAMIENTO DESIGNADAS QUE SEAN APROPIADAS (cod 654005). Cuelga de la NIC: CONTROL DE INFECCIONES.

## **Alergias**

#### **BÚSQUEDA:**

- $\circ$  Censo de ocupación, UCIAS, CCEE → seleccionar paciente → seleccionar celda de la columna alergias.
- Smart UI → Información clínica general → Tratar alergias.
- Smart UI  $\rightarrow$  Tratar alergias.

#### ESTADO: guardado.

ROL: enfermería.

#### **CUMPLIMENTACIÓN DE REGISTRO:**

Es importante que si NO existen alergias, se notifique con el check en "No existen alergias".

| Status de alergia                 |                   |                |                      |                 |                 |            |   |
|-----------------------------------|-------------------|----------------|----------------------|-----------------|-----------------|------------|---|
| ☑No existen alergias              | (                 | Observación    |                      |                 |                 |            | ř |
| Registro de datos imposible       | E                 | Empleado resp. | 13413                |                 |                 | _          |   |
|                                   |                   |                |                      |                 |                 |            |   |
| 🚯 Grupo de alergógenos Alergógeno | Observación Tex ( | Certe Valoraci | Reacción alérgica Re | Nivel de graved | Tipo de alergia | Empl.resp. |   |
|                                   |                   | 6 6            | a 💼                  |                 | Ð               |            |   |
| <b>a</b>                          |                   | e e            | a 💼                  |                 | Ð               |            |   |
| <b>T</b>                          |                   | <u>ಹ</u> ಹ     | a 📬                  |                 |                 |            |   |

Si tiene alergias se cumplimenta el registro correspondiente.

#### \*Registro mínimo: celda de "alergógeno".

- ALERGÓGENO: nutricional, alérgenos alimentarios, alérgenos pneumo, pólenes, epitelios, himenópteros, otros, principios activos, grupos de principios activos.
- OBSERVACIÓN: campo libre.
- CERTEZA: sospecha, certeza, test de alergia positivo.
- VALORACIÓN: críticos, problemáticos.
- REACCIÓN ALÉRGICA: exantema, shock anafiláctico, angioedema, anafilaxia, síndrome de Dress.
- NIVEL DE GRAVEDAD: alta, media, baja.
- TIPO: I(inmediato), II (citotóxico), III (inmunocomplejo), IV (tardío), otro.

|   | 3 • · · · · · · · · · · · · · · · · · · |                                    |                 |              |
|---|-----------------------------------------|------------------------------------|-----------------|--------------|
|   | Alergias                                |                                    | 1               |              |
| 屘 | Grupo de alergógenos                    | Alergógeno                         | Observación Tex | Certe Valora |
|   | NUTRICIONAL                             | 👔 Intolerancia a la fructosa       |                 | a            |
|   | NUTRICIONAL                             | 👔 Hipersensibilidad al huevo       |                 |              |
|   | PRINCIPIOS ACTIVOS                      | 👔 ácido acetilsalicílico           |                 |              |
|   | PRINCIPIOS ACTIVOS                      | Tramadol clorhidrato               |                 | 8            |
|   | GRUPOS PRINCIPIOS ACTIVOS               | Hipersensibilidad a las quinolonas |                 | 8            |
|   |                                         | -                                  |                 | -            |

En la cabecera del paciente, en los censos de ocupación y en diferentes registros, muestra la información referente a alergias de forma automática.

| Cabecera | del | SmartUI: |  |
|----------|-----|----------|--|
|----------|-----|----------|--|

| Factores | de riesgo Ning.<br>Intolerancia a la fru<br>Hipersensibilidad a     | Alergias (5)<br>Ictosa<br>Il huevo | Serpi SB / S. Ca |
|----------|---------------------------------------------------------------------|------------------------------------|------------------|
| 🕤 😼 E    | ácido acetilsalicílic<br>tramadol clorhidrat<br>Hipersensibilidad a | o<br>o<br>1 las quinolonas         |                  |

*Censo de ocupación:* 

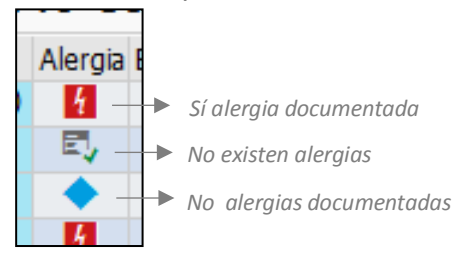

#### Registro de dietas:

| 🕞 Registro de | dietas - PRIM | ER APELLID | O SEGUN         | IO APEL            | LIDO, NO   | 20 Paci<br>MBRE        | ontoc                   |                           |
|---------------|---------------|------------|-----------------|--------------------|------------|------------------------|-------------------------|---------------------------|
| Datos de pao  | ciente        |            |                 |                    |            |                        |                         |                           |
| Talla         |               |            | 1,55            | Cm                 | Valor      | ación hecha p          | oor dietétie            | a                         |
| Peso de ingr  | eso           |            | 56,300          | Kgs                | Peso       | actual                 | 56,300                  | Kgs                       |
| Variación pes | so Ingreso    |            | 0,00            | 8                  | IMC        |                        | 0,000                   | 8                         |
| Variación pes | so 6 meses o  | Ref        | 0,00            | 8                  |            |                        |                         |                           |
| Tipo alergia  | Fecha         | Descrip    | ción            |                    | Comen      | tario                  |                         |                           |
| NUTRICION     | AL            | Intoler    | ancia a la      | lactosa            |            |                        |                         |                           |
|               |               |            | dia ter         | A sec.             |            |                        |                         |                           |
|               |               |            | ear dieta       | моа                | ficar diet | a   🔤 Reanu            | idar 🔼 Pa               | ausar 🛑 Fin               |
| Comida        | Fecha inicio  | Fecha fin  | Tipo (<br>Modif | dieta<br>icadas en | alúcidos   | Subtipo<br>Dieta diabé | Adaptacio<br>Fácil mast | on de sólidos<br>ticación |
| Comida        | 05.05.2015    |            | Modif           | icadas en          | glúcidos   | Dieta diabé            | Fácil mast              | ticación                  |

#### **REGISTRO EN CARGA DE TRABAJO DE ENFERMERÍA:**

No se detalla en la carga de trabajo el registro de las alergias.

## **Antecedentes**

**BÚSQUEDA:** Smart UI → Información clínica general → Antecedentes, alergias, hábitos

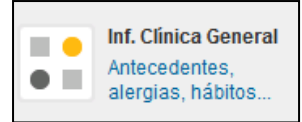

ESTADO: guardado.

ROL: enfermería.

#### **CUMPLIMENTACIÓN DE REGISTRO:**

En la pantalla aparecen diferentes cajas donde registrar la información.

| r de riesgo 🖉 🖉               | 1. TE 18 1                                                                                                    | atecedentes Relevantes                                                                                                    | Médicos 🔶 Psiquistr Obstêtr                                                                                                    | Acos Ountracos                                                                                                    | Habitos 🚊 🛒                                                                                                    |
|-------------------------------|----------------------------------------------------------------------------------------------------|----------------------------------------------------------------------------------------------------|----------------------------------------------------------------------------------------------------|----------------------------------------------------------------------------------------------------|----------------------------------------------------------------------------------------------------|
| jón <sup>™</sup> Año remisión | ic .                                                                                                    | Nagnőstico                                                                                                    | Comentario                                                                                                    | Ac., A. n. A. fn.                                                                                                    | Médico acti, Feo                                                                                                    |
|                               |                                                                                                    |                                                                                                    | 10                                                                                                    |                                                                                                    | ( )                                                                                                    |
| 185                           | <b>≜</b>  ▼  <b>%</b>  :                                                                                                    | ntervenciones guirúrgicas                                                                                                    |                                                                                                    |                                                                                                    |                                                                                                    |
| Txt A. m. Rele                | Te .                                                                                                    | ño Codigo Descripción                                                                                                    | Comentario                                                                                                    | HSP Rel                                                                                                    |                                                                                                    |
| Sexo bebé Lugar nac. bebé Rek | e_FUR (C                                                                                                    | ntecedentes Judiciales<br>Ree  Fecha Inkis <sup>®</sup>                                                                                                    | 🕈 Capacidad.<br>Fecha fin                                                                                                    | Penal Int                                                                                                    | : menor 🚖 🛡                                                                                                    |
|                               |                                                                                                    | ntecedentes familiares                                                                                                    |                                                                                                    |                                                                                                    |                                                                                                    |
| uación vivienda Grado depe    | e. Año 1                                                                                                    | lase Parentesco                                                                                                    | Descripción Txt                                                                                                    |                                                                                                    |                                                                                                    |
|                               | < >                                                                                                    |                                                                                                    |                                                                                                    |                                                                                                    |                                                                                                    |
|                               |                                                                                                    |                                                                                                    |                                                                                                    |                                                                                                    |                                                                                                    |
|                               | r de respo<br>Joh <sup>T</sup> Año remaion<br>Tot: A. In: <sup>®</sup> Reie<br>Sexo babél Lugar nac. bebé<br>Ned<br>uación vivienda Grado deo | r de resso<br>r de resso<br>2007 Año cemsión<br>2007 Año cemsión<br>2007 A | rde respo     Image: Secondaria secondaria       Don" Afis remains     Dognitico       Don" Afis remains     Dognitico       To: A. tra." Rele.     Image: Secondaria secondaria       To: A. tra." Rele.     Image: Secondaria secondaria       Secondaria secondaria secondaria     Dognitico       Secondaria secondaria     Dodaria       Secondaria secondaria     Dodaria       Secondaria secondaria     Dodaria       Secondaria secondaria     Dodaria       Secondaria secondaria     Dodaria       Secondaria secondaria     Dodaria       Secondaria secondaria     Dodaria       Secondaria secondaria     Dodaria       Secondaria secondaria     Dodaria       Secondaria secondaria     Dodaria       Secondaria secondaria     Dodaria | rde respo     Image: Secondarizes Balances Balances Balances Depression       Dom Ande remainder     Image: Secondarizes Balances Depression       Dom Ande remainder     Image: Secondarizes Balances Depression       Dom Ande remainder     Image: Secondarizes Balances Depression       Dom Ande remainder     Image: Secondarizes Balances Depression       Dom Ande remainder     Image: Secondarizes Balances Depression       Tot: A. Image: Secondarizes Depression     Comentario       Image: Secondarizes Depression     Comentario       Secondarizes Depression     Comentario       Comentario     Image: Secondarizes Depression       Secondarizes Grado depres Año e     Image: Parentesco       Comentario     Image: Parentesco       Comentario     Tot | r de respo     Image: Secondances Relevances     Médios Image: Secondances Qualitycos       Dagnistico     Comentario     A.c., A.m. <sup>+</sup> A.m. <sup>+</sup> Dagnistico     Comentario     A.c., A.m. <sup>+</sup> A.m. <sup>+</sup> Tec A.m. <sup>+</sup> Rele     Image: Secondances Relevances     Médios Image: Secondances Qualitycos       Tec A.m. <sup>+</sup> Rele     Image: Secondances Qualitycos     Ac., A.m. <sup>+</sup> A.m. <sup>+</sup> Secondances     Tec A.m. <sup>+</sup> Rele     Image: Secondances Qualitycos       Secondances     Tec A.m. <sup>+</sup> Rele     Image: Secondances Qualitycos       Secondances     Tec A.m. <sup>+</sup> Rele     Image: Secondances Qualitycos       Secondances     Tec A.m. <sup>+</sup> Rele     Image: Secondances Qualitycos       Secondances     Tec A.m. <sup>+</sup> Rele     Image: Secondances Qualitycos       Secondances     Tec A.m. <sup>+</sup> Rele     Image: Secondances Comentario       Secondances     Tec A.m. <sup>+</sup> Rele     Image: Secondances Comentario       Secondances     Tec A.m. <sup>+</sup> Rele     Image: Secondances Comentario       Secondances     Tec A.m. <sup>+</sup> Rele     Image: Secondances Comentario       Secondances     Tec A.m. <sup>+</sup> Rele     Image: Secondances Comentario       Secondances     Tec A.m. <sup>+</sup> Rele     Image: Secondances Comentario       Secondances     Tec A.m. <sup>+</sup> Rele     Image: Secondances Comentario       Secondances     Tec A.m. <sup>+</sup> Rele     Image: Secondances Comentario< |

La primera recoge HÁBITOS, VACUNAS, ALERGIAS O AUSENCIA DE ALERGIAS, FACTORES DE RIESGO en diferentes pestañas.

- 1. Seleccionar pestaña
- 2. Añadir línea
- 3. Cumplimentar información
- 4. Guardar

| Hábitos           |             |           |  |
|-------------------|-------------|-----------|--|
| Año inicio        | 2000        | Relevante |  |
| Año fin           |             |           |  |
| Tipo hábito       | CANNABIS 🗸  |           |  |
| Frecuencia cons   | DIARI 🗸     |           |  |
| Cantidad cons.    | 2 Nº PORROS |           |  |
| Fecha cons. reg   |             |           |  |
| Abstinencia total | (meses)     |           |  |
| Comentario        |             |           |  |

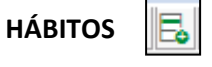

Si consideramos un dato registrado relevante, marcaremos el check correspondiente, y esta información nos aparecerá en la caja resumen de antecedentes relevantes (parte derecha de la pantalla).

| Vacunas     |       |   |
|-------------|-------|---|
| Año admini  | 2005  |   |
| Tipo vacuna | OTRAS | ~ |
| Vacunas     |       |   |
| Comentario  |       |   |

 Status de alergia

 No existen alergias
 Observación

 Registro de datos imposible
 Empleado resp.

 Image: Status de datos imposible
 Empleado resp.

 Image: Status de datos imposible
 Image: Status de datos imposible

 Image: Status de datos imposible
 Image: Status de datos imposible

 Image: Status de datos imposible
 Image: Status de datos imposible

 Image: Status de datos imposible
 Image: Status de datos imposible

 Image: Status de datos imposible
 Image: Status de datos imposible

 Image: Status de datos imposible
 Image: Status de datos imposible

 Image: Status de datos imposible
 Image: Status de datos imposible

 Image: Status de datos imposible
 Image: Status de datos imposible

 Image: Status de datos imposible
 Image: Status de datos imposible

 Image: Status de datos datos imposible
 Image: Status de datos de datos imposible

 Image: Status de datos datos d

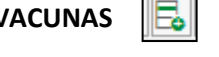

Las vacunas se diferencian en "niño" y en "otras". La herramienta te propone un listado, pero tienes la opción de cumplimentar el campo de comentario.

| ALERGIAS |  |
|----------|--|
|----------|--|

Es importante que si NO existen alergias, se notifique con el check en "no existen alergias".

Para introducir las alergias hay que seleccionar el TIPO y la DESCRIPCIÓN como mínimo.

TIPO: nutricional, alérgenos alimentarios, alérgenos pneumo, pólenes, epitelios, himenópteros, otros, principios activos, grupos de principios activos.

| 1 | Hábitos (1)   | Vacunas (1)           | ➡ Alergias (2) | ) Factor de   | riesgo       |
|---|---------------|-----------------------|----------------|---------------|--------------|
|   | Tipo alergia  | Descripción           | Comentario     | Año detección | Año remisión |
|   | NUTRICIONAL   | INTOLERANCIA AL GLU   |                |               |              |
|   | PRINCIPIOS AC | ÁCIDO ACETILSALICÍLIO | 0              |               |              |

El número que vemos entre paréntesis nos informa sobre el número de registros que tenemos en cada apartado. En este caso tendríamos registrado: 1 hábito, 1 vacuna, 2 alergias y 0 factores de riesgo. Al movernos por las pestañas podremos visualizarlos (la flecha que antecede el nombre de la pestaña nos marca la ubicación actual).

#### **FACTORES DE RIESGO**

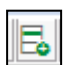

Es necesario seleccionar el TIPO y a partir del mismo cumplimentar el desplegable.

Tipo: conductuales, sociales, físicos.

|  | H     | ábitos      | Vacunas        | Ale | ergias (1) | ➡ Factor de ries | 🖍 🗟 👼 🏛 \Xi |
|--|-------|-------------|----------------|-----|------------|------------------|-------------|
|  | Año 🏾 | Descripción | 1              |     | Valor      | Observación      |             |
|  | 2000  | RIESGO AL   | JTOAGRESIVIDAD |     |            |                  |             |
|  |       |             |                |     |            |                  |             |

#### **REGISTRO EN CARGA DE TRABAJO DE ENFERMERÍA:**

No se detalla en la carga de trabajo el registro de los antecedentes.

 $\overline{\bullet}$ 

🧏 Enfermería

Registros enfermería

Registro de catéteres y

Registro y seguimiento de

Registro de dietas

vías

las heridas

### **Cambios posturales**

#### **BÚSQUEDA:**

- SmartUI → registros de Enfermería → Registro cambios posturales.
- Acceder al registro a través de la NIC: CAMBIO DE POSICIÓN → botón IR AL REGISTRO.

|                          |                                |                                                                      | las heridas (app)                            |
|--------------------------|--------------------------------|----------------------------------------------------------------------|----------------------------------------------|
| FEstación de Tra         | ab:                            |                                                                      | Registro Ingesta y<br>Eliminación            |
| Med.Trat. 7              |                                | Ep. 303137855 (Hospitalizado) Ingreso 16.06.2017 Alta - Cama H-S08 H | Registrar Signos Vitales                     |
|                          |                                |                                                                      | Registro de medidas<br>restrictivas          |
| UO enf. I<br>UO médica 8 | E-5A H-5A<br>5-CAR Cardiologia | Fecha 23.10.2017 Hora 14:10:01                                       | Registro de medidas<br>preventivas de caídas |
| Yan manharita d          | in internation                 |                                                                      | Registro de menstruación                     |
| Jocumentation o          | e la intervención              |                                                                      | Registro de visitas                          |
| Contexto Cam             | bio de posición                |                                                                      | Registro de pertenencias                     |
|                          |                                | Pase de torn                                                         | Registro de lactancia                        |
|                          |                                | Agregar a la nota de cures                                           | Registro de cambios<br>posturales            |
|                          |                                | Agregar a la nota d'evolució                                         | Registro de control<br>transfusional         |
|                          |                                | 50 555 C C C C C C C C C C C C C C C C C                             | Registro de tóxicos                          |

#### ESTADO: guardado.

IMPRIMIBLE: no.

ROL: enfermería / auxiliar de enfermería.

#### **CUMPLIMENTACIÓN DE REGISTRO:**

Se visualiza un visor con los registros anteriores.

#### Para crear líneas, se ha de registrar:

- 1. Hora.
- 2. Día.
- 3. Postura: DECÚBITO LATERAL DERECHO, DECÚBITO LATERAL IZQUIERDO, DECÚBITO SUPINO, PRONO, BUTACA.
- 4. Botón CREAR (se añade fila al visor con la última entrada).

| Reg | istro d | cambios postu  | urales                   |               |                    |   |         |
|-----|---------|----------------|--------------------------|---------------|--------------------|---|---------|
| Hor | a 1     | 3:00:00        | Día 23.10.2017           | Postu         | ла                 | ~ | 📑 Crear |
|     | 📑 E     | sborra registr | е                        |               |                    |   |         |
| ₽   | Torn    | Dia            | Postura                  | Usuari / Data |                    |   |         |
|     | М       | 23.10.2017     | Decúbit supí             | 1             | (13h00 23/10/2017  |   |         |
|     | М       | 23.10.2017     | Decúbit lateral esquerre | 1             | 11h00 23/10/2017   |   |         |
|     | М       | 23.10.2017     | Decúbit lateral dret     | 1             | : 09h00 23/10/2017 |   |         |

## Catéteres y vías

#### **BÚSQUEDA:**

- Smart UI → Registros de enfermería → REGISTRO DE CATÉTERES Y VÍAS.
- Censo de HOSPITALIZACIÓN/UCIAS/CCEE → Botón VÍAS Y ACCESOS.

ESTADO: guardado.

ROL: enfermería.

**IMPRIMIBLE:** NO.

#### **CUMPLIMENTACIÓN DE REGISTRO:**

El registro consta de una caja con el histórico de vías (activas/retiradas) con una botonera superior que permite realizar diferentes funciones (añadir vía, retirar vía, anular vía)

|          |        | 5                                    | _          | _            |          |                  |             |            |       |        |           |          |            |          |            |
|----------|--------|--------------------------------------|------------|--------------|----------|------------------|-------------|------------|-------|--------|-----------|----------|------------|----------|------------|
| ê .      | 5.     | 😤 🖌   🗒 Añadir via 🍃 Editar via 层 Re | atirar vía | 🕄 Anular vía | j j      |                  |             |            |       |        |           |          |            |          |            |
| Vias aso | ciadas | a un episodio                        |            |              |          |                  |             |            |       |        |           |          |            |          |            |
| Sentido  | Local. | Nombre Via                           | Calibre    | F.Inser      | H.Inser  | Enfermera.Inser. | Fecha.Plan. | Hora Plan. | Texto | F.Ret. | Hora Ret. | Enf.Ret. | Creado el  | H entr.  | Creado por |
|          | ESI    | CVP (CATÉTER VENOSO PERIFÈRICO) 2    | 16         | 16.10.2017   | 13:12:26 | PEREZ PINEDO,    |             | 00:00:00   |       |        | 00:00:00  |          | 16.10.2017 | 13:12:42 | IRATXE.PER |
| D        | Vesi.  | SONDA VESICAL LATEX                  | 14         | 16.10.2017   | 13:10:53 | PEREZ PINEDO,    | 18.10.2017  | 12:00:00   |       |        | 00:00:00  |          | 16.10.2017 | 13:11:27 | IRATXE.PER |
| •        | ESD    | CVP (CATÉTER VENOSO PERIFÈRICO) 1    | 18         | 16.10.2017   | 13:08:10 | PEREZ PINEDO,    |             | 00:00:00   |       | 16.1   | 13:13:09  | 12787    | 16.10.2017 | 13:10:48 | IRATXE.PER |

Para CREAR nueva vía:

🔁 Añadir via

- 1. AÑADIR VÍA: se abre desplegable de vía.
- 2. TIPO DE VÍA: seleccionar a partir del desplegable nombre de vía.
- SENTIDO: se vuelca de forma automática cuando registras el nombre de vía (ENTRADA/SALIDA)
- 4. CALIBRE: seleccionar el calibre correspondiente del desplegable.
- 5. LOCALIZACIÓN: seleccionar a partir del desplegable de localización/descripción.
- 6. FECHA DE LOCALIZACIÓN: sale por defecto la actual (modificable).
- 7. HORA DE INSERCIÓN: sale por defecto la actual (modificable).
- 8. PROFESIONAL QUE REALIZA LA INSERCIÓN: sale por defecto nuestro usuario.
- 9. MÉDICO RESPONSABLE: sale por defecto el médico que tiene asignado el paciente.
- 10. FECHA PLANIFICADA DE RETIRADA: registro opcional (no vuelca la información a la carga de trabajo, se visualiza en el propio aplicativo de vías).
- 11. HORA PLANIFICADA DE RETIRADA: registro opcional (no vuelca la información a la carga de trabajo, se visualiza en el propio aplicativo de vías).

En el visor se crea una línea con la información de la vía en color VERDE.

#### Para RETIRAR VÍA:

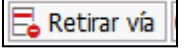

- 1. Seleccionar fila deseada y apretar BOTÓN RETIRAR VÍA.
- 2. Se abrirá una nueva ventana con la siguiente información automática:
  - Fecha de retirada
  - Hora de retirada
  - Enfermera que realiza la retirada

| Fecha de retirada                 | 24.09.2021 |                               |  |
|-----------------------------------|------------|-------------------------------|--|
| Hora de retirada                  | 08:44:42   |                               |  |
| Enfermera que realiza la retirada | 0000011801 |                               |  |
|                                   | Ð          |                               |  |
| Lines 1 a                         | olumon 1   | Lípez 1 - lípez 1 de 1 lípezc |  |

- 3. El apartado "Motivo" tiene un desplegable que se tiene que rellenar. Las opciones son:
  - Alta del paciente
  - Fin de tratamiento
  - Catéter innecesario
  - Por protocolo del centro
  - Extravasación
  - Retirada accidental
  - Flebitis
  - Obstrucción del catéter
  - Sospecha de sepsis relacionada con el catéter

#### Para EDITAR VÍA:

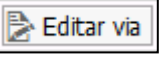

- 1. Seleccionar fila deseada y apretar BOTÓN EDITAR VÍA
- 2. En el visor se reemplaza la línea modificada.

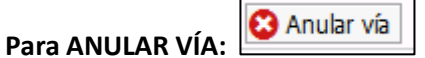

- 1. Seleccionar fila deseada y apretar BOTÓN
- 2. ANULAR VÍA. En el visor desaparece dicha línea.

#### APLICATIVO CATÉTERES/VÍAS:

| V1a 07                            |       |            |                        |  |  |
|-----------------------------------|-------|------------|------------------------|--|--|
| Sentido                           |       |            |                        |  |  |
| Calbre                            |       |            |                        |  |  |
| Localgación                       |       |            |                        |  |  |
|                                   |       |            |                        |  |  |
| Fecha de inserción                |       | 16.10.2017 |                        |  |  |
| Hora de inserción                 |       | 13106:10   |                        |  |  |
| Profesional que realiza inserción |       | 0000012787 | PEREZ PINEDO, IRATXE   |  |  |
| Nédico responsable                |       | 0000014055 | COUSILLAS PEREZ, LAURA |  |  |
| Fecha olanificada de retirada     |       |            |                        |  |  |
| Hora planificada de retirada      | 00100 | 190        |                        |  |  |
|                                   | 12    |            |                        |  |  |
|                                   |       |            |                        |  |  |
|                                   |       |            |                        |  |  |
|                                   |       |            |                        |  |  |
|                                   |       |            |                        |  |  |
| 1.3                               |       |            |                        |  |  |

#### TIPO DE VÍA:

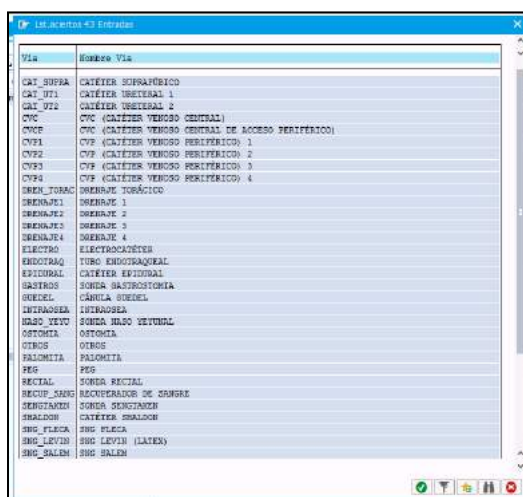

#### **REGISTRO EN CARGA DE TRABAJO DE ENFERMERÍA:**

Alguna de las vías registradas, generan en la carga de trabajo una NIC y se validan de forma automática.

NICs automáticas a partir de los siguientes TIPOS DE VÍAS:

- ✓ SONDA VESICAL, se creará de forma automática la NIC: SONDAJE VESICAL.
- ✓ VÍA PERIFÉRICA, se creará de forma automática la NIC: PUNCION INTRAVENOSA.
- ✓ SNG, se creará de forma automática la NIC: SONDAJE GASTROINTESTINAL.
- ✓ TUBO ENDOTRAQUEAL, se creará de forma automática la NIC: INTUBACIÓN Y ESTABILIZACION DE LA VIA AÉREA

Tras el registro de la inserción de la vía/catéter, enfermería debe entrar en el **plan de cuidados (PC)** y desde la carpeta de Problemas de Colaboración (vías) seleccionar la NIC correspondiente de cuidados de la vía/catéter con el ciclo oportuno.

Cuando se retire la vía, hay que volver al PC y finalizar los cuidados correspondientes para que no se visualicen en la carga de trabajo.

EJEMPLO: Si el paciente tiene una SV (sonda vesical), hay que añadir la NIC: CUIDADOS DEL CATÉTER URINARIO con el ciclo oportuno.

| I I I I I I I I I I I I I I I I I I I                              |     |           |        |         |  |
|--------------------------------------------------------------------|-----|-----------|--------|---------|--|
| Jerarquía                                                          | ۹., | Ciclo     | Status | S Sigla |  |
| H-5B/S-OBS, 19.05.2017                                             |     |           |        |         |  |
| 🌱 🛁 P. Colaboración (Parto vaginal)                                |     |           | Activo |         |  |
| 🔹 🌞 Informe de turnos                                              |     | C/8H      | Activo | 8140    |  |
| > 🔅 Cuidados posparto                                              |     |           | Activo | 6930    |  |
| <ul> <li>Cuidados del catéter urinario</li> </ul>                  |     | C/8H-8:00 | Activo | 1876    |  |
| 🔹 🍢 Controlar la localización, altura y tono del fondo uterino, as | 66  | C/8H      | Activo | 693004  |  |

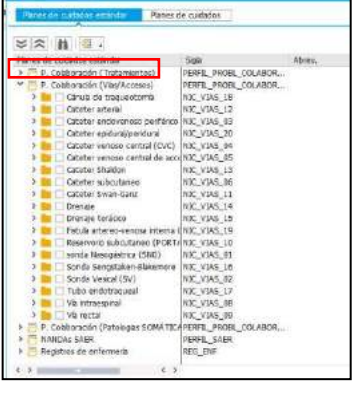

## **Control transfusional**

#### **BÚSQUEDA:**

- Smart UI → Documentos clínicos → Crear documento → Tipo de documento: control transfusional.
- Smart UI → Registros enfermería → Registro de control transfusional.

**ESTADO:** liberado (si no hay incidencias asociadas a la transfusión), guardado (si existen incidencias durante la transfusión)

#### **ROL:** enfermería.

**IMPRIMIBLE:** NO formulario imprimible.

#### **CUMPLIMENTACIÓN DE REGISTRO:**

Las Pruebas cruzadas seguirán sin Orden Clínica de laboratorio y sólo se crearán Ordenes Clínicas de transfusión sanguínea. Los estatus por los que pasará la Orden Clínica son:

- 1. INICIAL-CONFIRMADA: Al crear y grabar la OC.
- 2. EXTRAÍDA: Al obtener la muestra de pruebas cruzadas (si lo hace la enfermera de planta o URG, deberá acceder a la OC y modificar el estatus manualmente).
- 3. RECIBIDA: Éste estatus se mostrará cuando la muestra de pruebas cruzadas llegué al laboratorio (laboratorio lo cambia manualmente).
- 4. FINALIZADA: Cuando se finalice la transfusión sanguínea (la enfermera de planta o URG, deberá acceder a la OC y modificar el estatus manualmente).
- 5. CANCELADA: Éste estatus se activará sólo si la transfusión no se llega a realizar (dependiendo de cuando se decida será laboratorio o enfermería de planta o URG la que modificará manualmente el estatus).

Paralelamente, el registro de control transfusional se inicia cuando llega la bolsa de sangre a la unidad. Se abrirá un registro para cada bolsa de sangre administrada.

- 1. Registrar NÚMERO DE BOLSA (campo obligatorio)
- 2. Registrar la recepción de la bolsa en planta por parte del camillero mediante el botón SIGNATURA (solicita CLAVE DE USUARIO). Por defecto sale el día y hora actual (modificable).
- 3. Se deben responder a las preguntas del CONSENTIMIENTO INFORMADO y RECOMPROBACIÓN DE GRUPO SANGUÍNEO.
- 4. En la caja de SIGNOS VITALES (es un visor), se cargan los valores desde el aplicativo (importante verificar que se visualizan previa transfusión).
- 5. Firmar (USUARIO + CLAVE) el INICIO de la transfusión (día y hora). Además, activar el check de "NIC: administración Hemoderivados" para que se añada a la carga de trabajo de enfermería.

| TRANSFUSIÓ INICIADA EL | 08.10.2019 | A LES | 00:00:00 |
|------------------------|------------|-------|----------|
| Professional           | SIGNATURA  |       |          |
| Administración Hemo    |            |       |          |

- 6. Firmar (USUARIO + CLAVE) la FINALIZACIÓN de la transfusión (día y hora).
- 7. Indicar SI SE HA COMPLETADO la transfusión.
  - a. Sí. Indicar volumen transfundido.
  - b. NO. Indicar volumen transfundido.
  - c. Motivo (desplegable): traslado a otro centro / otros.
  - d. Observaciones (campo libre)
- 8. Firmar (USUARIO + CLAVE) e indicar el motivo de la NO transfusión, si se da el caso.
- 9. Marcar los SÍNTOMAS asociados.
- 10. Indicar si se administra medicación por la sintomatología, si se da el caso.
- 11. GUARDAR el documento si existe sintomatología asociada (ya que el hematólogo acaba de cumplimentarlo y libera)
- 12. LIBERAR el documento por parte de enfermería si NO hay incidencias durante la transfusión.

|                                                                                                    | LLIURADA A                                                                                                    |                                                                                                    |                                                                                                    |                         |              |                 |
|----------------------------------------------------------------------------------------------------|----------------------------------------------------------------------------------------------------|----------------------------------------------------------------------------------------------------|----------------------------------------------------------------------------------------------------|-------------------------|--------------|-----------------|
|                                                                                                    | Professional                                                                                                    | SIGNATU                                                                                                    | RA                                                                                                    |                         | 2            | Número de bolsa |
|                                                                                                    | 1                                                                                                    | ordinition                                                                                                    |                                                                                                    |                         | 2            | F0025           |
|                                                                                                    | Doto 04.0                                                                                                    | 2 2021                                                                                                    |                                                                                                    |                         |              | 20025           |
|                                                                                                    | Data 04.0                                                                                                    | 3.2021 H                                                                                                    | JIA 00:00:00                                                                                           |                         |              |                 |
|                                                                                                    |                                                                                                    |                                                                                                    |                                                                                                    |                         |              |                 |
|                                                                                                    |                                                                                                    |                                                                                                    |                                                                                                    | _                       |              |                 |
| Abans de començar la                                                                                                    | ranfusió s'ha comprovat la següe                                                                                                    | nt informació:                                                                                                    |                                                                                                    |                         |              |                 |
| 1 El nacient o el seu n                                                                                                    | enresentant legal han signat el co                                                                                                    | nsentiment inform                                                                                                    | at                                                                                                    |                         |              |                 |
| 2. El número, grup i Rh                                                                                                    | que apareixen en aquest inform                                                                                                    | e coincideixen amb                                                                                                    | els de l'etiqueta de la u                                                                              | unitat a transfondre.   |              |                 |
| 3. El nom i cognoms de                                                                                                    | l pacient així com el número d'his                                                                                                    | stòria clínica, coinci                                                                                                    | deixen exactament amb                                                                                  | els que figuren en a    | quest inform | ne.             |
| <u>.</u>                                                                                                    |                                                                                                    |                                                                                                    |                                                                                                    |                         |              |                 |
|                                                                                                    | T SIGNAT PRÈVIAMENT 2                                                                                                    | 29 // N                                                                                                    |                                                                                                    |                         | vecenerinie  | untes III 🌒     |
|                                                                                                    | T SIGNAT PREVIAMENT :                                                                                                    |                                                                                                    | 00 visualizar reconoc                                                                                  | imiento 📑 Imprimir      | reconocimie  | ntos 🏨 🖌 🍋      |
| ONU OR NO                                                                                                    |                                                                                                    | Reconocimiento                                                                                                    | s existentes                                                                                           |                         |              |                 |
| OPréviam                                                                                                    | ant                                                                                                    | Denominación                                                                                                    | Unidad Z                                                                                               | ona normal              |              |                 |
| 3 ODesprés                                                                                                    |                                                                                                    |                                                                                                    |                                                                                                    |                         |              |                 |
|                                                                                                    |                                                                                                    |                                                                                                    |                                                                                                    |                         |              |                 |
| RECOMPROVACIÓ DE GRU                                                                                                    | P SANGUINI A LA CAPÇALERA ?                                                                                                    | 4                                                                                                    |                                                                                                    |                         |              |                 |
| • No                                                                                                    | Sí                                                                                                    |                                                                                                    |                                                                                                    |                         |              |                 |
| 0                                                                                                    |                                                                                                    |                                                                                                    |                                                                                                    |                         |              |                 |
|                                                                                                    |                                                                                                    |                                                                                                    |                                                                                                    |                         |              |                 |
|                                                                                                    |                                                                                                    |                                                                                                    | /////                                                                                                  |                         |              |                 |
| TRANSFUSIO INICIADA E                                                                                                    | L 04.03.2021 A LES                                                                                                    | 00:00:00                                                                                                    | TRANSFUSIO FINA                                                                                        | LITZADA EL 04.          | 03.2021      | A LES 00:00:00  |
| Professional                                                                                                    | SIGNATURA                                                                                                    |                                                                                                    | Professional                                                                                           | SIG                     | NATURA       |                 |
| -                                                                                                    |                                                                                                    |                                                                                                    |                                                                                                    |                         |              |                 |
| 5<br>Administración He                                                                                                    | moderivados NIC 4030                                                                                                    |                                                                                                    | 6                                                                                                    |                         |              |                 |
| Administracionnie                                                                                                    | modermados nac 4030                                                                                                    | -                                                                                                    |                                                                                                    |                         |              |                 |
|                                                                                                    |                                                                                                    |                                                                                                    | COMPLETADA                                                                                             |                         |              |                 |
|                                                                                                    |                                                                                                    |                                                                                                    | COMPLETADA                                                                                             | <b>−</b> 7 <b>⊢</b> −−− |              |                 |
| TRANSFUSIO NO REALIT                                                                                                    | ZADA PER Motiu                                                                                                    |                                                                                                    |                                                                                                    |                         |              |                 |
| Professional                                                                                                    | SIGNATURA                                                                                                    |                                                                                                    | No OS                                                                                                  | i Volum                 | transfós (ml | .) 0            |
|                                                                                                    |                                                                                                    |                                                                                                    | Pend                                                                                                   |                         |              |                 |
|                                                                                                    |                                                                                                    |                                                                                                    |                                                                                                    | Motiu                   |              | ~               |
| SIMPTOMATOLOGIA ASS                                                                                                    | OCIADA A LA TRANSFUSIÓ                                                                                                    |                                                                                                    |                                                                                                    |                         |              |                 |
|                                                                                                    | Dumant la tura d'unió                                                                                                    | _                                                                                                    | Ohannunaiana                                                                                           |                         |              |                 |
|                                                                                                    | Durant la transitusio                                                                                                    |                                                                                                    | Observacions                                                                                           |                         |              |                 |
| 💿 No i Sí                                                                                                    | Després de la transfusió                                                                                                    |                                                                                                    |                                                                                                    |                         |              | 68              |
|                                                                                                    |                                                                                                    |                                                                                                    |                                                                                                    |                         |              |                 |
|                                                                                                    |                                                                                                    |                                                                                                    |                                                                                                    |                         |              |                 |
| SIMPTOMES (MARCAR EL C                                                                                                    | UE CORRESPONGUI)                                                                                                    |                                                                                                    |                                                                                                    |                         |              |                 |
| SIMPTOMES (MARCAR EL C                                                                                                    | Dolor lumbar                                                                                                    | Eritema/Pruïja                                                                                                    |                                                                                                    |                         |              |                 |
| MARCAR EL C<br>Aalestar general                                                                                                    | Delor lumbar                                                                                                    | Eritema/Pruija<br>Urticària                                                                                                    |                                                                                                    | Altres s                | ímptomes     |                 |
| SIMPTOMES (MARCAR EL C<br>Malestar general                                                                                                    | Dolor lumbar Díspnea Hipotensió                                                                                                    | Eritema/Pruïja<br>Urticària<br>Crisi hipertensiva                                                                                                    |                                                                                                    | Altres s                | ímptomes     | 6à              |
| SIMPTOMES (MARCAR EL C<br>Malestar general<br>Vàusees/vòmits<br>Febre<br>Esgarrifances                                                                                                    | UE CORRESPONGUI) Dolor lumbar Díspnea Hipotensió Petèquies                                                                                    | Eritema/Pruïja<br>Urticària<br>Crisi hipertensiva<br>Dolor en el punt/                                                                                           | 'trajecte d'infusió                                                                                    | Altres s                | ímptomes     | ââ              |
| SIMPTOMES (MARCAR EL C<br>Aalestar general<br>Jàusees/vòmits<br>Febre<br>Esgarrifances                                                                                                    | UE CORRESPONGUI) Dolor lumbar Dispnea Hipotensió Petèquies Cianosi                                                                            | Eritema/Pruija<br>Urticària<br>Crisi hipertensiva<br>Dolor en el punt/<br>Oligúria/Hemoglo                                                                       | 'trajecte d'infusió<br>binúria                                                                         | Altres s                | ímptomes     | óà              |
| SIMPTOMES (MARCAR EL C<br>Malestar general A<br>Nàusees/vòmits -<br>ebre -<br>Esgarrifances -                                                                                                    | UE CORRESPONGUI)  Dolor lumbar  Dispnea  Hipotensió  Petèquies  Gianosi  Refericació des La calanceut                                         | Eritema/Pruïja<br>Urticària<br>Crisi hipertensiva<br>Dolor en el punt/<br>Oligúria/Hemoglo                                                                       | itrajecte d'infusió<br>binúria                                                                         | Altres s                | ímptomes     | óà              |
| SIMPTOMES (MARCAR EL C<br>Malestar general<br>Vàusees/vòmits<br>ebre<br>Esgarrifances<br>MA HAGUT D'ADMINISTRA                                                                                                    | UE CORRESPONGUI) Dolor lumbar Dispnea Hipotensió Petéquies Cianosi R MEDICACIÓ PER LA SIMPTOMA                                                | Eritema/Pruïja<br>Urticària<br>Crisi hipertensiva<br>Dolor en el punt/<br>Oligúria/Hemoglo                                                                       | trajecte d'infusió<br>binúria<br>⊙No ○Si                                                               | Altres s                | ímptomes     | âà              |
| SIMPTOMES (MARCAR EL C<br>Malestar general<br>Vàusees/vòmits<br>Esgarrifances<br>MA HAGUT D'ADMINISTRA                                                                                                    | UE CORRESPONGUI)  Dolor lumbar  Dispnea  Hipotensió  Petéquies  Cianosi  R MEDICACIÓ PER LA SIMPTOMA  LEG                                     | Eritema/Pruija<br>Urticăria<br>Crisi hipertensiva<br>Dolor en el punt/<br>Oligúria/Hemoglo                                                                       | trajecte d'infusió<br>binúria<br>● № ○ Sí                                                              | Altres s                | ímptomes     | 68)<br>         |
| SIMPTOMES (MARCAR EL C<br>Malestar general<br>Vàusees/vòmits<br>ebre<br>Esgarrifances<br>MA HAGUT D'ADMINISTRA<br>PER OMPLIR PER L'HEMÀTI<br>GRAVETAT DE LA REACCI                                                                                                    | UE CORRESPONGUI)  Dolor lumbar  Dispnea  Hipotensió  Petèquies  Cianosi  R MEDICACIÓ PER LA SIMPTOM/  LEG  Ó                                  | Eritema/Pruija<br>Urticăria<br>Crisi hipertensiva<br>Dolor en el punt/<br>Oligúria/Hemoglo<br>XTOLOGIA<br>RELACIÓ                                                | trajecte d'infusió<br>binúria<br>I I I I I I I I I I I I I I I I I I I                                 | Altres s                | ímptomes     | áà .            |
| SIMPTOMES (MARCAR EL C<br>Malestar general<br>Malestar general<br>Esgarrifances<br>MA HAGUT D'ADMINISTRA<br>PER OMPLIR PER L'HEMÀTIC<br>GRAVETAT DE LA REACCI<br>© No valorat                                                                                                    | UE CORRESPONGUI) Dolor lumbar Dispnea Hipotensió Petèquies Clanosi R MEDICACIÓ PER LA SIMPTOMA LEG Ó                                          | Eritema/Pruija<br>Urticària<br>Crisi hipertensiva<br>Dolor en el punt/<br>Oligúria/Hemoglo<br>XTOLOGIA<br>RELACIÓ                                                | trajecte d'infusió<br>binúria<br>No Si<br>AMB LA TRANSFUSIÓ<br>valorat                                 | Altres s                | ímptomes     | éà              |
| SIMPTOMES (MARCAR EL C<br>Malestar general A<br>Nàusees/vòmits -<br>ebre -<br>Esgarrifances -<br>HA HAGUT D'ADMINISTRA<br>PER OMPLIR PER L'HEMÀTC<br>GRAVETAT DE LA REACCO<br>No valorat -<br>Sense risc                                                                                                    | UE CORRESPONGUI)  Dolor lumbar  Dispnea  Hipotensió  Petèquies  Cianosi  R MEDICACIÓ PER LA SIMPTOMA  DLEG  Ó                                 | Eritema/Pruija<br>Urticària<br>Crisi hipertensiva<br>Dolor en el punt/<br>Oligúria/Hernoglo<br>ATOLOGIA<br>RELACIÓ<br>© No                                       | itrajecte d'infusió<br>binúria<br>INO Sí<br>AMB LA TRANSFUSIÓ<br>valorat<br>ura                        | Altres s                | ímptomes     | 6è              |
| SIMPTOMES (MARCAR EL C<br>Malestar general<br>Nàusees/vòmits<br>ebre<br>Esgarrifances<br>MA HAGUT D'ADMINISTRA<br>PER OMPLIR PER L'HEMÀTIC<br>GRAVETAT DE LA REACCI<br>O No valorat<br>Sense risc<br>Resolució total sense                                                                                                    | UE CORRESPONGUI)  Dolor lumbar  Dispnea  Hipotensió  Petèquies  Cianosi  R MEDICACIÓ PER LA SIMPTOMA  DLEG  Ó  risc vital                     | Eritema/Pruija<br>Urticària<br>Crisi hipertensiva<br>Dolor en el punt/<br>Oligúria/Hemoglo<br>ATOLOGIA<br>RELACIÓ<br>No g<br>Prol                                | trajecte d'infusió<br>binúria<br>No Si<br>AMB LA TRANSFUSIÓ<br>valorat<br>ura<br>bable                 | Altres s                | ímptomes     | <u>6</u> 8      |
| SIMPTOMES (MARCAR EL C<br>Malestar general<br>Vausees/vòmits<br>ebre<br>Esgarrifances<br>MA HAGUT D'ADMINISTRA<br>PER OMPLIR PER L'HEMÀTIC<br>GRAVETAT DE LA REACCI<br>© No valorat<br>© Sense risc<br>© Resolució total sense<br>@ Resolució total sense                                                                                                    | UE CORRESPONGUI)  Dolor lumbar  Dispnea  Hipotensió  Petéquies  Cianosi  R MEDICACIÓ PER LA SIMPTOMA  UEG  Ó  risc vital                      | Eritema/Pruija<br>Urticària<br>Crisi hipertensiva<br>Dolor en el punt/<br>Oligúria/Hemoglo<br>XTOLOGIA<br>RELACIÓ<br>Seg<br>Pros                                 | itrajecte d'infusió<br>binúria                                                                         | Altres s                | ímptomes     | 6à              |
| SIMPTOMES (MARCAR EL C<br>Malestar general<br>Malusesc/vòmits<br>Esgarrifances<br>'HA HAGUT D'ADMINISTRA<br>'Esgarrifances<br>'HA HAGUT D'ADMINISTRA<br>'Esgarrifances<br>'HA HAGUT D'ADMINISTRA<br>'Esgarrifances<br>'A HAGUT D'ADMINISTRA<br>'Esgarrifances<br>'Sense risc<br>'Sense risc<br>'Sense risc<br>'Resolució total sense<br>'Resolució total sense<br>'Resolució total amb | UE CORRESPONGUI)  Dolor lumbar  Dispnea  Hipotensió  Petèquies  Cianosi  R MEDICACIÓ PER LA SIMPTOMA  LEG  Ó  risc vital sequeles             | Eritema/Pruija<br>Urticăria<br>Crisi hipertensiva<br>Dolor en el punt/<br>Oligúria/Hemoglo<br>XTOLOGIA<br>RELACIÓ<br>© No<br>© Seg<br>© Prot<br>© Sen            | trajecte d'infusió<br>binúria                                                                          | Altres s                | ímptomes     | δà.             |
| SIMPTOMES (MARCAR EL C<br>Malestar general Malakar general Malakar<br>Febre Sagarifances Malakar<br>HA HAGUT D'ADMINISTRA<br>CRAVETAT DE L'HEMÀT<br>GRAVETAT DE LA REACCI<br>No valorat<br>Sense risc<br>Resolució total sense<br>Resolució total amb<br>Resolució parcial amb<br>Battus                                                                                               | UE CORRESPONGUI)  Dolor lumbar  Dispnea  Hipotensió  Petèquies  Cianosi  R MEDICACIÓ PER LA SIMPTOM/  LEG  Ó  risc vital  Isc vital  seqüeles | Eritema/Pruija<br>Urticăria<br>Crisi hipertensiva<br>Dolor en el punt;<br>Oligúria/Hemoglo<br>XTOLOGIA<br>RELACIÓ<br>© No 1<br>© Seg<br>© Prot<br>© Ses<br>© Sen | trajecte d'infusió<br>binúria<br>I No Si<br>AMB LA TRANSFUSIÓ<br>valorat<br>ura<br>pable<br>se relació | Altres s                | ímptomes     | áà              |

\*IMPORTANTE:

- Debe haber sólo un registro por cada bolsa. Es necesario buscar el registro inicial guardado y seguir cumplimentándolo.
- No olvidar el registro del volumen transfundido.
- Liberar el documento si no hay incidencias durante la transfusión una vez acabado el procedimiento.

#### REGISTRO EN CARGA DE TRABAJO ENFERMERIA:

Enfermera debe añadir y validar en la carga de trabajo del paciente:

- NIC de FLEBOTOMÍA: MUESTRA DE SANGRE VENOSA (para registrar la extracción de pruebas cruzadas).
- NIC de ADMINISTRACIÓN DE HEMODERIVADOS (automática si se activa el check en el momento de iniciar la transfusión).

## **Cuidador principal**

BÚSQUEDA:

Smart UI → Gestión administrativa → Tratar datos maestros del paciente.

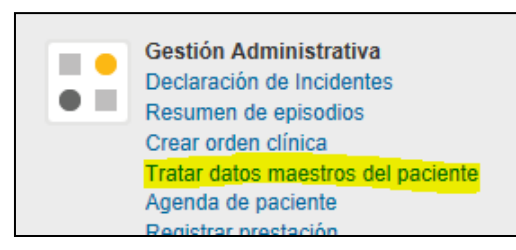

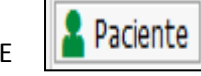

Censo de UCIAS, Hospitalización, CCEE → Botón PACIENTE

ESTADO: guardado.

ROL: enfermería/ auxiliar.

IMPRIMIBLE: no.

#### CUMPLIMIENTO DEL REGISTRO:

La pantalla de Datos Maestros del Paciente consta de varias pestañas. Es necesario acceder a la pestaña de **DATOS FAMILIARES**.

| Re Actualizar Datos Maestros Paciente: Pantalla de datos                                        |                                                                                                    |  |  |  |  |  |  |  |  |
|-------------------------------------------------------------------------------------------------|----------------------------------------------------------------------------------------------------|--|--|--|--|--|--|--|--|
| 👔 🕼 Datos del parto 🚔 Formularios 🛛 Pasar a 🗳 Detalles 🗸 Entorno 🧳 📬 Variante 🚱 Datos accidente |                                                                                                    |  |  |  |  |  |  |  |  |
| Serv. Med. ? I                                                                                  | <sup>6</sup> / LUCE - FOURDAR BLUCOURS ( H , 40 años ) N.H.C. N. 31.12.1978<br>Serv. Med. ? Diag.                              |  |  |  |  |  |  |  |  |
| Paciente                                                                                        | Paciente         Datos Familiares         Financiador         Etiqueta         Avisos         RCA         Actividades Grupales |  |  |  |  |  |  |  |  |
|                                                                                                 |                                                                                                    |  |  |  |  |  |  |  |  |

Datos importantes a cumplimentar:

- Nombre
- Teléfono
- Grado de parentesco: CUIDADOR/A

| Paciente     | Datos Familiares | Financiador | Etiqueta | Avisos       | RCA | Actividades G | rupales |                  |
|--------------|------------------|-------------|----------|--------------|-----|---------------|---------|------------------|
| Familiares   |                  |             |          |              |     |               |         |                  |
| Apellido 1   |                  |             |          |              |     |               |         |                  |
| Nom.pila     | nombre del cui   | dador       |          |              |     |               |         | <b>_</b>         |
| Calle/Nº     |                  |             |          |              |     |               |         |                  |
| País         |                  |             |          |              |     |               |         |                  |
| CP/Población | 1                |             |          |              |     |               |         | Opción de añadir |
| Teléfono     | 111111111        |             |          |              |     |               |         | otro familiar    |
| CorrElectr   |                  |             |          |              |     |               |         |                  |
| Grd.parentes | sco CUIDADOR/CU  | IDAD 😽      |          | Repres.legal | I   |               |         | Ē                |
|              |                  |             |          |              |     |               |         |                  |

#### **Dietas**

El registro de dietas se gestiona a partir de una indicación médica a enfermería: nutrición-dieta.

#### **BÚSQUEDA**:

- Smart UI  $\rightarrow$  Registro de dietas
- Censo de HOSPITALIZACIÓN → botón REGISTRO DIETAS
- Censo de DIETAS → botón REGISTRO DIETAS

#### ESTADO: guardado.

ROL: enfermería.

#### IMPRIMIBLE: NO.

| Datos de paciente                                                                  |                                                    | _      |                                                     |                                                   |                        |                                       | _                                            |                                   | Capacidades del par                                                                                                | iente                                                                     |            |                                                 |                                      |     |
|------------------------------------------------------------------------------------|----------------------------------------------------|--------|-----------------------------------------------------|---------------------------------------------------|------------------------|---------------------------------------|----------------------------------------------|-----------------------------------|----------------------------------------------------------------------------------------------------|---------------------------------------------------------------------------|------------|-------------------------------------------------|--------------------------------------|-----|
| Tala                                                                               | 170,00 0                                           | m      | Valoración hech                                     | a por dietética                                   |                        | No valo                               | rado O                                       | 51 () No                          | -Dificultad para                                                                                                   |                                                                           |            |                                                 |                                      |     |
| Peso de Ingreso                                                                    | 75,000                                             | Kĝ3    | Peso actual                                         | 75,000 K                                          | Kga                    | Peso Ref                              | 0,000                                        | Kga 🥖                             | Masticar                                                                                                    |                                                                           | No valorad | o O Completa                                    | Parcial                              | ONO |
| /ariación peso Ingreso                                                             | 0,00                                               | 8      | IMC                                                 | 25,952 8                                          | 5                      | Mesa                                  | 1                                            |                                   | Tragar Só                                                                                                    | dos                                                                       | No valorad | 0 () 51                                         | ()No                                 |     |
| Variación peso 6 meses o Ref                                                       | 0,00                                               | \$     |                                                     |                                                   |                        |                                       |                                              | 5                                 | Tragar Líg                                                                                                    | uidos                                                                     | No valorad | 0 0 51                                          | © Rø                                 |     |
|                                                                                    |                                                    |        |                                                     |                                                   |                        |                                       |                                              |                                   | -Autonomia en ali                                                                                                  | nentación<br>conte los com                                                | eta eta    | No valorado 🛛 🔾                                 | Si ONo                               |     |
|                                                                                    |                                                    |        |                                                     |                                                   |                        |                                       |                                              |                                   | -Autonomia en ali<br>-Paciente tose du<br>-Test de disfagia s<br>Resultado                                         | nentación<br>rante las com<br>ealizado<br>test                            | idas 🔹     | No valorado 🤇<br>No valorado 🔾<br>No valorado 🔾 | 31 ()No<br>51 ()No<br>31 ()No        |     |
|                                                                                    | ) Crear dieta   ,                                  | 🖍 Modf | kar dieta 📕 Rea                                     | nudar 🔔 Pausa                                     | ar 🜘 Fin               | alzar                                 |                                              |                                   | -Autonomia en ali<br>-Paciente tose du<br>-Test de disfagia<br>Resultado                                           | nentación<br>rante las com<br>aalizado<br>test                            | idzs 🔹     | No valorado 🤇<br>No valorado 🔇                  | )51 ()No<br>)51 ()No<br>)51 ()No     |     |
| RI≜ 〒 M ▼ . C<br>omida Fecha Nicko Fecha                                           | ) Crear dieta   ,<br>In Tipo die                   | ✔ Modf | car dieta 📕 Res<br>Subtipo                          | nudar 🛕 Pausa<br>Adaptación (                     | ar 🔴 Fin<br>de sólidos | akar<br>a Adapta                      | ción de líqu                                 | idos                              | -Autonomia en ali<br>-Paciente tose du<br>-Test de disfagia t<br>Resultado<br>Adaptación volumen                   | nentación<br>rante las com<br>aalizado<br>test<br>Sal                     | idzs •     | No valorado C<br>No valorado C<br>No valorado C | Si (No<br>Si (No<br>Si (No<br>Si (No |     |
| R A T M Y A                                                                        | ) Crear dieta   ,<br>In Tipo die<br>Basal          | ∕ Modf | kar dieta 💼 Rea<br>Subtipo<br>Basal                 | nudar 📥 Pausa<br>Adaptación (<br>Normal           | ar 🌘 Fin<br>de sólidos | altar<br>Adapta<br>Líquido:           | ción de líqu<br>s sin dobles                 | aides<br>s texturas               | -Autonomia en ali<br>-Paciente tose du<br>-Test de disfagis t<br>Resultado<br>Adaptación volumen<br>Medio          | nentación<br>rante las com<br>ealizado<br>test<br>Sál<br>Sádica           | idzs •     | No valorado C<br>No valorado C<br>No valorado C | Si Do<br>Si No<br>Si Do<br>Esta      |     |
| R A T A Facha Indo<br>Techa Indo<br>Fecha Indo<br>Fecha Indo<br>Reavono 06.10.2019 | ) Crear dieta   ,<br>'m Trpo die<br>Basal<br>Basal | / Modf | kar dieta <b>e</b> Rea<br>Subtipo<br>Basal<br>Basal | nudar 📥 Pausa<br>Adaptación c<br>Normal<br>Normal | ar 🛑 Fin<br>de sólidos | altar<br>Adapta<br>Líquido<br>Líquido | ción de líqu<br>s sin dobles<br>s sin dobles | uidos<br>s texturas<br>s texturas | -Autonomia en ali<br>-Paciente tose du<br>-Test de disfagia i<br>Resultado<br>Adaptación volumen<br>Medio<br>Hedio | rentación<br>rante las com<br>ealizado<br>test<br>Sal<br>Sódica<br>Sódica | idas •     | No valorado                                     | Si Do<br>Si No<br>Si No<br>Esta      |     |

#### **CUMPLIMENTACIÓN DE REGISTRO:**

El registro de dietas consta de 3 partes:

 DATOS DEL PACIENTE: En este apartado se recogen los datos del paciente que son relevantes para la dieta como: peso, talla, IMC, variación de peso, alergias alimentarias o nutricionales (que se cargan automáticamente del apartado de signos vitales y del registro de alergias del documento de información general del paciente), y si ha sido valorado por nutrición. La numeración de la mesa es importante registrarla en unidades donde la medicación se prepara por dicho criterio (SM), dato que se visualiza en el censo de medicación por unidad organizativa (permite clasificar los pacientes por mesa para facilitar la preparación y validación de la medicación).

| → Dietas                     |          |     |                 |                 |                         |                      |
|------------------------------|----------|-----|-----------------|-----------------|-------------------------|----------------------|
| Datos de paciente            |          |     |                 |                 |                         |                      |
| Talla 170,00 Cm              |          |     | Valoración hech | na por dietétic | ● No valorado ○ Si ○ No |                      |
| Peso de ingreso              | 75,000   | Kgs | Peso actual     | 75,000          | Kgs                     | Peso Ref 0,000 Kgs 💉 |
| Variación peso Ingreso       | 0,00     | 8   | IMC             | 25,952          | 8                       | Mesa                 |
| Variación peso 6 meses o Ref | 0,00     | 8   |                 |                 |                         |                      |
| Tipo alergia 🕈 Fecha 🔭 Des   | cripción |     | Comentario      |                 |                         |                      |
|                              |          |     |                 |                 |                         |                      |

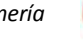

#### 2. CAPACIDADES DEL PACIENTE:

Datos opcionales. En este apartado se recogen los ítems relevantes en relación a la funcionalidad y la dificultad para masticar o tragar con autonomía. Además, se mostrará el resultado del test de disfagia en el caso de que esté realizado.

| -Dificultad para                 |      |          |          |      |        |     |   |
|----------------------------------|------|----------|----------|------|--------|-----|---|
| Masticar                         | · No | valorado | Comp     | leta | Pardal | DNo |   |
| Tragar Sólidos                   | • No | vabrado  | OSi      |      | ONo    |     |   |
| Tragar Líquidos                  | • No | valorado | 051      |      | (No    |     |   |
| -Autonomia en alimentación       |      | • No     | valorado | 0    | i ONo  |     |   |
| Paciente tose durante las comida | 25   | · No     | valorado | 0:   | Si ONo |     |   |
| -Test de disfagia realizado      |      | · No     | valorado | C.   | Si ONo |     |   |
| Resultado test                   |      |          |          |      |        |     | ¥ |

3. DIETA DEL PACIENTE: En este apartado es donde se crean y visualizan las dietas del paciente.

|          |              | 🗸 l 🗋 Crea | r dieta 💉 Modificar diet | a 🛛 🗖 Reanu | dar 📐 Pausar 🔴 Final  | izar                   |                    |        |            |                    |
|----------|--------------|------------|--------------------------|-------------|-----------------------|------------------------|--------------------|--------|------------|--------------------|
| Comida   | Fecha inicio | Fecha fin  | Tipo dieta               | Subtipo     | Adaptación de sólidos | Adaptación de líquidos | Adaptación volumen | Sal    | Volumetría | Observaciones Esta |
| Desayuno | 25.05.2017   |            | Basal                    | Basal       | Normal                | Líquidos               | Medio              | Sódica | Normal     |                    |
| Comida   |              |            | Basal                    | Basal       | Normal                | Líquidos               | Medio              | Sódica | Normal     |                    |
| Cena     |              |            | Basal                    | Basal       | Normal                | Líquidos               | Medio              | Sódica | Normal     |                    |

Para crear una nueva dieta hay que apretar el botón CREAR DIETA. Se abrirá una ventana en la que podemos rellenar los diferentes campos para crear la dieta del paciente (todos los ítems obligatorios, EXCLUYENDO enriquecimientos, que lo cumplimenta el servicio de nutrición si es necesario) y GUARDAR.

| 🖙 Registro de dietas                       |                                     |    |
|--------------------------------------------|-------------------------------------|----|
| Comida 🗹 Desayuno 📝 Cena 📝 Comida          | Fecha inicio 08.10.2019 🗗 Fecha fin | \$ |
| Tipo de dieta 💙 Subtipo                    | ✓                                   |    |
| Textura                                    |                                     |    |
| Adaptación sólidos 🗸 Adaptación líquidos   | ✓ Adaptación volumen ✓              | •  |
| Sal  No valorado Sódica Hiposódica Asódica | Volumetría 🗸 🗸                      |    |
|                                            |                                     |    |
| Enriquecimiento                            |                                     |    |
| Comida                                     | Ę                                   | Ŷ  |
|                                            |                                     | 8  |

Si queremos modificar la dieta actual debemos seleccionar alguna línea de la parrilla de comidas y apretar el botón MODIFICAR DIETA.

Si queremos FINALIZAR la dieta actual debemos seleccionar alguna línea de la parrilla de comidas y apretar el botón FINALIZAR DIETA.

Toda la información relativa a las dietas también se puede gestionar desde el censo de dietas que está disponible y accesible desde la ETC (Estación de Trabajo Clínica).

#### **REGISTRO EN CARGA DE TRABAJO DE ENFERMERÍA:**

El tipo de dieta debe ser creada a partir de una OC de indicación médica a enfermería:

- 1. Se debe REALIZAR LA INDICACIÓN en la carga de trabajo de enfermería (caja inferior).
- 2. Se debe CREAR DIETA en registro de dietas
- 3. Se debe añadir la NIC: ETAPAS EN LA DIETA (COD 1020).

### Documento de sustancias psicoactivas

**BÚSQUEDA:** Smart UI  $\rightarrow$  Crear documento  $\rightarrow$  Tipo de documento  $\rightarrow$  Notificació de sustàncies psicoactives

ESTADO: liberado.

ROL: enfermería.

IMPRIMIBLE: sí.

#### **CUMPLIMIENTO DEL REGISTRO:**

- 1. INCAPACITADO LEGALMENTE: sí, no.
- 2. TUTOR
- 3. LUGAR: por defecto sale Sant Boi de Llobregat.
- 4. PROVINCIA: por defecto sale Barcelona
- 5. DESCRIPCIÓN DEL PROCESO: campo libre.
- 6. OFICINA DE MOSSOS D'ESQUADRA: campo libre.

La firma de documento por defecto es la del profesional que abre el documento.

Se informa a los mossos d'esquadra:

- ✓ Vía FAX (envío de documento liberado).
- ✓ Vía telefónica.

| Notificació sustàncies psic            | coactives           |                       |          |               |                       |              |       |            |
|----------------------------------------|---------------------|-----------------------|----------|---------------|-----------------------|--------------|-------|------------|
| Incapacitat legalment?                 | No                  |                       |          |               |                       |              |       |            |
| Tutor                                  |                     |                       |          |               |                       |              |       |            |
| Llog                                   | Sant Roi do Llobrog | *                     |          |               |                       |              |       |            |
| Brovincia                              | Barcelona           | i.                    |          |               |                       |              |       |            |
| Descripció del succés                  | Formatos de párrafo | * Párrafo justificado | ✓ Format | os caracteres |                       | ~            |       |            |
|                                        |                     |                       |          |               |                       |              |       |            |
| Oficina mossos d'esquadra              |                     |                       |          | (no cal en    | nplenar si és en el r | nateix lloc) |       | ]          |
| Firma del documento                    |                     |                       |          |               |                       |              |       |            |
| Firma del documento<br>Usuario creador |                     |                       |          |               |                       |              | Fecha | 25.10.2017 |

Visualización de documento imprimible:

| Notificació d'intervenció substàncies psicoactives                                                                                                    |                                                                                                    |  |  |  |  |  |
|----------------------------------------------------------------------------------------------------|----------------------------------------------------------------------------------------------------|--|--|--|--|--|
| Sexe: Hombre Data naixement:07/07/199<br>DNI:<br>NASS:<br>Telèfon: 506808 PADRE<br>Direcció:<br>Població:08859 BEGUES<br>Provincia:Barcelona (Espanya)                                                                                                    | NHC:<br>7 CIP:<br>Data/Hora ingrés: 05/10/2017 17:17h<br>Data/Hora alta:<br>Asseguradora: SERVEI CATALA SALUT ,<br>Número episodi:<br>Servei: Unitat Aguts S.M. S.Boi<br>Unitat E: H-SJD2                                                                                                    |  |  |  |  |  |
|                                                                                                    | Modalitat d'ingres: Autoritzacio judicial                                                                                                    |  |  |  |  |  |
| Incapacitat legalment?: No<br>Dades del comunicant:<br>D/Dª                                                                                                    | DNI                                                                                                    |  |  |  |  |  |
| Incapacitat legalment?: No<br>Dades del comunicant:<br>D/Dª<br>amb categoria professional Metge, en re<br>Pujades,42 pssjd@pssjd.org 08830 Sant<br>Poso en el seu coneixement el següent: (II<br>Lloc: Sant Boi de Llobregat Província: I                                                                                                    | DNI<br>presentació de Parc Sanitari Sant Joan de Déu, domicili<br>Boi de Llobregat (Barcelona) - Tel. 93(<br>loc dels fets i descripció del succés)<br>Barcelona                                                                                                    |  |  |  |  |  |
| Incapacitat legalment?: No<br>Dades del comunicant:<br>D/D <sup>a</sup><br>amb categoria professional Metge, en re<br>Pujades,42 pssjd@pssjd.org 08830 Sant<br>Poso en el seu coneixement el següent: (II<br>Lloc: Sant Boi de Llobregat Provincia: I<br>A las 19;30h nos explica que quiere sincera<br>esta fumando marihuana por las mañanas y<br>una botella de jabón. Se muestra crítico co<br>refuerzo positivo y se realiza comunicado qu | DNI<br>presentació de Parc Sanitari Sant Joan de Déu, domicili<br>Boi de Llobregat (Barcelona) - Tel. 93(<br>loc dels fets i descripció del succés)<br>Barcelona<br>arse con el personal. Nos explica que desde el inicio del turno<br>r nos entrega una bolsita de marihuana que tenia escondida en<br>on la situación y refiere que no quiere tomarla más. Se realiza<br>edando en caja fuerte. |  |  |  |  |  |

## Escalas de valoración I (registro SAP)

#### **BÚSQUEDA:**

■ Smart UI → Valoración → Escalas de valoración

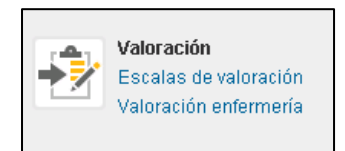

■ Censo de UCIAS, Hospitalización, CCEE → Botón "ESCALA DE VALORACIÓN"

 Signos vitales
 Nota de evolución HOSP
 Plan Cuidados
 Crear documento
 Crear documento
 Crear documento
 Crear documento
 Crear documento
 Crear documento
 Crear documento
 Crear documento
 Crear documento
 Crear documento
 Crear documento
 Crear documento
 Crear documento
 Crear documento
 Crear documento
 Crear documento
 Crear documento
 Crear documento
 Crear documento
 Crear documento
 Crear documento
 Crear documento
 Crear documento
 Crear documento
 Crear documento
 Crear documento
 Crear documento
 Crear documento
 Crear documento
 Crear documento
 Crear documento
 Crear documento
 Crear documento
 Crear documento
 Crear documento
 Crear documento
 Crear documento
 Crear documento
 Crear documento
 Crear documento
 Crear documento
 Crear documento
 Crear documento
 Crear documento
 Crear documento
 Crear documento
 Crear documento
 Crear documento
 Crear documento
 Crear documento
 Crear documento
 Crear documento
 Crear documento
 Crear documento
 Crear documento
 Crear documento
 Crear documento
 Crear documento
 Crear documento
 Crear documento
 Crea documento
 Crear documento
 <

ESTADO: guardado y liberado

ROL: enfermería, TCAE.

**IMPRIMIBLE:** no

#### CUMPLIMIENTO DEL REGISTRO:

| 🗅 Nueva Escala     | 👌 Ver Escalas del Episo | idic 🕴 | Ver E | iscalas del Paciente | ]      |     |                |       |         |         |  |
|--------------------|-------------------------|--------|-------|----------------------|--------|-----|----------------|-------|---------|---------|--|
| Escalas de Valorac | ión                     |        |       |                      |        |     |                |       |         |         |  |
| Escala             | Basal                   | Basal  |       | Al ingreso           | Al ing |     | Seguimiento    | Segui | Al alta | Al alta |  |
|                    |                         |        | 0.0   | (00.00.0001).0       |        | 0.5 | (24.00.2024) 4 | E     |         |         |  |

Al abrir "Escala de Valoración" se abrirá una parrilla con tres opciones en la botonera superior:

- "Nueva Escala": es para crear una escala de valoración nueva.
- "Ver Escalas de Episodio": acceso al listado de escalas realizadas en el episodio.
- "Ver Escalas del Paciente": acceso al listado de escalas realizadas en el paciente, independientemente del episodio.

#### Crear "Nueva Escala"

- Clicar "Nueva Escala"
- Se abre desplegable con todas las Escalas de Valoración. Se elige la escala adecuada y clicar

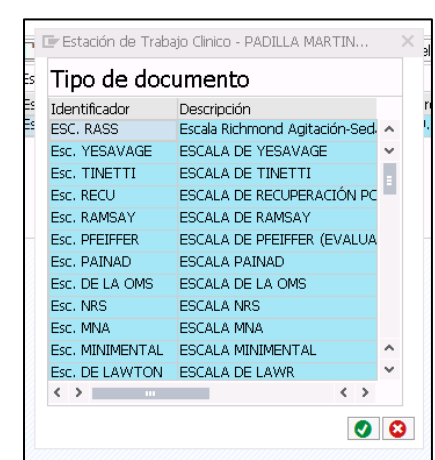

0

- Al clicar el tipo de Escala se abrirá y hay que implementar los diferentes ítems ("momento de la escala" es un campo obligatorio)
- Una vez rellenada, guardaremos la escala y la liberamos.

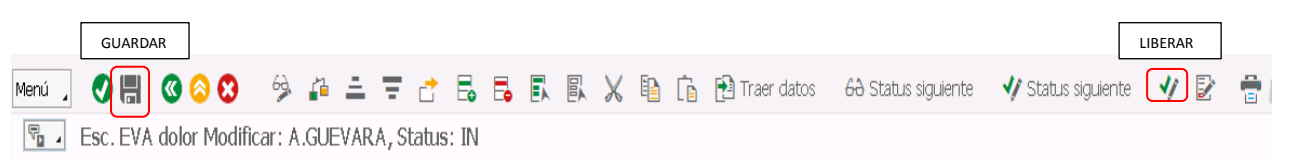

• Al liberar el documento, se añadirá este a "Documentos clínicos" y se creará una entrada en el "Informe de evolución"

| ◄            | 📰 Signos vitales                                        | 🞝 Valores de laboratorio       | 🖉 Informe de evolución                | 迄 Prescripciones |
|--------------|---------------------------------------------------------|--------------------------------|---------------------------------------|------------------|
|              |                                                         |                                |                                       |                  |
| F            | Grupo prof. 🚽 U.O de d                                  | locumentación 🖌 🖙 Categoría    | -Tod. (5) 🖌 🍞 Asignación-Tod. (5) 🚽 🍸 | Empleado         |
| 前            | <b>⁰</b> 24.09.2021 / 08:23                             | - Enfern                       | nería                                 |                  |
| Esc:<br>Fect | ala del dolor EVA con valo<br>na realización 24.09.2021 | r 4 : Cuatro<br>a las 08:23:33 |                                       |                  |

| 🖉 🔓 🎝 👘 | Liberado | Informe DPI - Ecografia- | DIAG.IMATGE |  |
|---------|----------|--------------------------|-------------|--|
| 🖉 🗟 🐳 前 | Liberado | Escala del dolor EVA     | Infermeria  |  |
| 🖉 🕞 🍫 💼 | Liberado | Escala del dolor EVA     | Pedi        |  |

## Escalas de valoración II (registro APP profesionales)

#### Registro de escalas a través de la APP: EVA, Barthel, Braden, Downton y Pfeiffer.

1. Si clicamos el botón de "Escales" del Menú principal nos dará acceso a las escalas.

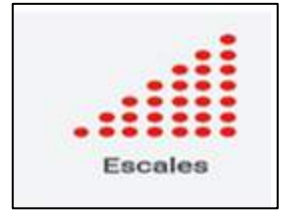

- I. Una vez dentro tenemos:
  - $\rightarrow$  El cercador de pacients (para buscar otro paciente).
  - $\rightarrow$  El nom del Pacient (anteriormente buscado).

 $\rightarrow$  El Escales, donde veremos si existe alguna escala registrada o la opción de registrar una nueva escala siempre que haya episodios abiertos. Lo ubica en el episodio de hospitalización abierto y usado más recientemente.

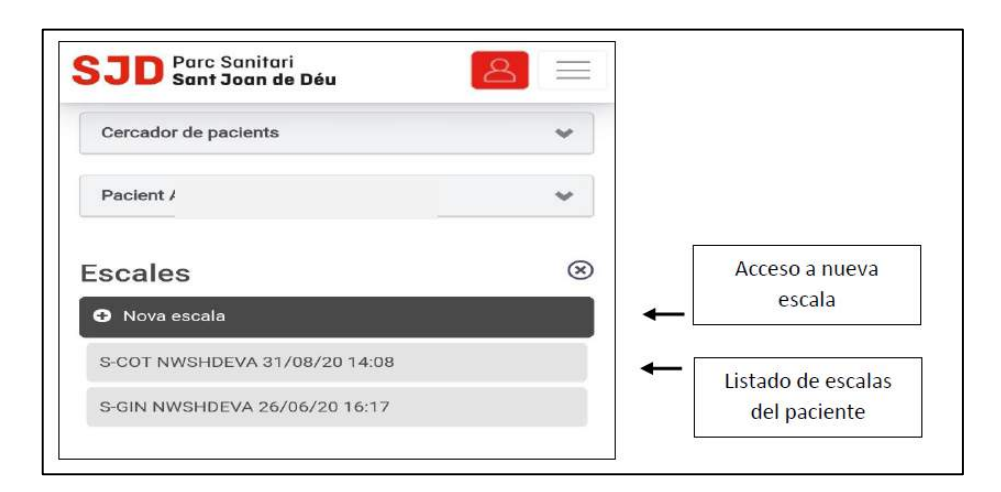

II. Accediendo a Nova escala, y clicando la línea de "seleccione una escala" muestra el desplegable con las posibles a cumplimentar (moviendo el scroll lateral buscaremos la que nos interese).

| Escales                       | 8          |
|-------------------------------|------------|
| Seleccione una escala         | •          |
| S-COT NWSHDEVA 31/08/20 14:08 |            |
| S-GIN NWSHDEVA 26/06/20 16:17 |            |
| Ant. Seguent Fet              |            |
| Seleccione una escala         | 1          |
| Esc. BARTHEL                  |            |
| Esc. BRADEN                   | 5 escalas  |
| Esc. EVA dolor                | disponible |
|                               |            |
| Esc. DOWNTON                  |            |

III. Al escoger una escala, se abre el documento con los diferentes apartados como en la HCI-SAP, para cumplimentar. Es necesario marcar el momento de la escala y todas las cajas del formulario. Para liberar, seleccionamos el botón de "Desa".

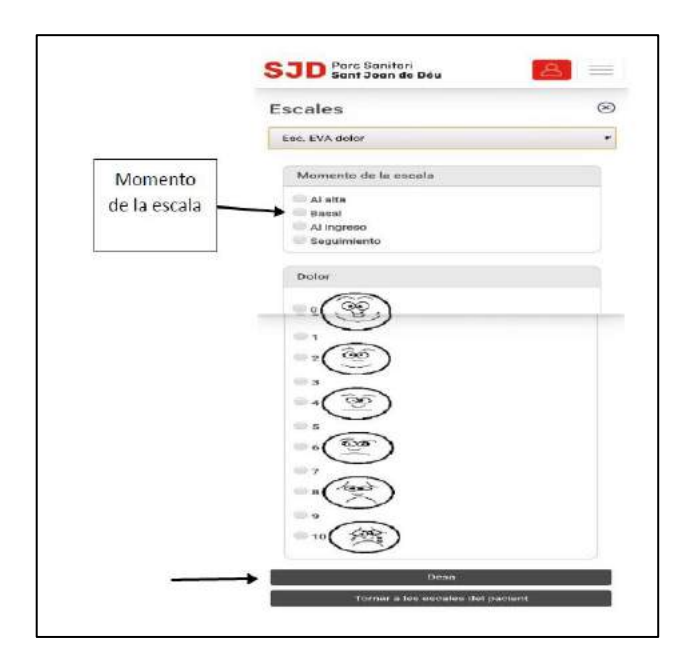

IV. Al dar a "Desa", automaticamente volveremos a la pantalla donde podemos visualizar todas las escalas hechas y podemos realizar una nueva escala.

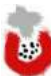

## <u>Hemofiltro</u>

Este registro se crea al iniciar terapia de hemofiltración en un paciente.

#### **BÚSQUEDA:**

- Smart UI  $\rightarrow$  Crear documento  $\rightarrow$  Tipo de documento  $\rightarrow$  Registro hemofiltro H-UCI.
- Smart UI → Planificación de enfermería → Carga de trabajo de enfermería → NIC: Terapia de hemofiltración (código 2110) → botón Ir al registro.

ESTADO: guardado durante la terapia. Liberado al finalizar terapia.

#### ROL: enfermería.

IMPRIMIBLE: sí.

#### CUMPLIMIENTO DEL REGISTRO:

El registro tiene 4 apartados:

1. Datos de la terapia: FECHA, HORA, MODALIDAD TERAPIA y TIPO DE LÍQUIDO son campos obligatorios.

| Etiqueta para Registro Hemofiltro para UMI                                                                     |                     |
|----------------------------------------------------------------------------------------------------|---------------------|
| Fecha registro     18.09.2018     Hora registro     00:00:00       Modalidad Terapia     V     Tipo de líquido | Cantidad de líquido |
| Tipo de iones                                                                                                  | Cantidad de iones   |

2. Flujos y presiones: cumplimentar datos y dar al botón de crear registro.

📑 Crear

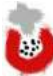

| Flujos (ml/h)    |                     |                                                                          |                     |                 |   |          |              |
|------------------|---------------------|--------------------------------------------------------------------------|---------------------|-----------------|---|----------|--------------|
| Sangre           | Reinyección         | Dializante                                                               |                     | Extracción (ml) |   | Anticoag | ulante       |
| Presiones (mmHg) |                     |                                                                          |                     |                 |   |          |              |
| Entrada          | Filtro              | Efluente                                                                 |                     | Retorno         |   | PTM      | Filtrado (%) |
| Observaciones    | Formatos de párrafo | Párrafo almeado a izquierda ✓ ■ Párrafo almeado a izquierda ✓ ■ Esborrar | Formatos caracteres |                 | • |          |              |

## 3. Visor de registros de hemofiltro creados.

| FECHA/HOP  | RA     | [         | TERAPIA         |      |               |      | [   |      | FLUJOS( | ml/h) |         | [    |       | PRESIO | NES(mr | nHg) |         |
|------------|--------|-----------|-----------------|------|---------------|------|-----|------|---------|-------|---------|------|-------|--------|--------|------|---------|
| Fecha      | Hora   | Modalidad | Tipo de líquido | Q iq | Tipo de iones | Q io | San | Rein | Dialza  | Extra | Anticoa | Entr | Fitro | Eĥu    | Ret    | PTM  | Filt(%) |
| 18.09.2018 | 08:32. | CVVH      | LÍQUUIDO X      | 35   | IONES X       | 45   | 4   | 4    | 5       | 5     | 5,0     | 4    | 4     | 5      | 4      | 4    | 4       |
| 8.09.2018  | 08:31. | CVVHD     | LÍQUIDO X       | 300  | IONES X       | 200  | 5   | 4    | 5       | 5     | 5,0     | 5    | 5     | 5      | 5      | 5    | 7       |

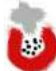

#### 4. Datos del usuario creador.

| Firma del documento |       |             |       |            |
|---------------------|-------|-------------|-------|------------|
| Usuario creador     |       |             | Fecha | 18.09.2018 |
| Servicio            | S-GIN | Ginecologia | Hora  | 08:19:19   |
|                     |       |             |       |            |

Una vez que guardas el documento, es imprimible mediante el botón imprimir de la botonera superior.

Visualización de impresión

|                               |                          |                        | R                                          | egis   | tro de               | e Hem | ofilt        | ro        |                     |                       | _                      |                                            |                                           |                                 |                      |                      |                    |          |
|-------------------------------|--------------------------|------------------------|--------------------------------------------|--------|----------------------|-------|--------------|-----------|---------------------|-----------------------|------------------------|--------------------------------------------|-------------------------------------------|---------------------------------|----------------------|----------------------|--------------------|----------|
| tancias 2<br>cha imp          | 2 Estanc<br>presión:     | ias 2 Est<br>18.09.201 | <b>ancias 2</b><br>8 <b>Hora:</b> 08:33:11 |        |                      |       |              |           |                     |                       | NH<br>CIF<br>Fec<br>As | C: 12<br>2:<br>:ha/Hor<br>:ha/Hor<br>egura | 14825<br>a ing<br>a alt<br>dora:<br>episo | greso:<br>a:<br>SERVI<br>dio: 4 | 31/01<br>EI CA       | 1/2018<br>TALA S     | 11:23h<br>ALUT ,   |          |
| egistro                       | 5                        |                        |                                            |        |                      |       |              |           |                     |                       | Se                     | rvicio:                                    | Geria                                     | tria                            |                      |                      |                    |          |
| egistro                       | )S<br>HORA               |                        |                                            | ERAPI  | A                    |       |              |           | FLU                 | JOS (I                | Se                     | rvicio:                                    | Geria                                     | tria<br>PF                      | RESION               | IES (                | (mmHg)             |          |
| egistro<br>FECHA/<br>Fecha    | HORA<br>Hora             | Modalidad              | Tipo líquido                               | ERAPI. | Тіро                 | iones | Q ions       | Sang      | FLU.<br>Reinye      | JOS (r<br>Dializ      | Se<br>nl/h)<br>Extr(ml | Anticos                                    | Geria                                     | PF<br>Filtro                    | ESION                | IES (                | mmHg)<br>PTM       | Filt (%) |
| FECHA/<br>Fecha<br>18.09.2018 | HORA<br>Hora<br>08:32:05 | Modalidad<br>CVVH      | Tipo líquido<br>LíQUUIDO X                 | ERAPI  | A<br>Tipo<br>IONES X | iones | Q ions<br>45 | Sang<br>4 | FLU.<br>Reinye<br>4 | JOS (r<br>Dializ<br>5 | Se<br>nl/h)<br>Extr(ml | Anticoa<br>5,0                             | Geria<br>Entrad                           | PF<br>Filtro<br>4               | ESION<br>Efluen<br>5 | IES (<br>Retorn<br>4 | (mmHg)<br>PTM<br>4 | Filt (%) |

#### REGISTRO EN LA CARGA DE TRABAJO DE ENFERMERÍA:

NIC: Terapia de hemofiltración (código 2110).

#### **OBSERVACIONES:**

El dato registrado en mililitros en el campo de EXTRACCIÓN (flujos), se vincula con el registro de eliminación de forma automática y genera registro en TIPO DE ELIMINACIÓN: HEMODIAFILTRACIÓN, para que contabilice en el balance.

| Flujos (ml/h) |             |            |                 |                |
|---------------|-------------|------------|-----------------|----------------|
| Sangre        | Reinyección | Dializante | Extracción (ml) | Anticoagulante |

Visualización del registro de ingesta y eliminación (creación automática).

| Pingesta y<br>Registro ingest | Eliminación<br>Ta y eliminación | Crear registro     | lodificar registro 🚍 Fi | iminar registro      |
|-------------------------------|---------------------------------|--------------------|-------------------------|----------------------|
| Ingestas 18.0                 | 9.2018                          | crear registro 👔 r |                         | ininai registro (188 |
| Fecha                         | Hora                            | <sup>1</sup> Tipo  | Alimento                | Primer plato         |
| < >                           |                                 |                    |                         | 1                    |
| Eliminaciones                 | 18.09.2018                      |                    |                         |                      |
| Fecha                         | Hora                            | Tipo               | Presencia               | ml                   |
| 18 09 2018                    | 08:31:00                        | Hemodiafiltración  |                         | 5 000                |
| 10.05.2010                    | 00.51.00                        | richiodianiciación |                         | 3,000                |

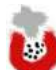

## Heridas I (registro SAP)

#### **BÚSQUEDA:**

 REGISTRO INICIAL: Smart UI → Registros de enfermería → Registro y seguimiento de las heridas.

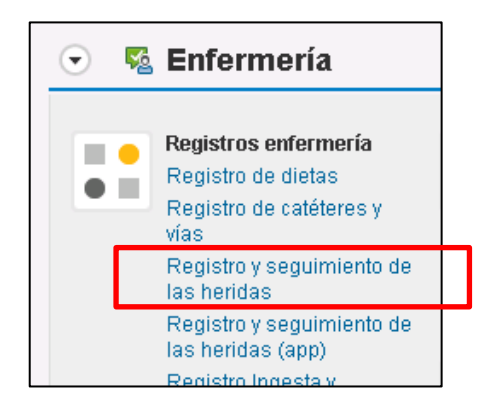

- **REGISTROS POSTERIORES:** 
  - SmartUI → Carga de trabajo de enfermería →NIC: CUIDADOS DE LAS HERIDAS / NIC: PREVENCIÓN DE LAS ÚLCERAS POR PRESIÓN / NIC: CUIDADOS DE LAS ÚLCERAS POR PRESIÓN → BOTÓN Ir al registro.
  - SmartUI  $\rightarrow$  documentos  $\rightarrow$  crear versión (a partir de un registro de heridas liberado).

ESTADO: liberado (te obliga a guardar y liberar cada registro). Versionar registros posteriores.

#### **IMPRIMIBLE: NO.**

**ROL:** enfermería.

#### **CUMPLIMENTACIÓN DE REGISTRO:**

Hay un listado de registros de heridas.

| 🚡 Registro    | o de heridas       |            |             |        |           |
|---------------|--------------------|------------|-------------|--------|-----------|
| Registro de h | eridas             |            |             |        |           |
| Тіро          | Localización       | Fecha      | Tipo lesión | Lesión | Fecha fin |
| Medida pre    | Codo derecho       | 11.10.2017 |             |        |           |
|               | Cabeza - posterior | 11.10.2017 |             |        |           |
| Herida        | Glúteos            | 12.10.2017 | Heridas cró |        |           |
|               |                    |            |             |        |           |

|     |        | E.  |          |
|-----|--------|-----|----------|
| mod | ificar | Cre | ar línea |

Para acceder y visualizar cada registro, es necesario seleccionar la fila y dar al BOTÓN modificar.

| • | 😼 Órdenes Clínica: | s 📴 Diag       | jnósticos       | 📑 Infor | mes      | 📑 Lab.      | 📑 DPI             | 📑 Escalas  | 📑 Pruebas            |
|---|--------------------|----------------|-----------------|---------|----------|-------------|-------------------|------------|----------------------|
|   |                    |                |                 |         |          |             |                   |            |                      |
| P | Tipo doc1od. (5) 🔺 | To Empleado re | sponsable- I od | . (5) 🔺 | V Status | -100. (5) 🔺 | To docu           | imenta 🖌 🍞 | Clase Doc.           |
|   | A                  | Acciones       | Fecha           | Ŧ       | Status   |             | Descripc          | ión        | Unidad organizativa. |
|   | 4                  | / 🕞 🕹 🛍        | 08.10.2019      |         | Inicial  |             | Registro<br>H-UCI | Hemofiltro | Gine                 |
|   | 4                  | 🖊 🔓 🕹 💼        | 08.10.2019      |         | Liberado |             | Registro          | de heridas | Gine                 |

Para versionar el registro y mantener evolutivo de dicha herida, es necesario ir al SmartUI, localizar el registro y dar al BOTÓN crear versión. Se creará una copia del documento, siendo posible su modificación.

Para crear un nuevo registro, hay que seleccionar el BOTÓN crear línea y elegir el tipo de registro.

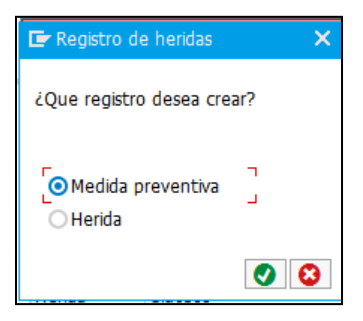

#### **REGISTRO DE MEDIDAS PREVENTIVAS:**

| po                          | Medida preventiva V Localzaci           | in Cabeza - posterior             | ~ | Tiempo de evolución | 11.10.2017 | Fecha finalización |
|-----------------------------|-----------------------------------------|-----------------------------------|---|---------------------|------------|--------------------|
|                             |                                         |                                   |   |                     |            |                    |
|                             | 26 V.                                   |                                   |   |                     |            |                    |
| l ratamientos<br>Materiales | Tipos de materiales                     | Subtipo                           |   | _                   |            |                    |
|                             | Bidrogeles                              | ∽ Nu-gel 15 gr                    |   | 10                  |            |                    |
|                             |                                         | Ý                                 |   | ~                   |            |                    |
|                             |                                         | ~                                 |   | ~                   |            |                    |
|                             | Intervenciones enfermeras               |                                   |   |                     |            |                    |
|                             | Cambios posturales                      | 🗹 Superficie de alivio de presión |   |                     |            |                    |
| Comentarios                 | Formatos de párrafo * Alneación izquier | da 🛛 👻 Formatos caracteres        |   | × 🛃                 |            |                    |
|                             | a                                       |                                   |   |                     |            |                    |
|                             |                                         |                                   |   |                     |            |                    |
|                             |                                         |                                   |   | <u> </u>            |            |                    |
| Dress de hu                 |                                         |                                   |   |                     |            |                    |
| Pase de cu                  | mo                                      |                                   |   |                     |            |                    |

- TIPO: por defecto aparece "medida preventiva", no modificable.
- LOCALIZACIÓN: seleccionar ubicación del listado.
- TIEMPO DE EVOLUCIÓN: fecha a partir de un calendario.
- FECHA DE FINALIZACIÓN: fecha a partir de un calendario.
- TRATAMIENTOS UTILIZADOS: materiales. Tipo y subtipo (seleccionar del listado).
- INTERVENCIONES ENFERMERAS: cambios posturales / superficies de alivio de presión.
- COMENTARIOS: campo libre.
- PASE DE TURNO: check si deseamos que vaya al pase de turno.
- CLICLADO DE CURA: elegir ciclo para que se generen eventos en la carga de trabajo de enfermería.
- GUARDAR Y LIBERAR.

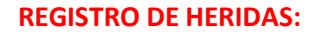

| po                                                              | Herida                                                                                                    | ~                                                          | Localización                                                      | Glúteos                                                                                                    |                                                                     | ~                |          |         |              |                  |            |       |
|-----------------------------------------------------------------|----------------------------------------------------------------------------------------------------|------------------------------------------------------------|-------------------------------------------------------------------|----------------------------------------------------------------------------------------------------|---------------------------------------------------------------------|------------------|----------|---------|--------------|------------------|------------|-------|
| L                                                               |                                                                                                    |                                                            |                                                                   |                                                                                                    |                                                                     |                  |          |         |              |                  |            |       |
| ripo de lesión                                                  | Heridas cróni                                                                                                    | cas 🛩                                                      | Procedencia                                                       | Externa (lo                                                                                                    | traía en el ingreso                                                 | )                | ~        | Fecha a | panción      | 12.10.2017       | Fecha reso | ución |
| leridas crónicas                                                | 10 N                                                                                                    |                                                            |                                                                   | ~                                                                                                    |                                                                     |                  |          |         |              |                  |            |       |
|                                                                 |                                                                                                    |                                                            |                                                                   |                                                                                                    |                                                                     |                  |          |         |              |                  |            |       |
| Ancho (rm)                                                      | 0 00 Jarno (cr                                                                                                    | ) 0.00                                                     | Profundid                                                         | ad (cm) 0                                                                                                    | 00 Cavir                                                            | lador o tunolira | rionar   | ×       | Tei          | da lacha hacida  |            |       |
| Bordec                                                          | Largo (ch                                                                                                    | 1) 0,00                                                    | FIOTOTION                                                         | au (un) ing                                                                                                    | v Diol                                                              | narlorional      | SUGITES  |         | 16           | do recito rienda |            |       |
| Exudado                                                         |                                                                                                    |                                                            |                                                                   |                                                                                                    | PNI                                                                 | pentestonal      |          |         |              |                  |            |       |
| Tipo Se                                                         | rosanguinoliento                                                                                                    |                                                            | ~                                                                 |                                                                                                    | Cantidad Ligero                                                     | ~                |          |         |              |                  |            |       |
|                                                                 |                                                                                                    |                                                            | 1                                                                 |                                                                                                    |                                                                     |                  |          |         |              |                  |            |       |
|                                                                 |                                                                                                    |                                                            |                                                                   |                                                                                                    |                                                                     |                  |          |         |              |                  |            |       |
| Presencia                                                       | de infección local                                                                                                    |                                                            |                                                                   |                                                                                                    |                                                                     |                  |          |         |              |                  |            |       |
| Mal olor                                                        | caracteristico,                                                                                                    | o cambi                                                    | lo de olor                                                        |                                                                                                    | ~                                                                   | 眉                |          |         |              |                  |            |       |
|                                                                 |                                                                                                    |                                                            |                                                                   |                                                                                                    | ~                                                                   | ~                |          |         |              |                  |            |       |
|                                                                 |                                                                                                    |                                                            |                                                                   |                                                                                                    | 1000                                                                |                  |          |         |              |                  |            |       |
|                                                                 |                                                                                                    |                                                            |                                                                   |                                                                                                    | ~                                                                   | ~                |          |         |              |                  |            |       |
|                                                                 |                                                                                                    |                                                            |                                                                   |                                                                                                    | Ŷ                                                                   | v                |          |         |              |                  |            |       |
| oformada en in                                                  | forme de derivación                                                                                                    |                                                            | 97 V                                                              | Paciente in                                                                                                    | formado previo al ir                                                |                  | ~        |         | Familia infr | le rivero chemo  | parata     | ~     |
| nformada en in                                                  | forme de derivaciór                                                                                                    | ۱                                                          | Sĩ v                                                              | Paciente in                                                                                                    | formado previo al ir                                                | ngreso           | ¥        | 2       | Familia info | ormada previo al | ingreso    | ~     |
| informada en in<br>Fratamientos ut                              | forme de derivaciór<br>tilizados                                                                                             | ı.                                                         | Sî ¥                                                              | Paciente in                                                                                                    | formado previo al ir                                                | ngreso           | ¥        | 3       | Familia info | ormada previo al | ingreso    | ~     |
| informada en in<br>Fratamientos ul<br>Materiales                | forme de derivación<br>tilizados<br>Tipos de mat                                                                             | ı<br>ertales                                               | Sī ¥                                                              | Paciente in<br>Sul                                                                                                | formado previo al ir                                                | ngreso           | ~        |         | Familia info | ormada previo al | ingreso    | ~     |
| informada en in<br>Tratamientos u<br>Materiales                 | iforme de derivación<br>tilizados<br>Tipos de mat<br>Apósittos az                                                            | i<br>eriales<br>aorbente                                   | Sí v                                                              | Paciente in<br>Sul                                                                                                | formado previo al ir                                                | ngreso           | ~        |         | Familia info | ormada previo al | ingreso    | ¥     |
| Informada en in<br>Fratamientos ut<br>Materiales                | forme de derivación<br>tilizados<br>Tipos de mat<br>Apósitos az                                                              | i<br>eriales<br>aorbente                                   | Sî v                                                              | Paciente in<br>Sul                                                                                                | formado previo al ir<br>btipo                                       | ngreso           | •        |         | Familia info | ormada previo al | ingreso    | ×     |
| Informada en in<br>Fratamientos ut<br>Materiales                | forme de derivación<br>tilizados<br>Tipos de mat<br>Apósitos az                                                              | eriales<br>aorbente                                        | Sī ¥                                                              | Paciente in<br>Sul<br>V<br>V                                                                                      | formado previo al ir                                                | ngreso           | <b>_</b> |         | Famila info  | ormada previo al | ingreso    | ~     |
| Informada en in<br>Tratamientos u:<br>Materiales                | forme de derivación<br>tilizados<br>Tipos de mat<br>Apósitos az                                                              | eriales<br>aorbente                                        | Sî ¥<br>18                                                        | Paciente in<br>Sul<br>V<br>V                                                                                      | formado previo al in                                                | ngreso           | <b>v</b> |         | Famila info  | ormada previo al | ingreso    | ~     |
| Informada en in<br>Tratamientos ut<br>Materiales                | forme de derivación<br>tilzados<br>Tipos de mat<br>Apósitos az<br>Intervenciones                                             | i<br>aorbente                                              | 57 V<br>18                                                        | Paciente in<br>Sul<br>V<br>V                                                                                      | formado previo al in                                                | v<br>Igreso      |          | • •     | Familia info | ormada previo al | ingreso    | ×     |
| Informada en in<br>Tratamientos ui<br>Materiales                | forme de derivación<br>tilzados<br>Tipos de mat<br>Apósitos az<br>Intervenciones<br>Ri Cambios pu                            | eriales<br>aostente<br>enfermera<br>poturales              | Sî ∨<br>ta<br>5                                                   | Paciente in<br>Sul<br>V<br>V                                                                                      | formado previo al in<br>btipo                                       | v Igreso         |          |         | Familia info | ormada previo al | ingreso    | ×     |
| Informada en in<br>Tratamientos u<br>Materiales                 | forme de derivación<br>tilzados<br>Tipos de mat<br>Apósitos az<br>Intervenciones<br>Cambios pu                               | artales<br>ao zbento<br>enfermera<br>osturales             | Sī ↓<br>ta<br>5<br>ØSt                                            | Paciente in<br>Sul<br>V<br>V<br>V<br>V<br>V<br>V<br>V                                                             | formado previo al in<br>btipo                                       | v Ingreso        |          |         | Famila info  | ormada previo al | ingreso    | ×     |
| Informada en in<br>Tratamientos un<br>Materiales<br>Iomentarios | forme de derivación<br>tilzad os<br>Tipos de mat<br>apósitos az<br>Intervenciones<br>Ø Cambios pi                            | enfermera<br>osturales<br>* Alne                           | Sr ✓<br>ta<br>s<br>⊋Sr ✓                                          | Paciente in<br>Sul<br>v<br>v<br>uperficie de alte                                                                 | formado previo al in<br>btipo<br>40 de presión<br>matos carscteres  | v Igreso         |          | *       | Familia info | ormada previo al | ngreso     | •     |
| Informada en in<br>Tratamientos ut<br>Materiales                | forme de derivación<br>tilizados<br>Tipos de mat<br>Apósitos az<br>Intervenciones<br>Ref Cambios pu<br>Formatos de párrafe   | eriales<br>ao zbente<br>enfermera<br>bsturales<br>e * Aine | Sī ♥<br>ta<br>s<br>s<br>s<br>cónizquerda                          | Paciente in<br>Sul<br>v<br>v<br>v<br>perfice de ah                                                                | formado previo al in<br>btipo<br>no de presión<br>matos caracteres  | rgreso           | •        | *       | Familia info | ormada previo al | ingreso    |       |
| Enformada en in<br>Tratamientos u<br>Materiales<br>Comentarios  | forme de derivación<br>tilizados<br>Tipos de mat<br>Apósitos at<br>Intervenciones<br>M Cambios pr<br>Formatos de párrafo     | eriales<br>aozbente<br>enfermera<br>osturales              | Sī ♥<br>ta<br>s<br>S<br>S<br>S<br>ta<br>scón izquierda            | Paciente in<br>Sul<br>v<br>uperfice de situ                                                                       | formado previo al in<br>btipo<br>40 de presión<br>mates caracteres  | v Ingreso        | •        | * *     | Familia info | ormada previo al | ingreso    | •     |
| Enformada en in<br>Tratamientos u<br>Materiales<br>Comentarios  | forme de derivación<br>tilzados<br>Tipos de mat<br>Apósitos e az<br>Intervenciones<br>Cambios pr<br>Pormatos de párrafo<br>e | eriales<br>aosbente<br>enfermera<br>osturales<br>• * Aine  | Sî V<br>ta<br>S<br>S<br>S<br>S<br>S<br>S<br>S<br>S<br>S<br>S<br>S | Paciente in<br>Sul<br>v<br>uporfice de ah                                                                         | formado previo al in<br>btipo<br>No de presión<br>matte caracteres  | v ngreso         |          | * *     | Famila info  | ormada previo al | ngreso     | •     |
| Enformada en in<br>Tratamientos u<br>Materiales                 | forme de derivación<br>tilizados<br>Tipos de mat<br>apósitica az<br>Intervenciones<br>Øl Cambios pir<br>Formatos de párrafo  | eriales<br>aosbento<br>enfermera<br>osturales<br>e * Aine  | Sī ✓<br>ta<br>S<br>Z SL<br>ación izquierda                        | Paciente in<br>Sul<br>v<br>v<br>v<br>v<br>v<br>v<br>For                                                           | formado previo al in<br>btipo<br>no de presión<br>matos caracteres  | × Ingreso        |          | · ·     | Famila info  | ormada previo al | ngreso     |       |
| Informada en in<br>Tratamientos ur<br>Materiales<br>Comentarios | forme de derivación<br>tilizados<br>Tipos de mat<br>apósitos az<br>Intervenciones<br>Ø Cambios pi<br>Formatos de párrafo     | enfermera<br>osturales<br>+ Alne                           | ST V                                                              | Paciente in<br>Sul<br>v<br>v<br>v<br>v<br>v<br>v<br>v<br>v<br>v<br>v<br>v<br>v<br>v<br>v<br>v<br>v<br>v<br>v<br>v | formado previo al in<br>Ditipo<br>No de presión<br>matos caracteres | v                |          | × ×     | Familia info | ormada previo al | ingreso    |       |

- TIPO: por defecto aparece "herida", no modificable.
- LOCALIZACIÓN: seleccionar ubicación del listado.
- TIPO DE LESIÓN: seleccionar ubicación del listado.
- PROCEDENCIA: seleccionar ubicación del listado.
- HERIDAS CRÓNICAS: seleccionar ubicación del listado.
- TIEMPO DE EVOLUCIÓN: fecha a partir de un calendario.
- FECHA DE FINALIZACIÓN: fecha a partir de un calendario.
- MORFOLOGÍA Y ASPECTO: ancho, profundidad, cavidades, tejido lecho herida, bordes, piel perilesional, exudado, cantidad.
- PRESENCIA DE INFECCIÓN LOCAL: seleccionar ubicación del listado.
- INFORMADA EN INFORME DE DERIVACIÓN: check.
- PACIENTE INFORMADO PREVIO AL INGRESO: check.
- FAMILIA INFORMADA PREVIO A INGRESO: check.
- o TRATAMIENTOS UTILIZADOS: materiales. Tipo y subtipo (seleccionar del listado).
- INTERVENCIONES ENFERMERAS: cambios posturales / superficies de alivio de presión.
- COMENTARIOS: campo libre.
- PASE DE TURNO: check si deseamos que vaya al pase de turno.
- CLICLADO DE CURA: elegir ciclo para que se generen eventos en la carga de trabajo de enfermería.
- GUARDAR Y LIBERAR.

EJEMPLO: Cuando a un paciente se le detecte la necesidad de iniciar medidas preventivas para prevenir una úlcera por presión, la enfermera debe hacer los siguientes pasos:

- 1. Activar en el Plan de Cuidados el NANDA de "Riesgo de deterioro de la integridad cutánea".
- 2. Abrir el registro de seguimiento de heridas y crear un nuevo registro de tipo "medida preventiva" y liberar tras asignarle un ciclo de cuidado. La información del registro, se carga en el evolutivo de forma automática al liberarlo.
- 3. Comprobar que la NIC se ha cargado dentro de NANDA en el Plan de Cuidados. En el curso evolutivo se habrá generado un evento con la información de la primera cura.

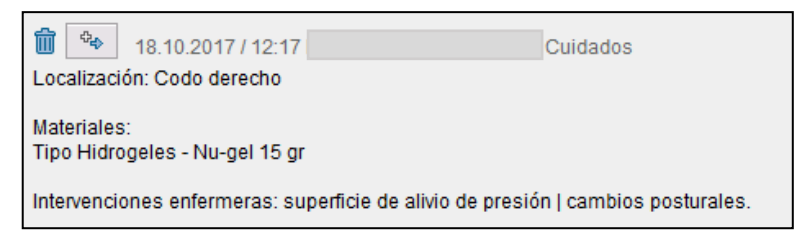

- 4. Ir realizando las curas en función de los eventos planificados en la carga de trabajo, cada NIC planificada da acceso a ir al registro desde el BOTÓN IR AL REGISTRO y poder modificar datos o ciclos versionando el documento.
- 5. Cuando se quiera finalizar los cuidados o las medidas preventivas:
  - a. Acceder al registro a partir de la NIC, poner la fecha fin versionando el registro.
  - b. Ir al PC y finalizar el NANDA correspondiente.

Si queremos adjuntar una foto al registro de heridas deberemos seguir los siguientes pasos:

- 1. Clicaremos el botón que se encuentra justo debajo del botón de Menú de la barra de herramientas.
- 2. Crearemos un anexo, y adjuntaremos la imagen. Las imágenes no se visualizan todas juntas, sino que se debe entrar en cada versión del registro para ver cada foto.

|       | Crear                          |                  | +    | Grear anexo            |                      | The second second second second second second second second second second second second second second second s |                  |                      |
|-------|--------------------------------|------------------|------|------------------------|----------------------|----------------------------------------------------------------------------------------------------|------------------|----------------------|
|       | <u>L</u> ista anexos           |                  |      | ⊆rear nota             |                      | 00001 P.N.                                                                                                    | Ep. 400000219 (F | Hospitalizado) Ingri |
|       | Nota persona                   | nal              |      | ⊆rear docume           | nto externo (URL)    |                                                                                                    |                  |                      |
| 6     | Enviar                         |                  |      | <u>A</u> rchivar Busin | ess Document         |                                                                                                    |                  |                      |
| Reg   | Conexiones                     | s.               |      | Crear código barras    |                      |                                                                                                    | 7                |                      |
| Tip   | Mis objetos                    |                  |      | LOCALIZACION           | STARTAN START        |                                                                                                    | 1                |                      |
|       | Ayuda para servicios de objeto |                  |      |                        |                      |                                                                                                    |                  |                      |
| Tpo   | ue resion                      | Herridas albanas |      | Procedencia            | Interna (se ha produ | itema (se ha producido durante el i                                                                            |                  | Fecha apario         |
| Heric | das aguidas                    | Traumática punz  | ante | ~                      |                      |                                                                                                    |                  |                      |

#### **REGISTRO EN CARGA DE TRABAJO DE ENFERMERÍA:**

Se generan automáticamente las NICs cuando en el registro le indicas un ciclo.

- NIC: PREVENCIÓN DE LAS ÚLCERAS POR PRESIÓN
- NIC: CUIDADOS DE LAS HERIDAS
- NIC: CUIDADOS DE LAS ÚLCERAS POR PRESIÓN

| P | laı | nificaciór | n enfe  | rmería | ۹N | 4I 18. | 10.1 | .7 - JU 19     | 9.10.1 | .7 (1 Pacien.)                        |
|---|-----|------------|---------|--------|----|--------|------|----------------|--------|---------------------------------------|
| E | EL  | InicPlanif | H.plan. | I.med  | Ρ. | Status | Txt. | Fe.inicio real | H.real | Descripción de la prescripción        |
| 1 | le. | 18.10.2017 | 09:24   |        |    | ×      |      |                | 00:00  | Monitorización de los signos vitales  |
| 1 | le. |            | 10:00   |        |    | ×      |      |                | 00:00  | Monitorización de los signos vitales  |
| 1 | c   |            | 12:07   |        |    |        |      | 18.10.2017     | 12:07  | Prevención de úlceras por presión     |
| 1 | c   |            | 12:19   |        |    |        |      | 18.10.2017     | 12:19  | Cuidados de las úlceras por presión   |
| 1 | le. |            | 14:00   |        |    | ×      |      |                | 00:00  | Cuidados de las úlceras por presión   |
|   |     |            | 15.00   |        |    |        |      |                | 00.00  | Descendário de Alexander e entratário |

35

## Heridas II (registro APP profesionales)

#### **BÚSQUEDA:**

- Smart UI  $\rightarrow$  Registros de enfermería  $\rightarrow$  Registro y seguimiento de lasheridas (app).
- APP profesionales

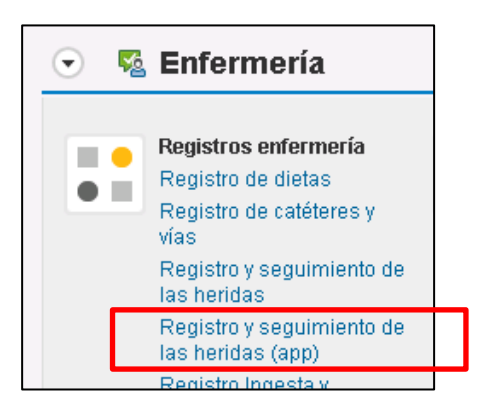

**ESTADO:** liberado (te obliga a guardar y liberar cada registro). Versionar registros posteriores.

**IMPRIMIBLE:** NO.

ROL: enfermería.

#### **CUMPLIMENTACIÓN DE REGISTRO:**

- → El enlace te dirige directamente a la APP de profesionales donde visualices el Seguiment de Ferides a nivel de paciente y no sólo de episodio.
- → Veremos si existe alguna herida registrada o la opción de registrar una nueva herida siempre que haya episodios abiertos. En la parte inferior veremos el listado de todos los episodios del paciente para ubicar dicho registro nuevo.

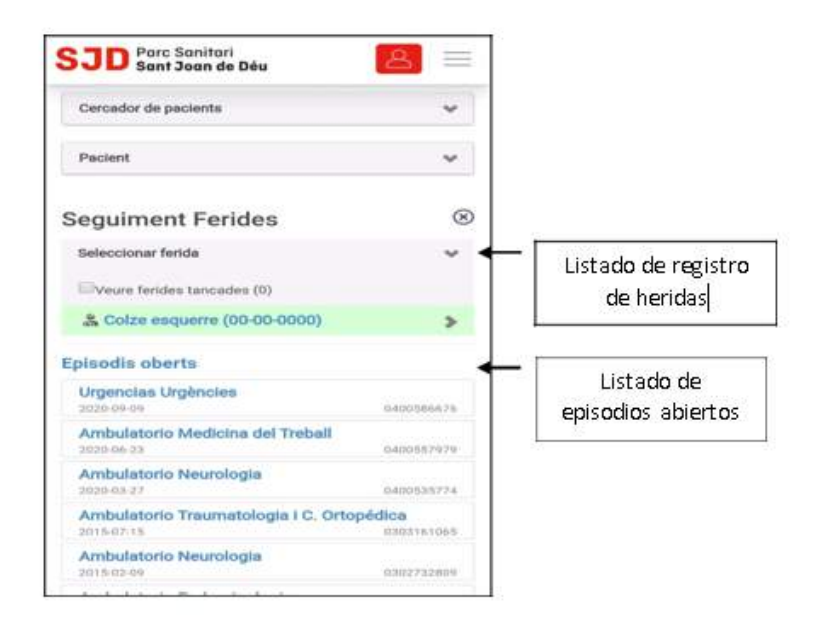

Existen 2 opciones:

 Podemos añadir un nuevo registro de heridas, seleccionando el episodio donde queremos incluirlo (nuevo registro de una herida). El episodio elegido se marcará en azul y se abrirá el registro en blanco para cumplimentar (las cajas con asterisco, son campos obligatorios para poder liberar el registro).

| 2020-09-09                                     | 0400586676               |                   |
|------------------------------------------------|--------------------------|-------------------|
|                                                | +                        | - Episodio        |
| Ambulatorio Neurologia<br>2020-03-27           | 0400535774               | seleccionado para |
| Ambulatorio Traumatologia i C. (<br>2015-07-15 | Ortopédica<br>0303161065 |                   |
| Ambulatorio Neurologia<br>2015-02-09           | 0302732809               |                   |
| Ambulatorio Endocrinologia<br>2012-04-27       | 0301482120               |                   |
| Nou registre ferida                            | *                        | Registro de herid |
| Tipus *                                        |                          | con campos        |
| Seleccionar                                    |                          | obligatorios *    |
| Procedència                                    |                          |                   |
| Seleccionar                                    | •                        |                   |
| Localització                                   |                          |                   |
| Seleccionar                                    | *                        |                   |
| Data aparició * Data                           | resolució                |                   |

| Morfologia y aspecte   | •          |
|------------------------|------------|
| Ample (om)             | Llarg (cm) |
|                        |            |
| Profunditat (cm)       |            |
| Cavitats o tunelacions |            |
| Seleccionar            | ÷          |
| Pell perilesional      |            |
| Seleccionar            |            |
| Teixit ilit ferida     |            |
| Seleccionar            |            |
| Bordes                 |            |
| Seleccionar            |            |
| Traspuat               |            |
| Tipus                  |            |
| Seleccionar            | 1          |
| Quantitat              |            |
| Seleccionar            | ~          |

| resència d'infe | ció local                                                                                                    |   |     |
|-----------------|----------------------------------------------------------------------------------------------------|---|-----|
| Elements select | ionats: 0                                                                                                    | • |     |
| Materials       |                                                                                                    |   |     |
| Tipus Materia   |                                                                                                    |   |     |
| Selecció        | mar —                                                                                                    |   |     |
| Subtipus Mate   | rial                                                                                                    |   |     |
| +               | an an Anna an Anna an Anna an Anna an Anna an Anna an Anna an Anna an Anna an Anna an Anna an Anna an Anna an A |   |     |
| Afegir m        | aterial                                                                                                    |   |     |
| *               | Material                                                                                                    |   |     |
| Intervencio     | ns infermeres                                                                                                   |   |     |
| Canvis postur   | als                                                                                                    |   | 107 |
| Superficie d'al | leujament de pressió                                                                                            |   | 121 |
| Cicles *        |                                                                                                    |   |     |
| Selecció        | mar                                                                                                    |   | ٠   |
| Informada en    | Informe derivació                                                                                               | • |     |
| Pacient inform  | nat previ a 🖂 🛓                                                                                                 | • |     |
| Familia Inform  | ada previ a l'Ingrés                                                                                            |   |     |
| Cicles *                                         |  |                                                                                                    |
|--------------------------------------------------|--|----------------------------------------------------------------------------------------------------|
| Informada en Informe derivació                   |  |                                                                                                    |
| Familia informada previ a l'Ingrés   Comentarios |  |                                                                                                    |
| Passada de torn<br>Observacions                  |  | Acceso a cámara para registro de<br>foto de la lesión. La imagen NO se<br>guarda en la memoria del teléfono.          |
| Guardar registre ferida                          |  | Al guardar, el registro queda liberado<br>directamente. Y se puede ver en la HCI-<br>SAP en el PC y en la propia APP. |

II. Podemos abrir un registro de heridas liberado y versionarlo a partir de los datos anteriores (seguimiento de la herida activa).

Se nos desplegará un mensaje que lee "**Registrar ferida en el mateix episodi**". Clicando ahí, se nos abrirá nuevamente el desplegable de herida y podremos cumplimentarlo con datos nuevos.

Además, en "**veure totes las imatges**", podremos visualizar todas las imágenes hechas a esa herida de todas las versiones de ese registro de heridas.

| SJD Parc Sanitari<br>Sant Joan de Déu       | 8        | $\equiv$   |                                     |
|---------------------------------------------|----------|------------|-------------------------------------|
| Cercador de pacients                        |          | *          |                                     |
| Pacient                                     | z        | ~          |                                     |
| Seguiment Ferides                           |          | 8          |                                     |
| Seleccionar ferida                          |          | ~          | Herida registrada a la que hacemos  |
| Colze esquerre (00-00-000                   | 0)       | ~ <b>-</b> | seguimiento                         |
| 00 - 15-6-2020 -                            |          |            | Depósito de imágenes de todas las   |
| Veure totes les imatges 🖻                   |          | -          | versiones de esa herida             |
| Registrar ferida en el mateix<br>0303161065 | episodi  | •          |                                     |
| Episodis oberts                             |          |            | Posibilidad de ubicarlo en el mismo |
| Urgencias Urgències<br>2020-09-09           | 04005866 | 76         | episodio que el resto de versiones  |
| Ambulatorio Medicina del Trel<br>2020-06-23 | 04005571 | 79         |                                     |

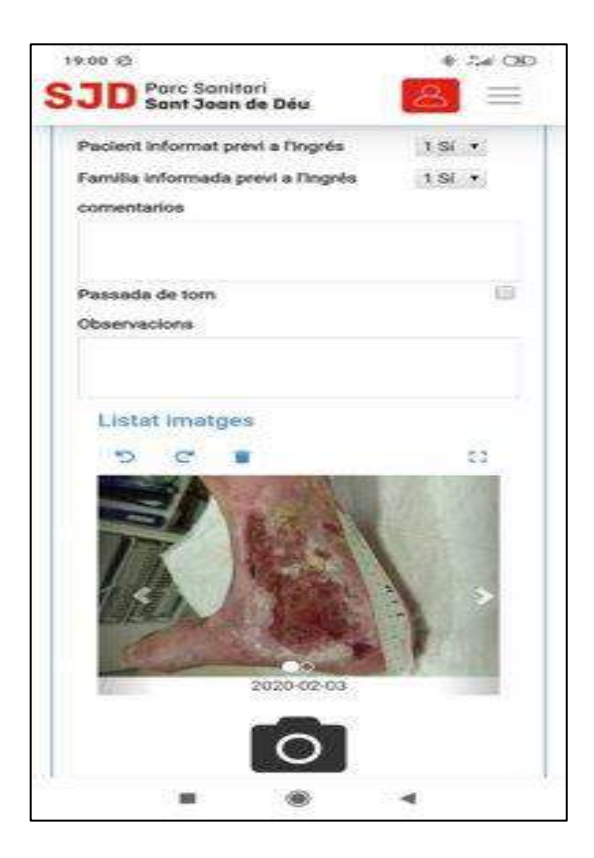

Una vez rellenado el documento y guardado se generará el documento de la herida con la fecha de realización.

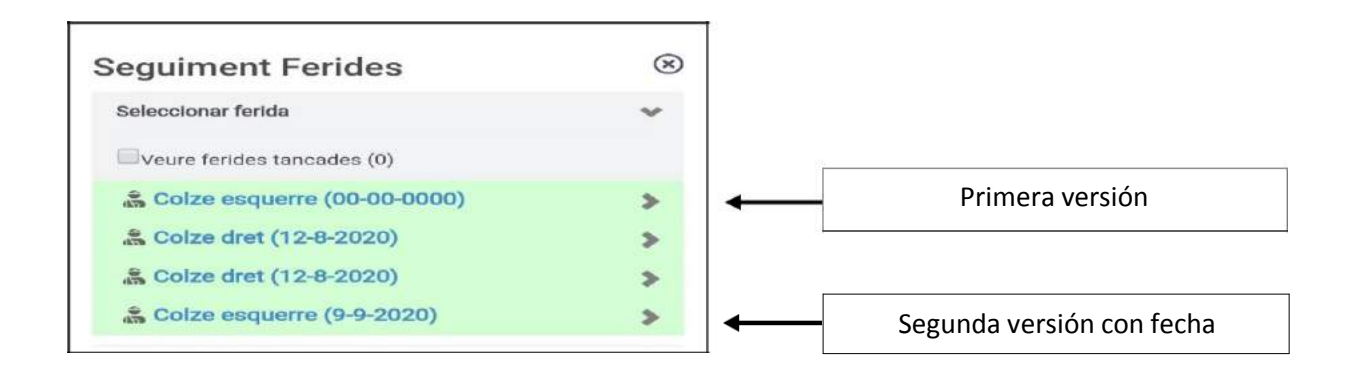

## Ingesta y eliminación

#### **BÚSQUEDA:**

- Smart UI  $\rightarrow$  Registros de enfermería  $\rightarrow$  Registros de ingesta y eliminación.
- Censo de HOSPITALIZACIÓN/UCIAS/CCEE → Botón INGESTA Y ELIMINACIÓN. ESTADO: guardado.

**ROL:** enfermería, auxiliar de enfermería.

**IMPRIMIBLE:** NO.

#### **CUMPLIMENTACIÓN DE REGISTRO:**

El registro está dividido en 2 cajas: la primera de INGESTA y la segunda de ELIMINACIÓN; y una botonera superior como BARRA DE HERRAMIENTAS.

| 📌 Ingest     | a y Eliminación   |                |                    |                   |                        |    |                   |           |           |                  |                |         |          |    |
|--------------|-------------------|----------------|--------------------|-------------------|------------------------|----|-------------------|-----------|-----------|------------------|----------------|---------|----------|----|
| Pegistro ing | osta v oliminaci  | ón             |                    |                   |                        |    |                   |           |           |                  |                |         |          | _  |
| 🔺 🌆 Ir a     | a fecha 🕨         | Crear registro | Modificar registro | Eliminar registro | ිය Visualizar registro |    | 🗐 Mostrar Acumula | ado       |           |                  |                |         |          | ٦  |
|              | 2 10 2017         |                |                    |                   |                        |    |                   |           |           |                  |                |         |          | =  |
| Eecha        | 3.10.2017<br>Hora | Tino           | Alimento           | Primer plato      | Segundo plato          | Po | istre             | Aqua      | o líquido | Sunlem           | ento Volumen ( | hserva  | ciones   |    |
| in cent      | Inora             | 100            | Aundreo            | Think place       | Segundo piaco          | 10 | iou c             | nguu      | o ilquido | Supieri          | volumen e      | 0000110 | ciones   | 11 |
|              |                   |                |                    |                   |                        |    |                   |           |           |                  |                |         |          |    |
|              |                   |                |                    |                   |                        |    |                   |           |           |                  |                |         |          |    |
|              |                   |                |                    |                   |                        |    |                   |           |           |                  |                |         |          |    |
| < >          |                   |                |                    |                   |                        |    |                   |           |           |                  |                |         | < 1      | >  |
| Eliminacion  | oc 12 10 2017     |                |                    |                   |                        |    |                   |           |           |                  |                |         |          |    |
| Fecha        | Hora              | Tipo           | ml Unidad          | es Observaciones  |                        |    | Tipo de o         | deposició | ı         |                  |                |         |          |    |
|              |                   |                |                    |                   |                        |    |                   |           | 🖙 Crear   | ingesta/elimina  | ción 🗙         |         |          |    |
|              |                   |                |                    |                   |                        |    |                   |           |           |                  |                |         |          |    |
|              |                   |                |                    |                   |                        |    |                   |           | ¿Qué tip  | oo de registro d | esea crear?    |         |          |    |
|              |                   |                |                    |                   |                        |    |                   |           |           |                  |                |         |          |    |
| < >          |                   |                |                    |                   |                        |    |                   |           |           |                  |                |         |          |    |
|              |                   |                |                    |                   |                        |    | Acumulado d       | ei dalari | ice niari | co 13.10.20      | -              | -       |          |    |
|              |                   |                |                    |                   |                        |    | Fecha             | Hora      | .27       | Clase            | Tipo           | Σ       | n        | al |
|              |                   |                |                    |                   |                        |    | 13.10.2017        | 12:29     | 27        | Ingesta          | Desayuno       |         | 500,000  |    |
|              |                   |                |                    |                   |                        |    | 10.07.2017        | 14.20     | -00       | Indocto          | Sucrotorapia   |         | 500,000  |    |
|              |                   |                |                    |                   |                        |    | 10.07.2017        | 14.18     | -44       | Ingesta          | Sueroterapia   |         | 100.000  |    |
|              |                   |                |                    |                   |                        |    | 10.07.20          | 14.10     |           | ingesta          | Sucrocerapia   | -       | 600 000  |    |
|              |                   |                |                    |                   |                        |    | n                 | 1         |           |                  |                |         | 1 100    |    |
|              |                   |                |                    |                   |                        |    |                   |           |           |                  |                |         | - 1.100, | •  |

- A. CALENDARIO: para dirigirte al registro de un día en concreto. Las flechas avanzan o retroceden en días.
- B. CREAR REGISTRO: para registrar una ingesta o una eliminación nueva. Se generan líneas por cada registro en la caja inferior.
- C. MODIFICAR REGISTRO: seleccionar fila deseada para modificar registro.
- D. ELIMINAR REGISTRO: seleccionar fila deseada para eliminar registro.
- E. VISUALIZAR REGISTRO: seleccionar fila deseada para visualizar registro.
- F. MOSTRAR ACUMULADO: se visualiza balance hídrico del día seleccionado.

#### **REGISTRO INGESTA:**

- 1. Crear registro
- 2. Tipo de registro: INGESTA
- Tipo de ingesta: desayuno, media mañana, comida, merienda, cena, resopón, sueroterapia, lactancia artificial, agua.

| t 🖃 Crear ing   | jesta         |                                                 |          |           |
|-----------------|---------------|-------------------------------------------------|----------|-----------|
| Fecha           | 13.10.201     | 7 Hora                                          | 12:55:59 |           |
| Tipo de i       | ngesta        | Desayuno<br>Media mañana                        | e<br>e   |           |
| 14:18:44        | Ingesta       | Merienda                                        |          | 0,0       |
| 2               |               | Resopón<br>Sueroterapia<br>Lactancia artificial |          | 0,0<br>10 |
| igesta y elimin | ación de sóli | Agua                                            |          |           |
| Hora            | Clase         | Tipo                                            | t        | Jnida     |

4. Datos relacionados con la ingesta: cantidad, % de comida realizada, observaciones.

#### **REGISTRO DE ELIMINACIÓN:**

- 1. Crear registro
- 2. Tipo de registro: ELIMINACIÓN
- Tipo de eliminación: diuresis, deposiciones, vómitos, contenido gástrico, drenaje (1,2,3), recuperador de sangre, parecentesis, pérdidas vaginales, expectoración, sudoración, sialorrea, pérdidas insensibles.
- 4. Datos relacionados con la eliminación: cuantificable, número, volumen, observaciones.

| 🕻 🖃 Crear eliminación |                        |          |
|-----------------------|------------------------|----------|
| Fecha 13.10.2017      | Hora 13:26:59          |          |
| Tipo de eliminación   | Diuresis               | ~        |
|                       | Diuresis               | <u>^</u> |
| e Cuantificable       | Vómitos                | Ť        |
| Cantidad              | Contenido gástrico     |          |
| Lugar                 | Drenaje 1              |          |
| -                     | Drenaje 2<br>Drenaje 2 |          |
|                       | Recuperador de sangre  |          |
|                       | Paracentesis           |          |
|                       | Pérdidas vaginales     |          |
|                       | Expectoración          |          |
|                       | Sudoracion             | ~        |
| Observaciones         | Medidas insensibles    | ~        |
|                       |                        |          |

Las entradas al registro de ingesta y eliminación en forma de diuresis, se incorporan automáticamente al registro de signos vitales y viceversa.

La sueroterapia administrada también se añade a la ingesta de manera automática al validar la administración del evento de medicación.

Los datos de la cantidad extraída registrada en el registro de hemofiltro se añaden automáticamente.

| Eliminaciones | 08.10.2019 |                   |           |        |          |               |
|---------------|------------|-------------------|-----------|--------|----------|---------------|
| Fecha         | Hora       | Тіро              | Presencia | ml     | Unidades | Observaciones |
| 08.10.2019    | 11:28:39   | Hemodiafiltración |           | 33,000 |          |               |
|               |            |                   |           |        |          |               |

#### **REGISTRO EN CARGA DE TRABAJO DE ENFERMERIA:**

Cada entrada en el registro, genera en la carga de trabajo una NIC de forma automática.

Entrada de ingesta:

- o NIC: MONITORIZACIÓN NUTRICIONAL (sólidos)
- NIC: MONITORIZACIÓN DE LÍQUIDOS (líquidos)

Entrada de eliminación (desde registro de ingesta/eliminación):

• NIC: MONITORIZACIÓN DE LÍQUIDOS

Entrada de eliminación DIURESIS (desde registro de signos vitales):

• NIC: MONITORIZACIÓN DE SIGNOS VITALES.

Entrada de eliminación (desde registro de hemofiltro):

• NIC: TERAPIA DE HEMODIAFILTRACIÓN.

### Lactancia materna

#### **BÚSQUEDA:**

- $\circ$  Smart UI  $\rightarrow$  Registros de enfermería  $\rightarrow$  Registro de LACTANCIA MATERNA
- $\circ$  NIC: ASESORAMIENTO EN LA LACTANCIA  $\rightarrow$  Ir al registro

**ESTADO:** guardado. Si se cumplimentan 3 registros, se libera, para poder abrir un documento nuevo.

ROL: enfermería / auxiliar de enfermería

IMPRIMIBLE: NO.

#### **CUMPLIMENTACIÓN DE REGISTRO:**

El registro tiene 3 partes:

- 1. Datos del registro:
  - o MOMENTO DEL REGISTRO: primeras 24 horas, durante el ingreso, pre-alta.
  - POSICIÓN: rugby, tradicional, cuna cruzada, caballito, decúbito lateral en cama, otro (campo libre).
  - PECHO: izquierdo, derecho.
  - o FECHA Y HORA DEL REGISTRO: por defecto la actual (modificable)
  - o TIEMPO DE TOMA: el bebé deja el pecho espontáneamente, la madre retira el pecho.
  - MINUTOS: en minutos.

| Moment del registre | Primeres 24 hores | ~ |    | Data    | 17.10.2017         | Hora       | 07:46:13    |
|---------------------|-------------------|---|----|---------|--------------------|------------|-------------|
| Posició mare-nadó   | Rugby             | ~ |    | Temps   | El nadó deixa a    | nar el pit | espontàni 🗸 |
|                     |                   |   | 68 | Temps d | urada lactància en | minuts     | 10          |
| Pit                 | Esquerre          | ~ |    |         |                    |            |             |

- 2. Ítems a valorar dentro de 5 puntos importantes en la lactancia:
  - POSICIÓN DEL CUERPO
  - o **RESPUESTAS**
  - VÍNCULO AFECTIVO
  - ANATOMÍA
  - SUCCIÓN

Es necesario marcar al menos un ítem de cada punto, teniendo en cuenta que los ítems de la columna de la izquierda son signos de buen agarre y los de la derecha, signos de mal agarre.

| Posició del cos                           |              |                                              |  |
|-------------------------------------------|--------------|----------------------------------------------|--|
| a. Mare relaxada i còmoda                 |              | Espatlles tenses                             |  |
| b. Cos del nadó a prop, d'enfront del pit |              | Cos del nadó separat de la mare              |  |
| c. Cap i cos del nadó alineats            | $\checkmark$ | Coll del nadó tort                           |  |
| d. Natges del nadó recolzades             |              | Només recolzats el cap o les espatlles       |  |
| Respostes                                 |              |                                              |  |
| a. El nadó busca el pit                   | $\checkmark$ | No s'observa cerca                           |  |
| b. Nadó explora el pit amb la llengua     |              | El nadó no es mostra interessat en el pit    |  |
| c. Nadó tranquil i alerta mentre mama     |              | Nadó inquiet o plorant                       |  |
| d. El nadó roman agafat al pit            |              | El nadó es deixa anar del pit                |  |
| e. Signes d'ejecció de calostre / llet    |              | No hi ha signes d'ejecció de calostre / llet |  |

| Vincle afectiu                                       |              |                                              |              |
|------------------------------------------------------|--------------|----------------------------------------------|--------------|
| a. El sosté segura i confiadament                    |              | El sosté nerviosament i amb poca traça       |              |
| b. La mare mira al nadó cara a cara                  |              | La mare no mira al nadó als ulls             | $\checkmark$ |
| c. Molt contacte amb la mare                         |              | El toca poc, no hi ha gairebé contacte físic |              |
| d. La mare acarona al nadó                           |              | La mare el sacseja                           |              |
| Anatomia                                             |              |                                              |              |
| a. Pits tous després de la presa                     |              | Pits ingurgitats (pletòrics)                 | $\checkmark$ |
| b. Mugrons protràctils                               |              | Mugrons plans o invertits                    |              |
| c. Pell d'aparença sana                              |              | Pell vermella o amb fissures                 |              |
| d. Pits arrodonits mentre el nadó mama               |              | Pits estirats o halats                       |              |
| Succió                                               |              |                                              |              |
| a. Més arèola sobre la boca del nadó                 |              | Més arèola per sota de la boca del nadó      |              |
| b. Boca ben oberta                                   | $\checkmark$ | Boca no està ben oberta                      |              |
| c. Llavi inferior evertit                            |              | Llavi inferior invertit                      |              |
| d. Mentó del nadó toca el pit                        |              | Mentó del nadó no toca el pit                |              |
| e. Galtes arrodonides                                |              | Galtes tenses o xuclades cap a dins          |              |
| f. Mamades lentes i profundes, de vegades amb pauses |              | Només mamades ràpides                        |              |
| g. Es pot veure o sentir al nadó deglutint           |              | Se sent al nadó espetegant                   |              |

3. Caja de observaciones (campo libre):

Una vez que cumplimentas todos los campos (obligatorios), se debe GUARDAR, y la información registrada se vuelca unificada a la caja de recogida de datos (parte derecha del registro).

| Observacions        |                       |      |                     |             |      |
|---------------------|-----------------------|------|---------------------|-------------|------|
| Formatos de párrafo | * Párrafo justificado | ~    | Formatos caracteres |             |      |
| Ω<br>•              |                       |      |                     | ▲<br>▼<br>▶ |      |
|                     |                       | m Re | eg.                 |             | Reg. |

Los ítems alterados son marcados de color amarillo.

Es posible borrar el registro desde la papelera. El documento sólo permite recoger la información de 3 registros. Si se necesitan más, se libera el primer documento con 3, y automáticamente se abre un documento nuevo vacío.

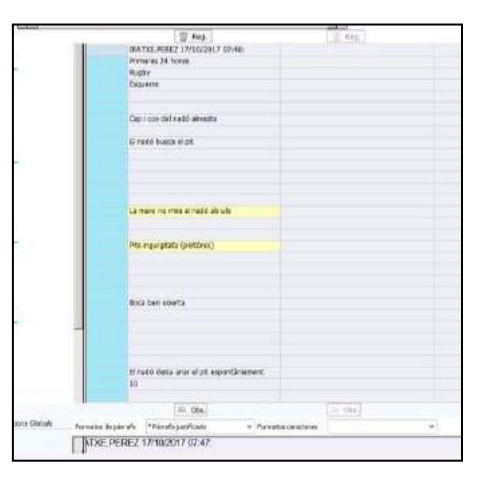

#### **REGISTRO EN LA CARGA DE TRABAJO:**

Desde la NIC: ASESORAMIENTO EN LA LACTANCIA (incluida dentro del PC de parto vaginal y cesárea), se accede al registro de lactancia.

Hay que validar la NIC de forma manual.

## Medidas preventivas de caídas

#### **BÚSQUEDA:**

- Smart UI → Registros de enfermería → Registro de medidas preventivas de caídas
- $\circ$  Carga de trabajo de enfermería → NIC: PREVENCION DE CAIDAS → botón IR AL REGISTRO

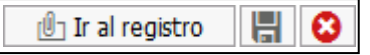

Si hay un registro previo, te da la opción de recuperar los datos.

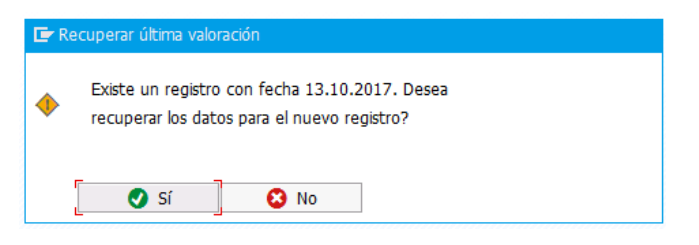

**ESTADO:** guardado o liberado (crear versión sí creo nuevo documento). Sólo debe haber un documento de prevención de caídas por paciente y episodio.

**ROL:** enfermería, auxiliar de enfermería.

#### IMPRIMIBLE: NO.

#### **CUMPLIMENTACIÓN DE REGISTRO:**

- 1. Nos da la posibilidad de realizar una ESCALA nueva (ej. Downton) o visualizar las escalas anteriores del paciente.
- 2. MOMENTO se realiza el registro: mañana, tarde o noche.
- 3. Registro CAÍDAS PREVIAS y NÚMERO.
- 4. MEDIDAS GENERALES: nos muestran todas seleccionadas por defecto. Se deben desclicar las actividades que no se hayan realizado. Existe la posibilidad de registrar un comentario en cada medida.
- 5. DISPOSITIVOS DE AYUDA en caso de que se utilicen.
- 6. DISPOSITIVOS DE PREVENCIÓN en caso de que se utilicen
- 7. MEDIDAS ESPECÍFICAS: campo libre.

| Turno                                                                                                    |         |                                  |
|----------------------------------------------------------------------------------------------------|---------|----------------------------------|
| NA Mañana Tarde Noche                                                                                                    |         |                                  |
| Caidas Previas                                                                                                    |         |                                  |
| Caldas Previas Número Desconocido                                                                                                    |         |                                  |
| En el caso de que el paciente haya sufrido anteniores caídas de causadesconocida y desconocerros el número<br>de éstas, se tiene que seleccionarcampo número desconocido.                                                                                                    |         |                                  |
| Keddas Generales                                                                                                    |         |                                  |
| tedidas Generales<br>Informar y explicar al paciente, famila y cuidadores la importancia delss medidas preventivas                                                                                                    |         |                                  |
| edidas Generales<br>Informar y explicar al paciente, famila y cuidadores la importancia delss medidas preventivas<br>Descripción                                                                                                    | Comenta | ario C.                          |
| edidas Generales<br>Informar y explicar al paciente, famila y cuidadores la importancia delas medidas preventivas<br>Descripción<br>Calzado antidesizante cerrado y bien colocado                                                                                                    | Coment  | ario C.                          |
| edidas Generales<br>Informar y explicar al paciente, famila y cuidadores la importancia delas medidas preventivas<br>Descripción<br>Calzado antidesizante cerrado y bien colocado<br>Colzado paciente adiente                                                                                                    | Coment  | ario C.                          |
| tedidas Generales<br>Informar y explicar al pacente, famila y cuidadores la importancia delas medidas preventivas<br>Descripción<br>✓ O Cabado antidesizante cerrado y bien colocado<br>✓ O Ropa del paciente adiente<br>✓ Q ue los familares avisen si el paciente se queda solo y es de riesgo                                                         | Coment. | ario C.<br>22                    |
| Iedidas Generales<br>Informar y explicar al paciente, famila y cuidadores la importancia delas medidas preventivas<br>Descripción<br>✓ © Catado antidesizante cerrado y bien colocado<br>✓ © Ropa del paciente adiente<br>✓ © Que los familares avisen si el paciente se queda sob y es de riesgo<br>✓ © Que ol paciente avise siempre que neceste ayuda | Coment  | ario C.<br>2<br>2<br>2<br>2<br>2 |

| Descripc                          | tión                                                                                             |                                          |                            |                                                          | Comentario           | C          |
|-----------------------------------|--------------------------------------------------------------------------------------------------|------------------------------------------|----------------------------|----------------------------------------------------------|----------------------|------------|
| Cam                               | na frenada y en posición baja                                                                    | 3                                        |                            |                                                          |                      |            |
| 🖉 Timi                            | bre e interruptor de la luz d                                                                    | eben estar al alcance del paciente       |                            |                                                          |                      |            |
| 🚫 Uso                             | de barandillas laterales si el                                                                   | paciente está encamado y es de ries      | sgo                        |                                                          |                      |            |
| 🕗 Si es                           | s de riesgo, recordarle que i                                                                    | no debe hacer solo las transferencias    | s, sino llamar al timbre y | hacerlas con la ayuda de los prof                        | esionales            |            |
| 🕑 Si re                           | equiere del uso de dispositiv                                                                    | os de ayuda a la movilización, asegur    | arse que sabe usarlo y     | tiene el entreno suficiente y segu                       | uro – evite riesgo   |            |
| 🕐 Habi                            | itación bien iluminada, recog                                                                    | gida (sin obstáculos) y suelo seco       |                            |                                                          |                      |            |
| 🕐 En d                            | caso de cirugía reciente (24-                                                                    | 48h) evitar levantarse las primeras v    | eces sin estar acompaí     | ado de personal asistencial                              |                      |            |
| 🕜 Si el                           | l paciente toma tranquilizant                                                                    | tes/sedantes/antidepresivos vigilar el   | nivel de consciencia ar    | tes de realizar movilizaciones                           |                      |            |
| O No I                            | evantarse bruscamente par                                                                        | a evitar la hipotensión ortostática y s  | i el paciente toma hipo    | tensores controlar que se levante                        | e lentamente de l    | R          |
| O Si el                           | naciente es incontinente. 1                                                                      | facilitar la evacuación urinaria cada 2/ | 3 horas v si toma diuré    | ticos proporcionar avuda para ir al                      | baño, Recomen        |            |
|                                   |                                                                                                  |                                          |                            |                                                          |                      | Rectaured, |
| Dispositi                         | ivos Avuda                                                                                       |                                          |                            | Dispositivos Prevención                                  |                      |            |
|                                   |                                                                                                  | Comentario                               | C                          | Descripción                                              | Comentario           | C          |
| Descripc                          | lon                                                                                              |                                          |                            |                                                          |                      | Nor a      |
| Descripc                          | Hecesita dispositivos                                                                            | de ayu                                   |                            | Necesita disposit                                        | ivos de pre          |            |
| Descripc                          | 30n<br>Necesita dispositivos<br>Necesita ayuda para la                                           | de ayu<br>movil                          |                            | Necesita disposit<br>Barandillas en la                   | ivos de pre          |            |
| Descripc<br>N<br>N<br>E           | Gon<br>Necesita dispositivos<br>Necesita ayuda para la<br>Bastones                               | de ayu<br>movil                          |                            | Necesita disposit<br>Barandillas en la<br>Casco          | ivos de pre…<br>cama |            |
| Descripc<br>N<br>N<br>E           | JON<br>Necesita dispositivos<br>Necesita ayuda para la<br>Bastones<br>Caminador                  | de ayu<br>movil                          |                            | Necesita disposit<br>Barandillas en la<br>Casco<br>Otros | ivos de pre…<br>cama |            |
| Descripc<br>N<br>E<br>C<br>S      | NON<br>Necesita dispositivos<br>Necesita ayuda para la<br>Sastones<br>Saminador<br>Silla         | de ayu<br>movil.                         |                            | Necesita disposit<br>Barandillas en la<br>Casco<br>Otros | ivos de pre<br>cama  |            |
| Descripc<br>N<br>N<br>E<br>C<br>S | Jon<br>Necesita dispositivos<br>Necesita ayuda para la<br>Sastones<br>Zaminador<br>Silla<br>Srúa | de ayu<br>movil                          |                            | Necesita disposit<br>Barandillas en la<br>Casco<br>Otros | ivos de pre<br>cama  |            |

#### **REGISTRO EN CARGA DE TRABAJO ENFERMERIA:**

Es necesario añadir NIC: PREVENCIÓN DE CAÍDAS

NOTA: Pendiente de automatismo que genere NIC en carga de trabajo de manera automática al guardar o liberar registro.

## **Medidas restrictivas**

Previo registro de medidas restrictivas, debe de haber una **indicación médica a enfermería**: **movilización-contención mecánica.** 

#### **BÚSQUEDA:**

- Smart UI → Registros de enfermería → Registros de medidas restrictivas.
- Smart UI → Carga de trabajo de enfermería → NIC: SUJECCIÓN FÍSICA / NIC: AISLAMIENTO → Ir al registro.

**ESTADO:** GUARDADO hasta finalización de contención. Liberado al retirar contención al paciente.

#### **IMPRIMIBLE**: NO

ROL: enfermería.

#### **CUMPLIMENTACIÓN DE REGISTRO:**

|                          | cre. rice. one blag.               |                                             |          |
|--------------------------|------------------------------------|---------------------------------------------|----------|
| Registro medidas restric | tivas                              |                                             |          |
|                          |                                    |                                             |          |
| Se ha realizado aborda   | aje verbal previo                  | Realización abordaje verbal previo          | Sí 🗸     |
| Se ha realizado aborda   | aje farmacológico previo           | Realización abordaje farmacológico previo   | Sí 🗸 🗸   |
| Se ha realizado aborda   | aje farmacológico                  | Realización abordaje farmacológico paralelo | Sí 🗸     |
| Incidencias durante la   | realización de la técnica          |                                             |          |
| Formatos de párrafo      | * Párrafo alineado a izquierda 🛛 🗸 | Formatos caracteres                         | · 🔁      |
| HDHDHASUDG∝              |                                    |                                             | <b>A</b> |
|                          |                                    |                                             |          |
|                          |                                    |                                             |          |
|                          |                                    |                                             |          |
|                          |                                    |                                             |          |
| Tipo medida restrictiva  | a 🗸 🗸                              |                                             |          |
|                          | Sujeción mecánica                  | ۲ L                                         |          |
| Observaciones            | Aislamiento                        |                                             |          |
| Formatos de párrafo      | * Párrafo alineado a izquierda     | Formatos caracteres                         |          |
|                          |                                    |                                             |          |
| <u>n</u>                 |                                    |                                             | -        |
|                          |                                    |                                             |          |
|                          |                                    |                                             | <b>•</b> |
| •                        |                                    |                                             |          |
|                          |                                    |                                             |          |

- A. Apartado común en el registro que incluye una serie de preguntas.
- B. Incidencias: campo libre.
- C. Apartado donde indicas el tipo de medida restrictiva utilizada: sujeción mecánica/aislamiento.

#### Si selecciona SUJECIÓN MECÁNICA:

 Se abre un apartado que muestra las actividades de enfermería a realizar, el registro se precarga con un ciclo por defecto (cada/1 hora) para realizar las actividades, y que éstas, vayan a la carga de trabajo de enfermería.

| Sujeción mecánica |                                                                                                    |            |
|-------------------|----------------------------------------------------------------------------------------------------|------------|
|                   |                                                                                                    |            |
| Código actividad  | Descripción actividad                                                                                        | Frecuencia |
| 658016            | Comprovar l'estat de la pell en el lloc de subjecció                                                         | C/1H       |
| 658017            | Vigilar Freqüenment el color, temperatura i sesibilitat de les extremitats subjectades                       | C/1H       |
| 658019            | Col·locar el pacient en una posició que faciliti la comoditat i que evite la aspiració i erosions a la pell. | C/1H       |
| 658023            | Ajuda a les necessitats relacionades amb la nutrició, evacuació, hidratació i higiene personal.              | C/1H       |
| 658024            | Avaluar, a intervals regulars, la necessitat del pacient de continuar amb la intervenció restrictiva.        | C/1H       |

 Se muestra una tabla para poder registrar los puntos de sujeción del paciente (añadir o suprimir filas).

| Localización   | EESS Izquierda | ~ <b>E</b> |
|----------------|----------------|------------|
| Localización   | Eliminar       |            |
| EESS Izquierda |                | E          |
| EESS Izquierda |                |            |
|                |                |            |

 Se visualiza tabla (visor) donde se recogen los tiempos que lleva el paciente con cada tipo de sujeción. A medida que se vayan retirando o poniendo quedan registrados los tiempos y las sujeciones. La hora de inicio es modificable, ya que el registro se abre tiempo después de realizar la técnica (estoy ayuda a indicar el tiempo exacto que el paciente lleva en contención).

| recha Inicio |          | recha III |          | Numero de sujeciones | Tiords | minucos |  |
|--------------|----------|-----------|----------|----------------------|--------|---------|--|
| 18.10.2017   | 12:59:31 |           | 00:00:00 | 3                    | 0      | 0       |  |
|              |          |           |          |                      |        |         |  |
|              |          |           |          |                      |        |         |  |
|              |          |           |          |                      |        |         |  |
|              |          |           |          |                      |        |         |  |
|              |          |           |          |                      |        |         |  |
|              |          |           |          |                      |        |         |  |

Si selecciona **AISLAMIENTO**:

- Se abre un apartado que muestra las actividades de enfermería a realizar, el registro se precarga con un ciclo por defecto (cada/1 hora según protocolo del centro) para realizar las actividades, y que éstas, vayan a la carga de trabajo de enfermería. También se visualiza un reloj que nos indica el tiempo que lleva el paciente en aislamiento.
- Siempre al final de registro de medidas restrictivas tenemos un campo de observaciones.

#### **REGISTRO EN CARGA DE TRABAJO ENFERMERÍA:**

• Al guardar el documento se añadirá la NIC y las actividades correspondientes al plan de cuidados del paciente para generar la carga de trabajo de enfermería. La aplicación

buscará si en el plan, existe alguno de los siguientes NANDA activos: Riesgo de suicidio / Riesgo de automutilación / Riesgo de violencia dirigida a otros / Riesgo de violencia autodirigida, y añadirá en su carpeta las NICs.

- Si no hubiera ninguno de estos NANDA, se creará la carpeta "Registros de medidas restrictivas" y las NICs y ACTs se añadirán en esta carpeta nueva. Hay que crear el NANDA que corresponda y asociarle esta carpeta.
- Si se modifican campos en el registro, se actualizarán las actividades correspondientes en el plan de cuidados.
- Cuando el personal determine la finalización de las medidas restrictivas, liberará el registro con la fecha y hora correspondiente y de forma automática se finalizan (con motivo de la finalización: "alcanzado") las intervenciones del plan de cuidados. Si libero el documento sin registrar fecha y hora de finalización de medida, se considera que los datos de fin de medida son los mismos que de liberación del registro.

## **Menstruación**

**BÚSQUEDA:** Smart UI → Registros de enfermería

ESTADO: Liberar. Crear versiones para conseguir calendario anual.

#### **IMPRIMIBLE:** no

ROL: auxiliar de enfermería

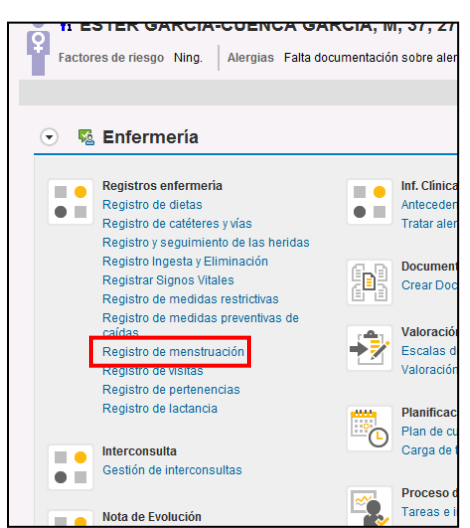

#### **REGISTRO:**

La parte superior, es la parte diseñada para recoger los datos necesarios (OBLIGATORIOS):

|   | Registre Menstruació                               |                    |
|---|----------------------------------------------------|--------------------|
| - | Última menstruació anterior al registre            | 🚱 Act. Calendari   |
| • | Mètode anticonceptiu  V Data pròxima administració | 📴 Registrar Adm.   |
| - | Registre de menstruació des de fins a              | 🗟 Registrar Menst. |

Para indicar la ÚLTIMA MENSTRUACIÓN se debe poner la fecha y seleccionar el botón ACTIVAR CALENDARIO. De forma automática el calendario se adapta a las fechas.

Para indicar el tipo de ANTICONCEPTIVO se debe rellenar el desplegable e indicar la fecha de la próxima administración mediante el calendario o manualmente, y seleccionar el botón REGISTRAR ADMINISTRACIÓN. Se refleja en el calendario con el color AMARILLO. En el caso de solaparse con el período de menstruación se refleja en color en VERDE.

Para registrar el PERÍODO DE MENSTRUACIÓN se deben poner las fechas de inicio y fin y seleccionar el botón REGISTRAR MESNTRUACIÓN. Se refleja el período en color AZUL.

| Juny | Juliol | Agost | Setembre | Octubre | Novembre | Desembre | Gener | Febrer | Març | Abril | Maig | LLEGENDA COLORS              |
|------|--------|-------|----------|---------|----------|----------|-------|--------|------|-------|------|------------------------------|
| 1    | 1      | 1     | 1        | 1       | 1        | 1        | 1     | 1      | 1    | 1     | 1    |                              |
| 2    | 2      | 2     | 2        | 2       | 2        | 2        | 2     | 2      | 2    | 2     | 2    | BLAU -> Menstruació          |
| 3    | 3      | 3     | 3        | 3       | 3        | 3        | 3     | 3      | 3    | 3     | 3    |                              |
| 4    | 4      | 4     | 4        | 4       | 4        | 4        | 4     | 4      | 4    | 4     | 4    | CROC > Adm Anticoncontin     |
| 5    | 5      | 5     | 5        | 5       | 5        | 5        | 5     | 5      | 5    | 5     | 5    | GROC -> Adm. Anticonceptiu   |
| 6    | 6      | 6     | 6        | 6       | 6        | 6        | 6     | 6      | 6    | 6     | 6    |                              |
| 7    | 7      | 7     | 7        | 7       | 7        | 7        | 7     | 7      | 7    | 7     | 7    | VERD -> Menstr. + Adm. Antic |
| 8    | 8      | 8     | 8        | 8       | 8        | 8        | 8     | 8      | 8    | 8     | 8    |                              |
| 9    | 9      | 9     | 9        | 9       | 9        | 9        | 9     | 9      | 9    | 9     | 9    |                              |
| 10   | 10     | 10    | 10       | 10      | 10       | 10       | 10    | 10     | 10   | 10    | 10   |                              |
| 11   | 11     | 11    | 11       | 11      | 11       | 11       | 11    | 11     | 11   | 11    | 11   |                              |
| 12   | 12     | 12    | 12       | 12      | 12       | 12       | 12    | 12     | 12   | 12    | 12   |                              |
| 13   | 13     | 13    | 13       | 13      | 13       | 13       | 13    | 13     | 13   | 13    | 13   |                              |
| 14   | 14     | 14    | 14       | 14      | 14       | 14       | 14    | 14     | 14   | 14    | 14   |                              |
| 15   | 15     | 15    | 15       | 15      | 15       | 15       | 15    | 15     | 15   | 15    | 15   |                              |
| 16   | 16     | 16    | 16       | 16      | 16       | 16       | 16    | 16     | 16   | 16    | 16   |                              |
| 17   | 17     | 17    | 17       | 17      | 17       | 17       | 17    | 17     | 17   | 17    | 17   |                              |
| 18   | 18     | 18    | 18       | 18      | 18       | 18       | 18    | 18     | 18   | 18    | 18   |                              |
| 19   | 19     | 19    | 19       | 19      | 19       | 19       | 19    | 19     | 19   | 19    | 19   |                              |

La parte inferior, es la parte diseñada para registrar OBSERVACIONES en un campo libre. También hay una caja con el historial de entradas en el registro. Y al final los datos de la persona que realiza/firma el registro.

|                      |                           | ]                   |      |
|----------------------|---------------------------|---------------------|------|
| Formatos de párrafo  | * Párrafo justificado 🗸 🗸 | Formatos caracteres | ¥ [L |
| α                    |                           |                     |      |
|                      |                           |                     | ~    |
| <                    |                           |                     | >    |
| Registre de menstrua | ició                      |                     |      |
|                      |                           |                     |      |
| Formatos de párrafo  | * Párrafo justificado 🗸 🗸 | Formatos caracteres | ¥ [  |
| α                    |                           |                     | ^    |
|                      |                           |                     |      |
|                      |                           |                     |      |
|                      |                           |                     |      |
|                      |                           |                     |      |
|                      |                           |                     | ✓    |
|                      |                           |                     |      |

#### **REGISTRO EN CARGA DE TRABAJO ENFERMERO:**

AÑADIR NIC: PLANIFICACIÓN FAMILIAR: ANTICONCEPCIÓN y validarla.

NOTA: Pendiente de automatismo que genere NIC en carga de trabajo de manera automática al liberar registro.

50

## **Pertenencias**

#### **BÚSQUEDA:**

- Smart UI  $\rightarrow$  Registros de enfermería  $\rightarrow$  Registro de pertenencias
- Crear documento  $\rightarrow$  Tipo de documento  $\rightarrow$  Registro de pertenencias

ESTADO: liberado (crear versión al devolver pertenencias y liberar registro).

**IMPRIMIBLE:** sí (al liberarlo, se genera la impresión de un formulario que deberá ser firmado por los profesionales y el paciente). Puede imprimirse directamente en el sobre donde se guardan las pertenecías.

**ROL:** enfermería / auxiliar de enfermería

#### **CUMPLIMENTACIÓN DE REGISTRO:**

#### PARA REGISTRAR LA RECOGIDA

#### **Registro de Objetos:**

- 1. TIPO, CANTIDAD, UBICACIÓN y DESCRIPCIÓN son campos obligatorios.
- 2. Activar el botón DEPÓSITO para que la información se refleje en la parrilla inferior. Genera líneas con la información.

|  | E, | Diposit |
|--|----|---------|
|--|----|---------|

🔜 Esborra

3. Es posible ELIMINAR REGISTRO seleccionando la fila en cuestión.

| Objectes          |         |                 |                    |           |           |                 |                                                    |            |
|-------------------|---------|-----------------|--------------------|-----------|-----------|-----------------|----------------------------------------------------|------------|
| Tipus Roba        | ~       | Quantitat 1     | Unita              | t         |           | Ubicació        | [                                                  | ~          |
| Descriptiu camise | ta      |                 |                    | E         | 👃 Diposit | 📑 Esborra       | Armari auxiliar<br>Caixa forta<br>Caixó farmaciola |            |
| Data entrada      | Empleat | Tipus           | Descriptiu         | Quantitat | Unitat    | Ubicació        | Re Calaix infermeria                               | tornat per |
|                   |         | Objectes d'higi | maquina de afeitar | 2,00      |           | Armari auxiliar | Altres                                             |            |
|                   |         | ROBA            | camiseta           | 1,00      |           | ARMARI AUXILIAR |                                                    |            |
|                   |         |                 |                    |           |           |                 |                                                    |            |

#### Registro de dinero:

- 1. Cantidad: en euros.
- 2. Movimiento: entrada.
- 3. Botón INSERTAR LÍNEA.
- 4. PROFESIONAL TESTIMONIO: introducir el código del profesional testigo del depósito de pertenencias.
- 5. REGISTRO DE MOVIMIENTOS: se visualiza el histórico de movimientos de las pertenencias del paciente.
- 6. OBSERVACIONES: campo libre.
- 7. FIRMA: por defecto sale volcada la información del profesional que abre el registro

#### PARA REGISTAR LA DEVOLUCIÓN

Se crea versión del documento.

#### Devolución de objeto:

Se selecciona la línea del objeto que se devuelve y se activa el botón DEVOLUCIÓN. Queda reflejada la fecha, hora y profesional que lo devuelve.

👙 Devolució

| De | scriptiu camiseta |         |                 |                    |           | Diposit | Esborra         | 🗳 Devolució      |              |     |
|----|-------------------|---------|-----------------|--------------------|-----------|---------|-----------------|------------------|--------------|-----|
|    | Data entrada      | Empleat | Tipus           | Descriptiu         | Quantitat | Unitat  | Ubicació        | Retornat         | Retornat per | iii |
|    | 11H35 11/10/2017  |         | DBJECTES D'HIGI | maquina de afeitar | 2,00      |         | ARMARI AUXILIAR | Devolucio        |              |     |
|    | 11H35 11/10/2017  |         | ROBA            | camiseta           | 1,00      |         | ARMARI AUXILIAR | 11H45 11/10/2017 |              |     |
|    |                   |         |                 |                    |           |         |                 |                  |              |     |
|    |                   |         |                 |                    |           |         |                 |                  |              |     |

#### Devolución de dinero:

- 1. Cantidad: en euros
- 2. Movimiento: salida
- 3. Botón INSERTAR LÍNEA (automáticamente te hace el cálculo del dinero que aún se guarda).
- 4. Guardar y liberar.

| Quantitat | 100        | Moviment | Entrada  | ~            | 📑 🗟 Inser            | tar línea       | 🗟 Esborrar |
|-----------|------------|----------|----------|--------------|----------------------|-----------------|------------|
| Data en   | trada      | Empleat  | Moviment | Saldo Actual | Zeile einf<br>Import | fügen<br>Moneda |            |
| 11H52 :   | 11/10/2017 | 1        | SORTIDA  | 50,00        | 50,00                | EUROS           |            |
| 11H49 :   | 11/10/2017 | 1        | ENTRADA  | 100,00       | 100,00               | EUROS           |            |
|           |            |          |          |              |                      |                 |            |
|           |            |          |          |              |                      |                 |            |

El formulario que se imprime recoge los objetos y el dinero que se quedan en posesión del profesional, no describe los objetos retornados (eso siempre se puede consultar dentro del registro).

Después de la creación inicial del registro, cada vez que se quiera registrar o devolver objetos/dinero no se deberá crear de nuevo el documento, se deberá generar una versión del mismo. Esto, nos permite recuperar todos los datos introducidos y registrar los cambios (entradas/salidas) realizadas.

#### BUSCAR DOCUMENTO GENERADO:

 Censo de HOSPITALIZACIÓN → seleccionar paciente→ botón LISTADO DE DOCUMENTOS → seleccionar fila del documento → botón CREAR VERSIÓN (botonera superior)

| Г | _ | _ |   |  |
|---|---|---|---|--|
|   | Г | è | _ |  |
|   | L | L |   |  |
|   | _ | Ľ |   |  |

| 🛔 Pacien | te 🛅 Otas 🖌 🗋 Traslado 🎝 🎦 Traslado Pl        | anificado 🗋 Permiso 🗋 Permiso ciclado 🖍 Lista ep     | osodios 🎽 Pers.asign. | 🗋 Orden cinica 🗸 🎽 | Alta ADM 🐬   | Declaración inc  | idencas 🔡 Justificante 🕞 Hoja de tr | atamiento          |                     |
|----------|-----------------------------------------------|------------------------------------------------------|-----------------------|--------------------|--------------|------------------|-------------------------------------|--------------------|---------------------|
| 🐼 Signos | vitales 🗋 Nota de evolución HOSP 📰 Pla        | n Cuidados 😰 Crear documento 💐 Organizer pacier      | ntes 💰 Lst.doc.p.pcte | Listat documents   | 🕌 Actividad  | i Grupal 🖳 1Q    | 🚰 Smartu) 🚳 Informe de evolución    | () Registro dietas | Activitats Pacient  |
| ENF -    | Ocupación HOSP De 13.10.2                     | 2017 08:20 Con 46 Pacientes                          |                       |                    |              |                  |                                     |                    |                     |
| UO enfen | n." Carra " Big. AP Stat. alta Salida Doc.Pre | alt DocAltHosp Aislamien. Avisos cl Habit.* Paciente | Paciente              |                    | Alergia UO m | iéd. Profesional | Texto libre del diagnóstico         |                    | Permisos Cl.movimie |
| H-58     | <u>H-521A</u>                                 | H-521 107018                                         | YENESE FUMBUMAB JO    | )SEFA (M, 62 a)    | E, SPN       | E LORES, LU      | IS JOSE                             |                    | Fin P. Gen          |
| 11 50    | 11 5210                                       | U 531                                                |                       |                    |              |                  |                                     |                    | - Y-                |

| [ Menú _] 🔮 🔚 🔇 😂 🕄 🗋 🖍 60 🖶 🔽 🔂 1 | # 😔 5,5 6,666 MH 🖥 🖻                       |
|------------------------------------|--------------------------------------------|
| Lista de documentos                |                                            |
| Paciente MARIA                     | NHC 0000345331                             |
| Filtros                            |                                            |
| Estado Otros                       |                                            |
| Todos Inicial Liberado Inclu       | uir docs. borrados                         |
|                                    |                                            |
|                                    |                                            |
|                                    |                                            |
| 349 registros seleccionados        |                                            |
| 🗈 Creado el 🔹 Descripción breve    | UO doc. Empleado responsable Estado Vs Lib |
| 08.10.2019 Registre de Pertinences | S-GIN PEREZ PINEDO, IRATXE Liberado 00 PE  |

 $\circ$  Smart UI del paciente  $\rightarrow$  pestaña de DOCUMENTOS  $\rightarrow$ icono CREAR VERSIÓN

| • | 🚾 Órdenes Clínicas      | <mark>≣</mark> ∃ Diagn | ósticos     | 📑 Info  | rmes 🗧       | Lab.   | DPI                   | 📑 Escalas   | 📑 Pruebas             |        |
|---|-------------------------|------------------------|-------------|---------|--------------|--------|-----------------------|-------------|-----------------------|--------|
|   |                         |                        |             |         |              |        |                       |             |                       |        |
| F | Tipo docTod. (6) 🛓 🖙 Em | ipleado respo          | nsable-Tod. | (6) 🖌 🍞 | Liberado (6) | 🖌 🔓 UO | documenta             | 🖌 📅 Clase D | oc. A Reinicializar f | filtro |
|   | Accior                  | nes I                  | Fecha       | Ŧ       | Status       | T      | Descripci             | ión l       | Unidad organizativa.  |        |
|   | 1                       | 6 🎝 👘 🛛 (              | 08.10.2019  |         | Liberado     |        | Registre<br>Pertinend | de (<br>ces | Gine                  |        |
|   |                         |                        |             | Accior  | nes          |        |                       |             |                       |        |
|   |                         |                        |             | N 🗟     | 8 🎝 🕯        | ĵ      |                       |             |                       |        |

#### **REGISTRO EN CARGA DE TRABAJO DE ENFERMERÍA:**

No existe NIC asociada.

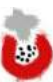

## **Signos vitales**

#### **BÚSQUEDA:**

- Smart UI  $\rightarrow$  Registros de enfermería  $\rightarrow$  Registrar signos vitales
- Smart UI  $\rightarrow$  Modo de visualización RESUMEN  $\rightarrow$ Pestaña signos vitales → Crear

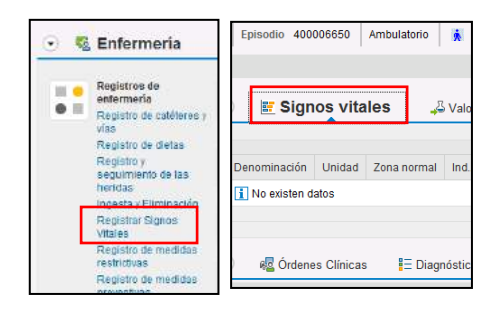

Smart UI  $\rightarrow$  Modo de visualización CONSTANTES  $\rightarrow$  Pestaña signos vitales  $\rightarrow$  Crear 0

| rectores de nesgo na | ng. Alenghas (2) URG | CLOKELS ESDER EDIZORIO #00005050 |   | Ansus(u)                                                                |      |
|----------------------|----------------------|----------------------------------|---|-------------------------------------------------------------------------|------|
|                      |                      |                                  | 4 | Episodio: 400006650, Ambulatorio, URG (de 25.05.2017) _ Pág. Constantes | ~ Bp |
| 🕤 📊 SmartChart       | 🗷 Signos vitales     |                                  |   |                                                                         |      |
|                      |                      |                                  |   |                                                                         | 3 20 |

Censo de ocupación / censo de UCIAS  $\rightarrow$  seleccionar fila del paciente  $\rightarrow$  botón SIGNOS 0 VITALES

| ACONKA       | vitales D Nota de evolución HOSH                             | Plan Cuidados 🔝 Crear documento 🚊            | Organizer paci | entes 🗥 Lst.doc.p.pcte. 👔 Listat docum | ents 🛔 / | Actividad L | inupat I 🕎 IQ 👔 Sm | artul joo Informe de evolucion | 🕼 Registro dietas |
|--------------|--------------------------------------------------------------|----------------------------------------------|----------------|----------------------------------------|----------|-------------|--------------------|--------------------------------|-------------------|
| ENF - (      | Ocupación HOSP De 1                                          | 6.10.2017 08:43 Con 46 Pa                    | cientes        |                                        |          |             |                    |                                |                   |
| UO enfern    | 1. <sup>*</sup> Carna <sup>*</sup> Bkg. AP Stat. alta Salida | Doc.Prealt DocAltHosp Asiamien, Avisos cii H | abt." Paciente | Paciente                               | Alerg    | tia UO méd  | d. Profesional     | Texto libre del diagnóstico    | Per               |
|              | H-521A                                                       | H                                            | 521 107018     | YENESE FUMBUMAB JOSEFA (N, 62 a)       | E,       | S-PNE       | LORES, LUIS JOSE   |                                |                   |
| H-58         |                                                              |                                              |                |                                        |          |             |                    |                                |                   |
| H-5B<br>H-5B | H-5218                                                       | H H                                          | -521           |                                        |          |             |                    |                                |                   |

○ Planificación de enfermería → Carga de trabajo de enfermería → NIC: MONITORIZACIÓN DE SIGNOS VITALES → Realizar intervención → botón IR A REGISTRO

|                                         | 10 et 1 1 te 10 grave benede 100 e 11 te 10 te 10 te 1 |
|-----------------------------------------|----------------------------------------------------------------------------------------------------|
| ESTADO: guardado                        | Advertised CARTERINA AND ADVERTISED                                                                                                    |
| ROL: enfermería, auxiliar de enfermería | Charge sinnifications                                                                                                    |
| CUMPLIMENTACIÓN DE REGISTRO:            |                                                                                                    |
|                                         | ±rifiquer N.O.                                                                                                    |

El registro consta de 2 cajas:

1. La superior, es un visor con el historial de signos vitales recogidos. Los valores en color NARANJA son valores que se salen de los rangos de normalidad.

Es posible modificar datos introducidos con el botón MODIFICAR RECONOCIMIENTO. Previamente es necesario seleccionar la columna en la que deseas realizar cambios.

Es posible anular registro con el botón ANULAR RECONOCIMENTO. Previamente es necesario seleccionar las columnas a suprimir.

Es posible imprimir histórico de contantes con el botón IMPRIMIR RECONOCIMIENTOS. Previamente es necesario seleccionar las columnas que deseas imprimir.

2. La inferior, es donde se realiza el **nuevo registro**.

E.

Es necesario cumplimentar el VALOR DE LA MEDICIÓN.

Es posible escribir una nota adicional al registro en INFORMACIÓN ADICIONAL.

Si necesitas añadir alguna variable que no está como predeterminada, hay que ir al botón INSERTAR LÍNEA y abrir el desplegable con las variables que contiene la herramienta. Seleccionar la deseada y añadirla, haciendo doble clic. Si se desea añadir varios signos vitales a la vez, se creará una línea nueva clicando el botón INSERTAR LINEA y luego clicar el CATÁLOGO. Se abrirá un desplegable con la posibilidad de añadir varios signos vitales a la vez.

|              |                       |             |                    |          | F           | N. 15.12.1954                                                                                                    |              |                                      |                                              | En 4             |
|--------------|-----------------------|-------------|--------------------|----------|-------------|----------------------------------------------------------------------------------------------------|--------------|--------------------------------------|----------------------------------------------|------------------|
|              | Serv. Med. Pneur      | mo Diag.    |                    |          |             |                                                                                                    |              |                                      |                                              | Cp               |
|              |                       |             |                    |          |             |                                                                                                    |              |                                      |                                              |                  |
| 22           |                       |             |                    |          | index and a |                                                                                                    |              |                                      |                                              |                  |
| ¶a ∎         | K >> Mod              | ificar reco | nocim. 🔟 Anul      | ar recon | ocimiento   | Imprimir reconocir                                                                                                    | mentos 📲     | - 1                                  |                                              |                  |
| Recond       | ocimientos dentro d   | el período  | 23.05.2017 A 1     | 16.10.20 | 17          |                                                                                                    |              |                                      |                                              |                  |
| Denom        | ninación              | Unidad      | Zona normal        | 24.05    | .2017 08:04 | 24.05.2017 14:44                                                                                                    | 4 24.05.20   | 017 21:47                            | 25.05.2017 07:51                             | 25.05.2017 15:07 |
| Tensió       | n Arterial Sistólica  | mm/h        | 120 - 140          | 114      |             | 119                                                                                                    | 123          |                                      | 130                                          | 117              |
| Tensió       | n Arterial Diastólica | mm/h        | 60 - 90            | 66       |             | /9                                                                                                    | 68           |                                      | /2                                           | 59               |
| Tensiói<br>- | n Arterial Media      | mm/h        | 70 - 110           | 80       |             |                                                                                                    | 76           |                                      | 85                                           |                  |
| -recue       | ncia cardiaca         | 1/min       | 60 - 80            | 105      |             | 100                                                                                                    | 85           |                                      | 96                                           | 100              |
| Tempe        | ratura                | °C          | 35,500 - 37        | 36,30    | 000         | 36,50000                                                                                                    | 36,5000      | 0                                    | 36                                           | 36,50000         |
| Satura       | ción de oxígeno       | %           | 98 - 100           | 96       |             | 98                                                                                                    | 95           |                                      | 95                                           | 97               |
|              |                       |             |                    |          |             |                                                                                                    |              |                                      |                                              |                  |
| Esp          | Signos vitales        | Denomi      | inación            |          | Unidad \    | /alor medición Info                                                                                                    | o adicional  |                                      | Calid.val.medici                             | ón Motivo        |
|              | TAS                   | Tension     | Arterial Sistólica |          | mm/h        |                                                                                                    |              |                                      | Sin datos                                    | 8                |
|              | TAD                   | Tensión     | Arterial Diastólic | a        | mm/h        | The same of the second second s | i dhae       | ana 180, 1993                        | ×                                            | 1                |
|              | FK FC                 | Frecuer     | icia respiratoria  |          |             | C M C .                                                                                                    | Lizh         | De de                                |                                              | Ē)               |
|              | TEMPERATURA           | Tomo        |                    |          | 1/mm        | Tension Arteral Sittokas<br>Tension Arteral Daetoka                                                                                                    | TAS<br>TAD   | 07.65.2016 88:0<br>07.65.2016 88:0   | 0 31.12.4035 24:50 *<br>0 31.12.9930 24:50 * | a                |
|              | CLUCEMIA              | Clucom      | iacuid             |          | c i         | Tonible Arteral Neda<br>Decusios carálica                                                                                                    | TAM<br>/C    | \$7.45.2016 98.9<br>\$7.05.2016 88.0 | 0 3L.12.9990 24:00<br>0 3L.12.9900 24:00     | Đ                |
|              | SATO2                 | Saturas     | ión de oxígeno     |          | 04          | Exclased reproted<br>Temporation                                                                                                    | TEMPUSATURA  | 07.05.2016 880<br>10.65.2015 88:0    | 0 91.12,9900 24:00<br>0 31.12,9900 24:00     |                  |
|              | DESO                  | Deco        | ion de oxigeno     |          | ka li       | Saturactór de ospens                                                                                                    | LATCO        | 87,65,2010 980                       | 0 11.32,9999 24:30                           |                  |
|              | TALLA                 | Talla       |                    |          | ny<br>cm    | Talls<br>Ex. EVA 0001                                                                                                    | TALLA        | 67.05.2015 88-0<br>67.03.2018 88-0   | 0 11.12.9999 24:30                           |                  |
|              | FVA                   | FSC EV      | A dolor            |          |             | Presión Versex Gentral<br>Presión Intredictoraul                                                                                                    | DAL DIA      | 67.053016 884<br>67.053016 884       | 0 31.13,9999 24:30<br>0 31.13,9999 24:50     |                  |
|              | L */ 1                |             |                    |          |             | Presión Arterial Palmonis Satólica<br>Presión Arterial Palmonar Diacólica                                                                                                    | PAPS<br>PAPD | 67.052015 88.0<br>67.052015 88.0     | 0 31.12.9999 24:00<br>0 31.12.9999 24:00     | Ē                |
|              |                       |             |                    |          | 1.5         | Presidin Arterial Palmonar Missia                                                                                                    | PAPM         | 67.05.2015 \$8.0                     | 0 11.12.9999 24:00                           | < >              |
| < >          |                       |             |                    |          | 1.5         | Presion Capiter Putnemer                                                                                                    | 00           | 07.05.2010 98.0                      | 0 31.12.9999 29230                           |                  |

#### **VISUALIZACIÓN DE IMPRESIÓN:**

| Constant           | ies v    | itales              |                          | Parc Sanit               | ari Sant Joan De [            | Déu                      |                          |  |  |  |  |  |
|--------------------|----------|---------------------|--------------------------|--------------------------|-------------------------------|--------------------------|--------------------------|--|--|--|--|--|
|                    |          |                     |                          | Pá                       | <sup>gina: 1 / 1</sup> 107018 | 1                        |                          |  |  |  |  |  |
| Último reconocimie | ento: 2  | 5.05.2017           |                          | Fecha de 15.12.1954      |                               |                          |                          |  |  |  |  |  |
| Primer reconocimi  | ento: 24 | 4.05.2017           |                          | M                        | ujer, 62 años                 | 5                        |                          |  |  |  |  |  |
| Valor de medición  | Unidad   | Zona de la<br>norma | 25.05.2017 -<br>15:07:00 | 25.05.2017 -<br>07:51:07 | 24.05.2017 -<br>21:47:45      | 24.05.2017 -<br>14:44:00 | 24.05.2017 -<br>08:04:23 |  |  |  |  |  |
| Tensión Arterial   | mm/h     | 120 - 140           | 117(L)                   | 130                      | 123                           | 119(L)                   | 114(L)                   |  |  |  |  |  |
| Tensión Arterial   | mm/h     | 60 - 90             | 59(L)                    | 72                       | 68                            | 79                       | 66                       |  |  |  |  |  |
| Tensión Arterial   | mm/h     | 70 - 110            |                          | 85                       | 76                            |                          | 80                       |  |  |  |  |  |
| Frecuencia cardía  | 1/min    | 60 - 80             | 100(H)                   | 96(H)                    | 85(H)                         | 100(H)                   | 105(H)                   |  |  |  |  |  |
| Temperatura        | °C       | 35,500 - 37         | 36,50000                 | 36                       | 36,50000                      | 36,50000                 | 36,30000                 |  |  |  |  |  |
| Saturación de oxí  | %        | 98 - 100            | 97(L)                    | 95(L)                    | 95(L)                         | 98                       | 96(L)                    |  |  |  |  |  |

SMARTCHART (página principal de Smart UI en modo de visualización CONSTANTES):

A su vez, cada monitorización de signos vitales genera eventos en la gráfica de constantes SMARTCHART (espacio de representación gráfica de constantes vitales).

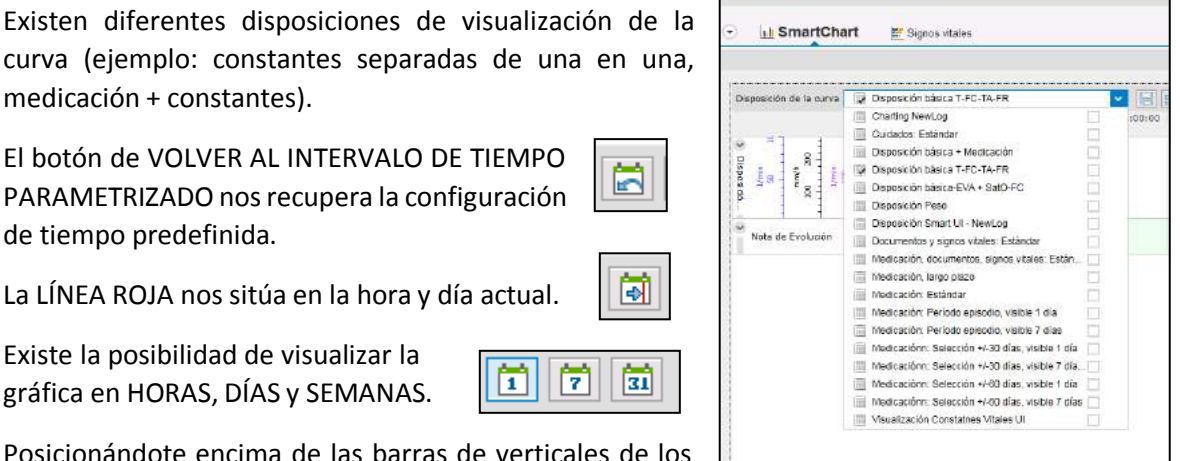

Existe la posibilidad de visualizar la gráfica en HORAS, DÍAS y SEMANAS.

medicación + constantes).

de tiempo predefinida.

Posicionándote encima de las barras de verticales de los

intervalos de cada constante se muestran los rangos de normalidad en verde y en rojo los rangos críticos.

| Boomain de la carear 😰 Decontrol banca 7.FC TA-FR 🔹 🖬 💽 🔄 🖬 💽 🗰 🧏 🔤 👘 | 100100 11.0056 11.0056 13.00560 1405.00 1405.00 15.00.00 18.00.00 17.0056 38.00.00 18.00.00 2050.00 2050.00 | X1200-00   X2:00:00   X2:00                                                                                             |
|-----------------------------------------------------------------------|----------------------------------------------------------------------------------------------------|----------------------------------------------------------------------------------------------------|
|                                                                       |                                                                                                    | + Temperature<br>- Frechenica Gardinez-<br>Zimmolo Anna Gardinez-<br>- Frechenica Repreterie<br>+ Frechenica Repreterie |

#### **REGISTRO EN LA CARGA DE TRABAJO DE ENFERMERÍA:**

Cada vez que se registra una constante desde el registro de constantes, se genera y se valida de forma automática la NIC: MONITORIZACIÓN DE SIGNOS VITALES en la carga de trabajo de enfermería.

Si la NIC está planificada en el Plan de Cuidados del paciente y se accede al registro desde ella (botón IR AL REGISTRO), ésta no se genera otra vez, pues se entiende que ese control de constantes pertenece a esa NIC.

Si el registro de constantes se hace desde un Criticón el registro de los valores se realiza automáticamente, pero enfermería deberá validar la NIC: MONITORIZACIÓN DE SIGNOS VITALES de la carga de trabajo manualmente.

## <u>Tóxicos</u>

Este registro se crea a partir de una indicación médica a enfermería: control de tóxicos.

#### **BÚSQUEDA:**

- Censo de ocupación/CCEE/UCIAS → columna de CONTROL DE TÓXICOS (acceso directoal registro) → icono de presencia de OC de indicación médica a enfermería
   → seguridad-control de tóxicos.
- Smart UI → Crear documento → Tipo de documento → Registro de tóxicos.
- Smart UI → Planificación de enfermería → Carga de trabajo de enfermería → ACT:monitorizar consumo de sustancias durante el tratamiento → Ir al registro.

#### ESTADO: Guardado

ROL: Enfermería.

#### **IMPRIMIBLE:** no

#### CUMPLIMIENTO DEL REGISTRO: El registro consta de 3 apartados.

(Control de tóxicos) Centro: PARC Episodio: 400079835

| Н  | abitos Tóxicos      |                   |                      |                 |                |               |                 |   | 1          |
|----|---------------------|-------------------|----------------------|-----------------|----------------|---------------|-----------------|---|------------|
| P  | aciente             | 0000187052        |                      |                 |                |               |                 |   | _ <u>+</u> |
| Μ  | edico Terapeuta     | 0000013350        |                      |                 |                |               |                 |   |            |
| Eŀ | lábitos tóxic       | os                |                      |                 |                |               |                 |   |            |
| 1  | ipo hábito          | Año detección     | Año fin F            | recuencia Cons. | Cantidad Cons. | Unidad Cons.  | Fecha Cons. Reg |   |            |
| C  | ANNABIS             | 2000              | [                    | DIARI           | 3              | Nº PORROS     |                 |   |            |
|    |                     |                   |                      |                 |                |               |                 |   |            |
|    |                     |                   |                      |                 |                |               |                 |   |            |
|    |                     |                   |                      |                 |                |               |                 |   |            |
|    |                     |                   |                      |                 |                |               |                 |   |            |
| R  | egistro del Control |                   |                      |                 |                |               |                 |   | 2          |
|    | 🗋 Crear Regis       | tro               | Fecha 20.12.         | 2017            | Hora 16:03:47  | Motivo        | ¥ ¥             |   |            |
|    |                     |                   |                      |                 |                |               |                 |   |            |
| A  | LCOHOL              | ~ <u>COC</u>      | AINA                 | ✓ OPIACEOS      | ~              |               |                 |   |            |
| C  | ANNABIS             | ✓ ANFE            | TAMINAS              | ✓ MDMA          | ~              | OTROS         | ~               |   |            |
|    |                     |                   |                      |                 |                |               |                 |   |            |
|    | bservaciones:       |                   |                      |                 |                |               |                 | _ |            |
|    |                     |                   |                      |                 |                |               |                 |   |            |
|    |                     |                   |                      |                 |                |               |                 |   |            |
| L  |                     |                   |                      |                 |                |               |                 |   |            |
| С  | ontroles Realizados |                   |                      |                 |                |               |                 |   |            |
|    | 前 Borrar I          | Registro          | 🔢 Listado Control de | Tóxicos         |                |               |                 |   | 3          |
|    | Registros -         | - control de to   | óxicos               |                 |                |               |                 |   |            |
| E  | 🛃 Fecha 🍼 Ho        | ra Motivo         | Tipo Sustanci        | ia Resultado    | Creado por     | Observaciones |                 |   |            |
|    | 20.12.20 16         | :02:48 Presalida/ | Permiso ALCOHOL      | Negativo        | IRATXE.PEREZ   |               |                 |   |            |
|    |                     | Presalida/        | Permiso COCAINA      | Negativo        | IRATXE.PEREZ   |               |                 |   |            |
| 8_ |                     | Presalida/        | Permiso ANFETAMINA   | S Negativo      | IRATXE.PEREZ   |               |                 |   |            |
| 8- |                     | Presalida/        | Permiso OPIACEOS     | Positivo        | IRA TXE.PEREZ  |               |                 |   |            |

- 1. HÁBITOS TÓXICOS: sale por defecto el nombre del paciente y el médico referente. Aparece el visor de hábitos tóxicos cumplimentado en la pestaña de HÁBITOS de la información general del paciente (SmartUI).
- 2. REGISTRO DEL CONTROL:
  - Cumplimentar fecha, hora y motivo de control (ingreso, presalida-permiso, postsalida-permiso, aleatorio, evasión, seguimiento).
  - Indicar resultado del control en cada tipo de sustancia estudiada (positivo, negativo, trazas).
  - Escribir en el campo libre de observaciones si es necesario.
  - Dar al botón CREAR REGISTRO.
- 3. CONTROLES REALIZADOS: se genera una línea por cada tipo de sustancia controlada con la información correspondiente (fecha, hora, motivo de control, tipo de sustancia, resultado, empleado, observaciones).

Se pueden imprimir los registros previamente seleccionados en el LISTADO DE CONTROL DE TÓXICOS, accediendo a partir del botón

| COI<br>Pacier                       | ntrol de<br>nte: rosa maria , | TÓXICOS<br>ZUCEUQROQ DIJ          | Parc Sanitari ⊌ Sant Joan de Déu       |                                  |                                                             |                                  |               |
|-------------------------------------|-------------------------------|-----------------------------------|----------------------------------------|----------------------------------|-------------------------------------------------------------|----------------------------------|---------------|
| Episodio                            | Terapeuta                     | Hábito                            | Fecha                                  | Hora                             | Motivo                                                      | Resultado                        | Observaciones |
|                                     |                               |                                   |                                        |                                  |                                                             |                                  |               |
| 400079835                           |                               | ALCOHOL                           | 20.12.2017                             | 16:02:48                         | Presa li da/Permiso                                         | Negativo                         |               |
| 400079835<br>400079835              | · –                           | ALCOHOL<br>COCAINA                | 20.12.2017                             | 16:02:48<br>16:02:48             | Presa li da/Permiso<br>Presa li da/Permiso                  | Negativo<br>Negativo             |               |
| 400079835<br>400079835<br>400079835 |                               | ALCOHOL<br>COCAINA<br>ANFETAMINAS | 20.12.2017<br>20.12.2017<br>20.12.2017 | 16:02:48<br>16:02:48<br>16:02:48 | Presalida/Permiso<br>Presalida/Permiso<br>Presalida/Permiso | Negativo<br>Negativo<br>Negativo |               |

#### **REGISTRO EN LA CARGA DE TRABAJO DE ENFERMERÍA:**

ACT: Monitorizar consumo de sustancias durante el tratamiento (código 451021)

Desde el INDICE de SAP del perfil de enfermería y de medicina, hay un LISTADO DE CONTROL DE TÓXICOS con su correspondiente buscador y filtros, que también son imprimibles.

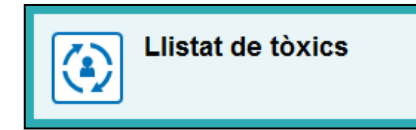

| lenú 🔎 🔿 🔚 🛛 🔇 🔇               | æ       | <b>8</b> H H | ŧ | 111      | 5 | e 😯      |
|--------------------------------|---------|--------------|---|----------|---|----------|
| Listado de los registros del o | control | de tóxicos.  |   |          |   |          |
| Criterios De Selección         |         |              |   |          |   |          |
| Centro sanitario               |         |              | а |          |   | <u></u>  |
| Episodio                       |         |              | а |          |   | <u> </u> |
| Paciente                       |         |              | а |          |   | <u></u>  |
| Terapeuta                      |         |              | а |          |   | 1        |
| Tipo Habit                     |         |              | а |          |   | <u></u>  |
| Resultado                      |         |              | а |          |   | <u> </u> |
| Motivo de control de tóxicos   |         |              | а |          |   | <u></u>  |
| Fecha                          |         |              | а |          |   | <u> </u> |
| Hora                           | 00:00   | 0:00         | а | 00:00:00 |   | <u></u>  |
| Observaciones                  |         |              | а |          |   | <u> </u> |
| Anulado                        |         |              | а |          |   | <b></b>  |

Y extraes un listado que puedes pasar a formato Excel y explotar los datos que interesen

| Menú | . (     |         | 00        | 0         | 66    |        | G       | E.       |      | ÷      | Ŧ    | Ŧ      | 7     | Σ        | <sup>5</sup> /1 | Ø       | <u>B</u> x | £     | •     | N.   | "B     | h      |         | 图       | en al | ī        | 🔒 İm   | primir 🕴      | HK      | 201         | 10      | * 8     |
|------|---------|---------|-----------|-----------|-------|--------|---------|----------|------|--------|------|--------|-------|----------|-----------------|---------|------------|-------|-------|------|--------|--------|---------|---------|-------|----------|--------|---------------|---------|-------------|---------|---------|
| lis  | tado de | e los n | egistros  | del o     | ontro | l de t | tóxico  | S.       |      |        |      |        |       |          |                 |         |            |       |       |      |        |        |         |         |       |          |        |               |         |             |         |         |
| 民口   | eSa Epe | odio    | Terapeuta | Terapi    | auta  | 1      | Pacient | e Pacier | nte  |        |      | 1      | r.Hab | Tipo Hab | it Fed          | ha      | Hora       | 1     | Resul | tado | Result | ado M  | otivo M | otivo   | C     | bs. Crea | do el  | Creade por    | Modif.e | Modif.por A | Fe.anul | Anulado |
| P    | ARC 400 | 078682  | 11039     |           |       |        | 183969  | ISABE    | L,U  | IZUQDG | LEQV | EPAB C | 00002 | ALCOHO   | L 21.           | 11.2017 | 09:2       | 4:28  | P     | -    | Posith | 0 06   | 5 S     | eguimie | nto   | 21.1     | 1.2017 |               |         |             |         |         |
| P    | ARC 408 | 078682  | 11039     |           |       |        | 183969  | ISABE    | EL,U | IZUQOG | LEQV | EPAB C | 00004 | COCAINA  | 21.3            | 11.2017 | 09:2       | 24:28 | N.    |      | Negat  | ivo 06 | 5 S     | eguinie | nto   | 21.1     | 1.2017 |               |         | T T         |         | T       |
| P    | ARC 400 | 078682  | 11039     | 11.52.560 |       |        | 183969  | ISABE    | 1.,U | NZUQOG | LEQV | EPAB C | 00006 | OP1ACE0  | 15 21.3         | 11.2017 | 09:2       | 24:28 | N     |      | Negat  | NO 66  | 5 5     | eguimie | nto   | 21.1     | 1.2017 | INVESTIGATION |         |             |         |         |

Puedes imprimir los datos que selecciones previamente desde el botón IMPRIMIR:

| CC<br>Pacie | entrol de <sup>-</sup> | Tóxicos     | 5<br>UT    | Г: Sant Joa | n de Déu 1          |           | Parc Sanitari ⊌ Sant Joan de Déu |
|-------------|------------------------|-------------|------------|-------------|---------------------|-----------|----------------------------------|
| Episodio    | Terapeuta              | Hábito      | Fecha      | Hora        | Motivo              | Resultado | Observaciones                    |
| ļ '         | -                      |             |            |             |                     |           |                                  |
| 1           | _                      | CANNABIS    | 28.10.2019 | 12:32:32    | Seguimiento         | Negativo  |                                  |
|             | _                      | COCAINA     | 28.10.2019 | 12:32:32    | Seguimiento         | Trazas    |                                  |
|             | _                      | ANFETAMINAS | 28.10.2019 | 12:32:32    | Seguimiento         | Negativo  |                                  |
|             | _                      | OPIACEOS    | 28.10.2019 | 12:32:32    | Seguimiento         | Negativo  |                                  |
|             |                        | CANNABIS    | 27.10.2019 | 13:23:46    | Postsali da/Permiso | Negativo  |                                  |
|             | -                      | COCAINA     | 27.10.2019 | 13:23:46    | Postsali da/Permiso | Positivo  |                                  |
| Ţ           | =                      | ANFETAMINAS | 27.10.2019 | 13:23:46    | Postsalida/Permiso  | Negativo  |                                  |
| 1           | -                      | OPIACEOS    | 27.10.2019 | 13:23:46    | Postsali da/Permiso | Negativo  |                                  |
| I           | -                      | CANNABIS    | 23.10.2019 | 12:34:30    | Seguimiento         | Negativo  |                                  |
|             |                        |             |            |             |                     |           |                                  |

## Valoración de enfermería

#### BÚSQUEDA:

- Smart UI  $\rightarrow$  Crear documento  $\rightarrow$  Tipo de documento  $\rightarrow$  Valoración de enfermería.
- Smart UI → Valoración → Valoración de enfermería

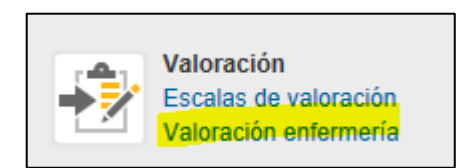

**ESTADO:** liberado

ROL: enfermería.

IMPRIMIBLE: no.

#### CUMPLIMIENTO DEL REGISTRO:

- Aparece una ventana donde seleccionas (multiselección) las diferentes áreas a las que pertenece el paciente con el objetivo de simplificar los ítems a valorar.
- Existen diferentes valoraciones en función de la unidad organizativa seleccionada:

|   | Sele         | ección unida | id or | rganizativa                   |
|---|--------------|--------------|-------|-------------------------------|
| ₽ |              | Un.org.      | Τ     | Nom.unidad organizativa       |
|   | $\checkmark$ | A-DISINT     | AG    | Discapacitats Intel·lectuals  |
|   | $\checkmark$ | A-SM         | AG    | Salut Mental                  |
|   | $\checkmark$ | A-SMC        | AG    | Salut Mental Comunitaria      |
|   | $\checkmark$ | S-CIR        | SA    | Cirurgia General              |
|   | $\checkmark$ | S-COT        | SA    | Traumatologia i C. Ortopédica |
|   | $\checkmark$ | S-MIN        | SA    | Medicina Interna              |
|   | $\checkmark$ | S-OBS        | SA    | Obstetricia                   |
|   | $\checkmark$ | S-PED        | SA    | Pediatria                     |
|   | $\checkmark$ | S-URG        | SA    | Urgències                     |
|   | 1            | A-HG         | AG    | Hospital General PSSJD        |

- Se abre la valoración con las diferentes pestañas y sus ítems correspondientes. Son 14 pestañas de contenido a valorar, de las 14 necesidades de Virginia Henderson:
  - 1. Respirar
  - 2. Alimentarse e hidratarse.
  - 3. Eliminación.
  - 4. Movilización.
  - 5. Reposo y sueño.
  - 6. Vestirse y desvestirse.
  - 7. Termorregulación.
  - 8. Higiene de la piel.
  - 9. Seguridad.
  - 10. Comunicación.

- 11. Religión, creencias y valores.
- 12. Realizarse.
- 13. Entretenimiento.
- 14. Aprender.

| 📲 🚽 Val. Enfermeria crear: P.PROVES-COGNOM-1, Status: IN                          |                                                                                                |
|-----------------------------------------------------------------------------------|------------------------------------------------------------------------------------------------|
| PROVES-NOM-NO USAR PROVES-COGNOM-1 PROVES-COGN                                    | VOM-2 ( M , 48 años ) N.H.C. 1 F.N. 06.01.1968 55 120627445 ( 110 ) Determine Martin 08 11 201 |
| Hed.Trot.<br>LAURA, ALTIMIRA Defuncio 14.09.2016                                  | Ep. 120027145 (anticizono) Primera Visita Ob.11.20.                                            |
| Nacasifal da Vesiar - Nacasifad da simentarea a bidatarea - Elminación - Mar      | ultoción Dannen / eugên Vactice / Desuective Termorranubción Uniena de D 🗧                     |
| recolute de la contra la recolutar de alimentarise e indracaise estimaticant prov | vizioloni republi y suero vestise i ventoreguiacioni ingene de ta                              |
| Tos 🗸 👻 Furnador                                                                  | *                                                                                              |
| Test fagerström 0 Capacidad de expectoración                                      |                                                                                                |
| Traqueotomá 💙 Precisa aspiración                                                  | ×                                                                                              |
| Conocimiento y habilidad de                                                       | avado nasal (cuid, principal) 👻                                                                |
| Uso de musculatura accesoria                                                      | Disnea                                                                                         |
| Tiraje subcostal                                                                  | Esfuerzo                                                                                       |
| □ Tiraje intercostal □ Tiraje retroesternal □ Quejido                             | Reposo Ortopnea                                                                                |
|                                                                                   |                                                                                                |
| Iratamento                                                                        | Ruidos respiratorios                                                                           |
| 02 Domicilario                                                                    | Koncus Schlandes                                                                               |
| Cumple tratamiento Y Conocimiento regimen terapeutico.                            | Estertores Estindores                                                                          |
| uso aerosolesymnaadores.                                                          | Sirtam circultoria                                                                             |
| Conocimento regmen terapeucco                                                     |                                                                                                |
| Decelection                                                                       | Distantiation Distantiation file                                                               |
| 00                                                                                | Dobr prepardal Marcanasos                                                                      |
|                                                                                   | Libori historian Linarahasia                                                                   |

- Se cumplimentan los ítems.
- Se guarda y libera la valoración.
- Se va versionando el documento si es necesario en las siguientes revaloraciones.

## <u>Visitas</u>

FUNCIÓN: Documentar y gestionar las visitas que ha tenido un paciente durante su ingreso.

**BÚSQUEDA:** Smart UI  $\rightarrow$  Registros de enfermería  $\rightarrow$  Registro de visitas

ESTADO: guardado

**IMPRIMIBLE: NO** 

CUMPLIMENTACIÓN DE REGISTRO: auxiliar de enfermería

#### **REGISTRO:**

PRIMER REGISTRO: SmartUI → registro de visitas

**REGISTROS POSTERIORES:** 

- Censo de HOSPITALIZACIÓN → seleccionar paciente → botón LISTADO DE DOCUMENTOS → seleccionar fila del documento → botón MODIFICAR (botonera superior)
- Smart UI del paciente → pestaña de DOCUMENTOS → seleccionar DOCUMENTO → icono MODIFICAR

|                                                                                                    | Data 13.10.2   | )17 Hora         | 09:31:24       | Tipus             | ~       | Observacions     |   |                                                                                                    |           | 📑 Crear |
|----------------------------------------------------------------------------------------------------|----------------|------------------|----------------|-------------------|---------|------------------|---|----------------------------------------------------------------------------------------------------|-----------|---------|
|                                                                                                    | 🔁 Esborra re   | egistre          |                |                   |         |                  |   |                                                                                                    |           |         |
| a del documento<br>rio creador pecha isquierda isquierda | Torn Hora D    | a Tipus Observ   | /acions Usuari | / Data            |         |                  |   |                                                                                                    |           |         |
| a del documento<br>ario creador<br>Fecha 13.10.2017                                                                                                    |                |                  |                |                   |         |                  |   |                                                                                                    |           |         |
| Canvis Formatos de párrafo alneado a izquierda V Formatos caracteres V 6à<br>a del documento<br>rio creador Fecha 13.10.2017                                                                                                    |                |                  |                |                   |         |                  |   |                                                                                                    |           |         |
| Canvis Formatos de párrafo almeado a izquierda V Formatos caracteres V 68<br>V 68<br>V 68<br>V 68<br>V 68<br>V 68<br>V 68<br>V 68                                                                                                    |                |                  |                |                   |         |                  |   |                                                                                                    |           |         |
| Canvis Formatos de párrafo *Párrafo alineado a izquierda × Formatos caracteres × 6à<br>del documento<br>to creador Fecha 13.10.2017                                                                                                    |                |                  |                |                   |         |                  |   |                                                                                                    |           |         |
| Canvis Formatos de párrafo «Párrafo almeado a izquierda » Formatos caracteres » éà<br>del documento<br>to creador Pecha 13.10.2017                                                                                                    |                |                  |                |                   |         |                  |   |                                                                                                    |           |         |
| Canvis Formatos de párrafo alineado a izquierda V Formatos caracteres                                                                                                    |                |                  |                |                   |         |                  |   |                                                                                                    |           |         |
| Canvis Formatos de párrafo *Párrafo alineado a izquierda × Formatos caracteres × ôà<br>x<br>x<br>al del documento<br>rio creador Fecha 13.10.2017                                                                                                    |                |                  |                |                   |         |                  |   |                                                                                                    |           |         |
| Canvis Formatos de párrafo "Párrafo alineado a izquierda " Formatos caracteres "                                                                                                    |                |                  |                |                   |         |                  |   |                                                                                                    |           |         |
| Canvis       Formatos de párrafo       * Párrafo alineado a izquierda       * Formatos caracteres         x                                                                                                    |                |                  |                |                   |         |                  |   |                                                                                                    |           |         |
| a del documento<br>rio creador Fecha 13.10.2017                                                                                                    |                |                  |                |                   |         |                  |   |                                                                                                    |           |         |
| 1 del documento<br>no creador Fecha 13.10.2017                                                                                                    | Canvis Form    | iatos de párrafo | * Párrafo alir | neado a izquierda | For     | matos caracteres |   | <b>v</b> [                                                                                                    | 68        |         |
| a del documento<br>ario creador Fecha 13.10.2017                                                                                                    | . Canvis Form  | atos de párrafo  | * Párrafo alir | neado a izquierda | a ♥ For | matos caracteres |   | <ul> <li>Image: A state of the state of the state of</li></ul> | ŝô        |         |
| s del documento<br>rio creador Fecha 13.10.2017                                                                                                    | . Canvis Form  | iatos de párrafo | * Párrafo alir | neado a izquierda | a 🗸 For | matos caracteres |   | × [                                                                                                    | âà        |         |
| a del documento<br>rio creador Fecha 13.10.2017                                                                                                    | . Canvis Form  | iatos de párrafo | * Párrafo alir | neado a izquierda | s V For | matos caracteres |   | •                                                                                                    | 6à        |         |
| a del documento<br>ario creador Fecha 13.10.2017                                                                                                    | I. Canvis Form | natos de párrafo | * Párrafo alir | neado a izquierda | a V For | matos caracteres | [ | × [                                                                                                    | 68        |         |
| a del documento ario creador Fecha 13.10.2017                                                                                                    | I. Canvis Form | natos de párrafo | * Párrafo alir | neado a izquierda | s V For | matos caracteres |   | × [                                                                                                    | ŝŝ        |         |
| ario creador Fecha 13.10.2017                                                                                                    | . Canvis Form  | natos de párrafo | * Párrafo alir | neado a izquierda | a v For | matos caracteres |   | V<br>X<br>X                                                                                                    | ŝà        |         |
|                                                                                                    | 3. Canvis Form | natos de párrafo | * Párrafo alir | neado a izquierda | a V For | matos caracteres |   | × [<br> <br> <br>                                                                                                    | <u>68</u> |         |

Cumplimentar:

- 1. Fecha y hora (actual por defecto, pero modificable)
- 2. Tipo: padre, madre, hijos, abuelos, cónyuge, hermanos, nietos, amigos, otros.
- 3. Observaciones: campo libre

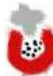

- 4. Botón CREAR 🔁 Crear
- 5. Es posible BORRAR REGISTRO seleccionando la fila del mismo generada.

🖥 Esborra registre

Se van generando líneas a partir de cada registro. En la caja inferior se pueden ver los movimientos/cambios.

|   | E, E | sborra | a registre |       |                                                                     |        |
|---|------|--------|------------|-------|---------------------------------------------------------------------|--------|
| ₽ | Torn | Hora   | Dia        | Tipus | Observacions                                                        | Usuari |
|   | М    | 09     | 13.10.2017 | Mare  | Buena acogida, desyunan juntos                                      | IRATX  |
|   | М    | 09     | 12.10.2017 | Mare  | Más animado con la visita de la madre                               | IRATX  |
|   | М    | 09     | 11.10.2017 | Pare  | intranguilo durante la visita, proponemos que venga su madre mañana | IRATX  |

#### **REGISTRO EN CARGA DE TRABAJO ENFERMERIA:**

Es necesario añadir en carga de trabajo de enfermería la NIC: FACILITAR VISITAS (COD 7560)

NOTA: Pendiente de automatismo que genere NIC en carga de trabajo de manera automática al guardar registro.

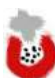

# **Informes de Enfermería**

## Parc Sanitari Sant Joan de Déu

## Informe asistencial 1

El informe asistencial1 es un informe qué únicamente recupera los datos maestros del paciente y tienes un campo libre para escribir. No hay una indicación concreta para generarlo.

**BÚSQUEDA**: SmartUI  $\rightarrow$  Crear documento  $\rightarrow$  Tipo de documento  $\rightarrow$  informe asistencial 1

ESTADO: liberado.

IMPRIMIBLE: sí.

**ROL:** enfermería.

#### **CUMPLIMENTACIÓN DEL REGISTRO:**

Es un documento con datos del paciente y firma del profesional con un campo libre para escribir.

- 1. FECHA: se vuelca por defecto la actual.
- 2. HORA: se vuelca por defecto la actual.
- 3. PROFESIONALES: se vuelcan por defecto los datos del profesional que abre el registro, pero se pueden añadir más en diferentes filas.
- 4. INFORME DE ASISTENCIA: campo libre.
- 5. FIRMA: se vuelcan por defecto los datos del profesional que abre el registro.

|                 |                                                                            |                                 |             | 212                            |                  |       |            |
|-----------------|----------------------------------------------------------------------------|---------------------------------|-------------|--------------------------------|------------------|-------|------------|
| Data Informe    | 25,10,2017                                                                 | Hora Info                       | 16145128    |                                |                  |       |            |
| rofesionals     |                                                                            |                                 |             |                                |                  |       |            |
| Código en       | Nombre profesional                                                         |                                 | Número cole | Categoria profesional          | 10               |       |            |
| 12787           | TREZ PINEDO, IRATX                                                         | E                               | 08554713    | ENF                            | 10               |       |            |
| 34              | -                                                                          |                                 |             |                                |                  |       |            |
|                 |                                                                            |                                 |             |                                |                  |       |            |
|                 |                                                                            |                                 |             |                                |                  |       |            |
|                 |                                                                            |                                 |             |                                |                  |       |            |
|                 | -                                                                          |                                 |             | 1                              |                  |       |            |
| E.m. Frank      |                                                                            |                                 |             |                                |                  |       |            |
| monne o assa    | Bata alta: 20.10.2017                                                      |                                 |             | lafermoria de rol              | wróncia          |       |            |
|                 |                                                                            |                                 |             | ANTO, NEUS                     |                  |       | 105        |
|                 | Beati: CSUB                                                                |                                 |             |                                |                  |       |            |
|                 | Beatl: CSUB<br>Centre Emisor: Parc Sar                                     | itari Sant Joan De Déu          |             | Infermenta respo               | nsable a l'alta: |       | -          |
|                 | Beatl: CS38<br>Centre Emisor: Parc San<br>Tel, de Contacto: 93940          | itari Sant Joan De Déu<br>6360  |             | ANTO, NEUS                     | nsable a l'alta  |       |            |
|                 | Beati: CSUB<br>Centre Emisor: Parc San<br>Tel. de Contactor 50540          | ntari Sant Joan De Déu<br>6360  |             | ANTO, NEUS                     | nsable a l'alta. |       | -          |
|                 | Beati: CSUB<br>Centre Emisor: Parc San<br>Tel, de Contacto: 50540          | ntari Santi Joan De Déu<br>eseo |             | Informatia respo<br>ANTO, NEUS | nsable a l'alta: |       |            |
|                 | Desti: CSUB<br>Centre Emisor: Parc San<br>Tel, de Contacto: 50540          | itan Sant Joan De Déu<br>esso   |             | Informeria respo<br>ANTO, NEUS | nsable a l'alta: |       | -          |
|                 | Deatl: CSUB<br>Centre Emisor: Parc San<br>Tel. de Contecto: 50540          | itan Sati Joan De Dév<br>esso   |             | Intermenta respo<br>ANTO, NEUS | nsable a l'alta  |       |            |
| irma dei docur  | Beatl: CSUB<br>Gentre Emisor: Parc San<br>Tel. de Contecto: sosso<br>nento | utari Sast Joan De Déu<br>esso  | 2           | Informatia respo<br>ANTO NEUS  | nsable a l'alta: |       | -          |
| Firma del docur | Beatl: CSUB<br>Gentre Emisor: Parc San<br>Tel. de Contactor sonso<br>nento | nten Sast Joan De Die.<br>6350  |             | Informerfa respo               | nsable a l'alta  | Fecha | 25.10.2017 |

Visualización de impresión:

| nen en nocimiente a contensen en                                                                                                    | Informe Asistencia                                                             |
|----------------------------------------------------------------------------------------------------|--------------------------------------------------------------------------------|
|                                                                                                    | NHC:                                                                           |
| Sexo: Mujer Fecha inacimiento: 16/10/1963                                                                                                    | CIP:                                                                           |
| DNI: 05099001J                                                                                                    | Aseguradora: SERVEL CATALA SALUT ,                                             |
| Teléfonn: 611437668                                                                                                    | Servicin: Garat                                                                |
| Dirección: CR DE MALLORCA, 27 2 1                                                                                                    |                                                                                |
| Población: 08800 VLANOVA I LA GELTRÚ                                                                                                    |                                                                                |
| Provincia: Barcelona ( España )                                                                                                    |                                                                                |
|                                                                                                    |                                                                                |
| Informe asistencial<br>An Dra. Cubullo<br>Hay ha sourido la pociente a visite a perquastria f<br>Natureames et tratamiento pelofarmacológico<br>de San Camil<br>Sarudos concletes. | al y come acerdamos.<br>pero recomendatianos valerar delivación a psiconcologí |

## Informe asistencial 2

El informe asistencial2 es un informe qué recupera los datos de la atención del paciente, siempre modificables. No hay una indicación concreta para generarlo.

**BÚSQUEDA:** SmartUI  $\rightarrow$  Crear documento  $\rightarrow$  Tipo de documento  $\rightarrow$  informe asistencial 2

ESTADO: liberado.

**IMPRIMIBLE:** sí.

ROL: enfermería.

#### **CUMPLIMENTACIÓN DEL REGISTRO:**

Es similar al informe asistencial 1, pero con la opción del volcado de información previa registrada.

- 1. FIRMA DEL DOCUMENTO: sale la información del profesional que abre el registro de forma automática.
- 2. Hay una serie de ítems que puedes cumplimentar como campo libre o volcar mediante el icono de refrescar.
- 6

- MOTIVO DE CONSULTA
- ANTECEDENTES
- ANTECEDENTES VITALES/PSICOBIOGRAFÍA
- o EXPLORACIÓN AL INGRESO
- EVALUACIÓN PSICOLÓGICA
- RESUMEN PRUEBAS COMPLEMENTARIAS
- RESUMEN LABORATORIO
- EVOLUCIÓN Y COMENTARIOS
- **PROCEDIMIENTO**
- o DIÁGNOSTICO PRINCIPAL
- OTROS DIAGNÓSTICOS
- o FÁRMACOS
- RECOMENDACIONES
- OTRAS RECOMENDACIONES

| Hermin enander                      |                                                                                                    |               |                              | Eacha |                     |
|-------------------------------------|----------------------------------------------------------------------------------------------------|---------------|------------------------------|-------|---------------------|
| Usuano Creador                      |                                                                                                    | -             |                              | recha | 25.10.2017          |
| 38710                               |                                                                                                    |               |                              | HOLH  | 10.03.11            |
| Notino consulta                     |                                                                                                    | Profesionales |                              |       |                     |
| Antecedentes                        | 8                                                                                                    |               | Código em Nombre profesional | Nàme  | ro cole Categ prof. |
| Antecedentes vitales/psicobiografía |                                                                                                    |               |                              |       |                     |
| Historia Enformedad Actual          | 2                                                                                                    |               |                              |       |                     |
| Exploración al ingreso              | 2                                                                                                    |               |                              |       |                     |
| Valuación psicológica               | 2                                                                                                    |               |                              |       |                     |
| tesumen pruebas complem             |                                                                                                    |               |                              |       |                     |
| Resumen laboratorio                 | 8                                                                                                    |               |                              |       |                     |
| Evolución y comantarios             | 2                                                                                                    |               |                              |       |                     |
| Procedimiento                       |                                                                                                    |               |                              |       |                     |
| Diagnéstico principal               | 2                                                                                                    |               |                              |       |                     |
| Dtros Diagnósticos                  |                                                                                                    |               |                              |       |                     |
| Fármacos                            | 2                                                                                                    |               |                              |       |                     |
|                                     | and the second second se |               |                              |       |                     |

#### Visualización de impresión:

| M    | otiu consulta                                                                                                    |
|------|----------------------------------------------------------------------------------------------------|
|      | Paciente derivado por su Médico de Atención Primaria por referir clínica ansioso depresiva de unos meses de evolución que            |
| ini  | cia seguimiento en nuestro centro en mayo de 2017.                                                                                   |
| Ar   | ntecedents                                                                                                    |
| H    | làbits                                                                                                    |
| -    | 2011 ; tabaco ; diari                                                                                                    |
| ٨    | \l-lèrgies                                                                                                    |
|      | ibuprofeno                                                                                                    |
|      | penicilina-ben eta mina                                                                                                    |
|      | metamizol                                                                                                    |
| A    | Antecedents Mèdics                                                                                                    |
|      | 2015 ; diabetis mellitus ii                                                                                                    |
|      | 2014 ; bronquièctasi sense exacerbació aguda                                                                                         |
|      | 2012 ; cardiopatia isquemica                                                                                                    |
|      | 2012 ; emfisema                                                                                                    |
|      | 2012 ; esteatosi hepatica                                                                                                    |
|      | 2010 ; hiperipidèmia mixta                                                                                                    |
|      | 2003 ; hipertensió essencial benigna                                                                                                 |
| A    | Antecedents Psiquiàtrics                                                                                                    |
|      | 2015 ; trast adaptatiu- mixte, amb ansietat i estat d'anim depressiu- agut.                                                          |
|      | Comentario: Acudió al CSMA realizando una primera visita de valoración con abandono posterior                                        |
| Hi   | stòria malaltia actual                                                                                                    |
|      | El paciente refiere, desde hace 5-6 m y sin desencadenante aparente, empeoramiento del estado de ánimo con tristeza, apatia          |
| an   | ihedonia, dificultades paramantener la atención y concentrarse, sensación de estar despistado en el trabajo. Derivado a              |
| ne   | surologia por referir también cefaleas y sensación de mareo e inestabilidad, se orienta como de origen ansioso, iniciando sertralina |
| 10   | U mg/dia en febrero 2017.                                                                                                    |
| EV   | volucio y comentaris                                                                                                    |
| Se   | e realizo cambio de antidepresivo sustituyendo sertralina por venlataxina hasta 150mg/dia y se anadio trazodona para mejorar e       |
| Sar  | rria,13-15 csmgava@pssjd.org pssjd@pssjd.org www.pssid.org                                                                           |
| 08   | 850 Gavà (Barcebna) - Tel. 938625152 Pagina 1 de 1                                                                                   |
|      | Informe Assistencia                                                                                                    |
|      |                                                                                                    |
| RIAN | NO CARRILLO MARTINEZ NHC: 1162494                                                                                                    |

descanso nocturno. Presenta parcial mejoría de la sintomatología que motivó su derivación persistiendo en este momento mal descanso nocturno. Por tal motivo, en la última visita realizada se sustituye trazodona por lormetazepam 2mg. \* Este es un informe clínico que se emite a demanda del paciente. No tiene validez pericial ni admite uso judicial. Diagnòstic principal: TRASTORN DEPRESSIU NO CLASSIFICAT A CAPALTRE LLOC

Profesionals a l'alta

Data document: 24.10.2017

Data impressió: 25.10.2017

## Informe de continuidad de cuidados

El Informe de Continuidad de Cuidados es el informe de alta enfermero de los episodios de hospitalización o ambulatorios con seguimiento. Recupera datos de todo el proceso asistencial y garantiza la continuidad de los cuidados porque detalla el plan de cuidados activo. La indicación para generarlo es al alta o en traslados desde episodios de hospitalización o ambulatorios con seguimiento.

#### **BÚSQUEDA:**

- SmartUI → Proceso de Alta → Informe de Continuidad de Cuidados
- SmartUI  $\rightarrow$  Documentos clínicos  $\rightarrow$  Informe de Continuidad de Cuidados
- Crear documento → Tipo de documento → Informe de Continuidad de Cuidados

ESTADO: Liberado al alta.

ROL: Enfermería.

IMPRIMIBLE: Sí.

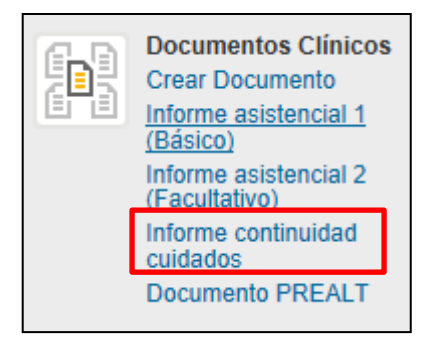

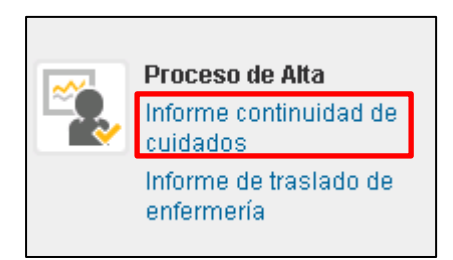

#### **CUMPLIMIENTO DEL REGISTRO:**

- 1. CUIDADOR PRINCIPAL: campo volcado de datos familiares (datos maestros del paciente)
- 2. FECHA DE INGRESO: información volcada.
- 3. PROCEDENCIA: información volcada.
- 4. **DIAGNOSTICO PRINCIPAL**: información volcada.

- 5. ANTECEDENTES: información volcada.
- 6. INTERVENCIONES QUIRÚRGICAS: información volcada.
- 7. **PLAN DE CUIDADOS DE ENFERMERIA**: Información volcada de Plan de Cuidados (PC) (NANDAs activos con sus NOCs, indicadores (puntuación diana, Indicador Inicial e Indicador Basal, NICs con sus ciclos; Problemas de Colaboración; NANDAs resueltos con sus NOCs e indicadores)
- 8. ESCALAS: información volcada.
- 9. SIGNOS VITALES: Información volcada; últimos valores de cada tipo
- 10. COMENTARIOS: información volcada. Ultima nota de enfermería en el curso clínico
- 11. **HERIDAS**: información volcada del registro de heridas (tipo, localización, fecha de aparición, materiales de curas, ciclo de cura)
- 12. DIETA: información volcada del registro de dietas.
- 13. ELIMINACION: información volcada del registro de ingesta/eliminación (última deposición y diuresis registrada)
- 14. VÍAS Y CATÉTERES: información volcada del registro de vías (vías activas)
- 15. **MEDICACIÓN ADMINISTRADA**: información volcada de la carga de trabajo de enfermería, últimos eventos de medicación firmados en las 12 horas anteriores.
- 16. ENFERMERO DE REFERENCIA: campo libre.
- 17. ENFERMERO RESPONSABLE: campo libre.
- 18. MOTIVO DE ALTA: información volcada.
- 19. **FECHA DE ALTA**: campo libre.
- 20. DESTINO: campo libre.
- 21. TELÉFONO DE CONTACTO: teléfono del hospital por defecto.
- 22. **CENTRO EMISOR**: "PSSJD" por defecto.

Toda la información volcada es editable previa liberación del documento.

| SJD Hospital de So                                                                                                    | ant Boi                                                        | ę                                                                                                    |                 |
|----------------------------------------------------------------------------------------------------|----------------------------------------------------------------|----------------------------------------------------------------------------------------------------|-----------------|
| Servei Medicina Interna                                                                                                    |                                                                | Informe de conti                                                                                                    | nuïtat de cures |
|                                                                                                    | <b>b</b>                                                       | NHC+ 153280                                                                                                    |                 |
| Sexe: Mujer Data de naixement:<br>DNI: 7<br>NASS<br>Telèfon:<br>Direcció<br>Població: 08830 - SANT BOI DE LL<br>Província: Barcelona (Espanya) | OBREGAT                                                        | CIP:<br>Data/Hora ingrés: 14/09/2021 - 00:131<br>Data/Hora alta: 17/09/2021 - 14:17h<br>Asseguradora: SERVEI CATALA SAL<br>Número episodi:400751335<br>Servei: Medicina Interna<br>Unidat E:H-7A<br>Cuidador/a: GERMA<br>Teléfono cuidador: | n<br>UT,        |
| Procedència: HOSPITAL PROPIS                                                                                                    | Sant Boi de Llobregat                                          |                                                                                                    |                 |
| Diagnòstic                                                                                                    |                                                                |                                                                                                    |                 |
| PIELONEFRITIS AGUDA                                                                                                    |                                                                |                                                                                                    |                 |
| Antecedents:                                                                                                    |                                                                |                                                                                                    |                 |
| Immunitzacions                                                                                                    |                                                                |                                                                                                    |                 |
| 12.03.2021 ; Vacuna contra COV<br>19.02.2021 ; Vacuna contra COV                                                                               | /ID-19 ARNm [BioNTech / Pfize<br>/ID-19 ARNm [BioNTech / Pfize | ər]; 2a dosis ; lote ER7812<br>ər]; 1a dosis ; lote EP9598                                                                                                    |                 |
| Al-lèrgies                                                                                                    |                                                                |                                                                                                    |                 |
| No existen alergias medicamento                                                                                                    | osas conocidas                                                 |                                                                                                    |                 |
| Pla de cures d'infermeria:                                                                                                    |                                                                |                                                                                                    |                 |
| P. Colaboración (Básico Hospitali                                                                                                    | zación)                                                        |                                                                                                    |                 |
| - NIC: Intervenciones de Enferme                                                                                                    | ria                                                            |                                                                                                    |                 |
| 6610 - Identificación de riesgos                                                                                                    | (Cada 8 horas (08-16-24) )                                     |                                                                                                    |                 |
| 6574 - Identificación del paciente<br>6482 - Maneio ambiental: confo                                                                           | e ( Cada o noras (00-10-24) )                                  |                                                                                                    |                 |
| 6650 - Vigilancia (Tto, farmacolo                                                                                                    | boico) ( Cada 8 horas (inicio 08                               | ( (MA 00:                                                                                                    |                 |
| 430 - Control intestinal ( Cada 8                                                                                                    | horas (inicio 08:00 AM) )                                      |                                                                                                    |                 |
| 590 - Manejo de la eliminación u                                                                                                    | urinaria                                                       |                                                                                                    |                 |
| 6680 - Monitorización de los sig                                                                                                    | nos vitales ( Cada 8 horas (inici                              | io 08:00 AM) )                                                                                                    |                 |
| Déficit de autocuidado: Baño                                                                                                    |                                                                |                                                                                                    |                 |
| - NANDA: Diagnósticos de Enfer                                                                                                    | mería                                                          |                                                                                                    |                 |
| 00108 - Déficit de autocuidado:                                                                                                    | baño*                                                          |                                                                                                    |                 |
| - NOC: Objetivos                                                                                                    |                                                                |                                                                                                    |                 |
| 313 - Nivel de autocuidado                                                                                                    |                                                                |                                                                                                    |                 |
| Cami Vell de la Colónia 25                                                                                                    |                                                                | pssjd@pssjd.org                                                                                                    |                 |
|                                                                                                    |                                                                |                                                                                                    |                 |

| SJD Sant Joan de<br>Hospital de S                              | Déu<br>ant Boi                       | eth-                   |                |
|----------------------------------------------------------------|--------------------------------------|------------------------|----------------|
| Servei Medicina Interna                                        |                                      | Informe de continu     | uïtat de cures |
|                                                                |                                      | NHC: MILLION           |                |
| Indicador Se                                                   | e baña:                              |                        |                |
| Primera eva                                                    | luación: Gravemente comprometido,    | 16/09/2021, 09:48      |                |
| - NIC: Intervenciones de Enferm                                | eria                                 |                        |                |
| 1610 - Baño ( Cada 24 horas (i                                 | nicio 08:00) )                       |                        |                |
| Cateter endovenoso periférico                                  |                                      |                        |                |
| - NIC: Intervenciones de Enferm                                | eria                                 |                        |                |
| 4200 - Terapia Intravenosa (i.v.                               | )                                    |                        |                |
| Déficit de autocuidado: Alimenta                               | ción                                 |                        |                |
| - NANDA: Diagnósticos de Enfer                                 | meria                                |                        |                |
| 00102 - Déficit de autocuidado:                                | alimentación                         |                        |                |
| - NOC: Objetivos                                               |                                      |                        |                |
| 313 - Nivel de autocuidado                                     |                                      |                        |                |
| Indicador Se                                                   | e alimenta:                          |                        |                |
| Primera eva                                                    | luación: Gravemente comprometido,    | 16/09/2021, 09:48      |                |
| - NIC: Intervenciones de Enferm                                | eria                                 |                        |                |
| 1050 - Alimentación ( Desayun                                  | o-Comida-Cena(8:30,13:30 y 19:30)    | 1                      |                |
| Movilización física                                            |                                      |                        |                |
| Riesgo de deterioro de la integrid                             | lad cutánea                          |                        |                |
| - NANDA: Diagnósticos de Enfer                                 | rmeria                               |                        |                |
| 47 - Riesgo de deterioro de la i                               | ntegridad cutánea                    |                        |                |
| - NOC: Objetivos                                               |                                      |                        |                |
| 1101 - Integridad tisular: piel y                              | membranas mucosas                    |                        |                |
| Indicador Int                                                  | tegridad de la piel:                 |                        |                |
| Primera eva                                                    | luación: Moderadamente compromet     | ido, 16/09/2021, 09:54 |                |
| - NIC: Intervenciones de Enferm                                | eria                                 |                        |                |
| 3500 - Manejo de presiones                                     |                                      |                        |                |
| 3590 - Vigilancia de la piel<br>3540 - Prevención de úlceras p | or presión ( Cada 8 horas (07-15-23) | )                      |                |
| Escales                                                        |                                      |                        |                |
| ESCALA DE BARTHEL - Resultado                                  | : 0 - Dependiente total - Fecha: 14  | 09/2021 05:13          |                |
| Camí Vell de la Colónia 25                                     |                                      | pssjd@pssjd.org        |                |
| 08830 Sant Boi de Llobregat                                    | Tel.: 936615208                      | www.pssjd.org          | Pàgina 2 de 4  |

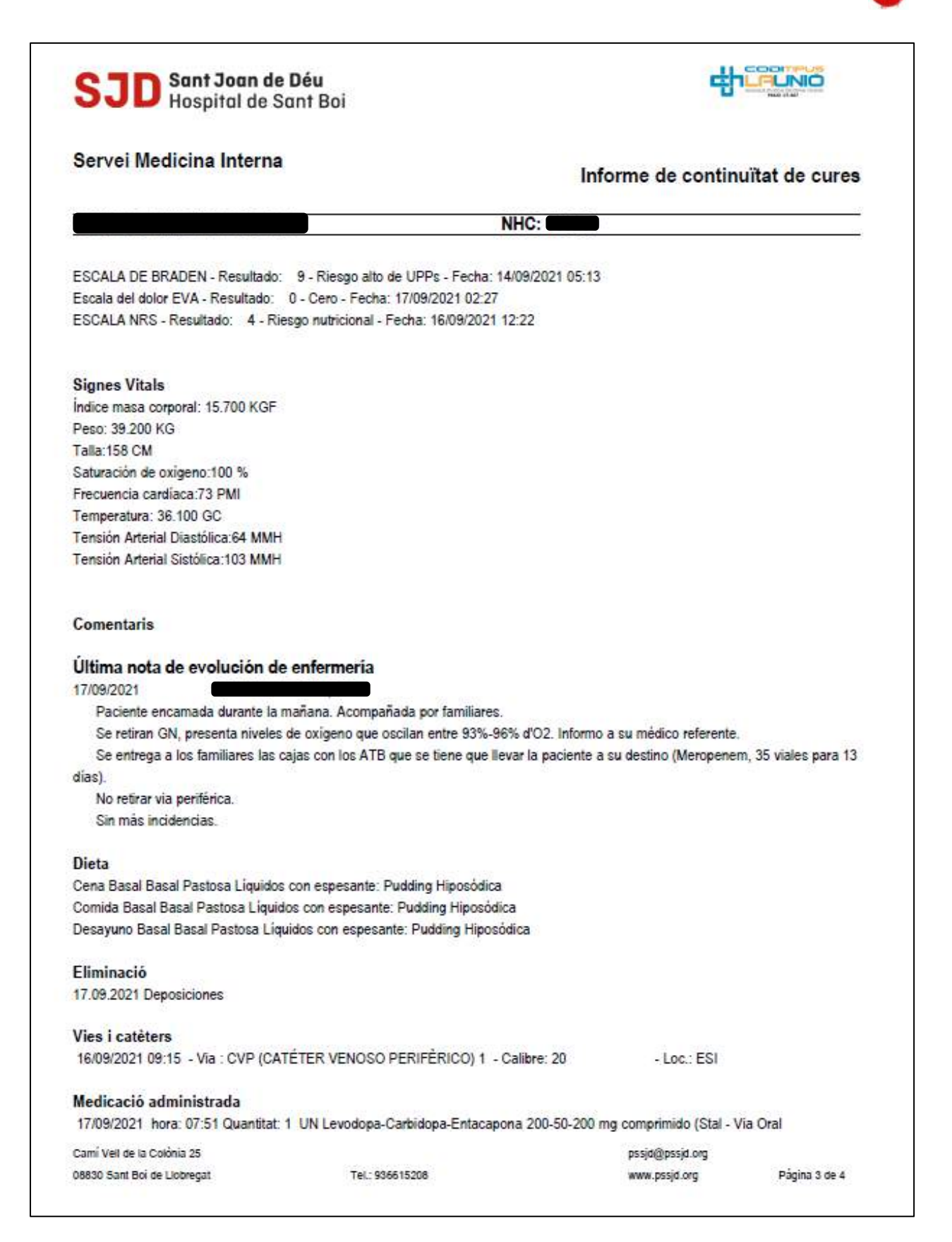

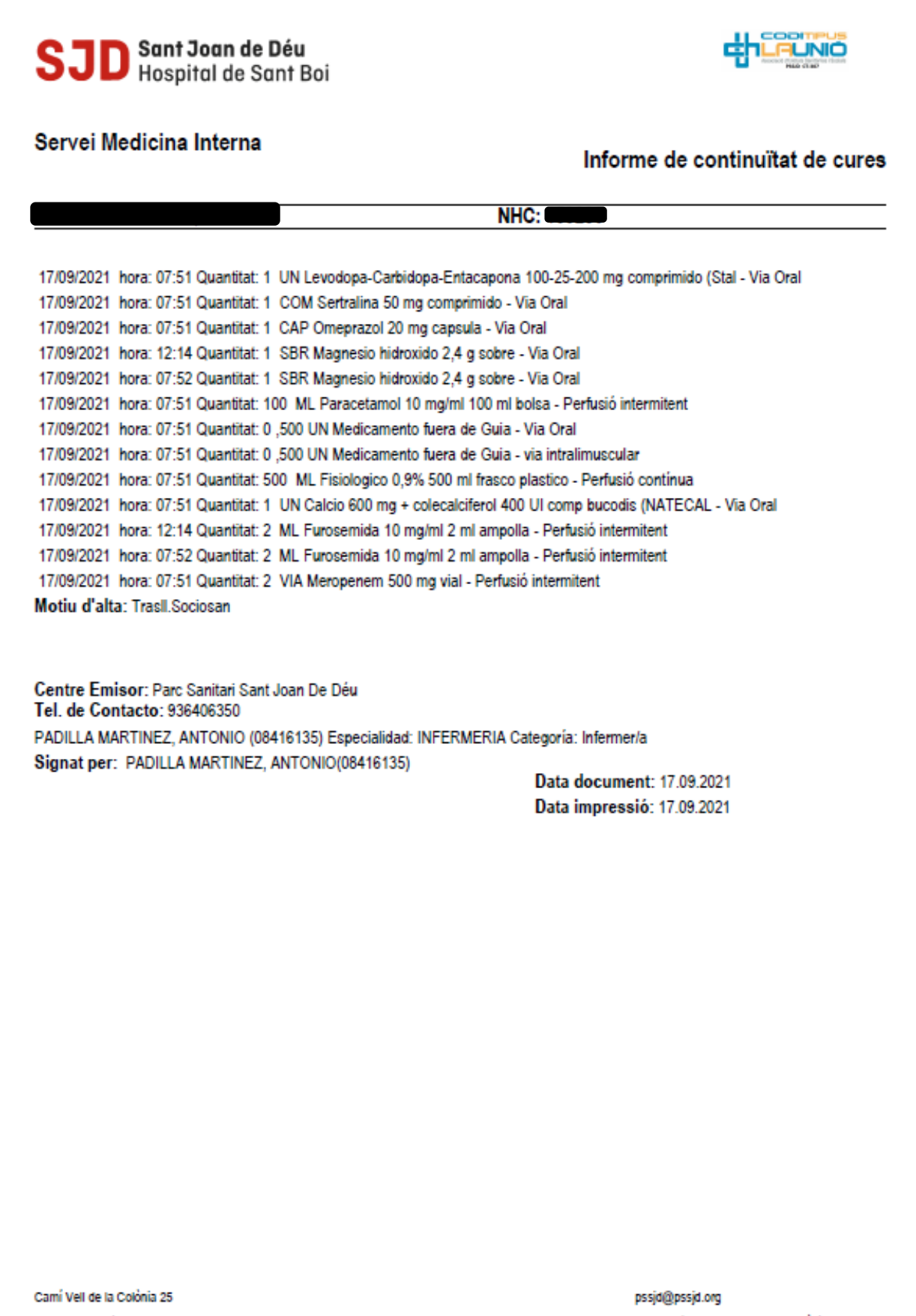

Tel.: 936615208

www.pssjd.org

Pàgina 4 de 4
# Informe de traslado de enfermería para servicios ambulatorios.

El Informe de Traslado de enfermería está indicado en procesos ambulatorios como informe de altao traslado.

En servicios como UCIAS, Hospital de Día, incluso UCSI... si el paciente de traslada a otro centro, enfermería ha de generarlo. En él, se integra de forma automática lo registrado durante la atención (episodio actual), todos los campos son modificables:

- Datos maestros del paciente: Información volcada
- Diagnóstico médico principal: Información volcada
- Antecedentes (alergias, médico-quirúrgicas): Información volcada
- Escalas: Información volcada
- Vías y catéteres: información volcada del registro de vías (vías activas)
- Signos vitales: Información volcada; últimos valores de cada tipo
- NICs realizadas: Todas las NICs validadas de las últimas 12 horas
- **Medicación administrada:** información volcada de la carga de trabajo de enfermería, últimos eventos de medicación firmados en las 12 horas anteriores.
- Última nota de evolución de enfermería: información volcada. Ultima nota de enfermería en el curso clínico
- **Profesional al alta:** información volcada del día de generación del documento, pero se puede variar
- Firmado por: información volcada del día de generación del documento, pero se puede variar
- Fecha alta: información volcada del día de generación del documento, pero se puede variar

Toda la información volcada es editable previa liberación del documento

Creación del documento en HCI-SAP:

### 1. Crear documento

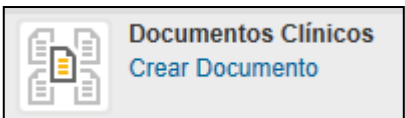

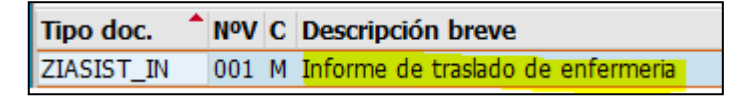

2. Enlace directo en Smart UI (perfil enfermero):

Se creará en las acciones frecuentes del SmartUI un enlace directo desde el perfil enfermero en el apartado del Proceso de Alta.

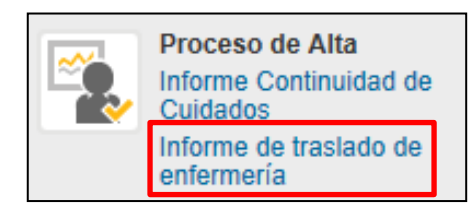

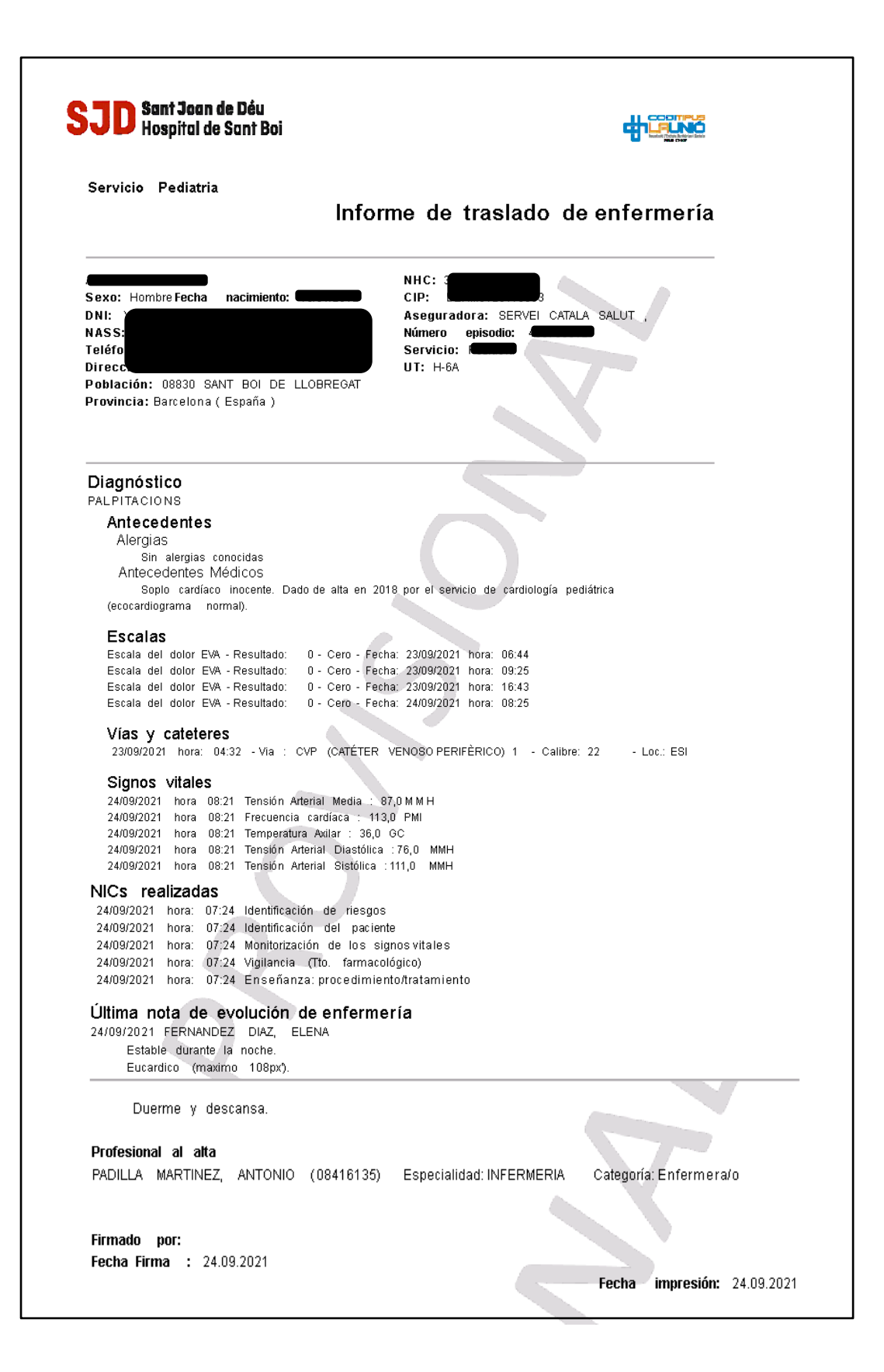

# Informe pre-alt

El informe preALT es un informe que se genera cuando un paciente hospitalizado que cumple los criterios pre-ALT (ver protocolo PSSJD) tiene un alta planificada. Recupera datos de la atención del paciente y garantiza el mantenimiento de unos cuidados concretos y el aviso a Atención Primaria de dicha necesidad.

# **BÚSQUEDA:**

- Smart UI  $\rightarrow$  Crear documento  $\rightarrow$  Tipo de documento  $\rightarrow$  Informe pre-alt.
- Smart UI  $\rightarrow$  Documentos clínicos  $\rightarrow$  Informe pre-alt

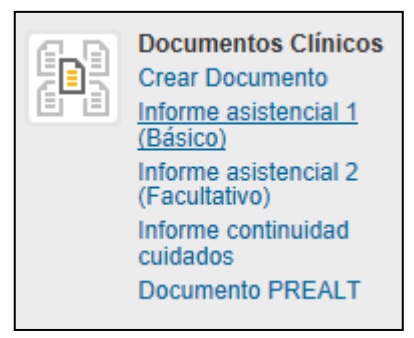

ESTADO: guardado hasta fin de cumplimentación. LIBERADO para que vuelque en HC3.

# ROL: enfermería. IMPRIMIBLE: sí

| Jata prevista d'alta                   |                     |           |                      |            |                   |           |                         |                |       |
|----------------------------------------|---------------------|-----------|----------------------|------------|-------------------|-----------|-------------------------|----------------|-------|
| Jestinació diferent a domicili pacient |                     | Alta      | a a residencia       |            | Centre derivació  |           |                         |                |       |
| Fé cuidador principal?                 | No                  | ✓ Cui     | dador principal - N  | om         |                   |           |                         |                |       |
|                                        |                     | Cui       | dador principal - Pa | arentesc/r | elació            |           |                         |                |       |
|                                        |                     | Cui       | dador principal - T  | elèfon     |                   |           |                         |                |       |
| Diagnòstic principal somàtic           | 736.42 GENOLL VAR ( | ADQUIRIT) |                      |            | Barthel inicial   | -         | 🍃 Crear Barthel         | Barthel PREALT | 35    |
| 🕅 🔲 Diagnòstic principal               |                     |           |                      |            |                   | TMS       | Si 🔲 No                 |                |       |
| Diagnòstics secundaris                 |                     |           |                      | Equ        | uip de destinació |           |                         |                |       |
| K > NECESSITAT DE CURES                |                     |           | < >                  |            | DUS               |           |                         |                | ~     |
|                                        |                     |           | ~                    |            |                   |           |                         |                | ~     |
| hand                                   |                     |           |                      |            |                   |           |                         |                | , lī  |
| Cures                                  |                     |           | < >                  | Altres I   | Motius Formato    | os de pár | rafo * Párrafo justifio | ado 👻 For      | mat 🛄 |

| Continuitat de | e cures inferr | meria     | Formatos de párrafo  | * Párrafo justificado | ✓ Form | matos caracteres | `````````````````````````````````````` | /        |  |
|----------------|----------------|-----------|----------------------|-----------------------|--------|------------------|----------------------------------------|----------|--|
|                |                |           | ×                    |                       |        |                  |                                        | <b>^</b> |  |
|                |                |           | •                    |                       |        |                  |                                        |          |  |
| PROFESSION     | IALS REFERE    | NTS       |                      |                       |        |                  |                                        |          |  |
| Codi metre     | 14101          | Nom metge | SAEZ AGUAYO, IGNACIO |                       | Inferr | mer/a PEREZ      | PINEDO, IRATXE                         |          |  |

### **CUMPLIMIENTO DEL REGISTRO:**

- 1. FECHA PREVISTA DE ALTA: campo calendario.
- 2. DESTINACIÓN: domicilio, residencia, centro de derivación.
- 3. CUIDADOR PRINCIPAL: No, Sí. La información sobre el cuidador principal se vuelca de forma automática desde Información General del paciente si está cumplimentado (se vuelca siempre que haya introducido mínimo un teléfono).
- 4. DIAGNÓSTICO PRINCIPAL SOMÁTICO: es necesario que esté codificado y vuelca desde "tratar diagnósticos" (cumplimentado por el médico). Sin el diagnóstico codificado, no se podrá liberar el documento, y por tanto no quedará colgado en HC3 para que lo visualicen en Atención Primaria.
- 5. SM: check. DIÁGNOSTICO PRINCIPAL SM (codificado)
- 6. BARTHEL: es necesario tener pasado la escala Barthel (acceso directo desde el propio documento).
- 7. TIPO DE PREALT: PCC, MACA, paciente frágil, supervisión de tratamientos, criterios de Salud Mental, cuidados de final de vida, CMA (cirugía de mama).
- 8. NECESIDAD DE CUIDADOS: curas UPP/vascular, herida quirúrgica, drenajes, ostomías, sonda vesical, SNG, PEG, autocuidados.
- 9. ESCALA PFEIFFER: el resultado se vuelca si la escala está cumplimentada en escalas. No es un dato obligatorio para liberar el documento.
- 10. OTROS MOTIVOS: campo libre.
- 11. VIVE SOLO: sí, no.
- 12. ESTADO COGNITIVO: orientado, desorientado, no valorable.
- 13. MOVILIDAD: inmovilidad, muy limitada, ligeramente limitada, total.
- 14. INSULINODEPENDIENTE: check.
- 15. OXIGENOTERAPIA A DOMICILIO: check.
- 16. VMNI EN DOMICILIO: check.
- 17. PRIORIZACIÓN DEL CONTACTO EN 24 H: check.
- 18. CONTINUIDAD DE CUIDADOS DE ENFERMERÍA: campo libre.
- 19. PROFESIONALES REFERENTES: médico, enfermera (modificable)

Al liberar documento se genera de forma automática un email a Atención Primaria (AP) informando de que el paciente tiene prevista un alta hospitalaria.

Más tarde, el personal de AP tiene acceso desde HC3 al informe (siempre y cuando esté bien cumplimentado y liberado).

| i |   | ł |
|---|---|---|
|   | ~ | 9 |

| Parc Sanitari 👹 Sant Joan de Déu                                                                                                    | di La                                                                                       | n Brekkriver Bachele |
|----------------------------------------------------------------------------------------------------|---------------------------------------------------------------------------------------------|----------------------|
| Servei Pneumologia                                                                                                    | Comunicació de Pr                                                                           | ealt                 |
|                                                                                                    |                                                                                             |                      |
|                                                                                                    |                                                                                             |                      |
|                                                                                                    |                                                                                             |                      |
|                                                                                                    |                                                                                             |                      |
| Data prevista alta: 25/10/2017                                                                                                    |                                                                                             |                      |
| Diagnòstic:                                                                                                    |                                                                                             |                      |
| 491.20_3 MPOC AMB BRONQUITIS CRONICA                                                                                                    |                                                                                             |                      |
| Motius:                                                                                                    |                                                                                             |                      |
| P.C.C.                                                                                                    |                                                                                             |                      |
| Continuïtat de cures infermería:                                                                                                    |                                                                                             |                      |
| Pacient que viu al domicii amb la seva esposa i un fill, en te o<br>Parcialment depenent per les ABVD, molt limitat per dispre<br>durant l'ingrès, actualment OCD les 24 hores<br>Dificultats per l'afrontament de la seva malaltia, esta en s<br>contacte però el pacient va voler repensar/postposar -lo<br>Alta prevista des d'hospitalització domiciliària, coneix telef 7x | dos mes.<br>sa Usuari de Cpap s'han modificat para<br>seguiment per equip EAPS que va<br>24 | imetre:<br>intenta   |
| Cuidador: Montserrat de Sau Nicolàs(esposa)<br>Parentesc: PARELLA<br>Teléfon: 936547773-687758544                                                                                                    |                                                                                             |                      |
| Barthel inicial: - Barthel PREALT: 70<br>Estat cognitiu: Orientat Mobilitat: Lleugerament limitada                                                                                                    |                                                                                             |                      |

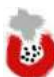

# **Gestión Clínica enfermera**

# Parc Sanitari Sant Joan de Déu

# Curso clínico

Este registro se genera cuando es necesario anotar información en el evolutivo del paciente.

BÚSQUEDA:

Smart UI → Nota de evolución → Registrar la entrada de evolución.

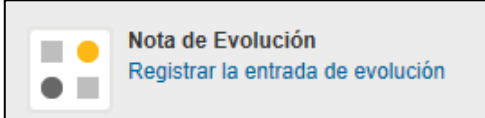

Smart UI → Pestaña de Informe de evolución → Crear

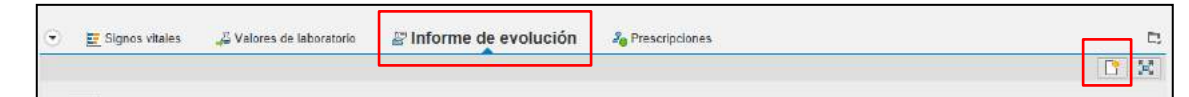

ESTADO: guardado.

ROL: enfermería/ auxiliar.

IMPRIMIBLE: no.

CUMPLIMIENTO DEL REGISTRO:

El registro contiene una caja de texto libre donde escribir la información. Automáticamente SAP firma dicha entrada en el curso con el nombre y grupo profesional del usuario que tiene abierta la sesión.

| Entrada de evolució | n           |      |       |                |                               |
|---------------------|-------------|------|-------|----------------|-------------------------------|
| Fecha               | 11.10.2019  | Hora | 09:53 | Empleado resp. | <br>PEDER DIVERSION TO A TO C |
| Gpo.prof.           | Enfermería  |      | ~     | Categoría      |                               |
| Prueba de nota d    | e evolución |      |       |                |                               |

Visualización del registro en el Smart UI

| $\overline{\bullet}$ | 📴 Signos vitales                                | 🖧 Valores de laboratorio | Informe de evolución |
|----------------------|-------------------------------------------------|--------------------------|----------------------|
|                      |                                                 |                          |                      |
| m<br>Prue            | ♣ 11.10.2019 / 08:47<br>ba de nota de evolución | - Enferm                 | ería                 |

Existe la posibilidad de filtrar el evolutivo de un paciente a través de este botón en el propio SmartUI.

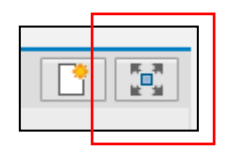

Aparecen todos los filtros posibles y un último botón de anular los filtros:

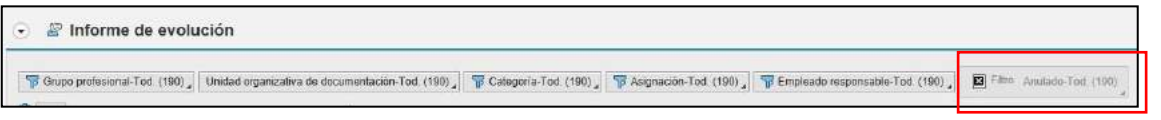

- Grupo profesional: enfermería, médico, nutricionista...
- Unidad organizativa: UCIAS, Farmacia, Pediatría, H7A
- Categoría: tipo de nota (escalas, interconsultas, anamnesis...)
- Asignación: nombre de NIC o actividad
- Empleado responsable: por nombre y apellidos

Existe la posibilidad de leer el evolutivo por unidad de hospitalización a través del listado de ANOTACIONES NOTAS DE EVOLUCIÓN. Se encuentra en el índice de SAP.

Visualización del índice de SAP.

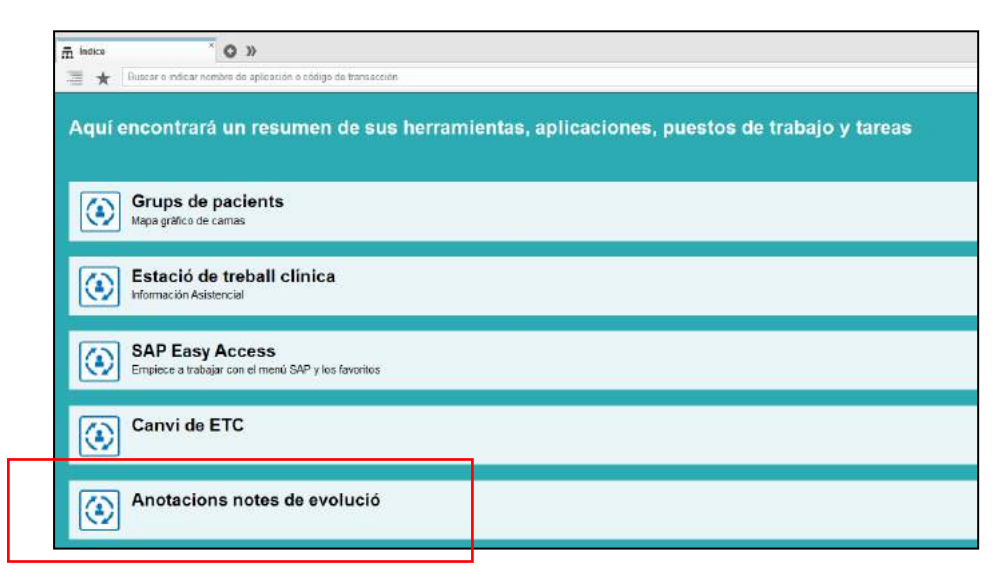

Filtros posibles:

- Número de HC del paciente.
- Servicio médico.
- Unidad de enfermería.
- Cama del paciente.
- Categoría de la nota.
- Grupo profesional.
- Fecha.
- Hora.

Si no se cumplimentan filtros, aparece todo el contenido.

Visualización de filtros en el listado de ANOTACIONES INFORMES DE EVOLUCIÓN.

|                           |            | Contraction (Contraction) |            |          |
|---------------------------|------------|---------------------------|------------|----------|
| anotaciones informes de e | evolucion  |                           |            |          |
| pciones de selección      | 10         |                           |            |          |
| Número de HC del paciente | িিিি       | а                         |            | <u> </u> |
| Servicio médico           |            | а                         |            | <u>_</u> |
| Unidad de enfermería      | H-5A       |                           |            |          |
| Cama                      |            | а                         |            | <b></b>  |
| Categoría de la nota      |            | đ                         |            |          |
| Grupo profesional         | AUX        | đ                         |            |          |
| Fecha                     | 10.10.2019 | а                         | 11.10.2019 |          |
| Hora                      | 14:00:00   | 2                         | 06:59:59   |          |

*Visualización del documento IMPRIMIBLE que genera el listado de ANOTACIONES INFORMES DE EVOLUCIÓN.* 

| Paciente:                   |                                         |                           |  |
|-----------------------------|-----------------------------------------|---------------------------|--|
| 10/10/2019 16:59            | - Auxiliar enfermería                   |                           |  |
| Episodio: Crosservan        | Uo que documenta: S-OBS/H-5A            | Categoría:                |  |
|                             | Tipo episodio: Hospitalización H.G.     | Ubicación: H-510/H-510A   |  |
| Miccion espontanea          |                                         |                           |  |
| Paciente:                   |                                         |                           |  |
| 11/10/2019 06:32            | . uxiliar enfermería                    |                           |  |
| Episodio:                   | Uo que documenta: S-PED/H-5A            | Categoría:                |  |
|                             | Tipo episodio: Hospitaliz.niño sano H.G | Ubicación: H-502/H502BR01 |  |
| Realizamos DP a las 06:15h. |                                         |                           |  |
| Paciente: 1                 |                                         |                           |  |
| 11/10/2019 04:03            | - Auxiliar enfermería                   | 703)                      |  |
| Episodio:                   | Uo que documenta: S-PED/H-5A            | Categoría:                |  |
|                             | Tipo episodio: Hospitaliz niño sano H.G | Ubicación: H-508/H508BR01 |  |

# Fuga de paciente

La fuga del paciente se gestiona en SAP como un permiso.

Existe el "Protocolo de ausencia no justificada de un paciente en el PSSJD", donde se explica el circuito.

Cuando un paciente se fuga hay que realizar los siguientes pasos:

- 1. Crear PERMISO DE FUGA DEL PACIENTE
- Seleccionar paciente en el CENSO DE HOSPITALIZACIÓN → botón PERMISO → I. fuga paciente → registrar día/hora → estatus REAL del inicio de fuga.
- Fin de permiso: 31.12.9999 porque es desconocido, 24:00h, estatus PLANIFICADO.
- En el censo de hospitalización aparece el icono de que el paciente está de permiso en la columna de PERMISO, y se refleja en la columna de CLASE DE MOVIMIENTO que es un inicio de fuga.

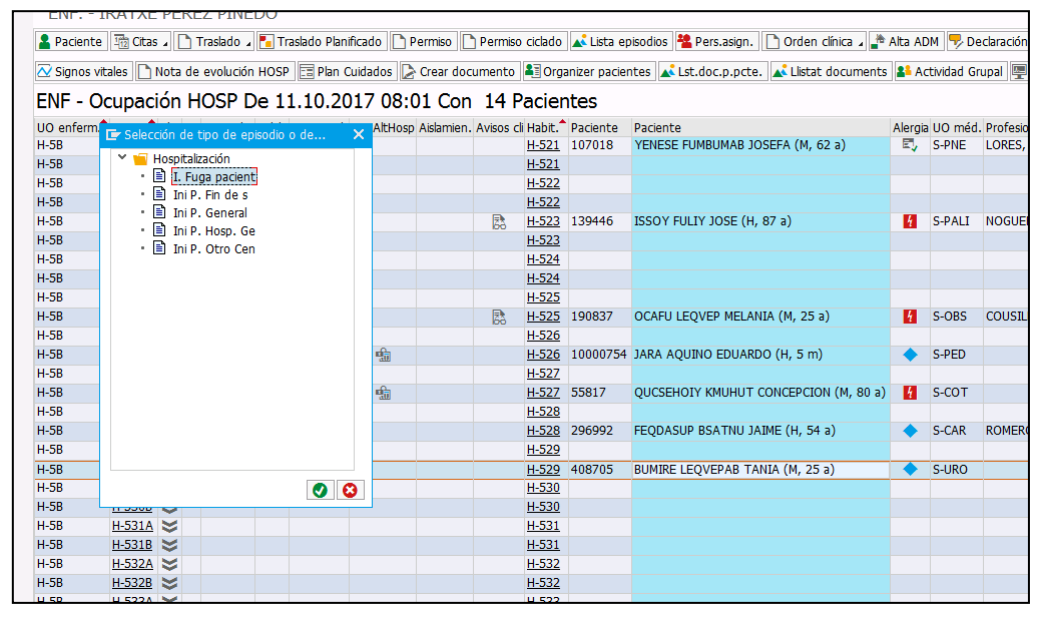

| Cl.permiso         |                                            | 1   | emisos Cl.movimien |
|--------------------|--------------------------------------------|-----|--------------------|
| 1111 Inicio per.   | 11.10.2017 (+) Hora 08:02:41 Status Real V |     | en v. Gana         |
| Fin permiso        | 31.12.9999 (+) Hora 24:00:00 Status Plan V |     |                    |
| Clase regreso      | F. Fuga Pacient 🗸                          |     | Th P. Gene         |
| <u>Observación</u> | 🔁 🗌 Ausencia autorizada                    |     |                    |
| Medicación         |                                            |     | Fin P. Gene        |
| Suspende med       | icación                                    | 51  | Traslado Se        |
|                    |                                            |     | Traslado U.A       |
| Medicos de tratar  | hento                                      | 235 | 1000               |

2. Crear **DOCUMENTO** de NOTIFICACIÓN DE PERSONA DESAPARECDIA.

**BÚSQUEDA:** Crear documento  $\rightarrow$  Tipo de documento  $\rightarrow$  **NOTIFICACIÓN DE PERSONA DESAPARECIDA.** 

ESTADO: guardado (estatus inicial DESAPARECIDO). NO se libera con fecha 31.12.9999.

**IMPRIMIBLE:** sí.

**ROL:** enfermería.

### **CUMPLIMENTACIÓN DE REGISTRO:**

- 1. Apartado DENUNCIANTE: aparece por defecto nuestro usuario, es necesario cumplimentar fecha y hora de desaparición. Fecha y hora de aparición dejar en blanco.
- 2. Apartado PACIENTE: aparece información volcada de datos maestros del paciente.
- 3. Apartado TIPO DE INGRESO: datos volcados y campos a cumplimentar.
- 4. Apartado DESCRIPCIÓN: campos a cumplimentar.
- 5. Apartado OTRAS CARACTERÍSTICAS: campo libre.

| Dades del denunciar<br>Sr/a<br>de la Colònia 25 08830 de | nt               |                  |                              |            |                                      |
|----------------------------------------------------------|------------------|------------------|------------------------------|------------|--------------------------------------|
| Dades del denunciar<br>Sr/a<br>de la Colònia 25 08830 te | nt               |                  |                              |            |                                      |
| Sr/a<br>de la Colònia 25 08830 te                        |                  | 00 6.0           | We had seen model together   |            |                                      |
| de la Colònia 25 08830 te                                |                  | categoria pro    | fessional Infermer/a en Parc | Sanitari S | Sant Joan de Déu, domicili Camí Ve   |
|                                                          | elèfon 9366152   | 208.             |                              |            |                                      |
| Poso en el seu coneixen                                  | nent que en da   | ata 10.10.2017 i | des de les 13:00:00 hores,   | s'ha de    | tectat l'absència de la persona sota |
| esmentada i que presenta                                 | les característi | iques que es res | senyen.                      |            |                                      |
|                                                          |                  |                  |                              |            |                                      |
| Dades de la persona                                      | desapareg        | uda              |                              |            |                                      |
| 1er Cognom                                               | 2on cog          | gnom l           | Nom                          |            | Nascut el 10.03.1992                 |
|                                                          | Pare             |                  | Mare                         |            |                                      |
| UNI/Passaport: 36034370                                  | V                | Domicili C       | R JACA, 10 CASAA             |            | TILL                                 |
| LIOC SANT VICENÇ DELS                                    | HORIS            | Provincia        | Barcelona                    |            | 1eleion 664700904                    |
|                                                          |                  |                  |                              |            |                                      |
| Tipus d'ingrés                                           |                  |                  |                              |            |                                      |
| Jutjat que instrueix les d                               | iligències       |                  |                              |            |                                      |
| Procediment i número                                     |                  |                  |                              |            |                                      |
| És reincident? Sí                                        |                  |                  |                              |            |                                      |
| Està incapacitat ? No val                                | orado            |                  |                              |            |                                      |
| Nom i cognoms del Tuto                                   | r/Cuidador pe    | pe               |                              |            |                                      |
| Telèfon 666666666                                        |                  |                  |                              |            |                                      |
| Descripció                                               |                  |                  |                              |            |                                      |
| Sexe: Mujer                                              | Та               | alla: 160 cm     | Р                            | es:        | 60,000 Kg                            |
| Color i aspecte del cabe                                 | lt morena        |                  |                              |            |                                      |
| Complexió: Delgado                                       |                  | Vestit: car      | niseta y pantalon negro      |            |                                      |
| Ulleres: Sí                                              |                  |                  |                              |            |                                      |
| Etnia:                                                   |                  |                  |                              |            |                                      |
| Es preveuen accions viol                                 | entes? No va     | lorado           |                              |            |                                      |
| Altres característiques                                  |                  |                  |                              |            |                                      |
| Paciente con permisos di                                 | arios de salida  | acompañada dur   | ante la mañana (de 9 a 12am  | ) que no   | regresa al centro.                   |
|                                                          |                  |                  | Sant I                       | Boi de Ll  | obregat, 11 de/d'Octubre del 2017    |
|                                                          |                  |                  |                              |            |                                      |

Tras GUARDAR, en el SmartUI aparece el estatus DESAPARECIDO.

| Acciones | Fecha .    | Status    | Descripción                          | Unidad organizativa de documentación | Empleado responsable | Episodio  | Versión doc. |  |
|----------|------------|-----------|--------------------------------------|--------------------------------------|----------------------|-----------|--------------|--|
| 20 2 4 A | 11.10.2017 | Aparecido | Notificación de persona desaparecida | Gine                                 | PEREZ PINEDO, IRATXE | 400006811 | 00           |  |

El documento creado se envía por correo electrónico con copia a admisiones de SM a los Mossos d'Esquadra y en algunos casos se acompaña de llamada telefónica (ver protocolo).

El documento tiene que estar encriptado:

- Se pasa a formato PDF Creator desde la opción imprimir y se guarda.
- Se selecciona el archivo y desde el botón derecho seleccionamos: 7-ZIP + ADD TO ARCHIVE.

|   | Abrir con Adobe Reader 9       |                  |                                    |  |  |
|---|--------------------------------|------------------|------------------------------------|--|--|
| - | Abrir                          |                  |                                    |  |  |
|   | Imprimir                       | - 1 <sup>2</sup> |                                    |  |  |
|   | 7-Zip                          | *                | Add to archive                     |  |  |
|   | Scan for Viruses               |                  | Compress and email                 |  |  |
|   | Abrir con                      |                  | Add to "Ejemplo.7z"                |  |  |
|   | Restaurar versiones anteriores |                  | Compress to "Ejemplo.7z" and email |  |  |

- En la pantalla que aparece indicaremos:
  - a) El nombre del archivo tendrá el formato:
    - ✓ AÑO MES DÍA DESAPARICIO INICIALES PERSONA DESAPARECIDA
    - ✓ AÑO MES DÍA CESSACIÓ INICIALES PERSONA APARECIDA
  - b) Tipo de archivo: "ZIP"
  - c) El password fijado: PSEV2019
  - d) Click en OK y tendremos el archivo encriptado

| IV.U.                                                          |         |        |                       |             |
|----------------------------------------------------------------|---------|--------|-----------------------|-------------|
| nplo zip                                                       |         |        |                       | •           |
| ive format                                                     | zip     | •      | Update mode:          |             |
| anna a la starat                                               |         |        | Add and replace files |             |
| pression level                                                 | ryomai  |        | Options               |             |
| pression method:                                               | Deflate | •      | Create SFX archive    |             |
| onary size:                                                    | 32 KB   | •      | Compress shared files |             |
| d size:                                                        | 32      | •      | Encryption            |             |
| 1 Block size:                                                  |         | -      | Enter password.       |             |
|                                                                |         |        | ********              |             |
| ber of CPU threads                                             | 4 🔹     | /4     | Reenter password      |             |
| norv usage for Compressing                                     |         | 131 MB | ******                |             |
| norv usage for Decompressing                                   |         | 2 MB   | Phone Deserved        |             |
| ing angle of eccerptions                                       |         |        | Conow Password        | 2.0         |
| to volumes, bytes:                                             |         |        | Encryption method.    | ziperypio · |
|                                                                |         |        |                       |             |
| meters:                                                        |         |        |                       |             |
|                                                                |         |        |                       |             |
| rory usage for Decompressing<br>to volumes, bytes:<br>imeters: |         | 2 MB   | Encryption method:    | ZipCrypto   |

Si el paciente aparece, se debe abrir el mismo documento, cumplimentar la fecha de aparición y LIBERAR EL DOCUMENTO. Automáticamente se crea el documento de CESSACIO DE LA DESAPARICIÓ.

| i ai ci Jai                                       | nitari 😻 Sai                  | nt Joan de I                        | Déu                |                     |                                                     |
|---------------------------------------------------|-------------------------------|-------------------------------------|--------------------|---------------------|-----------------------------------------------------|
|                                                   |                               |                                     |                    | CESSA               | CIO DE LA DESAPARICIÓ                               |
| BI                                                |                               | i.                                  |                    | NHC: 4              |                                                     |
| Dades del c                                       | comunicant                    |                                     |                    |                     |                                                     |
| D. IR<br>de la Colònia 2                          | 5 de Sant Boide LI            | categoria p<br>obregat telèfon 9366 | rofesional Enferme | ra/o en Parc Sanita | riSant Joan de <mark>Déu, domicili Cam</mark> í Vel |
| Poso en el sei                                    | u coneixement l'apa           | rició de la persona s               | ota esmentada, de  | la que vam notifica | r la desaparició a l'Oficina d'Atenció a            |
| Ciutadà amb d                                     | ata <mark>11.10.2017</mark> . |                                     |                    |                     |                                                     |
|                                                   |                               |                                     |                    |                     |                                                     |
| 1er Cognom                                        |                               | 2on Cognom                          | L                  | Nom                 | TANIA                                               |
| Nascut el                                         | 10.03.1992                    | Lloc                                |                    | Província           | Barcelona                                           |
| Pare                                              |                               | Mare                                |                    | DNI/Passapo         | ort 3                                               |
| Domicili                                          | CR JACA, 10 CA                | SAA Telèfon                         | 664700904          | Lloc                | SANTVICEN                                           |
| Provincia 2                                       | Barcelona                     |                                     |                    |                     |                                                     |
| Situació Judio                                    | cial                          |                                     |                    |                     |                                                     |
|                                                   | trueix les diligènci          | es                                  |                    |                     |                                                     |
| Jutjat que inst                                   | i número                      |                                     |                    |                     |                                                     |
| Jutjat que ins<br>Procedimient                    |                               |                                     |                    | Sant Boi            | de Llobregat a 11 de Octubre de 2017                |
| Jutjat que insi<br>Procedimient                   |                               |                                     |                    |                     |                                                     |
| Jutjat que inst<br>Procedimient<br>Número i siona | tura del funcionari.          |                                     |                    |                     |                                                     |

En el SmartUI aparece el estatus APARECIDO.

| 0 | 🧟 Órdenes Clínic | as 📔       | Diagnósticos | Documentos                           |                              |                 |       |           |             |  |
|---|------------------|------------|--------------|--------------------------------------|------------------------------|-----------------|-------|-----------|-------------|--|
|   |                  |            |              |                                      |                              |                 |       |           |             |  |
|   | Acciones         | Fecha =    | Status       | Descripción                          | Unidad organizativa de docum |                 | able  | Episodio  | Versión doc |  |
|   | 1 2 2 1          | 11 10 2017 | Desparecido  | Notificación de persona desaparecida | Gine                         | PEREZ PINEDO, I | BATXE | 400006811 | 00          |  |

Es necesario volver al **PERMISO DE FUGA DEL PACIENTE** e indicar que finaliza permiso:

○ Seleccionar paciente en el CENSO DE HOSPITALIZACIÓN → botón LISTA DE EPISODIOS → seleccionar movimiento FIN DE PERMISO

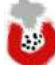

| LU. | 6          | 400078682          | - HC Hospi  | talizado Ing. | Urgente    | 20.10.2017 |        | SERVEI CATALA SALUT(CO1) |
|-----|------------|--------------------|-------------|---------------|------------|------------|--------|--------------------------|
|     | Admisión   | IA 20.10           | .17 11:57   | URG           | URG        | UOU        | OBS64  |                          |
|     | Traslado   | TS 20.10           | .17 12:00   | Minterna      | Urg. MIN   | UOU        | OBS64  |                          |
|     | Prueba Lai | b 20.10            | .17 15:24   | Laboratori    | Laboratori |            |        |                          |
|     | Traslado   | TU 21.10           | .17 04:29   | Minterna      | H-7A       | H-701      | H-701A |                          |
|     | Traslado   | TM 23.10           | .17 08:20   | Minterna      | H-7A       | H-701      | H-701A |                          |
|     | Inicio per | rmiso FP 08.11     | .17 13:39   | Minterna      | H-7A       | H-701      | H-701A |                          |
|     | Fin permis | so PF 31.12        | .99 24:00 P | Minterna      | H-7A       | H-701      | H-701A |                          |
|     |            | Datos del permis   | 0           |               |            |            |        |                          |
|     |            | Cl.permiso         | I. Fuga pa  | cient 🗸       |            |            |        |                          |
|     |            | Inicio per.        | 08.11.20    | 17            | 🕒 Hora     | 13:39:26   | St     | atus Real 🗸              |
|     |            | Fin permiso        | 08.11.20    | 17            | 🕒 Hora     | 13:43:00   | St     | atus Real 🗸              |
|     |            | Clase regreso      | F. Fuga Pa  | icient 🗸      |            |            |        |                          |
|     |            | <b>Observación</b> |             |               |            |            |        | Ausencia autorizada      |
|     |            |                    |             |               |            |            |        |                          |

- Registrar día/hora de fin de permiso.
- o Estatus: REAL
- En el censo de hospitalización desaparece el icono de que el paciente está de permiso en la columna de PERMISO, y se refleja en la columna de CLASE DE MOVIMIENTO que ha sido un fin de fuga.

# **Interconsulta**

### **BÚSQUEDA:** SmartUI → Gestión de interconsultas

ESTADO: creada

ROL: enfermería.

IMPRIMIBLE: no.

### **CUMPLIMIENTO DEL REGISTRO:**

- 1. UNIDAD ORGANIZATIVA: buscador (campo obligatorio).
- 2. EMPLEADO RESPONSABLE: buscador.
- 3. ESPECIALIDAD
- 4. PRIORIDAD: normal, preferente, urgente.
- 5. MOTIVO DE INTERCONSULTA: campo libre (campo obligatorio).
- 6. CREARLA con el botón
- Crear Interconsulta

| Interconsulta                                           |                                                           |                                        |                              |                     |
|---------------------------------------------------------|-----------------------------------------------------------|----------------------------------------|------------------------------|---------------------|
| Datos de la interconsulta                               |                                                           |                                        |                              |                     |
| Datos de la interconsulta                               |                                                           |                                        |                              |                     |
| Unidad org.                                             | Empleado resp.                                            | Especialidad                           | Prioridad                    |                     |
|                                                         |                                                           |                                        |                              |                     |
| Motivo de interconsulta                                 |                                                           |                                        |                              |                     |
|                                                         |                                                           |                                        |                              | Crear Interconsulta |
|                                                         |                                                           |                                        |                              |                     |
|                                                         |                                                           |                                        |                              |                     |
|                                                         |                                                           |                                        |                              |                     |
|                                                         |                                                           |                                        |                              |                     |
|                                                         |                                                           |                                        |                              |                     |
|                                                         |                                                           |                                        |                              |                     |
| 8                                                       |                                                           |                                        |                              | 1                   |
|                                                         |                                                           |                                        |                              |                     |
|                                                         | ₄   🖀 🔞 ₄ 🖹 ₄ 🏦 ₄   🚹   🧾 😏 📹 📢 Ε                         | XCEL                                   |                              |                     |
| St. Estado U. O. Solicitante <sup>+</sup> Empleado soli | citante 🅈 Priorid 🎽 Fe.doc. 🔭 Un. Org. destinataria Emple | ado destinatario Un. Org. destinataria | U.O. Resp. E. Resp. Empleado | o que responde      |
|                                                         |                                                           |                                        |                              |                     |
|                                                         |                                                           |                                        |                              |                     |
|                                                         |                                                           |                                        |                              |                     |

La parte inferior de la pantalla es un visor de IC relacionadas con el paciente.

Para gestionar IC en general, hay que hacerlos desde la página principal de ETC

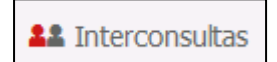

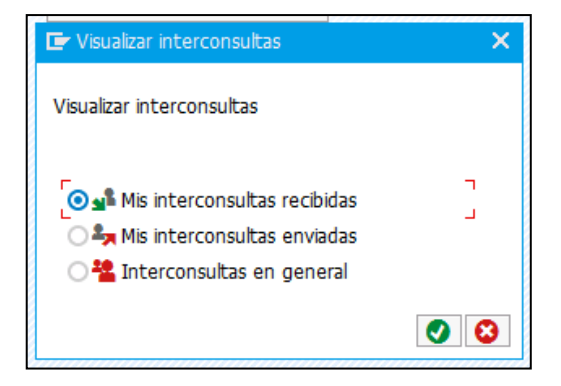

# <u>Medicación</u>

### **BÚSQUEDA:**

- ETC → censo de Medicación por UO
- SmartUI → Planificación de enfermería → Carga de trabajo de enfermería

**ESTADO:** pendiente de administrar / administrada / no administrada.

**ROL:** enfermería.

**IMPRIMIBLE:** sí.

### **REGISTRO DE ADMINISTRACIÓN:**

#### Existen diferentes tipos de pautas farmacológicas:

- DOSIS INMEDIATA: pauta de un solo evento en el momento actual.
- PUNTUAL: pauta de un solo evento de medicación.
- INTERMITENTE: pauta de un fármaco con un ciclo determinado.
- VARIABLE: pautas ascendentes o descendientes.
- IRREGULAR: dosis diferentes de un mismo fármaco en los horarios DE-CO-CE.
- PRN: la medicación PRO RE NATA (frase en latín "por la cosa nacida"). Se usa en medicina para indicar la discreción, como se requiera o a demanda. Se refiere a la administración de medicación a criterio de la enfermera o solicitud del paciente, en vez de un horario prefijado. Se pauta una dosis máxima a administrar en 24h y una dosis por toma a administrar si cumple con la condición de verificación. Aparece el evento a las 00:01h y se muestran con una franja horaria de color rojo.

A medida que la enfermera va administrando el fármaco se muestra una ventana informativa que avisa de las dosis administradas en relación a la dosis máxima, no pudiendo superarla. Debemos avisar al facultativo.

| Er D | osis                                                 |                                      |                        |            |  | × |   |  |  |  |
|------|------------------------------------------------------|--------------------------------------|------------------------|------------|--|---|---|--|--|--|
| 0    | Se ha realizado 2 :<br>actual. ¿Debe cre             | administración e<br>arse de todos m  | n el día<br>nodos el e | evento?    |  |   |   |  |  |  |
|      | Sí                                                   | No                                   | ] @                    | ) Cancelar |  |   | 1 |  |  |  |
| 0    | La dosis planificad.<br>administrado 2Deb<br>evento? | a (3 UN) ya se f<br>pe crearse de to | na<br>Idos mod         | os el      |  | × |   |  |  |  |

Todos los tipos de pauta pueden tener una CONDICIÓN DE VERIFICACIÓN, que obliga a leer y validar dicha condición para poder registrar su administración (siempre desde el botón ADMINISTRAR).

### **Estados del evento:**

- PENDIENTE DE ADMINISTRAR
- ADMINISTRADA DOSIS PAUTADA
- ADMINISTRADA DOSIS DIFERENTE A LA PAUTADA
- NO ADMINISTRADO

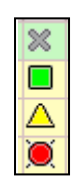

| Plar | nificación | enfe    | rme | ría | М   | A 15 | 5.10. | 19 - | MI 16.10       | ).19 ( | 1 Pac | ien.)  |     |                                 |
|------|------------|---------|-----|-----|-----|------|-------|------|----------------|--------|-------|--------|-----|---------------------------------|
| EL   | InicPlanif | H.plan. | I.m | Ρ.  | S   | Txt. | Rol N | Not  | Fe.inicio real | H.real | Ctd.r | CtdPla | Uni | Descripción de la prescripción  |
| 숡    | 15.10.2019 | 12:00   |     |     | 8   |      |       |      |                |        |       | 100    | ML  | Paracetamol 10 mg/ml 100 ml bol |
| 숡    |            | 15:00   |     |     |     |      |       |      | 15.10.2019     | 11:23  | 100   | 100    | ML  | Paracetamol 10 mg/ml 100 ml bol |
| 숡    |            | 18:00   |     |     | Δ   |      |       |      | 15.10.2019     | 11:24  | 50    | 100    | ML  | Paracetamol 10 mg/ml 100 ml bol |
| 숡    |            | 21:00   |     |     | ۲   |      |       |      | 15.10.2019     | 11:24  |       | 100    | ML  | Paracetamol 10 mg/ml 100 ml bol |
| -    | 16 10 2010 | 00.00   |     |     | 0.0 |      |       |      |                |        |       | 100    | 141 | Daracetamed 10 mg/ml 100 ml hel |

El registro del NO ADMINISTRADO tiene 2 opciones:

1. Seleccionar el evento y dar al botón NO ADMINISTRADO indicando el motivo por el cual no se administra.

| 🗙 No administrado         |      |          |
|---------------------------|------|----------|
| 🕞 Modificar status        |      | X        |
| Empleado resp.            |      |          |
| Motivo p.diferencia dosis | NO 🔻 |          |
|                           |      | <b>X</b> |

 Seleccionar el evento, dar al botón ADMINISTRAR y seleccionar el check "NO ADMINSITRADO" indicando el motivo por el cual no se administra en el desplegable "Motivo por diferencia dosis"

| 🚽 Administrar                           |              |             |                 |             |                  |          |     |
|-----------------------------------------|--------------|-------------|-----------------|-------------|------------------|----------|-----|
| 2                                       |              |             |                 |             |                  |          |     |
| Dt Descripción de eventos               | CtdPlanif    | Unidad      | Fe.inic.planif. | H.plan.     | Condición verif. |          |     |
| Paracetamol 10 mg/ml 100 ml bolsa       | 1000         | MG (PAR     | 16.10.2019      | 00:00       |                  |          |     |
| emar Detalles                           |              |             |                 |             |                  |          | 4   |
| Últ.administración el 15.10.2019,11:24  | Se .         |             |                 |             |                  |          |     |
| Clv.medic. PARACETAMOL * 10 MG/ML . VÍA | PARENTERAL . | . SOLUCIÓN  |                 |             |                  |          |     |
|                                         |              | No administ | trado Lu        | gar de to   | ma               | BOTIQUIN |     |
| Ctd.med.plan. 1000 MG ( Administ        | tr.          |             | MG ( Mc         | otivo p.dif | erencia dosis    | <b>•</b> | ו כ |
| Planific.p. 16.10.2019 00:00 Administ   | t.a las 15   | 5.10.2019   | 12:51 Mc        | otivo p.dif | er.tiempo        |          | -   |
| Desecho                                 | ) [          |             | MG (            |             |                  |          |     |
| Localizad                               | ión          |             |                 |             |                  |          |     |
| Vía adm                                 | ón. PE       | ERF-INTER   |                 |             |                  |          |     |
| Cond.verif.                             |              |             |                 |             |                  |          |     |

Los diferentes turnos asistenciales están diferenciados por colores:

- GRIS (turno de noche)
- VERDE (turno de mañana)

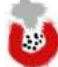

- AMARILLO (turno de tarde)

# Acceso:

 Si el acceso es desde el CENSO DE MEDICACIÓN POR UO, visualizamos la sólo la medicación pendiente de administrar de todos los pacientes de la o las unidades filtradas.

| Medicación por UO |  |
|-------------------|--|
| R                 |  |
| ЧØ                |  |

Su visualización es parametrizable según nuestras necesidades (turno, paciente, cama...) a través de los filtros y la ordenación de las columnas, guardándose su configuración.

Sólo se visualiza la medicación.

Es un listado donde desaparecen los eventos ya validados.

Es posible acceder a la planificación de otro día mediante los botones DÍA ANTERIOR y DÍA SIGUIENTE.

| 10101                                                                                                    | incenti                                                             |                                                                                                    | a sigulente                                                                                                    | I B AU                                                                                                    | ininistracioi                                                                                                    | n rapiua                                                                                                    | Au                                                                                                    | minisu                                                                 |                                                                                                    | capitovision                                                                                                    | amento                                                                                                    | 0064 790                                                                                                    | /eciaidCl011                                                                                                    | incident                                                                                             | .005                                                                |                      |                                                                                                  |                                                          |               |             |                     |
|----------------------------------------------------------------------------------------------------|---------------------------------------------------------------------|----------------------------------------------------------------------------------------------------|----------------------------------------------------------------------------------------------------|----------------------------------------------------------------------------------------------------|----------------------------------------------------------------------------------------------------|----------------------------------------------------------------------------------------------------|----------------------------------------------------------------------------------------------------|------------------------------------------------------------------------|----------------------------------------------------------------------------------------------------|----------------------------------------------------------------------------------------------------|----------------------------------------------------------------------------------------------------|----------------------------------------------------------------------------------------------------|----------------------------------------------------------------------------------------------------|----------------------------------------------------------------------------------------------------|---------------------------------------------------------------------|----------------------|--------------------------------------------------------------------------------------------------|----------------------------------------------------------|---------------|-------------|---------------------|
| ENF                                                                                                    | - Ges                                                               | tión de                                                                                                    | infusi                                                                                                    | ones o                                                                                                    | continu                                                                                                    | ias M                                                                                                    | I 29.                                                                                                    | 05.1                                                                   | 19 - S                                                                                             | A 01.0                                                                                                    | 6.19 (                                                                                                    | (7 Pac                                                                                                    |                                                                                                    |                                                                                                    |                                                                     |                      |                                                                                                  |                                                          |               |             |                     |
| Tp.inf.                                                                                                    | JO pres.                                                            | Habit.                                                                                                    | Cama                                                                                                    | Vacía en                                                                                                    | 🕈 Vacía a la                                                                                                    | 35                                                                                                    | St                                                                                                    | a St                                                                   | tatus, F                                                                                           | e.inic.planif                                                                                                    | F. H.plan                                                                                                    | . Fe.inicio re                                                                                                    | eal H.rea                                                                                                    | Descri                                                                                               | pción de                                                            | la pre               | scripción                                                                                        |                                                          |               |             |                     |
| 123                                                                                                    | I-6B                                                                | H-637                                                                                                    | H-637B                                                                                                    | :43                                                                                                    | 19.07.2                                                                                                    | 020/09                                                                                                    | 9:23 <u>A</u>                                                                                                    | DM                                                                     | 2                                                                                                  | 9.05.201                                                                                                    | 9 12:22                                                                                                    | 2 29.05.20                                                                                                    | 019 17:23                                                                                                    | 3 Infus                                                                                              | ión: Mo                                                             | rfina (              | clorhidrato 10                                                                                   | , Fisiologico                                            | 0,9% 10       | 0 m, I      | PERF-CONT           |
| 123                                                                                                    | I-6A                                                                | H-618                                                                                                    | H-618B                                                                                                    | 00:24                                                                                                    | 31.05.2                                                                                                    | 019/12                                                                                                    | 2:03 <u>A</u>                                                                                                    | DM                                                                     | ا ھ                                                                                                | 0.05.201                                                                                                    | 9 10:41                                                                                                    | 30.05.20                                                                                                    | 019 12:04                                                                                                    | 4 Infus                                                                                              | ión: Mo                                                             | rfina (              | clorhidrato 10                                                                                   | , Fisiologico                                            | 0,9% 10       | 0 m, I      | PERF-CONT           |
| 123                                                                                                    | I-6A                                                                | H-601                                                                                                    | H-601A                                                                                                    | 04:30                                                                                                    | 31.05.2                                                                                                    | 019/16                                                                                                    | 5:10 <u>A</u>                                                                                                    | DM                                                                     | 3                                                                                                  | 1.05.201                                                                                                    | 9 10:33                                                                                                    | 31.05.20                                                                                                    | 019 11:0                                                                                                    | 7 Gluco                                                                                              | salino 5                                                            | 00 m                 | l frasco, Sodio                                                                                  | cloruro 20                                               | 10 ml r       | nini, 1     | V, INF_CO           |
| 123                                                                                                    | H-UMI                                                               | H-UMI09                                                                                                    | UMI09                                                                                                    | 09:52                                                                                                    | 31.05.2                                                                                                    | 019/21                                                                                                    | 1:32 <u>A</u>                                                                                                    | DM                                                                     | 3                                                                                                  | 0.05.201                                                                                                    | 9 12:29                                                                                                    | 30.05.20                                                                                                    | 019 13:0                                                                                                    | 2 Fisiolo                                                                                            | ogico 0,                                                            | 9% 1                 | 00 ml fr, Pota                                                                                   | sio cloruro                                              | 10 mEq 5      | m, IV       | , INF_CON           |
| 123                                                                                                    | H-6A                                                                | H-620                                                                                                    | H-620B                                                                                                    | 47:45                                                                                                    | 02.06.2                                                                                                    | 019/1                                                                                                    | 1:24 <u>A</u>                                                                                                    | DM                                                                     | 3                                                                                                  | 1.05.201                                                                                                    | 9 10:24                                                                                                    | 31.05.20                                                                                                    | 019 11:24                                                                                                    | 4 Infus                                                                                              | ión: Moi                                                            | rfina (              | clorhidrato 10                                                                                   | , Fisiologico                                            | 0,9% 10       | 0 m, I      | PERF-CONT           |
| 123                                                                                                    | H-UMI                                                               | H-UMI04                                                                                                    | UMI04                                                                                                    | leer                                                                                                    | 30.05.2                                                                                                    | 019/12                                                                                                    | 2:43 A                                                                                                    | DM                                                                     | 2                                                                                                  | 9.05.201                                                                                                    | 9 09:54                                                                                                    | 1 29.05.20                                                                                                    | 019 11:1                                                                                                    | 6 Fisiolo                                                                                            | gico 0,                                                             | 9% 2                 | 50 ml fr, Pota                                                                                   | sio cloruro                                              | 10 mEq 5      | m, IV       | , INF_CON           |
| 123                                                                                                    | 1-5A                                                                | H-505                                                                                                    | H-505A                                                                                                    | leer                                                                                                    | 29.05.2                                                                                                    | 019/17                                                                                                    | 7:13 A                                                                                                    | DM                                                                     | 2                                                                                                  | 9.05.201                                                                                                    | 9 10:44                                                                                                    | 1 29.05.20                                                                                                    | 019 13:13                                                                                                    | 3 Fisiolo                                                                                            | gico 0,                                                             | 9% 5                 | 00 ml fr, Oxito                                                                                  | ocina 10 UI,                                             | /ml 1 ml vi   | , IV, 1     | INF_CONT,           |
| 123                                                                                                    | 1-6A                                                                | H-601                                                                                                    | H-601A                                                                                                    | leer                                                                                                    | 31.05.2                                                                                                    | 019/10                                                                                                    | 0:33 AI                                                                                                    | DM                                                                     | 3                                                                                                  | 1.05.201                                                                                                    | 9 04:31                                                                                                    | 31.05.20                                                                                                    | 019 05:3                                                                                                    | ) Gluco                                                                                              | salino 5                                                            | 00 m                 | l frasco, Sodio                                                                                  | doruro 20                                                | 10 ml r       | nini, 1     | V. INF CO           |
| 4 16                                                                                                    |                                                                     | Administrar                                                                                                    | 🛃 Admini                                                                                                    | stración rác                                                                                                    | olda 🙆 No :                                                                                                    | administra                                                                                                    | ato 🛛                                                                                                    | Entrad                                                                 | ta de evol                                                                                         | ucidin 🕌 Si                                                                                                    | ustituir me                                                                                                    | dicamento                                                                                                    | 🖋 Prescrip                                                                                                    | cián 🛛 🦻                                                                                             | Declaraci                                                           | ón ince              | dencas 🛞 Carga                                                                                   | trabajo enferr                                           | meria         |             |                     |
| ()sà<br>NF -                                                                                                    | Media                                                               | Administrar<br>cación p                                                                                                    | or UO \                                                                                                    | stración rác<br>/I 31.0                                                                                                    | oida <mark>©</mark> No :<br>5.19 (6                                                                                                    | administra<br>Pacie                                                                                                    | ato   ⊇<br>entes)                                                                                                    | Entrad                                                                 | ta de evol                                                                                         | ución 🧍 🗲 Si                                                                                                    | ustituir me                                                                                                    | dicamento                                                                                                    | 🖋 Prescrip                                                                                                    | cián 🛛 🐬                                                                                             | Declaraci                                                           | ón ince              | dencias 🛞 Carga                                                                                  | trabajo enferr                                           | neria         |             |                     |
| ∢ 📫<br>NF -<br>ama                                                                                                    | Media<br>Asl_Pa                                                     | Administrar<br>cación p<br>cente/sexo/                                                                                                    | Mor UO \                                                                                                    | stración rác<br>/I 31.0<br>Fe.                                                                                                    | oida <mark>©</mark> No<br>5.19 (6<br>Inicipanti H                                                                                                    | administra<br>Pacie                                                                                                    | ado    [2<br>entes)                                                                                                    | Entrad                                                                 | ta de evol                                                                                         | ución i 👍 Si<br>án de la pre                                                                                                    | ustituir me<br>scripción                                                                                                    | dicamento ()                                                                                                    | 🖋 Prescrip                                                                                                    | ción 🛛 🦻                                                                                             | Declaraci                                                           | ón ince<br>PrC       | dencas 🛞 Carga<br>Condición verf.                                                                | trabago enferr<br>Comentario                             | meria<br>*Co  | TE.         | Tp.I. N.AI          |
| A MID4                                                                                                    | Media<br>Asl Pa<br>PE                                               | Administrar<br>cación p<br>cente/sexo/<br>crez RoMo                                                                                                    | MANUEL (I                                                                                                    | strackin rác<br>/I 31.0<br>Fe.<br><b>1, 79 31</b>                                                                                          | olda <mark>©</mark> No<br>5.19 (6<br>Ink.planf. H<br>.05.2019 1                                                                                                 | administra<br>Pacie<br>Lolan, s<br>L6:00 )                                                                                                    | ado    [2<br>entes)<br>  CtdP <br>  ( 100                                                                                                    | Entrad<br>Unid<br>ML                                                   | ta de evol<br>Descripci<br>Paracet                                                                 | ución <mark>  %</mark> Si<br>ón de la pre<br><b>amol 10 m</b> g                                                                                                    | ustitur me<br>scripción<br>g <b>/ ml 100</b>                                                                                              | idicamento   <br>i <b>mi bolsa, PE</b>                                                                                                    | Prescrip                                                                                                    | cón 🕅                                                                                                | Dectaraci<br>Jh_, UKs<br>MG                                         | on nox               | dencas 🛞 Carga<br>Condición verf.                                                                | trabajo enferr<br>Comentario                             | neria<br>*Co  | TE.         | Tp.I_N.AI           |
| 4   12<br>INF -<br>ama<br>MBD4<br>MID4                                                                                                    | Media<br>Alei Pa<br>PE                                              | Administrar<br>cación p<br>dente/sexe/<br>REZ ROMO<br>REZ ROMO                                                                                                    | Admini<br>por UO \<br>edad<br>MANUEL (I<br>MANUEL (I                                                                                                    | stración rác<br>/I 31.0<br>Fe.<br>1, 79 31<br>4, 79 31                                                                                     | olda 2010<br>5.19 (6<br>.nk.planf. H<br>.05.2019 1<br>.05.2019 1                                                                                                | Pacie<br>Loen. 5<br>16:00 )                                                                                                    | ado    [2<br>entes)<br>( CtdP <br>( 100<br>( 0,04                                                                                                    | Entrad<br>Unid,<br>ML<br>NIL                                           | ta de evol<br>Descripci<br>Paracet<br>Insulina                                                     | ucin 🧍 🎸 Si<br>in de a pre<br>amol 10 m;<br>aspartica 1                                                                                                    | ustitur me<br>scripción<br>g/ml 100<br>100 UI/m                                                                                           | ndicamento   <br>mi bolsa, PE<br>al 3 mi fleepe                                                                                                    | Prescrip<br>ERF-INTER,<br>en (Novora                                                                                                    | cón 7                                                                                                | Dectaraci<br>Jn_, UAs<br>MG<br>UI (                                 | on nox               | Condición verf.                                                                                  | trabajo enferr<br>Comentaria                             | mena<br>*Co   | TE          | Tp.I. N.AI          |
| A Initia States of the second second        | Media<br>Aisl Pa<br>PE<br>PE                                        | Administrar<br>cación p<br>cente/sexo/<br>REZ ROMO<br>REZ ROMO<br>REZ ROMO                                                                                        | Admini<br>oor UO \<br>edad<br>MANUEL (I<br>MANUEL (I<br>MANUEL (I                                                                                                    | stración rác<br>/I 31.0<br>Fe.<br>1, 79 31<br>4, 79 31<br>4, 79 31                                                                         | olda ONO<br>5.19 (6<br>.nc.planf. H<br>.05.2019 1<br>.05.2019 1                                                                                                 | Pacie                                                                                                    | entes)<br>CtdP<br>( 100<br>( 0,04                                                                                                    | Entrad<br>Unid<br>ML<br>ML<br>ML                                       | ta de evol<br>Descripci<br>Paracet<br>Insulina<br>Insulina                                         | ución 🧍 Si<br>in de la pre<br>amol 10 mg<br>aspartica :<br>aspartica :                                                                                                    | usttur me<br>scrpcón<br>g/ml 100<br>100 UI/m<br>100 UI/m                                                                                  | dicamento  <br>mi bolsa, PE<br>il 3 mi flexpo<br>il 3 mi flexpo                                                                                                    | Prescrip<br>ERF-Differ,<br>en (Novora<br>en (Novora                                                                                                    | Dos<br>C/<br>pid                                                                                     | Declaraci<br>Jn_, UAs<br>MG<br>UI (<br>UI (                         | on nox               | dences 🛞 Carga<br>Condición verif.<br>SI LA GLUCEM<br>SI LA GLUCEM                               | trabajo enferr<br>Comentaria                             | neria<br>*Co  | TE designed | Tp.I. N.AL          |
| 4 initiation of the second second sec       | Asl Pa<br>PE<br>PE<br>PE                                            | Administrar<br>cación p<br>cente/sexa/<br>REZ ROMO<br>REZ ROMO<br>CREZ ROMO<br>ORENO GUT                                                                          | Admini<br>oor UO \<br>edad<br>MANUEL (I<br>MANUEL (I<br>MANUEL (I<br>BERREZ M I                                                                                                    | stración rac<br>/I 31.0<br>Fe.<br>1, 79 31<br>4, 79 31<br>4, 79 31<br>DEL 31                                                               | 014a ON 10<br>5.19 (6<br>Inic planti, 1<br>.05.2019 1<br>.05.2019 1<br>.05.2019 1                                                                               | Administra<br>Pacie<br>1.0ien. 5<br>16:00<br>13:30<br>19:30                                                                                                    | ato    [2<br>entes)<br>( CtdP ,<br>( 100<br>( 0,04<br>( 0,04<br>( 100                                                                                                    | Entrad<br>Unid<br>NIL<br>NIL<br>MIL<br>MIL                             | bescripci<br>Paracet<br>Insulina<br>Paracet                                                        | in de a pre<br>amol 10 mg<br>aspartica :<br>aspartica :<br>amol 10 mg                                                                                                    | usttur me<br>scrodón<br>g/ml 100<br>100 UI/m<br>g/ml 100                                                                                  | ni bolsa, PE<br>ni bolsa, PE<br>il 3 ni flexpe<br>ni bolsa, PE                                                                                                    | Prescrip<br>ERF-DITER,<br>an (Novora<br>en (Novora<br>ERF-DITER,                                                                                                    | Cón Dos<br>C/<br>pid<br>C/                                                                           | Declaraci<br>Jn_, UAs<br>MG<br>UI (<br>UI (<br>MG                   | on nex               | dences 🛞 Carga<br>Condición verif.<br>SI LA GLUCEM<br>SI LA GLUCEM                               | trabajo enfor<br>Comentario                              | neria<br>*Co, | TE          | Tp.I., N.AI         |
| MID4<br>MID4<br>MID4<br>MID4<br>MID4<br>MID4<br>MID4<br>MID4                                                                                                    | Asl Pa<br>PE<br>PE<br>MI                                            | Administrar<br>cación p<br>cente/sexo/<br>rez Romo<br>rez Romo<br>rez Romo<br>oreno gut<br>erida guti                                                             | Admini<br>oor UO \<br>edad<br>MANUEL (I<br>MANUEL (I<br>MANUE | stración rac<br>/I 31.0<br>Fe.<br>1, 79 31<br>4, 79 31<br>4, 79 31<br>561 31<br>061, 31                                                    | olda No :<br>5.19 (6<br>.nc.planf. F<br>.05.2019 1<br>.05.2019 1<br>.05.2019 1<br>.05.2019 2                                                                    | administra<br>Pacie<br>1.01an. 5<br>16:00 1<br>13:30 1<br>19:30 1<br>19:30 1<br>19:30 1<br>19:30 1                                                                                                    | ato 2<br>(totP)<br>(totP)<br>(100<br>(0,04<br>(0,04<br>(100<br>(100<br>(100                                                                                                    | Unid<br>NIL<br>NIL<br>NIL<br>NIL<br>NIL                                | ta de evol<br>Descripci<br>Paracet<br>Insulina<br>Disulina<br>Paracet<br>Paracet                   | in de la pre<br>amoi 10 mg<br>aspartica :<br>amoi 10 mg<br>amoi 10 mg                                                                                                    | ustituir me<br>scripodin<br>g/ml 100<br>100 UI/m<br>g/ml 100<br>g/ml 100                                                                  | ni bolsa, PE<br>ni bolsa, PE<br>il 3 ni flexpe<br>ni bolsa, PE<br>ni bolsa, PE                                                                                                  | Prescrip<br>ERF-Differ,<br>en (Novora<br>en (Novora<br>erF-Differ,<br>ERF-Differ,                                                                                                    | Dos<br>C/<br>pid<br>c/<br>C/                                                                         | Dectaraci<br>Jh., UKs<br>MG<br>UI (<br>UI (<br>MG<br>MG             | on nox<br>PrC        | Condición verf.<br>SI LA GLUCEM                                                                  | trabajo enfor<br>Comentario                              | neria<br>*Co, | TE          | Tp-I, N.AI          |
| MID4<br>MID4<br>MID4<br>MID4<br>MID4<br>MID4<br>MID9<br>MIL1<br>MID4                                                                                                    | Asl Pa<br>PE<br>PE<br>PE<br>MI                                      | Administrar<br>cación p<br>oente/sexe/<br>REZ ROMO<br>REZ ROMO<br>ORENO GUTI<br>ERIDA GUTI<br>REZ ROMO                                                            | Admini<br>oor UO \<br>edad<br>MANUEL (I<br>MANUEL (I<br>MANUEL (I<br>BERREZ M I<br>BERREZ ANT<br>MANUEL (I                                                                                                    | stración fac<br>/I 31.0<br>Fe.<br>1, 79 31<br>4, 79 31<br>4, 79 31<br>OFL 31<br>IONI, 31<br>4, 79 31                                       | olda No :<br>5.19 (6<br>.05.2019 1<br>.05.2019 1<br>.05.2019 1<br>.05.2019 2<br>.05.2019 2                                                                      | administra<br>Pacie<br>I.olan. 5<br>I.6:00<br>I.3:30<br>I.9:30<br>I.9:30<br>I.3 | entes)<br>(CdP)<br>(CdP) | Und<br>NL<br>NL<br>ML<br>ML<br>ML<br>ML                                | ta de evol<br>Descripci<br>Paracet<br>Insulina<br>Paracet<br>Paracet<br>Haloper                    | in de la pre<br>amol 10 m;<br>aspartica<br>aspartica<br>amol 10 m;<br>amol 10 m;<br>dol 5 mg/r                                                                                                    | usttur me<br>scrodon<br>g/ml 100<br>100 VI/m<br>100 VI/m<br>g/ml 100<br>g/ml 100<br>ml 1 ml an                                            | ni bolsa, PE<br>ni bolsa, PE<br>il 3 ni ficops<br>ni bolsa, PE<br>ni bolsa, PE<br>mi bolsa, PE                                                                                  | Prescrip<br>ERF-INTER,<br>en (Novora<br>en (Novora<br>eRF-INTER,<br>ERF-INTER,<br>IRFCTA, C,                                                                                                    | Dos<br>C/<br>pad<br>c/<br>c/<br>C/<br>S                                                              | Declaraci<br>Jh., UKa<br>MG<br>UI (<br>UI (<br>MG<br>MG<br>MG       | on nox<br>PrC        | Condición verf.<br>SI LA GLUCEM                                                                  | Comentans                                                | neria<br>*Co  | TE do do    | Tp.I. N.AI          |
| 4 1 1 1 1 1 1 1 1 1 1 1 1 1 1 1 1 1 1 1                                                                                                    | Asl Pa<br>PE<br>PE<br>PE<br>MI<br>PE                                | Administrar<br>cación p<br>cente/sexo/<br>REZ ROMO<br>REZ ROMO<br>CRED GUTI<br>REZ ROMO<br>REZ ROMO<br>REZ ROMO                                                   | Admini<br>oor UO \<br>edad<br>MANUEL (I<br>MANUEL (I<br>MANUEL (I<br>MANUEL (I<br>MANUEL (I<br>MANUEL (I                                                                                                    | stración fác<br>/I 31.0<br>Fe.<br>1, 79 31<br>4, 79 31<br>4, 79 31<br>DEL 31<br>TORI, 31<br>4, 79 31<br>4, 79 31                           | 010 00 00 00 00 00 00 00 00 00 00 00 00                                                                                                    | administra<br>Pacie<br>1.0an. 5<br>16:00 1<br>13:30 1<br>19:30 1<br>10:00 1<br>10:00 1<br>16:00 1                                                                                                    | ato CodPl<br>CodPl<br>C 100<br>C 0,04<br>C 100<br>C 100<br>C 100<br>C 100<br>C 1<br>C 1<br>C 1<br>C 1<br>C 1<br>C 1<br>C 1<br>C 1<br>C 1<br>C 1                                                                                                    | Entrad<br>Unid<br>ML<br>ML<br>ML<br>ML<br>ML<br>ML<br>ML               | bescripci<br>Paracet<br>Insulina<br>Paracet<br>Paracet<br>Haloper<br>Haloper                       | in de la pre<br>amol 10 mg<br>aspartica<br>aspartica<br>amol 10 mg<br>amol 10 mg<br>dol 5 mg/r<br>dol 5 mg/r                                                                                                    | ustituir me<br>scrioción<br>g/ml 100<br>100 UI./m<br>100 UI./m<br>g/ml 100<br>g/ml 100<br>ml 1 ml an                                      | ni bolsa, PE<br>ni bolsa, PE<br>di 3 ni ficops<br>ni bolsa, PE<br>ni bolsa, PE<br>mi bolsa, PE<br>mi bolsa, PE<br>mi bolsa, PE                                                  | Prescrip<br>ERF-INTER,<br>an (Novora<br>en (Novora<br>erF-INTER,<br>ERF-INTER,<br>IRECTA, C)                                                                                                    | Dos<br>C/<br>pad<br>pid<br>C/<br>/s<br>                                                              | Declaraci<br>Jh., UKa<br>MG<br>UI (<br>UI (<br>MG<br>MG<br>MG       | on nox<br>PrC        | dencas 🛞 Carga<br>Condición verf.<br>SI LA GLUCEM                                                | Comentans<br>Si precisa<br>Si precisa                    | neria<br>*Co  | TE          | TpJ, N.AI           |
| MID4<br>MID4<br>MID4<br>MID4<br>MID4<br>MID4<br>MID4<br>MID4                                                                                                    | Media<br>Asl Pa<br>PE<br>PE<br>Mi<br>Mi<br>PE                       | Administrar<br>Cación p<br>Gente/sexa/<br>IREZ ROMO<br>IREZ ROMO<br>GRENO GUTI<br>IREZ ROMO<br>GRENO GUTI<br>IREZ ROMO<br>ORENO GUTI                              | Administration of the second second s                                                                                                    | stración fác<br>/I 31.0<br>Fe.<br>1, 79 31<br>4, 79 31<br>4, 79 31<br>DEL 31<br>TORIL 31<br>4, 79 31<br>0, 79 31<br>0, 79 31<br>DEL 31     | bida ONO<br>5.19 (6<br>hicobarf. F<br>.05.2019 1<br>.05.2019 1<br>.05.2019 1<br>.05.2019 1<br>.05.2019 2<br>.05.2019 2<br>.05.2019 0<br>.05.2019 0              | administra<br>Pacie<br>(.oten. 5<br>(.oten. 5<br>(.oten. 5<br>(.oten 1<br>(.oten 1<br>(                                                                                                    | ato CodPl<br>CodPl<br>K 100<br>K 100<br>K 100<br>K 100<br>K 100<br>K 100<br>K 100<br>K 100<br>K 100<br>K 100<br>K 100                                                                                                    | Entrad<br>Unid<br>NIL<br>NIL<br>NIL<br>NIL<br>NIL<br>NIL<br>NIL        | beschol<br>Deschol<br>Paracet<br>Insulina<br>Insulina<br>Paracet<br>Haloper<br>Haloper<br>Tramade  | in de la pre<br>amol 10 mg<br>aspartica :<br>aspartica :<br>amol 10 mg<br>amol 10 mg<br>dol 5 mg/r<br>dol 5 mg/r<br>dol 5 mg/r                                                                                                    | usttuir me<br>scrodon<br>a/ml 100<br>100 UI/m<br>100 UI/m<br>g/ml 100<br>g/ml 100<br>ml 1 ml an<br>nil 1 ml an<br>al 2 ml an              | ni bolsa, PE<br>al 3 ni flexps<br>al 3 ni flexps<br>ni bolsa, PE<br>ni bolsa, FV D<br>mpolla, IV D<br>mpolla, PERF                                                              | Prescrp<br>ERF-DITER,<br>an (Novora<br>en (Novora<br>en INovora<br>en INovora<br>erF-DITER,<br>IRECTA, C)<br>-INTER, C/                                                                                                    | Dos<br>C/<br>pad<br>pid<br>C/<br>C/<br>S<br>S<br>BH                                                  | Declaraci<br>Jh., UKs<br>MG<br>UI (<br>UI (<br>MG<br>MG<br>MG<br>MG | on nox<br>PrC<br>별   | dencas 🛞 Carga<br>Condición venf.<br>SI LA GLUCEM<br>SI LA GLUCEM                                | Comentaria<br>Si precisa                                 | nena<br>"Co   | TE          | Tel NA              |
| <ul> <li>Image: Second Second Sec</li></ul> | Aisl Pa<br>PE<br>PE<br>PE<br>MI<br>PE<br>PE<br>MI<br>MI             | Administrar<br>CRCIÓN p<br>Gente/Sexo/<br>IREZ ROMO<br>IREZ ROMO<br>GRENO GUT<br>REZ ROMO<br>IREZ ROMO<br>ORENO GUT<br>ORENO GUT<br>ORENO GUT                     | Cor UO \<br>edad<br>MANUEL (I<br>MANUEL (I<br>MANUEL (I<br>MANUEL (I<br>BERREZ ANI<br>MANUEL (I<br>BERREZ M I<br>BERREZ M I                                                                                                    | stración rác<br>/I 31.0<br>Fe.<br>14, 79, 31<br>4, 79, 31<br>4, 79, 31<br>ORL, 31<br>0RL, 31<br>4, 79, 31<br>0RL, 31<br>DEL, 31<br>DEL, 31 | 1014 10 No<br>15.19 (6<br>10.05.2019 1<br>10.05.2019 1<br>10.05.2019 1<br>10.05.2019 1<br>10.5.2019 0<br>10.5.2019 0<br>10.5.2019 0<br>10.5.2019 1              | Administra<br>Pacie<br>(.oten. 5<br>(6:00)<br>(3:30)<br>(9:30)<br>(9: | ato 2<br>entes)<br>CtdPI<br>K 100<br>K 0,04<br>K 100<br>K 100                                                                                                    | Entrad<br>Unid<br>ML<br>ML<br>ML<br>ML<br>ML<br>ML<br>ML<br>ML<br>ML   | ta de evol<br>Paracet<br>Insulina<br>Paracet<br>Paracet<br>Haloper<br>Haloper<br>Tramado           | in de la pre<br>amol 10 mp<br>aspartica :<br>aspartica :<br>aspart | usttur me<br>scrpción<br>g/ml 100<br>100 UL/m<br>g/ml 100<br>g/ml 100<br>g/ml 100<br>nnl 1 ml an<br>al 2 ml an<br>al 2 ml an              | elicamento   <br>mi bolsa, PE<br>al 3 mi flexpe<br>al 3 mi flexpe<br>mi bolsa, PE<br>mi bolsa, PE<br>mi bolsa, PE<br>mipolla, IV Di<br>mpolla, PERF-<br>nipolla, PERF-          | Prescrip<br>ERF-DITTER,<br>an (Novora<br>en (Novora<br>e | Dos<br>C/<br>pad<br>pid<br>C/<br>C/<br>S<br>S<br>S<br>H,<br>S<br>H,<br>S<br>H,<br>S<br>H,<br>S<br>H, | Dectaraci<br>MG<br>UI (<br>UI (<br>MG<br>MG<br>MG<br>MG<br>MG<br>MG | on nox<br>PrC.<br>受受 | dencias (8) Carga<br>Condictin verf.<br>SI LA GLUCEM<br>SI LA GLUCEM<br>SI precisa<br>si precisa | Comentano<br>Gomentano<br>Si precisa<br>Si precisa       | rena<br>Co    | TE          | TAL N.A.            |
| <ul> <li>Image: Control of the second second se</li></ul> | Aisl Pa<br>Pe<br>Pe<br>Pe<br>Mi<br>Mi<br>Pe<br>Pe<br>Mi<br>Mi<br>Mi | Administrar<br>cación p<br>oentejosia/<br>rez ROMO<br>rez ROMO<br>rez ROMO<br>rez ROMO<br>rez ROMO<br>rez ROMO<br>rez ROMO<br>ORENO GUT<br>ORENO GUT<br>ORENO GUT | Administration of UO 1<br>edad<br>MANUEL (I)<br>MANUEL (I)<br>IERREZ M II<br>ERREZ M II<br>ERREZ M II<br>ERREZ M II<br>ERREZ M II                                                                                                    | stración rác<br>/I 31.0<br>Fe.<br>14, 79 31<br>4, 79 31<br>4, 79 31<br>OFL 31<br>OFL 31<br>OFL 31<br>OFL 31<br>OFL 31<br>OFL 31            | 014 0 No<br>5.19 (6<br>mc.04nf, F<br>.05.2019 1<br>.05.2019 1<br>.05.2019 1<br>.05.2019 1<br>.05.2019 1<br>.05.2019 1<br>.05.2019 1<br>.05.2019 1<br>.05.2019 1 | Administra<br>Pacie<br>(.06n. 5<br>(6:00 )<br>(3:30 )<br>(3:3                                                                                                    | ato 2<br>entes)<br>CtdPI<br>K 100<br>K 0,04<br>K 100<br>K 100<br>K 100<br>K 100<br>K 100<br>K 100<br>K 100<br>K 2<br>K 2<br>K 2<br>K 2                                                                                                    | Entrad<br>Unid<br>NIL<br>NIL<br>NIL<br>NIL<br>NIL<br>NIL<br>NIL<br>NIL | Descripci<br>Paracet<br>Insulina<br>Paracet<br>Paracet<br>Raloper<br>Raloper<br>Tramado<br>Tramado | in de la pre<br>amol 10 m;<br>aspartica :<br>aspartica :<br>asparti<br>aspartica :<br>aspartica :<br>aspartica  | usttur me<br>scrodón<br>g/ml 100<br>100 UL/m<br>g/ml 100<br>g/ml 100<br>g/ml 100<br>nil 1 ml an<br>al 2 ml an<br>al 2 ml an<br>al 2 ml an | ni bolsa, PE<br>ni bolsa, PE<br>ni bolsa, PE<br>ni bolsa, PE<br>ni bolsa, PE<br>ni bolsa, PE<br>ni bolsa, PE<br>ni bolsa, PE<br>ni bolsa, PE<br>ni bolsa, PER-<br>ni pola, PER- | Prescrip<br>ERF-DITER,<br>an (Novora<br>en (Novora<br>en (Novora)<br>en (Novora<br>en (Novora)<br>en (Novora)<br>en                             | Dos<br>C/<br>pad<br>pid<br>C/<br>S<br>S<br>H<br>S<br>H<br>S<br>H<br>S<br>H                           | Dectaraci<br>MG<br>UI (<br>UI (<br>MG<br>MG<br>MG<br>MG<br>MG<br>MG | on ncx<br>PrC<br>雙聲  | Condiction verif.<br>SI LA GLUCEM<br>SI LA GLUCEM<br>SI precisa<br>si precisa<br>si precisa      | trabajo enferr<br>Comentario<br>Si precisa<br>Si precisa | rera Co.      | TE .        | TAL N.A. BEER BERRE |

 Si el acceso es desde el Smart Ui de un paciente, concretamente desde la CARGA DE TRABAJO DE ENFERMERÍA, visualizamos la medicación de dicho paciente del día activo (pendiente de administrar, administrada o no administrada).

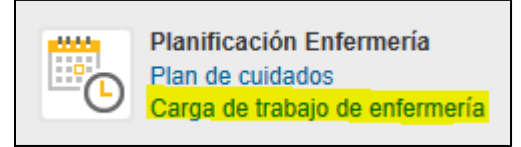

La carga de trabajo de enfermería, es sólo un visor y no tiene memoria para guardar las parametrizaciones.

Se visualiza la medicación y las intervenciones enfermeras.

Es posible visualizar mediante el CALENDARIO lo administrado en cualquier fecha.

| 🕤 🕂 Realiz   | ar Intervención 📋 | j Anular presta  | odin 🕞 Re  | salzar (rápido)     | 👌 Gane | rar activ | idad i 🖊 | Mod    | ificar cido 🧪 Nota de cuidados 👗 Res      | umen P   | lan de C | uidado | 6       |        |            |              |
|--------------|-------------------|------------------|------------|---------------------|--------|-----------|----------|--------|-------------------------------------------|----------|----------|--------|---------|--------|------------|--------------|
| 🔒 Calendario | 4 Dis anterior    | Dia siguienti    | e 😽 Admini | stración rápida 🍟   | Admini | strar 🕻   | Entrada  | de e   | volución                                  |          |          |        |         |        |            |              |
| 🕴 Susttuir n | redicamento 🔫 O   | eclaración inclu | enclas 🚧 H | istorial de status  | A Doo  | umento    | s de mod | ficaci | ón 🙆 No administrado 🛷 Modificar stat     | tus ever | nto 🖍    | Gula a | dminist | ración | parenteral |              |
| Planifica    | ción enferm       | ería VI 3        | 1.05.19    | - SA 01.06          | 19 (1  | L Pac     | ien.)    |        |                                           |          |          |        |         |        |            |              |
| EL IncPlan   | # "H.plan." I.n   | n_ P_ 5_ Txt     | Rai N. N   | ot., Felinicio real | Hureal | Otd.r.    | CtdPb.   | Un)    | Descripción de la prescripción            | Dos.(    | UAST.    | TP.    | PrC.    | Med.   | Via admón. | N.Alerta Cor |
| 31.05.       | 2019 00:00        |                  |            | 30.05.2019          | 23:30  | 100       | 100      | ML     | Paracetamol 10 mg/ml 100 ml bol           |          | MG (     |        |         |        | PERF-INTER | E            |
| *            |                   |                  |            | 30.05.2019          | 23:30  | 2         | 2        | ML     | Ipratropio bromuro 500 mcg 2 ml           |          | mcg      |        |         |        | NEBULIZA   | 5            |
| *            |                   |                  |            | 30.05.2019          | 23:30  | 2,5       | 2,5      | ML     | Salbutamol 2,5 mg 2,5 ml solucion         |          | MG (     |        |         |        | NEBULIZA   | -            |
| *            |                   |                  |            | 30.05.2019          | 23:30  | 500       | 500      | ML     | Glucosado 10% 500 ml frasco plas          |          | ML       |        |         |        | PERF-CONT  | -            |
| *            |                   | ×                |            |                     |        |           | 2,5      | ML     | Salbutamol 5 mg 2,5 ml solution p         |          | MG (     |        |         |        | NEBULIZA   | -            |
| *            |                   | ×                |            | 1                   |        |           | 2,5      | ML     | Salbutamol 5 mg 2,5 ml solution p         |          | MG (     |        |         |        | NEBULIZA   | 1            |
| *            | 00:01             | X                |            |                     |        |           | 2        | ML     | Olanzapina 10 mg 2 ml vial, IM, PR        | 10       | MG (     |        | ዏ       | 筆      | IM         |              |
| *            |                   | ×                |            |                     |        |           | 1        | C.     | Clonazepam 2 mg comprimido, OR.           | 2        | MG(      |        | 學       | 2      | ORAL       | -            |
| *            |                   | X                |            |                     |        |           | 2        | ML     | Haloperidol 5 mg/ml 1 ml ampolla,         | 2,5      | MG (     |        | 쪧       | 11     | IN         | 85           |
| *            |                   | ×                |            |                     |        |           | 0        | ML     | Halopendol 5 mg/ml 1 ml ampolla,          | 10       | MG (     |        | 圈       | 1      | IV         | 20           |
| Te           | 00:51             |                  | EVF        | 31.05.2019          | 00:51  |           |          |        | Monitorización de los signos vitales      |          |          |        |         |        |            |              |
| T.           | 00:52             |                  | ENF        | 31.05.2019          | 00:52  |           |          |        | Punción intravenosa (i.v.)                |          |          |        |         |        |            |              |
| T.           | 01:00             |                  | ENF        | 31.05.2019          | 01:03  |           |          |        | Comprobar el estado de la piel en el sit, |          |          |        |         |        |            |              |
| -            |                   |                  | and and    | and the means       | 14.4   |           |          |        |                                           |          |          |        |         |        |            |              |

Cada línea es un evento, el elemento de los eventos de medicación es la estrella.

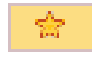

# Los **botones que se utilizan para validar la administración** de los eventos de medicación son los siguientes:

| - 10 - P |        |             |        |
|----------|--------|-------------|--------|
| Δdm      | nictra | acion.      | ranida |
|          |        | and not the | rapiaa |

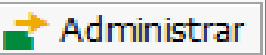

- ADMINISTRACIÓN RÁPIDA: eventos que no precisan condición de verificación, cambio de dosis o cambio de horario. Cuando quieres validar varios eventos a la vez.
- ADMINISTRAR: eventos que sí precisan condición de verificación, cambio de dosis o cambio de horario. Se validan los eventos de uno en uno.

| Hubuprofeno * 600 mg . via oral , compri                           | mdb.1C2000 <u>MG()BU</u> 19.02                                                    | 2017 11:54 ver                                                     |          |
|--------------------------------------------------------------------|-----------------------------------------------------------------------------------|--------------------------------------------------------------------|----------|
|                                                                    |                                                                                   |                                                                    |          |
| CENTRE Detales                                                     |                                                                                   |                                                                    | د »      |
| Út.administración el 15.02.2017,1<br>dv.medic. jBUPROFENO * 600 MG | LO:40 AB                                                                          | Motivos de incid                                                   | encias   |
| Ctcl.med.plan. 2000 MG ( .<br>Planific.p. 19.02.2017 11:54         | Administri, 600 MS (.<br>Administri, 600 MS (.<br>Administria las 19,02,2017 11:5 | Lugar de toma<br>Motivo p.diferencia doss<br>Motivo p.difer.tiempo | ~        |
| Cantidad planificada                                               | Localización Vía admón. ORAL                                                      | Modificación de pauta<br>Dosis, no administrad                     | a:<br>0. |
| Pond.verif. 📓 Lab.<br>Condie                                       | ver<br>ción de verificación                                                       |                                                                    |          |
|                                                                    |                                                                                   |                                                                    |          |

Existe otro botón por el cual accedes directamente al Portal de la Institución para realizar una **Declaración de Incidentes (DDI).** 

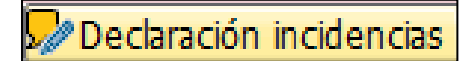

# Proceso de generación de eventos de medicación en CCEE

En el ámbito de CCEE o Comunitaria, los pacientes no se encuentran hospitalizados y, generalmente, no se puede concretar con un ciclo o fecha exacta la administración de un fármaco.

El médico prescribe el fármaco y lo activa sin generar eventos en la carga de trabajo de enfermería.

La enfermera es la que genera el evento de medicación en el momento que el paciente lo requiera.

1. Seleccionar la pestaña de PAUTA FARMACOLÓGICA de la pantalla de carga de trabajo de enfermería.

| Handicacci       | n del paster | 🕫 🐁 Pauta Far       | macológica           |         |       |                                                                                    |             |
|------------------|--------------|---------------------|----------------------|---------|-------|------------------------------------------------------------------------------------|-------------|
| 🚱 🛷 Realizar Inf | tervención   | 📺 Anular prestación | n 🛛 🚱 Realizar (rápi | do)   🌏 | Gene  | rar actividad   🖉 Modificar ciclo 📝 Nota de cuidados 🔜 Resumen Plan de Cuidado     | 8           |
| 🔒 Calendario 🔌   | Dia anterior | Dia siguente        | 🕈 Administración rá  | pida 🛃  | Admin | strar 🔀 Entrada de evolución 🛛 🎸 Sustituir medicamento 🤜 Declaración incidenci     | 25          |
| /NWSH/ENF        | ACTI         | / MI 15.02.1        | 7 (1 Pacien.         | )       |       |                                                                                    |             |
| EL InicPlanif    | * H.plan.* I | med P + Status      | Txt., Felinicio real | Hirea   | Doc   | , Descripción de la prescripción                                                   | TpJ. PrC. 1 |
| 15.02.2017       | 00:00        | X                   |                      | 00:00   | B     | Manejo del dolor                                                                   |             |
| Ţ                |              | ×                   |                      | 00:00   | 66    | Cuidados del paciente encamado                                                     |             |
| T                |              | X                   |                      | 00:00   |       | Realizar un registro preciso de entradas y salidas.                                |             |
| Te               |              | X                   |                      | 00:00   | D     | )dentificar la dieta prescrita.                                                    |             |
| T.               |              | ×                   |                      | 00:00   | B     | Observar si hay enrojecimiento, calor extremo, edema o drenaje en la piel y las m. |             |
| T                |              | ×                   |                      | 00:00   | B     | Oxigenoterapia                                                                     |             |

2. Verificar que la pauta es la que se le debe administrar al paciente y seleccionar el fármaco en cuestión.

Seleccionar el botón de la barra de herramientas de EVENTO ADICIONAL o entrar dentro del fármaco deseado y en la pestaña de EVENTO, crear el evento para ese mismo instante.

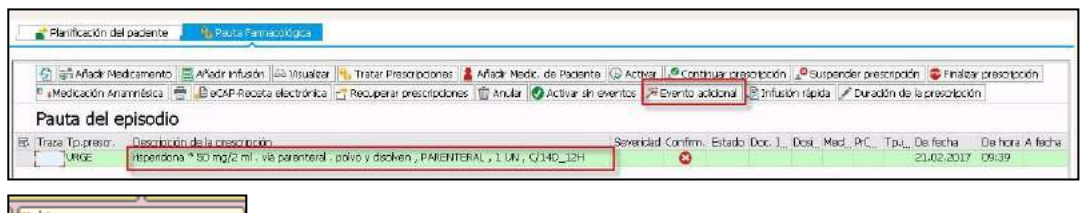

🎊 Evento adicional

3. Registrar la administración del fármaco de manera habitual.

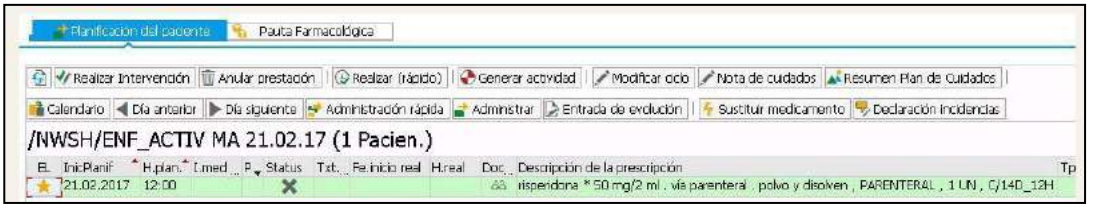

Se podrá imprimir la medicación administrada al paciente desde la pestaña MEDICACIÓN.

ADMINISTRADA PACIENTE de la CARGA DE TRABAJO DE ENFERMERÍA.

| 1  | Planificacion | del paciente                    | -                | Pauta Farmacol               | lógica                   | Med. Administrada Paciente 2 <sup>ee</sup> Indicaciones médicas                                                           |                    |                       |      |     |      |
|----|---------------|---------------------------------|------------------|------------------------------|--------------------------|----------------------------------------------------------------------------------------------------|--------------------|-----------------------|------|-----|------|
| ଜା | Calendario    | Día ante                        | erior 🕨          | Día siguiente                | 🚔 Print                  | Medicación Administrada                                                                                                   |                    |                       |      |     |      |
|    |               |                                 |                  |                              |                          |                                                                                                    |                    |                       |      |     |      |
| Me | d. Admin      | istrada F                       | Pacier           | nte VI 16.                   | 02.18                    | 8 - SA 17.02.18 (1 Pacien.)                                                                                               |                    |                       |      |     |      |
| Me | d. Admin      | istrada F                       | Pacier<br>Status | nte VI 16.<br>Fe.inicio real | 02.18<br>H.real          | 8 - SA 17.02.18 (1 Pacien.)<br>Descripción de la prescripción                                                             | Tp.prescr.         | Episodio              | Tp.i | PrC | I.me |
|    | d. Admin      | istrada F<br>H.plan. P<br>04:36 | Pacier<br>Status | Fe.inicio real               | 02.18<br>H.real<br>08:52 | 8 - SA 17.02.18 (1 Pacien.)<br>Descripción de la prescripción<br>Paracetamol 1 g sobre, ORAL, 1000 MG (PARACETAMOL), C/BH | Tp.prescr.<br>HOSP | Episodio<br>400080348 | Tp.i | PrC | I.me |

1. Seleccionas las líneas a imprimir.

| Me  | ec | I. Admin   | istrada            | Pacier | nte VI 16.     | .02.1  | 8 - SA 17.02.18 (1 Pacien.)                              |
|-----|----|------------|--------------------|--------|----------------|--------|----------------------------------------------------------|
| E   | L  | InicPlanif | H.plan. P.         | Status | Fe.inicio real | H.real | Descripción de la prescripción                           |
|     |    | 16.02.2018 | 04:36              |        | 16.02.2018     | 08:52  | Paracetamol 1 g sobre, ORAL, 1000 MG (PARACETAMOL), C/8H |
| T 🔺 |    |            | 08:00              |        | 16.02.2018     | 08:52  | Ibuprofeno 400 mg comprimido, ORAL, 1 COM, C/8H          |
| -   | -  | -          | <del>8 - 6</del> - |        |                | ô-     |                                                          |

2. Activas el botón PRINT MEDICACIÓN ADMINISTRADA

| 1.000   | 2007 A 1944 | 100 M 100 M 100 M |                           |
|---------|-------------|-------------------|---------------------------|
| gining. | Print       | Medicación        | Administrada              |
|         |             | I TO STOR STORT   | a contraction of or other |

3. Visualizas el siguiente imprimible.

|                                                                  |                                              | 14                                                                                      | ic barman 🖉 ba                              | int journe                             |                                         |
|------------------------------------------------------------------|----------------------------------------------|-----------------------------------------------------------------------------------------|---------------------------------------------|----------------------------------------|-----------------------------------------|
| Medi                                                             | cació                                        | n administrada                                                                          |                                             |                                        |                                         |
|                                                                  |                                              |                                                                                         |                                             |                                        |                                         |
| Paciente:                                                        | <b>PI LILI</b>                               |                                                                                         | Página: 1 / 1                               |                                        |                                         |
| Paciente:<br>Mujer, eda                                          | PI LILI<br>id 1, fecha                       | nacimiento 15.01.2018                                                                   | Página:1/1<br>Última admi                   | nistración                             | 16.02.201                               |
| Paciente:<br>Mujer, eda                                          | PI LILI<br>Id 1, fecha                       | nacimiento 15.01.2018                                                                   | Página: 1 / 1<br>Última admi<br>Primera adr | nistración<br>ninistración             | 16.02.201<br>16.02.201                  |
| Paciente:<br>Mujer, eda<br>FECHA DE<br>INICIO REAL               | PI LILI<br>Id 1, fecha<br>HORA REAL          | DESCRIPCION DE LA PRESCRIPCIÓN                                                          | Página: 1 / 1<br>Última admi<br>Primera adr | nistración<br>ninistración<br>CANTIDAD | 16.02.201<br>16.02.201<br>UNIDAD        |
| Paciente:<br>Mujer, eda<br>FECHA DE<br>INICIO REAL<br>16.02.2018 | PI LILI<br>id 1, fecha<br>Hora REAL<br>08:52 | DESCRIPCION DE LA PRESCRIPCIÓN Paracetamol 1 g sobre, ORAL, 1000 MG (PARACETAMOL), CIGH | Página: 1 / 1<br>Última admi<br>Primera adr | nistración<br>ninistración<br>CANTIDAD | 16.02.201<br>16.02.201<br>UNIDAD<br>SBR |

# Órdenes clínicas

# **OC: Laboratorio**

## **BÚSQUEDA Y GESTIÓN:**

- 1. Smart UI (modo de visualización RESUMEN)  $\rightarrow$  pestaña ORDENES CLÍNICAS  $\rightarrow$  modificar/visualizar OC  $\rightarrow$  formulario OC
- 2. Imprimir formulario con el resumen de petición
- 3. Realizar extracción
- 4. Cambiar ESTATUS a EXTRAÍDA
- Ir a la carga de trabajo → añadir NIC correspondiente → validar NIC NICs posibles:
  - Flebotomía: muestra de sangre venosa
  - Flebotomía: muestra de sangre arterial
  - Manejo de muestras

### PEDIR OC DE LABORATORIO:

Crear OC  $\rightarrow$  pestaña LABORATORIO  $\rightarrow$  prestación deseada (ejemplo: HEMOGRAMA)  $\rightarrow$  GUARDAR

Se abre OC y se cumplimenta:

- Empleado responsable (relacionado con ordenante y UO médica ordenante).
- 2. Prioridad (normal, urgente, preferente).
- 3. Motivo de solicitud de laboratorio: campo libre (obligatorio escribir en OC de LAB).
- 4. Poner fecha en la posición de la prestación (MODELO DE CITACIÓN).
- 5. Guardar OC.

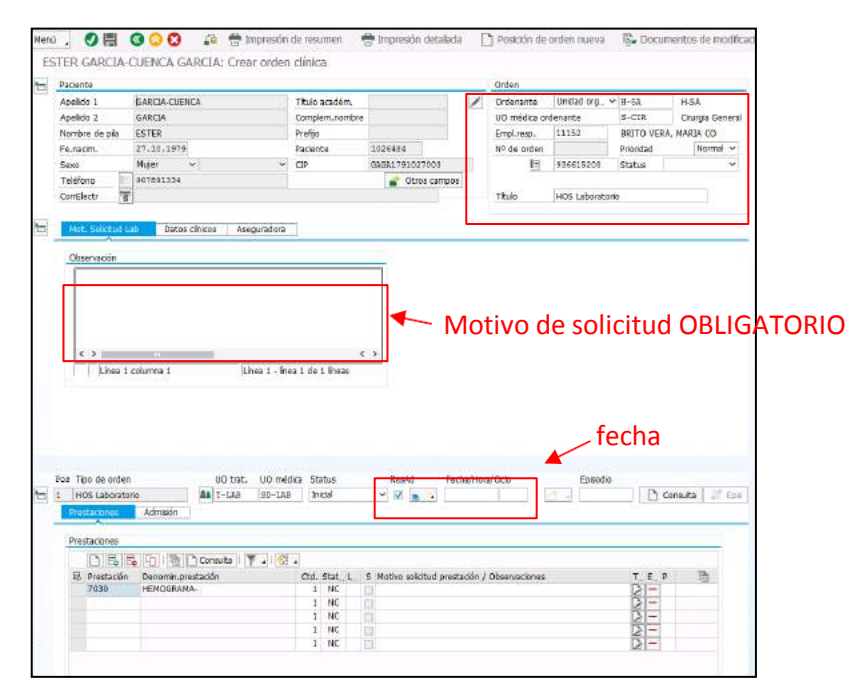

| Ordenante Unided organics. v II-53.        | +5A Destnataria                         |
|--------------------------------------------|-----------------------------------------|
| UO médica ordenante S-CIR                  | Cirutgiù General                        |
| Tipas de enden                             |                                         |
| Enformaria Labicativia Radiologia Prus     | tas   PRE + ADH + R   Perfiks   L   + E |
| よ IS A / Posicion de orden cinica 前 /      | E) 🖉 .                                  |
| Örderves posibles                          | Prestación Unidad org Ca                |
| > C AP - Blogsis general                   | Т.АРА А                                 |
| Cubves de laboratorio                      | TLAS V                                  |
|                                            | TLAB                                    |
| 3 Laboratori - Prequenta                   | LEHOS T-LAB                             |
| Y 📻 Hematologi                             | LONG61 T-LAD                            |
| > 🦰 Cospulación                            | LBHS10020 T-LAB                         |
| Estudo especials Hematologia               | LEHS10030 T-LAB                         |
| 🖌 📻 Herratslogia                           | LBH510010 T-LAB                         |
| <ul> <li>Citoaglutzianes</li> </ul>        | 12435 T&A8                              |
| <ul> <li>Estada d'Inercolobines</li> </ul> | 12235 T-LA8                             |
| <ul> <li>Brup ARE LRS-</li> </ul>          | 7041 T-LAB                              |
| HEHOGRAMA                                  | 7830 T LAB                              |
| <ul> <li>IncherrugLEinines</li> </ul>      | 12433 T4A8                              |
| <ul> <li>Plaquetes en otrat-</li> </ul>    | 19260 T-LA8                             |
| <ul> <li>Poblacione imfoldes</li> </ul>    | 12321 T-CAB                             |
| Raticulocta                                | 12320 T-6A0                             |
| <ul> <li>Tent de Coombs drecte-</li> </ul> | 7143 1448                               |
| Test de Coembe Edrecta-                    | 7044 14.48                              |
|                                            | 70.5 11.48                              |
| • eq.mcs                                   | LONGE TEAL                              |
|                                            | 100000 7100                             |
|                                            |                                         |

# OC: Diagnóstico por la imagen

### **BÚSQUEDA Y GESTIÓN:**

- 6. Smart UI (modo de visualización RESUMEN)  $\rightarrow$  pestaña ORDENES CLÍNICAS  $\rightarrow$  modificar/visualizar OC  $\rightarrow$  formulario OC.
- 7. Imprimir formulario con el resumen de petición.
- 8. Traslado de paciente a Diagnóstico por la imagen (camillero, propio paciente).
- 9. NO cambiar ESTATUS (lo realiza el servicio de DX POR LA IMAGEN).

### PEDIR OC DE DIÁGNOSTICO POR LA IMAGEN:

Crear OC  $\rightarrow$  pestaña RADIOLOGÍA  $\rightarrow$  prestación deseada (ejemplo: RADIOGRAFÍA ÓSEA DE COLUMNA: COLUMNA CERVICAL AP Y LAT)  $\rightarrow$  GUARDAR

Se abre OC y se cumplimenta:

- 10. Empleado responsable (relacionado con ordenante y UO médica ordenante).
- 11. Prioridad (normal, urgente, preferente).
- 12. Aseguradora / datos clínicos.
- Poner fecha en la posición (MODELO DE CITACIÓN) de la prestación y escribir en MOTIVO DE SOLICITUD PRESTACIÓN / OBSERVACIONES (obligatorio)

| Orden               |                      |              |             |              |              |          |
|---------------------|----------------------|--------------|-------------|--------------|--------------|----------|
| Ordenante Unida     | d organiza v         | 8-53         | 14-5A       | Dert         | rotario      |          |
| UD mética didenante |                      | 3-C28        | Churge Gen  | e18          |              |          |
|                     |                      |              |             |              |              |          |
| Toos de orden       |                      |              |             |              |              |          |
| Enfermeda Lut       | oratorio             | adalogia     | Pszeban PRI | E + AOM + 3Q | Periles      | 12 ( ) E |
|                     |                      |              |             |              |              |          |
| 1 2 2 / Po          | ación de orden       | ionica H     | 1. 単一位      |              |              |          |
| Órdenes probles     |                      |              |             | Prestación   | Alridad org  | Ca.,     |
| HOS Explore         | contes ex viva       |              |             |              | T-DFI        |          |
| HOS Interve         | nciorita             |              |             |              | T-DFI        |          |
| I ☐ H05 Harriog     | rafas                |              |             |              | T-091        |          |
| * 🖉 🖌 HOS Radiok    | gia convincien       | sal.         |             |              | T-DØT        |          |
| > DENSETOM          | ETRIA                |              |             | OPHIDENSIT   | T-091        |          |
| EXPLORACE           | ONS EN QUIRÓ         | YEAN .       |             | ORD-EXPQUI   | T-OPC        |          |
| > ESTUDE D          | E PECOATRIA          |              |             | OPD-RADSD    | T-DØL        |          |
| > ROX COMIVER       | CIONAL AMB (         | CONTRAST     |             | DPD-RNCO     | T-OPT        |          |
| T RADIOLOGI         | A SOMPLE             |              |             | DPD-RASIMP   | T-091        |          |
| > ABDOH             | EN                   |              |             | DPEHABDO     | T-DPL        |          |
| > EXPLOR            | ACIONS ESPEC         | IALS DE TÚ   | NAX:        | OPD-EXES     | T-DP1        |          |
| > EXPLOR            | ACIONS ANB P         | UTATBO.      |             | 07D-ERFOR    | ET-OPT       |          |
| Y KADIOL            | DIELA ÓSSEA CI       | DLUNNA       |             | 078-EA05     | T-DPL        | _        |
|                     | OLUMINA CERT         | (ICAL AP 11) | 1           | 70208        | T-OPE        |          |
|                     | OLUPINA CERT         | ICAL FLEXO   | EXT         | 70210        | T-DRD        |          |
|                     | OLUPINA CERV         | (KAL OBLID)  | ES          | 20209        | T-DPL        | 2.4      |
|                     | CLUNKA DOR           | SAL, ALTRES  | PROJECCIONS | 20303        | T-DFL        |          |
|                     | OLUMINA DORS         | SAL APILA    | Te          | 70302        | T-091        |          |
| - E C K             | CEUNINA LUNE         | ROSACRA, AI  | TLAT        | 70304        | T-091        |          |
|                     | <b>CELININA LUNE</b> | ROSACRA, AI  | LATIORKUE   | 20305        | T-DPL        |          |
|                     | CELINIA LUN          | IOSACIA FL   | DI-DIT      | 70314        | T-0#1        |          |
|                     | Charles and the      |              |             | 10202        | The state of |          |

14. Guardar OC.

| Apellido 1                                                                                                    |                                                     |                                                                                                    |                                                                      |                                         |                                   |                                       |                |             |                  |            |
|----------------------------------------------------------------------------------------------------|-----------------------------------------------------|----------------------------------------------------------------------------------------------------|----------------------------------------------------------------------|-----------------------------------------|-----------------------------------|---------------------------------------|----------------|-------------|------------------|------------|
|                                                                                                    | GARCIA-CUENCA                                       |                                                                                                    | Título académ.                                                       |                                         | <b></b>                           | Ordenante                             | Unidad org 🗸   | H-5A        | H-5A             |            |
| Apellido 2                                                                                                    | GARCIA                                              |                                                                                                    | Complem.nombre                                                       |                                         |                                   | UO médica or                          | denante        | S-CIR       | Cirurgia         | Gener      |
| Nombre de pila                                                                                                    | ESTER                                               |                                                                                                    | Prefijo                                                              |                                         |                                   | Empl.resp.                            | 11059          | LOPEZ NEO   | GRE, JOSE L      | U          |
| Fe.nacim.                                                                                                    | 27.10.1979                                          |                                                                                                    | Paciente                                                             | 1026484                                 |                                   | Nº de orden                           |                | Prioridad   | Urg              | en 🗸       |
| Sexo                                                                                                    | Mujer 🗸 🗸                                           | ~                                                                                                    | CIP                                                                  | GAGA17910270                            | 03                                |                                       | 936615208      | Status      | Solicitada       | ~          |
| Teléfono                                                                                                    | 907891334                                           |                                                                                                    |                                                                      | 💣 Otros                                 | campos                            |                                       |                |             |                  |            |
| CorrElectr                                                                                                    | 3                                                   |                                                                                                    |                                                                      |                                         |                                   | Tîtulo                                | HOS Radiología | convenciona | al               |            |
|                                                                                                    |                                                     |                                                                                                    |                                                                      |                                         |                                   |                                       |                |             |                  |            |
| Aseguradora                                                                                                    | Datos clínicos                                      | 1                                                                                                    |                                                                      |                                         |                                   |                                       |                |             |                  |            |
|                                                                                                    |                                                     | -                                                                                                    |                                                                      |                                         |                                   |                                       |                |             |                  |            |
| Relación asegur                                                                                                    | adora                                               |                                                                                                    |                                                                      |                                         |                                   |                                       |                |             |                  |            |
| Part./copago                                                                                                    |                                                     |                                                                                                    |                                                                      |                                         |                                   |                                       | 4              |             |                  |            |
|                                                                                                    |                                                     |                                                                                                    |                                                                      |                                         |                                   |                                       |                |             |                  |            |
| Aseguradora 1                                                                                                    | l                                                   |                                                                                                    |                                                                      |                                         |                                   |                                       |                |             |                  |            |
| Aseguradora                                                                                                    | 2                                                   | ICASS.                                                                                                    |                                                                      |                                         |                                   | ]                                     |                | 5           |                  |            |
| Cl cohertura                                                                                                    |                                                     | × Nº seguro                                                                                                    |                                                                      | Asea basta                              | 31 12 9999                        | Fe lectura                            |                |             |                  |            |
| Circobarcara                                                                                                    |                                                     | in beguto                                                                                                    |                                                                      | nooginaoca                              |                                   | Teneccara                             | 6              |             |                  |            |
|                                                                                                    |                                                     |                                                                                                    |                                                                      |                                         |                                   |                                       |                |             |                  |            |
| A second second second                                                                                                    |                                                     |                                                                                                    |                                                                      |                                         |                                   |                                       |                |             |                  |            |
| Aseguradora 2                                                                                                    | 2                                                   |                                                                                                    |                                                                      |                                         |                                   |                                       |                |             |                  |            |
| Aseguradora 2<br>Aseguradora                                                                                                    | 2                                                   |                                                                                                    |                                                                      |                                         |                                   | 1                                     | <b>\$</b>      | 2           |                  |            |
| Aseguradora 2<br>Aseguradora<br>Cl.cobertura                                                                                                    | 2                                                   | ✓ Nº seguro                                                                                                    |                                                                      | Aseg.hasta                              |                                   | Fe.lectura                            | <b>\$</b>      |             |                  |            |
| Aseguradora 2<br>Aseguradora<br>Cl.cobertura                                                                                                    | 2                                                   | ✓ N <sup>o</sup> seguro                                                                                                    |                                                                      | Aseg.hasta                              |                                   | Fe.lectura                            | <b></b>        |             |                  |            |
| Aseguradora 2<br>Aseguradora<br>Cl.cobertura                                                                                                    |                                                     | ✓ Nº seguro                                                                                                    |                                                                      | Aseg.hasta                              |                                   | Fe.lectura                            |                |             |                  |            |
| Aseguradora 2<br>Aseguradora<br>Cl.cobertura                                                                                                    | 2                                                   | ✓ Nº seguro                                                                                                    |                                                                      | Aseg.hasta                              |                                   | Fe.lectura                            | <b>(</b>       |             |                  |            |
| Aseguradora 2<br>Aseguradora<br>Cl.cobertura                                                                                                    | 2                                                   | ✓ Nº seguro MOD                                                                                                    | ELO DE C                                                             | Aseg.hasta                              |                                   | Fe.lectura                            | <b></b>        |             |                  |            |
| Aseguradora 2<br>Aseguradora<br>Cl.cobertura                                                                                                    |                                                     | ✓ Nº seguro<br>MOD<br>UO trat. UO mé                                                                                             | ELO DE C                                                             | Aseg.hasta                              | Fecha/Hor                         | Fe.lectura                            | Episodio       |             |                  |            |
| Aseguradora 2<br>Aseguradora<br>Cl.cobertura                                                                                                    | 2                                                   | V Nº seguro                                                                                                    | ELO DE C<br>dica Status                                              | Aseg.hasta                              | Fecha/Hor<br>23.10.20             | Fe.lectura                            | Episodio       |             | Consulta         | × Ep       |
| Aseguradora 2<br>Aseguradora<br>Cl.cobertura<br>Pos Tipo de order<br>1 HOS Radiologi<br>Prestaciones                                                            | a convencion                                        | VO trat. UO mé                                                                                                    | ELO DE C<br>dica Status<br>: Inicial                                 | Aseg.hasta<br>ITACIÓI<br>ResAd<br>▼ ☑ ፲ | Fecha/Hor<br>23.10.20             | a/Ciclo                               | Episodio       |             | Consulta         | Ep         |
| Aseguradora 2<br>Aseguradora<br>Cl.cobertura<br>Cl.cobertura<br>Pos Tipo de order<br>1 HOS Radiologi<br>Prestaciones                                            | a convencion                                        | VO trat. UO mé<br>T-DPI SD-DP2                                                                                                   | ELO DE C<br>dica Status<br>Inicial                                   | Aseg.hasta                              | Fecha/Hor<br>23.10.20             | a/Ciclo                               | Episodio       |             | Consulta         | 2 Ep       |
| Aseguradora :<br>Aseguradora<br>Cl.cobertura<br>Cl.cobertura<br>1 HOS Radiologi<br>Prestaciones                                                                 | a convencion_                                       | V Nº seguro<br>MOD<br>UO trat. UO mé<br>T-DPI SD-DP3                                                                             | ELO DE C<br>dica Status<br>: Inicial                                 | Aseg.hasta                              | Fecha/Hor<br>23.10.20             | a/Ciclo<br>17<br>CHA                  | Episodio       |             | Consulta         |            |
| Aseguradora :<br>Aseguradora<br>CLcobertura<br>CLcobertura<br>Pos Tipo de order<br>1 HOS Radiologi<br>Prestaciones                                              | i convencion                                        | V Nº seguro                                                                                                    | ELO DE C<br>díca Status<br>Inicial                                   | Aseg.hasta                              | Fecha/Hor<br>23.10.20             | a/Ciclo<br>17<br>CHA                  | Episodio       |             | Consulta         | 2 Ep       |
| Aseguradora 2<br>Aseguradora<br>Cl.cobertura<br>Cl.cobertura<br>Pos Tipo de order<br>1 HOS Radiologi<br>Prestaciones                                            | a convencion                                        | VO trat. UO mé<br>T-DPI SD-DP:                                                                                                   | ELO DE C<br>Ica Status<br>Inicial                                    | Aseg.hasta<br>ITACIÓN<br>ResAd<br>✓ ☑ 🛅 | V<br>Fecha/Hor<br>23.10.20<br>FE  | a/Ciclo<br>17<br>CHA                  | Episodio       |             | Consulta         | 201 Ep     |
| Aseguradora :<br>Aseguradora<br>Cl.cobertura<br>Pos Tipo de orden<br>1 HOS Radiologi<br>Prestaciones                                                            | a convencion                                        | VO trat. UO mé<br>T-DPI SD-DP2                                                                                                   | ELO DE C<br>dica Status<br>Inicial                                   | Aseg.hasta                              | Fecha/Hor<br>23.10.20             | a/Ciclo                               | Episodio       |             | Consulta         | ∭ Ep       |
| Aseguradora :<br>Aseguradora<br>Cl.cobertura<br>1 HOS Radiologi<br>Prestaciones<br>Prestaciones<br>Prestaciones                                                 | a convencion                                        | V Nº seguro<br>MOD<br>UO trat. UO mé<br>à T-DPI SD-DP:                                                                           | ELO DE C<br>dica Status<br>: Inical                                  | Aseg.hasta                              | Fecha/Hor<br>23.10.20<br>FE(      | a/Ciclo<br>17<br>CHA<br>Observaciones | Episodio       |             | Consulta P The P |            |
| Aseguradora :<br>Aseguradora<br>Cl.cobertura<br>Cl.cobertura<br>Prost Cobertura<br>Prestaciones<br>Prestaciones<br>Prestaciones<br>Prestaciones<br>Prestaciones | 2<br>a convencion Admisión<br>a Convención Admisión | ✓ Nº seguro     ✓ Nº seguro     UO trat. UO mé     UO trat. UO mé     T-DPI SD-DP:     onsulta   ▼.        cón     ICAL AP I LAT | ELO DE C<br>dica Status<br>: Inicial<br>Ctd. Stat., L.,<br>1 Table 1 | Aseg.hasta                              | Fecha/Hor<br>23.10.20<br>FEC      | a/Ciclo<br>17<br>CHA<br>Observaciones | Episodio       |             | Consulta         | 201<br>201 |
| Aseguradora 2<br>Aseguradora<br>Cl.cobertura<br>Cl.cobertura<br>Pos Tipo de order<br>1 HOS Radiologi<br>Prestaciones<br>Prestaciones<br>Prestación<br>70208     | a convencion                                        | VO trat. UO mé<br>T-DPI SD-DP:                                                                                                   | ELO DE C<br>dica Status<br>Inicial                                   | Aseg.hasta                              | J<br>Fecha/Hor<br>23.10.20<br>FE( | a/Ciclo<br>17<br>CHA<br>Observaciones | Episodio       |             | Consulta         | 2 Ep       |

# OC: Indicación médica a enfermería

### **CREACIÓN:**

- Smart UI → Gestión administrativa → Crear orden clínica → pestaña ENFERMERIA → grupo INDICACIONES ENFERMERIA → seleccionar prestación (ejemplo: electrocardiograma) → cumplimentar formulario de OC y guardar.
- Censo de UCIAS/censo de HOSPITALIZACIÓN/censo de CCEE → BOTÓN: Crear orden clínica → pestaña ENFERMERIA → grupo INDICACIONES ENFERMERIA → seleccionar prestación (ejemplo: electrocardiograma) → cumplimentar formulario de OC y guardar.

| 🔄 Crear orden: Selección de prestaciones ANGE                              | es feqdee nseisu |            |               |        |                       | ×      |
|----------------------------------------------------------------------------|------------------|------------|---------------|--------|-----------------------|--------|
| Orden                                                                      |                  |            |               |        |                       |        |
| Ordenante Unidad organiza…♥ H−5A                                           | H-5A             | Des        | tinatario     |        | <u> </u>              |        |
| UO médica ordenante S-CAR                                                  | Cardiologia      |            |               |        |                       |        |
| Tipos de orden           Enfermería         Laboratorio         Radiología | Pruebas PRE      | + ADM + IQ | ) Perfiles I. |        | Selección             |        |
| F   S Posición de orden clínica                                            | N M B 🕅          | 4          |               |        | Órdenes seleccionadas | Unidad |
| Órdenes posibles                                                           |                  | Prestación | Unidad org    | Cantid |                       |        |
| Y 💭 🔲 Indicación Médica a Enfermería                                       |                  |            | T-INF         |        |                       |        |
| Grupo INDICACIONES ENFERMER                                                | IA               | GENF       | T-INF         |        |                       |        |

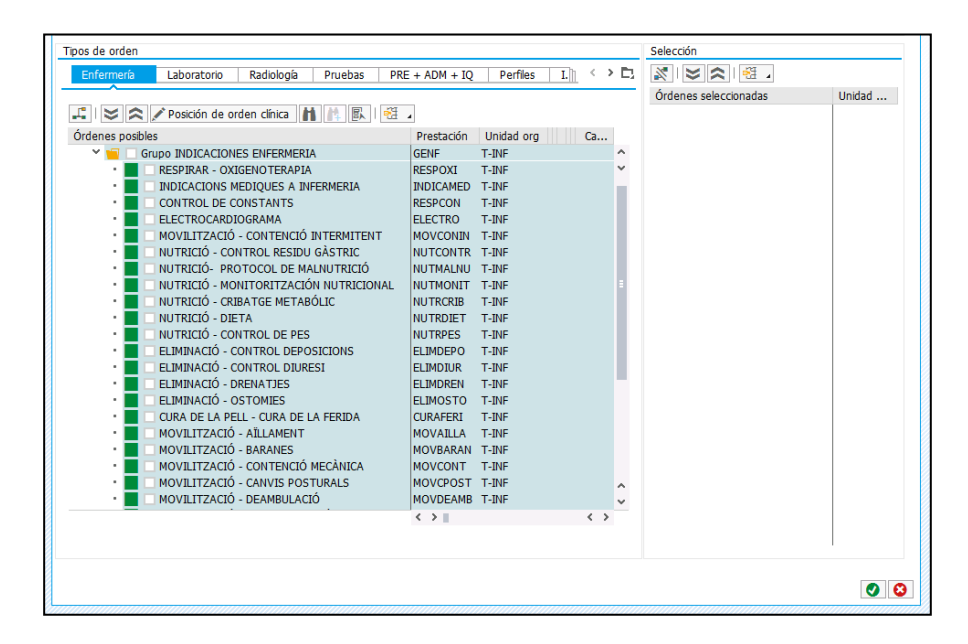

### **BÚSQUEDA y GESTIÓN:**

- Censo de UCIAS/censo de HOSPITALIZACIÓN/censo de CCEE → columna INDICACIONES MÉDICAS PENDIENTES → ICONO naranja con exclamación (sólo informativo de que existen indicaciones pendientes de realizar, no acceso directo).
- $\circ$  Smart UI (modo de visualización RESUMEN) → OC → indicación médica a enfermería (sólo informativo).

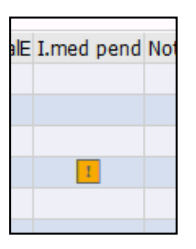

| • R     | Órdenes C       | línicas        | 8     | Diagnósticos 💿 Docu          | imentos      |                        |              |
|---------|-----------------|----------------|-------|------------------------------|--------------|------------------------|--------------|
| 7 Stat  | us-Tod. (4) 🔒 🤇 | 🗗 Tipo de orde | n-Too | d. (4)                       |              |                        |              |
| Accione | es Detalles     | Fecha          | Ŧ     | Tipo de orden                | Status       | Prestaciones           | Destinatario |
|         | 0-ep            | 09.10.2017     |       | Indicación Médica a Enfermer | a Confirmada | ELECTROCARDIOGRAMA     | Infermeria   |
|         | ₽ <sub>¢</sub>  | 10.08.2017     |       | Intervenciones IQ urgentes   | Inicial      | REDUCCIÓ D'HEMORROIDES | UQ Cir. Gen. |

- Censo de UCIAS/censo de HOSPITALIZACIÓN/censo de CCEE → BOTÓN: Crear orden clínica Smart UI (modo de visualización RESUMEN) → pestaña de OC (sólo informativo, no se puede "realizar la indicación").
- $\circ$  Carga de trabajo de enfermería → pestaña de INDICACIONES MÉDICAS → listado (es necesario seleccionar la fila y dar al botón REALIZAR LA INDICACIÓN).

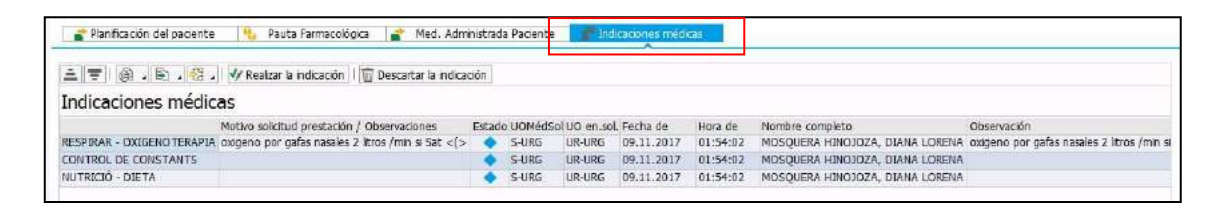

REALIZAR LA INDICACIÓN significa que confirmas que has visto la indicación, pero no constacomo realizada.

### El registro en la carga de trabajo o en el formulario que corresponda, es manual.

EJEMPLO 1: indicación médica de CONTROL DE CONSTANTES CADA 8 HORAS.

- 1. Veo indicación y selecciono botón: Realizo la indicación.
- 2. Planifico en mi carga de trabajo la NIC de MONITORIZACIÓN DE SIGNOS VITALES.
- 3. Voy al PLAN DE CUIDADOS y añado la NIC con un ciclo de 3 veces/día (dentro de la carpeta de PROBLEMAS DE COLABORACION-TRATAMIENTOS  $\rightarrow$  CONTROL DE CONSTANTES).

EJEMPLO 2: indicación médica de NUTRICIÓN-DIETA (OBSERVACIONES: BASAL).

- 1. Veo indicación y selecciono botón: Realizo la indicación.
- 2. Voy al registro de dietas y CREO DIETA basal.

EJEMPLO 3: indicación médica de ELECTROCARDIOGRAMA.

- 1. Veo indicación y selecciono botón: Realizo la indicación.
- Añado NIC correspondiente en mi carga de trabajo y la valido si hago el ECG al momento, o la planifico cuando corresponda (puntual o con ciclo).
   "ACT: Obtener un ECG de 12 derivaciones según corresponda".

# <u>Permisos</u>

# OC: Permisos (indicación médica a enfermería)

Los permisos que afecten a horarios de medicación y comidas se solicitan como PERMISOS/PERMISOS PLANIFICADOS mediante los botones PERMISO Y PERMISO CICLADO, siendo éste competencia de los médicos. Los permisos que no afecten a los horarios de medicación y comidas, se solicitan comoINDICACIONES MÉDICAS A ENFERMERÍA y es función del médico.

Una vez creado el Permiso, lo gestiona el servicio de enfermería.

Se visualizan en:

 Smart UI (modo de visualización RESUMEN) → pestaña ORDENES CLÍNICAS (sólo informativo, no se puede "realizar la indicación")

|           | er er bannad |               |                              |                |                      |             |               |  |
|-----------|--------------|---------------|------------------------------|----------------|----------------------|-------------|---------------|--|
| đó        | rdenes (     | linicas       | 📒 Diagnósticos 🛛 🛃 Doc       | umentos        |                      |             |               |  |
|           |              |               |                              |                |                      |             |               |  |
| Status-T  | od. (6)      | Tipo de order | -Tod. (6) "                  |                |                      |             |               |  |
| triones   | Detalloc     | Fecha         | z Tipa de orden              | Sistes         | Prestaciones         | Destinataño | _             |  |
| *         | *            | 09.10.2017    | Indicación Médica a Enfermer | ria Confirmada | SEGURETAT - PERMISOS | Infermeria  |               |  |
| Prestacio | mes          |               |                              |                |                      |             |               |  |
| Prestaci  | lón          |               | Fecha/Hora                   |                | Indicador            |             | Status prest. |  |
|           | STAT DEDU    | 000           | 0040.004704-00               |                | 1 M 1                |             | Continuada    |  |

 Carga de trabajo de enfermería → caja inferior de INDICACIONES MÉDICAS → listado (es necesario seleccionar la fila y dar al botón REALIZAR LA INDICACIÓN).

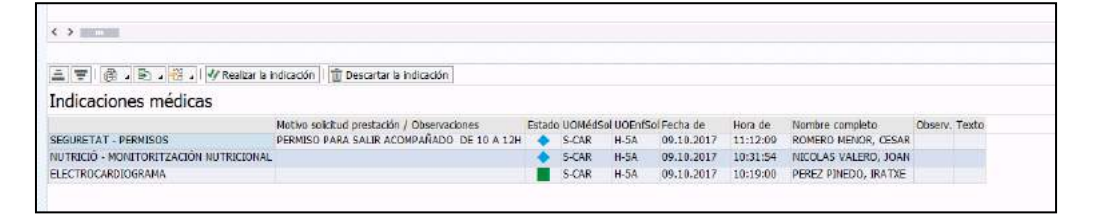

○ Censo de PERMISOS (de entrada/de salida)  $\rightarrow$  botón PERMISO (POR INDICACIÓN)  $\rightarrow$  listado de pacientes con permisos que no afectan a horarios de medicación y comidas.

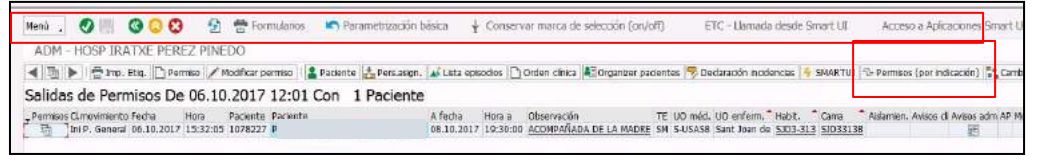

| Indicaciones médicas | 6 - 18 mil                 |            |            |          |                 |                                                               |
|----------------------|----------------------------|------------|------------|----------|-----------------|---------------------------------------------------------------|
| Indicaciones medicas |                            |            | -          | 122 12   |                 |                                                               |
| sombre paciente      | Mot. sol. Estado UOMedisol | UU en.sol. | Fecha de   | Hora de  | Nombre compieco | Observacion<br>2 h/mañana y 2 h/maña/Da yannana ha 10h a dami |
|                      | 5-SERSB                    | CH-DG-HRZ  | 26.10.2019 | 10:42:00 |                 | 2 n/manana y 2 n/ cardiarder viernes a las 10n a dorm         |
|                      | S-SERSE                    | H-SCARL    | 20.10.2019 | 10:40:00 |                 | Coldes de 26 ser la contente de viernes a borner              |
|                      | S-SERSB                    | HOLARI     | 26.10.2019 | 10:40:00 |                 | Salidas de 2n por la manana y su por la carde, sal            |
|                      | S-SERGB                    | H-SCARL    | 25.10.2019 | 10:40:00 |                 | ( - Lunes, marces y vernes: saluas de 16 a ten con            |
|                      | S-SERGB                    | H-SCAR2    | 26,10,2019 | 10:39:00 |                 | Salidas 2 noras por e manana y 2 noras por la car             |
|                      | S-SERSB                    | H-SCAN1    | 26.10.2019 | 10:36:00 |                 | Saldas 3 horas por las mananas y 4 horas por las              |
|                      | S-SERSB                    | H-SCAR2    | 26.10.2019 | 10:31:00 |                 |                                                               |
|                      | S-SERSB                    | H-SCAR2    | 20.10.2019 | 10:21:00 |                 | Saldas 4h por la tarde (siempre que no coincidan              |
|                      | S-SERSB                    | H-SCAR2    | 26.10.2019 | 10:20:00 |                 | Saldas de 2 horas por las mañanas y 2 horas por l             |
|                      | S-UASB                     | H-S302     | 26.10.2019 | 10:20:00 |                 |                                                               |
|                      | S-SERSB                    | H-SCAR1    | 26.10.2019 | 10:19:08 |                 | No salidas./Control de toxicos casa 15 dias./Se pe            |
|                      | S-SERSB                    | H-SCAR1    | 26.10.2019 | 10:19:00 |                 | Permise: 09.10.2019. 9:00h-15:00h/Salidas con su f            |
|                      | S-SERSB                    | H-SCAR1    | 26.10.2019 | 10:17:00 |                 | Puede sair con el EE./Martes y Viernes: 9:30h - 1             |
|                      | S-SERSB                    | H-SCAR1    | 26.10.2019 | 10:15:00 |                 | SIN PERMISOS                                                  |
|                      | S-UAPE58                   | H-SCAR1    | 26.10.2019 | 10:13:00 |                 | Permiso para ir al domicilo de martes 22/10 a las             |
|                      | S-SERSB                    | H-SCAR1    | 22,10,2019 | 12:48:00 |                 | Permises de 1h dianos/mañana y tarda/                         |
|                      | S-SERSB                    | H-SCAR2    | 22.10.2019 | 12:47:00 |                 | Fines de semana: jueves 15:00h - Junes 20:00h                 |
|                      | S-SERSB                    | H-SCAR2    | 22.10.2019 | 12:47:00 |                 | Permiso de fin de semana: jueves 13h a lunes 20h./            |
|                      | S-SERSB                    | H-SCARL    | 16.10.2019 | 15:32:52 |                 | Medida Judiciał: NO PERMISOS.                                 |
|                      | S-SERSB                    | H-SCAR1    | 15.10.2019 | 08:35:00 |                 | 2 por la mañana y 3h oor la trade./Salidas con fam            |

Impresión de listado:

• Seleccionando el botón IMPRIMIR INDICACIONES y reordenando el listado por nombre o cama.

|                                                                                        | 膏 Imp                         | orimir i     | ndicac       | iones        | ]             |       |         |
|----------------------------------------------------------------------------------------|-------------------------------|--------------|--------------|--------------|---------------|-------|---------|
| 🖙 SAP                                                                                  |                               |              |              |              |               |       |         |
| Como dese                                                                              | a ordenar el                  | listado      |              |              |               |       | -       |
| Por non                                                                                | nbre                          | Por cama     | 3            |              |               |       |         |
| Parc Sanitari ⊌ Sant Joa                                                               | n de Déu                      |              |              |              |               |       |         |
| Nombre paciente                                                                        | Estado                        | S. Med       | Cama         | Fecha        | Hora          | Profe | esional |
| · · ·                                                                                  |                               | S-SERSB      | SC2-203A     | 26.10.2019   | 10:15:00      |       |         |
| Observaciones:SIN PERMISOS                                                             |                               | 0.05000      | 000 0000     | 20.40.2010   | 40:47:00      |       |         |
| Observasiones/Busels colin con -1 55                                                   |                               | S-SERSB      | 502-203B     | 20.10.2019   | 10:17:00      |       |         |
| Martes v Viernes: 9:30h - 12:30h PRELABO                                               | RAI                           |              |              |              |               |       |         |
| Resto de días: 2h por la mañana y 3h por la                                            | tarde si no coinci            | den con acti | vidades las  | cuales son p | prioritarias. |       |         |
| Fines de semana: viernes por la tarde (tras a                                          | acabar actividades            | s) hasta don | ningo 20h.   |              |               |       |         |
| Permiso de miércoles 30/10 a las 10h a don                                             | iingo 03/11 a las 2           | 20h          |              |              |               |       |         |
|                                                                                        |                               | S-SERSB      | SC2-204B     | 26.10.2019   | 10:19:00      |       |         |
| Observaciones:No salidas.                                                              |                               |              |              |              |               |       |         |
| Control de toxicos casa 15 días.                                                       |                               |              |              |              |               |       |         |
| Se permiten visitas.                                                                   |                               |              |              |              |               |       |         |
|                                                                                        |                               | S-SERSB      | SC2-204B     | 26.10.2019   | 10:19:00      |       |         |
| Observaciones:Permiso: 09.10.2019. 9:00h<br>Salidas con su familia(hermano, primo,): L | -15:00h<br>unes, Miércoles, 1 | Viernes y Do | omingo 17:00 | )h-19:00h.   |               |       |         |
| Permisos puntuales a la dentista:<br>30/10/2019 A las 10:00h Obturació                 |                               |              |              |              |               |       |         |
| 6/11/2019 A las 10:15 Obturació                                                        |                               |              |              |              |               |       |         |
| 13/11/2019 A las 10:00 Curetage                                                        |                               |              |              |              |               |       |         |
| ZUTTIZUTS A las 10:00 Curetage                                                         |                               |              |              |              |               |       |         |
| Salidas con el equipo terapéutico:                                                     |                               |              |              |              |               |       |         |
| Martes, Jueves 10:00-11:00 Café al Barri                                               |                               |              |              |              |               |       |         |
|                                                                                        |                               |              |              |              |               |       |         |

Para que el permiso quede reflejado en carga de trabajo, podemos añadir la **NIC: FACILITAR PERMISOS (COD. 7440)** y escribir en ella un texto libre que vuelque al curso evolutivo.

# Permisos planificados (no como indicación médica)

Los permisos que afecten a horarios de medicación y comidas se solicitan como PERMISOS/PERMISOS CICLADOS mediante los botones PERMISO y PERMISO CICLADO. Es competencia del médico.

Una vez creado el permiso, lo gestiona el servicio de Enfermería.

| ≥ Sione  |                                                                                                    |                 | The second second secon | Contra La La caracteria a La caracteria a La caracteria | A necession monettons (25 predicts | ine i E mido de ciocomenco            |
|----------|----------------------------------------------------------------------------------------------------|-----------------|----------------------------------------------------------------------------------------------------|---------------------------------------------------------|------------------------------------|---------------------------------------|
|          | : vitales 🗋 Nota de evolución HOSP 🖽 Plan Cuida                                                                                                    | ados 🔁 Crear do | cumento 👪 Organizer pacien                                                                                                    | tes 💰 Lst.doc.p.pcte. 💰 Listat documents 👪 Activid      | ad Grupal 🕎 IQ 👔 Smartill 66 Info  | imne de evolución 🕼 Registro dietas 🎼 |
| ENE -    | Ocupación HOSP De 10 10 2017                                                                                                    | 7 08·03 Co      | n 22 Pacientes                                                                                                    |                                                         |                                    |                                       |
| UO enfer |                                                                                                    | ocAltHoso Asian | nen, Avisos cli Habit, * Pacier                                                                                                    | te Paciente                                             | Alercia UO méd. Profesional        | Texto libre del disonóstico           |
| SJD2     | Er seelden de doorde episodo o de X                                                                                                    |                 | SJD2-200 10000                                                                                                    | 965 TT DAUZI PEKE (H, 2 d)                              | S-USASB                            |                                       |
| SJD2     | Y 💼 Hosp. SM                                                                                                    |                 | SJD2-280 40304                                                                                                    | 5 ZIMTRUOPU RIZEE MAROUAN (H, 23 a)                     | EL S-UASB                          | ESQUIZOFRÊNIA PARANOIDE C             |
| SJD2     | 1. Fuga pacient                                                                                                    |                 | SJD2-200 1127                                                                                                    | g IMUZI NSEUQ ANGELA (M, 73 a)                          | E. S-USASB                         | 10                                    |
| SJD2     | Ini P. Fin de s                                                                                                    |                 | SJD2-201 10634                                                                                                    | 96 QOFT LEQVEP MARIA DEL ROSARID (N, 70 a)              | S-UASE                             |                                       |
| 53D2     | <ul> <li>Ini P. General</li> </ul>                                                                                                    |                 | B. 51D2-202 10000                                                                                                    | 945 CAGE LUKE (H, 43 a)                                 | 5-USA58                            |                                       |
| SJD2     | <ul> <li>Ini P. Hosp. Ge</li> <li>Ini P. Comp. Com</li> </ul>                                                                                                    |                 | SID2-202 11543                                                                                                    | 09 ROFMAS KAPAA ANTONIO (H, 46 a)                       | 5-UASB                             | TRASTORN DISTINC                      |
| SJD2     | · (a) Im P. Orb Cen                                                                                                    |                 | SID2-203 44705                                                                                                    | 2 LURDITI COUB TERESA (N, 77 a)                         | 🔶 S-UASB                           | ALTRES CAUSES DESCONEGUD              |
| 5JD2     |                                                                                                    | 啦               | 5JD2-203 44133                                                                                                    | 1 FAASQE GIQSASU VERONICA LILIAN (M, 35 a)              | 5-UASE                             | TRASTORN D'ADAPTACIÓ AMB              |
| 5302     |                                                                                                    |                 | 5JD2-204                                                                                                    |                                                         |                                    |                                       |
| SJD2     |                                                                                                    |                 | SJD2-204 21676                                                                                                    | 0 IFQOIBIMU DIQPUPCIY JOSE (H, 49 a)                    | S-UASB                             |                                       |
| SJD2     |                                                                                                    | - C             | SJD2-205 10660                                                                                                    | 25 LEMBURASU LUQEM MIREYA (M, 43 a)                     | S-UASB                             | TRAST ESOUIZOAFECTIU- TIP             |
| 5002     |                                                                                                    |                 | 5JD2-205 1000                                                                                                    | 787 REQSEER LEQDET PAULA (M, 20 a)                      | EJ 5-UASE                          |                                       |
| 302      |                                                                                                    |                 | SID2-206 38445                                                                                                    | 2 KUYEMU ZMUBPAAB JUAN (H, 83 a)                        | EL S-UASB                          | TRASTORN BIPOLAR NO ESPEC             |
| 5JD2     |                                                                                                    |                 | SJD2-207 44703                                                                                                    | 9 ZUQKU UDITSE VANESA (M, 35 a)                         | S-UASB                             | PSICOSI NO ESPECIFICADA               |
| JD2      |                                                                                                    |                 | 5JD2-207 1046                                                                                                    | 76 NUQSUT QELOQIY MARIA JOSE (M, 44 a)                  | S-UA58                             |                                       |
| 5JD2     |                                                                                                    |                 | SJD2-208                                                                                                    |                                                         |                                    |                                       |
| SJD2     |                                                                                                    |                 | SID2-208 10992                                                                                                    | 67 IMEWEIQ FUMBUMAB GIANNI (H, 33 a)                    | E, S-UASE                          | ESQUIZOFRÈNIA PARANOIDE D             |
| 5JD2     |                                                                                                    |                 | 5102-209 36863                                                                                                    | 9 NEREQORE SSEVIENT ROSA MARIA (M, 36 a)                | 5-UASB                             | TRASTORN DEL SON NO ESPEC             |
| 5302     | 0 0                                                                                                    |                 | SJD2-209 11648                                                                                                    | 89 GIOSASI BERVOU PILAR (N. 09 a)                       | E, S-UASB                          | PSICOSI NO ESPECIFICADA               |
| SJD2     | A CONTRACTOR OF A CONTRACTOR OF A CONTRACTOR O |                 | SJD2-210                                                                                                    |                                                         |                                    |                                       |
| 5JD2     | 5JD22108                                                                                                    |                 | 5302-210 42934                                                                                                    | 1 TIBOKMU BAADUT CLOTEDE (M, 65 a)                      | E% 5-UAS8                          | 1                                     |
| 5302     | 5JD2211A                                                                                                    |                 | SJD2-211 32170                                                                                                    | 7 BEZEKMASI LESIT ENCARNACION (M, 63 a)                 | 5-UASB                             | TRASTORN DEPRESSIU MAJOR              |
| SJD2     | SJD22118                                                                                                    |                 | SJD2-211 4440-                                                                                                    | 9 BEQSUTPAEMKE BAUFOECU FUENSANTA (M, 60 a)             | C, S-UASB                          |                                       |
|          |                                                                                                    |                 | 1711/10/                                                                                                    |                                                         |                                    |                                       |

Se visualiza que el paciente tiene un permiso en el censo de HOSPITALIZACIÓN, dentro de la columna de PERMISOS (sólo informativo, no acceso directo desde el icono).

| ENF - P   | Ocupació  | n HOSP De 10.10.2017 08:21 Con 22 Pacien                                | ntes           |                                            |                                   |                                                    |            |                      |               |
|-----------|-----------|-------------------------------------------------------------------------|----------------|--------------------------------------------|-----------------------------------|----------------------------------------------------|------------|----------------------|---------------|
| UO enferr | n" Carra  | Blo. AP Stat. alta Salda Doc.Presit DocAtHosp Asiamien. Avisos di Habit | t. * Paciente  | Paciente                                   | Alergia U.G. med. Profesional     | Texto libre del dagridistico                       | Permisos 4 | Lmovmento            | EPC Existeral |
| 5302      |           | SID2                                                                    | -200 10000965  | TT BHRUZI PERE (H, 2 d)                    | S-USASB                           |                                                    | - 浩 - 1    | g. Programado        |               |
| \$302     | \$102200A | 5102                                                                    | 2-200 403045   | ZIMTRUOPU RIZEE MAROUAN (H, 23 a)          | S-UASB F                          | ESOUIZOFRENIA PARAMONE CRÓNICA                     | 2 1        | P. General           |               |
| \$302     | SJD22008  | SID2                                                                    | -200 112759    | IMUZENSEUO ANGELA (M, 73 a)                | E, S-USASB                        |                                                    | 1          | a Programado         |               |
| 5302      | 75302201A | SID2                                                                    | -201 1063496   | QOIT LEQVEP MARIA DEL ROSARIO (M. 70 a)    | S-UASB (                          | -                                                  | 38 1       | raslado U.Hosp       |               |
| SJD2      | SID2202A  | Et SID2                                                                 | 1-202 10000945 | CAGE LUKE (HL 43 a)                        | S-USASB                           | 1                                                  | 1 1        | .g. Programado       |               |
| \$302     | 51022628  | 5102                                                                    | -202 1154369   | ROFMAS KAPAA ANTONIO (H, 40 a)             | S-UASB 1                          | TRASTORN DISTINIC                                  |            | 1                    |               |
| \$302     | SJD2203A  | SID2                                                                    | 1-203 447052   | LURDITI COUB TERESA (M, 77 a)              | S-UASB (                          | ALTRES CAUSES DESCONEGUDES DE MORBIDITAT           | ti (       | An P. Fin de s       |               |
| anne.     | 10000000  |                                                                         |                | TAXABLE COMPANY OF CALLED AND TAXABLE DECK | The second the second is a second | The strong of a series of the series of the series |            | and the second state | - <b>T</b>    |

Su gestión debe hacerse desde el censo de SALIDA DE PERMISOS / REGRESO DE PERMISOS desde la pantalla principal de la ETC.

Saldas de Permitos

En el censo de SALIDAS DE PERMISOS aparecen los pacientes que tienen a fecha de hoy permisos pendientes programados y están en ESTATUS PLANIFICADO.

Si ese paciente sale de permiso, se ha de hacer doble click en la fila del paciente para acceder al permiso en concreto y cambiar el ESTATUS de la salida de planificado a REAL, asegurándome de la fecha y hora de salida correcta en INICIO DE PERMISO.

| 🔺 🖄 🖡 🗱 Encladar 😤 Imp. Etc. 🗋 Traslate - 🗋 Permeo 🖉 Hacilicar Permeo 🦨 Alta ACH                                                                                                    |                                                                   |                                                   |                  |                                |             |
|----------------------------------------------------------------------------------------------------|-------------------------------------------------------------------|---------------------------------------------------|------------------|--------------------------------|-------------|
| 🖹 Citas 🛔 Pacientes 🔥 Pers.angn. 🎿 Lata estendes 🖉 Admaxin 🌔 Orden circa. 👹 Gestión Judicales 💐 O                                                                                    | rgunizer pacientes 🔫 Declaración incidencias 👯 Carrixio masivo de | s estado Perruos                                  |                  |                                |             |
| Salidas de Permisos De 10.10.2017 08:58 Con 2 Pacientes                                                                                                    |                                                                   |                                                   |                  |                                |             |
| Comment Original Participation A factor Hara a T TE UCI meter UO enfert. Halat. Can<br>The Dis P. General 10.10.2017 00:00:00 01.12.9909 24:00:00 6 HB 5-05458 Sant Joan de 5002.200 | u * MIBI Aldarrier, Anior di Teler Ale Stat, alta Notive mover,   | Salda Pacierte<br>10000965 TT INUZI FERE (H. 2-4) | Obsen. Ondesoral | Fe.admisión Olas<br>06.10.2017 | atm. F Aven |
| In P. General 30.10.2017 00:26:00 31.12.9999 24:00:00 6 94 5-UASB Sant Joan de 5022-201 520                                                                                          | 2201A Halida comuna                                               | 1063495 QOIT LEQVER HARDA DEL ROSARDO (H, 70 a    | a BABNA, JOSEF   | 31.01.3557                     | 252 [       |

Es posible hacer un CAMBIO MASIVO DE ESTATUS DE PERMISO seleccionando los pacientes deseados.

| Menú 🔒 🜏 🔚         | 🔇 🔕 😒  🖶           | H M - 10 -    | b.b.t. 🛒 | 🌣 📀 📑     |                    |
|--------------------|--------------------|---------------|----------|-----------|--------------------|
| 🖥 🖌 Actuali        | zar Permiso PARC:  | Pantalla de   | datos    |           |                    |
| Prestaciones       | Detalles 4 Entorno | 🖌 🖌 👔 Variant | te       |           |                    |
| &r<br>             | ea. stringes stag. |               |          |           |                    |
| Permiso            |                    |               |          |           |                    |
| Datos del permiso  | )                  |               |          |           |                    |
| Cl.permiso         | Ini P. General 🗸 🗸 |               |          |           |                    |
| 1/12 Inicio per.   | 10.10.2017         | 🕒 Hora        | 08:26:00 | Status    | Real 🗢             |
| 1/12 Fin permiso   | 31.12.9999         | 🕒 Hora        | 24:00:00 | Status Re | al                 |
| Clase regreso      | Fin P. General 🗸   |               |          | Pla       | IN<br>ta de espera |
| <u>Observación</u> |                    |               |          | Aus       |                    |
| Medicación         |                    |               |          |           |                    |
| Suspende med       | icación            |               |          |           |                    |
| Médicos de tratar  | niento             |               |          |           |                    |
| Prof.autoriz.      |                    |               |          |           |                    |

Una vez pasado a REAL:

- o Desaparece el permiso del paciente del censo de SALIDAS DE PERMISOS.
- Aparece el permiso del paciente en el censo de REGRESO DE PERMISOS (hasta que cambiemos el estatus a REAL conforme vuelva el paciente, que desaparecerá).
- En el censo de HOSPITALIZACIÓN cambia el icono del calendario (permiso planificado) a flecha (paciente de permiso real) en la columna de PERMISOS.

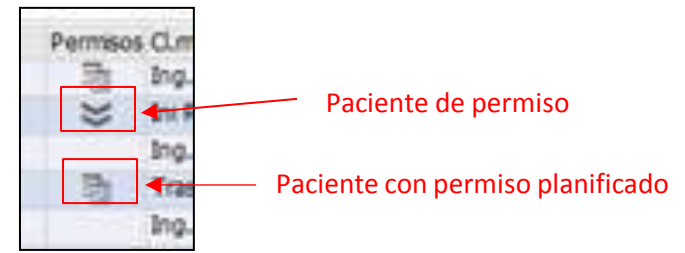

Si hay alguna incidencia con los permisos y los estatus, la pantalla de LISTADO DE EPISODIOS nos puede dar información. Desde el censo de hospitalización se accede desde el botón LISTA DE EPISODIOS, y desde el SmartUI desde la acción rápida, RESUMEN DE EPISODIOS.

Aparece la siguiente pantalla:

| bz | e MARIA DEL BOS | ARIO | o gori na | (VEP<br>ISOUIOS | Бено      | н       |         |       |            |            |                                         | CeSa Paro Santa    |
|----|-----------------|------|-----------|-----------------|-----------|---------|---------|-------|------------|------------|-----------------------------------------|--------------------|
| ie | nte 1063496     |      |           |                 | rerda     | eted 1  | 203     |       |            |            |                                         |                    |
| 2  | Anexos A Epi    | sodi | 0 I       | Ti (1.e)        | pis.      | Cl.ads  | nisiòs  |       | Fe.inicio  | UO méd.    | Fe.final Régimer                        | econômico          |
|    | A Tipo movim.   | C1   | Fecha     | Bora            | P DO séa. |         | to med  | CEAL. | Hebit.     | Casa       | Profesional                             |                    |
|    | D 304           | 0230 | 126 C 1   | utel St         | Iscorto   | admi 41 | 0.0.107 | -     | 03.02.2017 |            | 04.02.2017 SERVET                       | CATALA SALUT/COLL  |
|    | Administran ung |      | 03.02.17  | 20:02           | URE       | 1000000 | Ing. M  | 1112  |            |            | PRODUTE COLUMNERO.                      | WENCESIAD          |
|    | Triale          |      | 03.02.17  | 20/21           | URD       | Ċ       | irg. h  | 111   |            |            | PENAJE OUINTERO.                        | WENCESLAG          |
|    | Urgenciad       |      | 03.02.17  | 21:34           | URS       |         | Irg. H  | R11   |            |            | PENATE OUINTERO.                        | WENCESIAO          |
|    | Alts Upgencies  |      | 04.02.17  | 03:54           | URG       | 0       | leg. k  | rtaa  |            |            | DESATE QUINTERO,                        | WENCESIAC          |
|    | E \$28          | 28:  | (C.)      | Set Hosp        | italizado | Ing. 1  | rogra   | mado  | 31,01,2017 |            | SERVEI                                  | CATALA SALUT (COL) |
|    | Admisión        | IB   | \$1.01.17 | 10:50           | ARU ME    | SB S    | 1701    |       | SJD1-100   | SJD1-100A  | UBACH MILANEZ, FR                       | ANCESCA            |
|    | Inicio permise  | IC   | 16.05.17  | 10:00           | SM USA    | 58 5    | 101     |       | SJB1-100   | SJD1-100A  |                                         |                    |
|    | Fin permiso     | 70   | 16.05.17  | 11:00           | SM USA    | SB S    | 6JD1    |       | SJD1-100   | SJD1-100A  |                                         |                    |
|    | Inicio permiso  | IC   | 18.05.17  | 10:00           | SM USA    | 58 5    | JDI     |       | 5301-100   | 5301-100A  |                                         |                    |
|    | Fin permise     | FC   | 18,05.17  | 11100           | SM USA    | SB S    | JDL     |       | SJD1-100   | SJE1-100A  |                                         |                    |
|    | Traslado        | CH   | 27.06.17  | 15:58           | SM UEA    | SB S    | 1721    |       | SJD1-100   | BJD1-100A  | UBACH NILANEZ, FR                       | ANCESCA            |
|    | Traglado        | TR   | 04.07.17  | 19:44           | URG       | 5       | TR.G    |       | V. Rápida  | BOX02      | OBACE NILAMEZ, FU                       | ANCESCA            |
|    | Traslado        | -111 | 18.07.17  | 11:04           | URG       |         | ni.d    |       | V. Répide  | BOX62      | COMAJORCOSAS CANS                       | , JORDI            |
|    | Tresledo        | 13   | 04.09.17  | 13:05           | SM Agut   | a (     | R.G     |       | V. Répide  | 50X02      | MADRE ROLL, MERCH                       | 8                  |
|    | Traslada        | TI   | 04.08.17  | 32:00           | CM Dente  |         | 102     |       | 5207-201   | 5107-1013  | DARMA WALLS, JOSE                       | 2                  |
|    | Inicio permiso  | IG   | 10.10.17  | OB:26 1         | TugA ME 9 | a 3     | 5002    |       | 9302-201   | SJE2-201A  | and the state of the state of the state |                    |
|    | Fin navelan     | 70   | 81 12 00  | 24+00 1         | SM AMUT   |         | CTT/2   |       | @ TD2_201  | 5.TD2-2013 |                                         |                    |

Nos muestra los episodios del paciente. Los actualmente abiertos están desglosados con todos sus movimientos, dándonos la posibilidad de acceder a cada uno de ellos haciendo doble click en ellos.

En los movimientos de permisos, nos da la información de si están planificados y a qué hora o si ya son reales y a qué hora de forma rápida.

- o La P que acompaña a la hora del permiso, nos indica que está PLANIFICADO
- La ausencia de P acompañando a la hora del permiso, nos indica que el movimiento es REAL.

| Anexos     | A Episod: | lo F    | Cl.epis | i.     | Cl.admis  | sión        | Fe.inicio  | Fe.final | UO méd. | CatTr  | A Régimen económico |  |
|------------|-----------|---------|---------|--------|-----------|-------------|------------|----------|---------|--------|---------------------|--|
| A Tipo mov | im. Cl    | Fecha   | Hora    | P UO 1 | méd.      | UO méd/trat | : Habit.   | Cama     | CatTr   | T Prof | esional             |  |
| G          | 4000004   | 421 🗆   | Hospita | lizad  | o Ingreso |             | 23.02.2017 |          |         |        | PA                  |  |
| Admisión   | IN        | 23.02.1 | 7 09:23 | Tra    | uma       | H-5A        | H-501      | H501BR0  | 01      |        |                     |  |
| Intercon   | sulta     | 02.03.1 | 7 14:09 | Neu    | ro        |             |            |          |         | ROME   | RO, CESAR           |  |
| Inicio p   | ermiso IG | 04.03.1 | 7 16:44 | Tra    | uma       | H-5A        | H-501      | H501BR0  | 01      |        |                     |  |
| Fin perm   | iso FG    | 31.12.9 | 9 24:00 | P Tra  | uma       | H-5A        | H-501      | H501BR0  | 01      |        |                     |  |

Puedo acceder a un movimiento de INICIO/FIN DE PERMISO y cambiar el estatus.

| Actual                       | izar Permiso P | ARC: P  | antalla de o | latos    |   |        |               |     |
|------------------------------|----------------|---------|--------------|----------|---|--------|---------------|-----|
| Prestaciones                 | Detalles 🔺     | Entorno | 🖌 💼 Variant  |          |   |        |               |     |
| бу.                          |                |         |              |          |   |        |               |     |
| Permiso<br>Datos del permiso | )              |         |              |          |   |        |               |     |
| Cl.permiso                   | Ini P. General | ~       |              |          |   |        |               |     |
| Inicio per.                  | 10.10.2017     |         | 🕒 Hora       | 08:07:26 | Г | Status | Real          | •   |
| 112 Fin permiso              | 11.10.2017     |         | (+) Hora     | 8:00     |   | Status | Plan          | ~   |
| Clase regreso                | Fin P. General | ~       |              |          |   |        |               | _   |
| Observación                  |                |         |              |          |   | Ausenc | ia autorizada |     |
| Medicación                   |                |         |              |          |   |        |               |     |
| Suspende med                 | licación       |         |              |          |   |        |               |     |
| Médicos de tratar            | niento         |         |              |          |   |        |               |     |
| Prof.autoriz.                | <u>16495</u> 깇 |         |              |          |   |        |               | iii |

Puedo cambiar el estatus de forma masiva, seleccionando los permisos en los que quiero cambiar su estatus y voy al BOTON: CAMBIO MASIVO DE ESTADO PERMISOS.

| Citas    | 🄱 Paciente 🔥 Perslasign  | . 🔺 Lista e | episodios 🖌 | Admisión | ") Orde | n dinica | Gestion J    | udiciales 🛔                           | Organize                       | r pacientes | 😼 Declara   | tiôn inciden | cus 📲 C   | ambio masivo de o | istado Perm | 1505            |                                    |               |
|----------|--------------------------|-------------|-------------|----------|---------|----------|--------------|---------------------------------------|--------------------------------|-------------|-------------|--------------|-----------|-------------------|-------------|-----------------|------------------------------------|---------------|
| Regre    | sos de Permisos          | De 10.1     | 10.2017     | 11:10    | Con     | 6 Pac    | cientes      |                                       |                                |             |             |              |           |                   |             |                 |                                    |               |
| Permisos | s Climovimiento Fecha    | Hera        | A fecha     | Hora a   | T TE L  | JO méd.  | UO enferm.   | Habit.                                | Cama                           | MtBI Alslar | ien. Avisos | di TPlan AP  | Stat. alt | a Motivo movimien | to          | Salida Paciente | Padente                            | Observ. Profe |
| *        | Fin P. General 31.12.999 | 9 24:00:00  | 31.12.9999  | 24:00:00 | 7 HB 9  | -USASB   | Sant Joan de | SJD2-200                              | F.                             |             |             |              |           |                   |             | 10000965        | TT IMUZI PEKE (H, 2 d)             |               |
| *        | Fin P. General 11.10.201 | 7 08:00:00  | 31.12.9999  | 24:00:00 | 7 SM 5  | I-UASB   | Sant Joan de | 5102-200                              | 5102208                        | 8           |             |              |           |                   |             | 403045          | ZINTRUOPU RIZEE MAROUAN (H, 23 a   | A RODA        |
| 3        | Fin P. General 31.12.999 | 9.24:00:00  | 31.12.9999  | 24:00:00 | 7 SH 5  | HUSASB   | Sant Joan de | 53D2-200                              | 53022006                       | Ð           |             |              |           | Malatia comu/De   | riv. mědica | 112759          | IMUZI NSEUQ ANGELA (M, 73 a)       |               |
| ¥        | Fin P. General 31.12.999 | 9 24:00:00  | 31.12.9999  | 24:00:00 | 7 SN 5  | I-UASB   | Sant Joan de | <u>5302-204</u>                       | 5102204                        | 8           |             |              |           | Atres/Propla inic | at          | 216780          | IFQOIBINU DIQPUPCIY JOSE (H, 49 a) | PLAN          |
| *        | Fin P. General 31.12.999 | 9 24:00:00  | 31.12.9999  | 24:00:00 | 7 SM 5  | HUASB    | Sant Joan de | SJD2-205                              | <u>5302205</u>                 | 8           |             |              |           | Malatia comu/De   | riv. médica | 1066025         | LENBUPASU LUQEM MIREYA (N, 43 a)   | PLAN          |
| ÷        | Fin P. General 31.12.999 | 9 24:00:00  | 31.12,9999  | 24:00:00 | 7 HO 5  | HUASB    | Sanc Joan de | SJD2-285                              | 53022058                       |             |             |              |           |                   |             | 10000787        | REQSEER LEQUIT PAULA (N, 20 a)     | BANU          |
|          |                          |             |             |          |         |          | <b>6</b> Cor | tiur estad<br>Vala realiz<br>permisos | o<br>ar un camb<br>¿Es correct | to?         | estado de   |              |           |                   |             |                 |                                    |               |

Si el paciente no se ha ido de permiso, se debe ANULAR dicho permiso para que no conste como planificado.

Dentro del propio permiso, en el BOTÓN MENÚ  $\rightarrow$  PERMISO  $\rightarrow$  ANULAR  $\rightarrow$  motivo de anulación  $\rightarrow$  ACEPTAR.

El permiso desaparece (del listado de episodios, del censo de salidas y del de regresos)

|                        | Per <u>m</u> iso<br><u>T</u> ratar<br><u>P</u> asar a | •<br>•<br>•  |   | <u>O</u> tro objeto<br>Ot <u>r</u> a variante<br>Ac <u>t</u> ualizar |          | Shift+F5<br>Shift+F7<br>Shift+F9 |     |        |              |   |
|------------------------|-------------------------------------------------------|--------------|---|----------------------------------------------------------------------|----------|----------------------------------|-----|--------|--------------|---|
| Pres                   | <u>O</u> pciones<br><u>S</u> istema<br><u>A</u> yuda  | ><br>>       |   | <u>C</u> rear paciente<br><u>A</u> ctualizar<br><u>V</u> isualizar   |          |                                  |     | 47     |              |   |
| Permiso<br>Datos del p | ermiso                                                |              |   | V <u>i</u> sualizar <-> Actu<br><u>G</u> rabar<br>Búsq <u>u</u> eda  | ıalizar  | Shift+F4<br>Ctrl+S               | •   |        |              |   |
| Cl.permiso             | In                                                    | i P. General |   | A <u>n</u> ular                                                      |          |                                  |     |        |              |   |
| Inicio p               | er. 10                                                | .10.2017     |   | <u>F</u> inalizar                                                    |          | Shift+F3                         |     | tus    | Plan         | ~ |
| 1 Fin pen              | miso 31                                               | .12.9999     |   | 🕒 Hora                                                               | 24:00:00 |                                  | Sta | tus    | Plan         | ~ |
| Clase regre            | so Fi                                                 | n P. General | ~ |                                                                      |          |                                  |     |        |              |   |
| Observació             | n                                                     |              |   | -                                                                    |          |                                  |     | Ausend | ia autorizad | a |

La gestión de los **PERMISOS CICLADOS** se realiza de la misma manera que un permiso puntual, con la diferencia de que puedo acceder a un listado de permisos ciclados para poder visualizar los mismos.

Censo de HOSPITALIZACIÓN  $\rightarrow$  selecciono fila del paciente  $\rightarrow$  botón PERMISO CICLADO

| Man 1 O IS     |                |                   | 8       |            |            |       |         |        |       |      |               |                 |              |            |              |             |        |            |            |
|----------------|----------------|-------------------|---------|------------|------------|-------|---------|--------|-------|------|---------------|-----------------|--------------|------------|--------------|-------------|--------|------------|------------|
| Definición Cic | dos Permisos   |                   |         |            |            |       |         |        |       |      |               |                 |              |            |              |             |        |            |            |
| 8 1 7          | H T - E -      | - 0. F C. 🖪 🔟     | Crear   | Ciclo / Mo | st. Ocio 📢 | 9 Pau | san/Con | itinus | ar C  | Rnak | zar cicio 🛋 🖡 | lostrar Histori | co           |            |              |             |        |            |            |
| E Odo          | Movim Paciente | Nombre Par        | cience  | Episodio   | Tipo Per.  | Lu P  | ta Mi   | 30 1   | VI Sé | Do F | echa tri 0    | Hora Salida     | Fecha Fiti Q | Hora Regre | Duración(d), | Médico Aut. | Estado | Fecha útim | Usuanto úl |
| 000000062      | 1 0001154369   | ANTONIO ROFMAS KA | APAA 00 | 000053914  | 15         | X     | XX      | X      | XX    | X    | 14.05.2017    | 09:30:00        | 31.12.9999   | 19:30:00   | (            | 0000012142  | ACTIVO | 14.05.2017 | STE        |
| 0000000498     | 1 0001154369   | ANTONIO ROFMAS K  | APAA 00 | 300053914  | K          | 8     | x       |        |       |      | 10.10.2017    | 10:00:30        | 31.12.9999   | 10:00:02   | 1            | 0000012142  | ACT3V0 | 10.10.2017 | RATKE.P    |

Desde este listado el médico puede PAUSAR, CONTINUAR, MODIFICAR y hasta ANULAR ciclos.

Su gestión por parte de enfermería (cambiar estatus y anular) se realiza como se ha explicado más arriba.

| Prestaciones                                                                     | Detalles                                     |                                        | /ariante                                                                                          |   |                  |                  |
|----------------------------------------------------------------------------------|----------------------------------------------|----------------------------------------|---------------------------------------------------------------------------------------------------|---|------------------|------------------|
| g<br>Jerv.                                                                       | ricu. SM Aquis                               | nag.<br>Anulación permiso de :         | 10.10.2017 08:26:00                                                                               | × |                  |                  |
| Permiso<br>Datos del permiso                                                     | , 2                                          | ¿Desea que el per<br>se anule realment | rmiso<br>e?                                                                                       |   |                  |                  |
| Cl.permiso<br>The Inicio per.<br>The Fin permiso<br>Clase regreso<br>Observación | Ini P. Ge<br>10.10.2<br>31.12.9<br>Fin P. Ge | Mot.anulación<br>Sí                    | Ausente terap<br>Cambio de activ<br>Derivado otro c<br>Error<br>Estructural                       |   | Status<br>Status | Plan V<br>Plan V |
| Medicación                                                                       | licación                                     |                                        | EXICUS<br>Inasist. Justif<br>Motivo Administ<br>Motivo médico<br>No presentado<br>Salida del grup |   |                  |                  |
| Prof.autoriz.                                                                    | 16495                                        | PEIRO BARBOSA, I                       | Solicitud pacie                                                                                   |   |                  |                  |

# **APP profesionales**

### Descarga y accece a la APP:

- ✓ Acceder a la app en la dirección "app.pssjd.org".
- ✓ Abrir la app y entrar en el "Àrea professionals".

| SJD Parc Sanitari<br>Sant Joan de Déu             | [8] ≡                      |
|---------------------------------------------------|----------------------------|
| Qui som?                                          | Contacte                   |
| Trámits en línia<br>Perc Sanitari SJD             | Temps d'espera a urgències |
| Pota fer consultes<br>L'gestions a Tespal digital | La meva<br>/Salut          |
| Coronavirus<br>Informació actualitzada            | 03                         |
| Àrea professionais                                |                            |
| Més notícies                                      | Tot axió<br>I més a        |

✓ Introducir Usuari y Clau d'accés (mismos datos que en el acceso a HCI-SAP).

| (&) =                 |
|-----------------------|
| el Parc Sanitari Sant |
|                       |
|                       |
|                       |
|                       |
|                       |
| Recorda m             |
|                       |

- ✓ Una vez entramos en la app, clicaremos en la sección APP Clínica.
- ✓ Se abrirá el Cercador de pacientes.

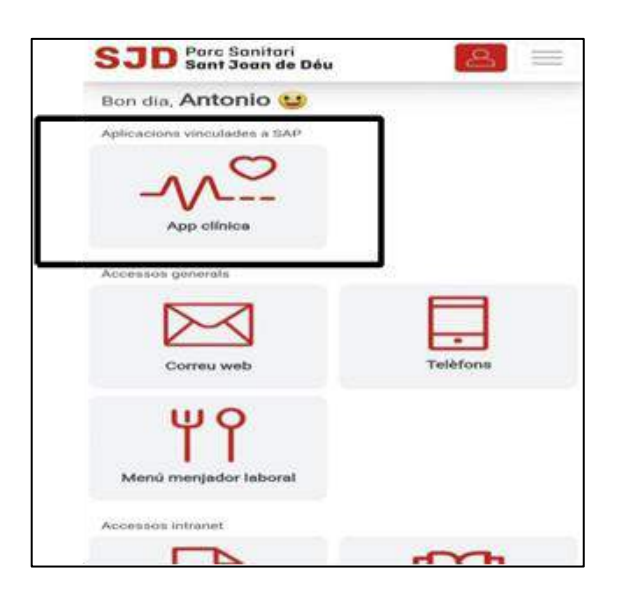

✓ Podemos buscar por nombre, número de Historia Clínica o leyendo el código de barras de la pulsera del paciente a través de la cámara del dispositivo.

| <b>JD</b> Parc Sanitari<br>Sant Joan de Déu | 8 ≡ |
|---------------------------------------------|-----|
| Cercador de pacients                        | *   |
| Nom o història clínica del pacient          |     |

Una vez encontrado el paciente, accedemos a una pantalla con diferentes funciones, actualmente hay cuatro:

- I. UBICACIÓN DEL PACIENTE: para saber dónde se encuentra el paciente.
- II. CURS CLINIC: para añadir una entrada en el curso clínico del paciente o simplemente visualizarlo (pacientes con episodio de hospitalización).
- III. ESCALES: para registrar la escala EVA, BARTHEL, BRADEN, DOWNTON Y PFEIFFER.
- IV. SEGUIMENT FERIDES: para registrar heridas del paciente y adjuntar las imágenes de la misma.

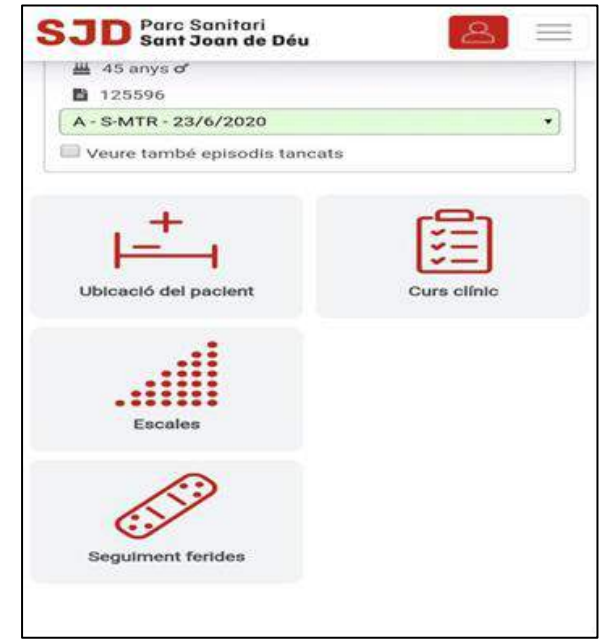